#### Gastón C. Hillar

# MQTT Essentials -A Lightweight IoT Protocol

The preferred IoT publish-subscribe lightweight messaging protocol

Pac

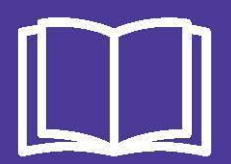

## MQTT Essentials - A Lightweight IoT Protocol

The preferred IoT publish-subscribe lightweight messaging protocol

Gastón C. Hillar

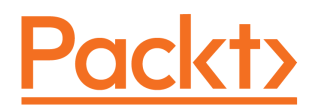

**BIRMINGHAM - MUMBAI** 

#### MQTT Essentials - A Lightweight IoT Protocol

Copyright © 2017 Packt Publishing

All rights reserved. No part of this book may be reproduced, stored in a retrieval system, or transmitted in any form or by any means, without the prior written permission of the publisher, except in the case of brief quotations embedded in critical articles or reviews.

Every effort has been made in the preparation of this book to ensure the accuracy of the information presented. However, the information contained in this book is sold without warranty, either express or implied. Neither the author, nor Packt Publishing, and its dealers and distributors will be held liable for any damages caused or alleged to be caused directly or indirectly by this book.

Packt Publishing has endeavored to provide trademark information about all of the companies and products mentioned in this book by the appropriate use of capitals. However, Packt Publishing cannot guarantee the accuracy of this information.

First published: April 2017

Production reference: 1050417

Published by Packt Publishing Ltd. Livery Place 35 Livery Street Birmingham B3 2PB, UK. ISBN 978-1-78728-781-5

www.packtpub.com

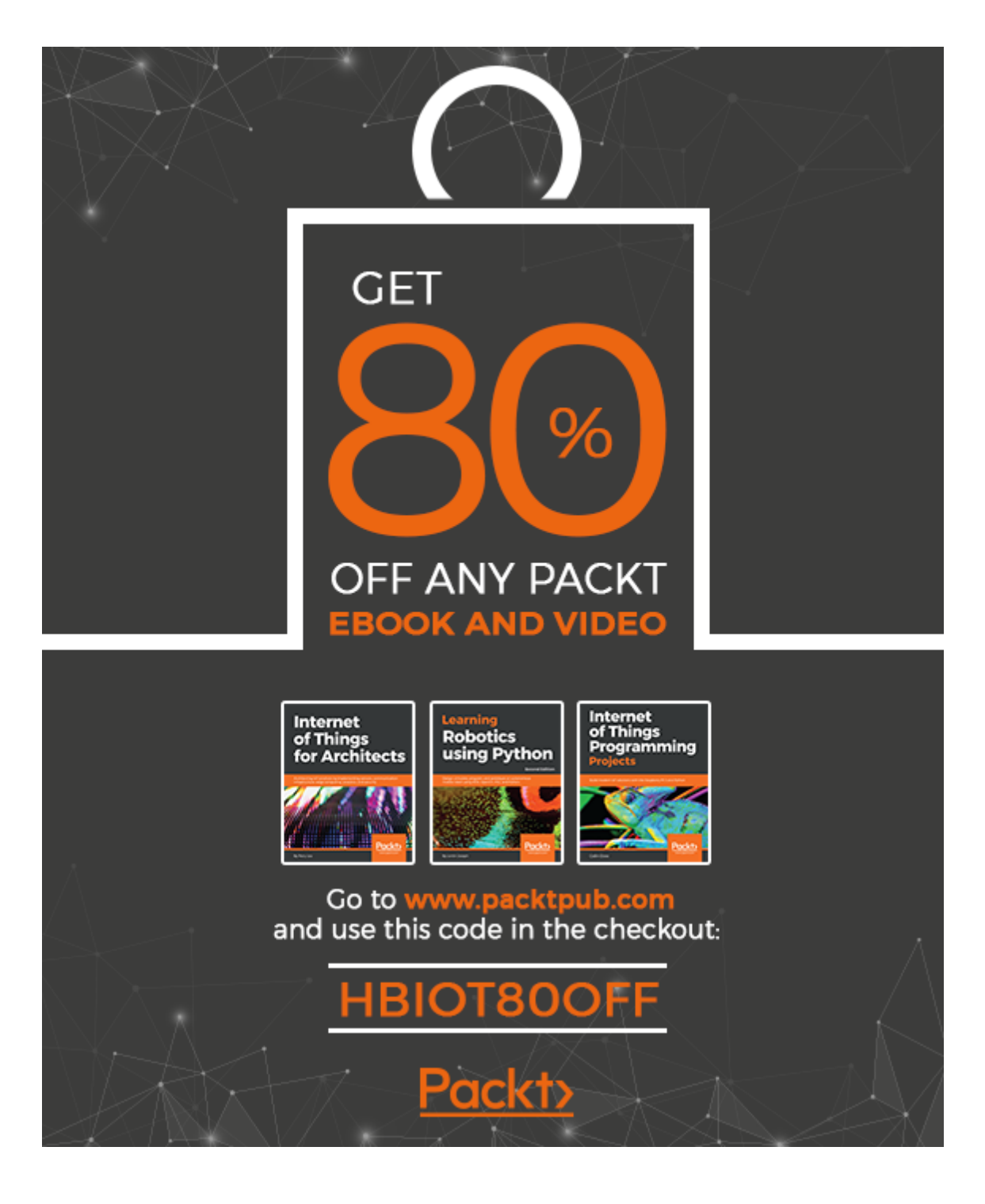

## Credits

| Author                     | Copy Editor            |
|----------------------------|------------------------|
| Gastón C. Hillar           | Muktikant Garimella    |
| Reviewer                   | Project Coordinator    |
| Ben Howes                  | Ulhas Kambali          |
| Commissioning Editor       | Proofreader            |
| Smeet Thakkar              | Safis Editing          |
| Acquisition Editor         | Indexer                |
| Reshma Raman               | Aishwarya Gangawane    |
| Content Development Editor | Graphics               |
| Vikas Tiwari               | Abhinash Sahu          |
| Technical Editor           | Production Coordinator |
| Jijo Maliyekal             | Arvindkumar Gupta      |
|                            | 1                      |

## About the Author

**Gastón C. Hillar** is Italian and has been working with computers since he was eight. He began programming with the legendary Texas TI-99/4A and Commodore 64 home computers in the early 80s. He has a bachelor's degree in computer science (graduated with honors), and an MBA (graduated with an outstanding thesis). At present, Gastón is an independent IT consultant and freelance author who is always looking for new adventures around the world.

He has been a senior contributing editor at Dr. Dobb's and has written more than a hundred articles on software development topics. Gastón was also a former Microsoft MVP in technical computing. He has received the prestigious Intel® Black Belt Software Developer award eight times.

He is a guest blogger at Intel® Software Network (http://software.intel.com). You can reach him at gastonhillar@hotmail.com and follow him on Twitter at http://twitter. com/gastonhillar. Gastón's blog is http://csharpmulticore.blogspot.com.

He lives with his wife, Vanesa, and his two sons, Kevin and Brandon.

## Acknowledgment

At the time of writing this book, I was fortunate to work with an excellent team at Packt Publishing, whose contributions vastly improved the presentation of this book. Reshma Raman allowed me to provide her ideas for a book dedicated to MQTT, and I jumped into the exciting project of teaching the features of one of the most important protocols for IoT projects with examples in many different programming languages. Vikas Tiwari helped me realize my vision for this book and provided many sensible suggestions regarding the text, the format, and the flow. The reader will notice his great work. It's been great working with Reshma and Vikas in another project and I can't wait to work with them again. I would like to thank my technical reviewers and proofreaders for their thorough reviews and insightful comments. I was able to incorporate some of the knowledge and wisdom they have gained in their many years in the software development industry. This book was possible because they gave valuable feedback.

The entire process of writing a book requires a huge number of lonely hours. I wouldn't be able to write an entire book without dedicating some time to play soccer against my sons, Kevin and Brandon, and my nephew, Nicolas. Of course, I never won a match. However, I did score a few goals.

## About the Reviewer

**Ben Howes** is the founder and lead consultant at Zoetrope Ltd, a specialist IoT consultancy and product development firm in the UK. Ben has been creating connected hardware for over 10 years and has worked across projects spanning from start-ups to multinational deployments.

I'd like to thank Richard Webb, my co-founder, for starting Zoetrope with me.

## www.PacktPub.com

For support files and downloads related to your book, please visit www.PacktPub.com.

Did you know that Packt offers eBook versions of every book published, with PDF and ePub files available? You can upgrade to the eBook version at www.PacktPub.com and as a print book customer, you are entitled to a discount on the eBook copy. Get in touch with us at service@packtpub.com for more details.

At www.PacktPub.com, you can also read a collection of free technical articles, sign up for a range of free newsletters and receive exclusive discounts and offers on Packt books and eBooks.

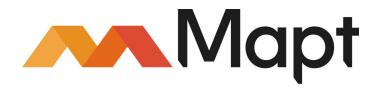

https://www.packtpub.com/mapt

Get the most in-demand software skills with Mapt. Mapt gives you full access to all Packt books and video courses, as well as industry-leading tools to help you plan your personal development and advance your career.

#### Why subscribe?

- Fully searchable across every book published by Packt
- Copy and paste, print, and bookmark content
- On demand and accessible via a web browser

## **Customer Feedback**

Thanks for purchasing this Packt book. At Packt, quality is at the heart of our editorial process. To help us improve, please leave us an honest review on this book's Amazon page at https://www.amazon.com/dp/1787287815.

If you'd like to join our team of regular reviewers, you can e-mail us at customerreviews@packtpub.com. We award our regular reviewers with free eBooks and videos in exchange for their valuable feedback. Help us be relentless in improving our products!

To my sons, Kevin and Brandon, and my wife, Vanesa

## Table of Contents

| Preface                                                              | 1  |
|----------------------------------------------------------------------|----|
| Chapter 1: Lightweight Messaging with MQTT 3.1.1 and Mosquitto       | 8  |
| Understanding convenient scenarios for the MQTT protocol             | 8  |
| Working with the publish-subscribe pattern                           | 11 |
| Working with message filtering                                       | 13 |
| Understanding the MQTT puzzle clients, servers, and connections      | 16 |
| Installing a Mosquitto broker on Ubuntu Linux                        | 21 |
| Installing a Mosquitto broker on macOS                               | 25 |
| Installing a Mosquitto broker on Windows                             | 26 |
| Subscribing to topics                                                | 29 |
| Publishing messages                                                  | 34 |
| Unsubscribing from topics                                            | 38 |
| Working with best practices when creating topics                     | 41 |
| Understanding wildcards                                              | 43 |
| Learning about the different Quality of Service levels               | 45 |
| Working with at least once delivery                                  | 47 |
| Working with exactly once delivery                                   | 50 |
| Test your knowledge                                                  | 55 |
| Summary                                                              | 56 |
| Chapter 2: Securing an MQTT Mosquitto Server                         | 57 |
| Securing a Mosquitto server                                          | 57 |
| Generating a private certificate authority to use TLS with Mosquitto | 60 |
| Creating a certificate for the Mosquitto server                      | 65 |
| Configuring TLS transport security in Mosquitto                      | 69 |
| Testing the MQTT TLS configuration with MQTT.fx                      | 72 |
| Testing the MQTT TLS configuration with MQTT-spy                     | 74 |
| Creating a certificate for each MQTT client                          | 76 |
| Configuring TLS client certificate authentication in Mosquitto       | 80 |
| Testing the MQTT TLS client authentication with MQTT.fx              | 82 |
| Testing the MQTT TLS configuration with MQTT-spy                     | 84 |
| Forcing the TLS protocol version                                     | 86 |
| Test your knowledge                                                  | 87 |
| Summary                                                              | 88 |

| Chapter 3: Controlling a Drone with Python                             | 89  |
|------------------------------------------------------------------------|-----|
| Understanding the requirements to control a drone with MQTT            | 89  |
| Defining the topics and commands                                       | 90  |
| Installing paho-mqtt for Python                                        | 92  |
| Connecting the client to the MQTT server with Python                   | 93  |
| Understanding callbacks                                                | 96  |
| Subscribing to topics with Python                                      | 97  |
| Creating a class to represent a drone                                  | 100 |
| Receiving messages with Python                                         | 104 |
| Processing commands with Python                                        | 112 |
| Sending messages with Python                                           | 119 |
| Working with the network loop with Python                              | 122 |
| Test your knowledge                                                    | 129 |
| Summary                                                                | 130 |
| Chapter 4: Interacting with Sensors in Java                            | 131 |
| Understanding the requirements                                         | 131 |
| Defining the topics and commands                                       | 133 |
| Installing the Eclipse Paho Java Client                                | 134 |
| Creating a security helper class to establish a TLS secured connection | 137 |
| Configuring a TLS secured connection in Java                           | 145 |
| Working with asynchronous notifications and callbacks in Java          | 150 |
| Subscribing to topics and understanding notification events in Java    | 154 |
| Processing commands that interact with sensors in Java                 | 156 |
| Working with last will and testament in Java                           | 162 |
| Publishing messages with commands to target sensors                    | 169 |
| lest your knowledge                                                    | 174 |
| Summary                                                                | 175 |
| Chapter 5: Controlling Home Automation in JavaScript                   |     |
| Understanding the requirements                                         | 177 |
| Defining the topics and commands to control home automation            | 178 |
| Enabling WebSockets for a Mosquitto server                             | 179 |
| Testing WebSockets with the Eclipse Paho client JavaScript utility     | 180 |
| Understanding the Eclipse Paho JavaScript asynchronous client          | 183 |
| Creating an HTML 5 web page to control LEDs                            | 184 |
| Publishing messages to target remote devices in JavaScript             | 186 |
| Processing the received messages in JavaScript                         | 190 |
| working with webSockets to connect to the MQ11 server                  | 192 |
| Subscribing to topics in JavaScript                                    | 194 |

| Processing commands that interact with LEDs in Node.js           | 195 |
|------------------------------------------------------------------|-----|
| Running the home automation web application                      | 199 |
| Debugging asynchronous code with Chrome Developer Tools (CDT) in |     |
| JavaScript                                                       | 205 |
| Securing MQTT over WebSockets with TLS                           | 207 |
| Test your knowledge                                              | 210 |
| Summary                                                          | 211 |
| Chapter 6: Interacting with Actuators in Swift                   | 212 |
| Understanding the requirements                                   | 212 |
| Defining topics and commands                                     | 214 |
| Enabling connections without TLS for a Mosquitto server          | 215 |
| Installing the CocoaMQTT client library to create a new iOS app  | 216 |
| Building the UI for the iOS app that will control an actuator    | 224 |
| Understanding the CocoaMQTT client in Swift 3                    | 232 |
| Connecting to the MQTT server and subscribing to topics in Swift | 235 |
| Publishing messages to target actuators in Swift                 | 239 |
| Processing commands that interact with actuators in Node.js      | 241 |
| Running the iOS app that controls an actuator with MQTT          | 245 |
| Debugging events in Swift                                        | 247 |
| Test your knowledge                                              | 249 |
| Summary                                                          | 250 |
| Appendix: Exersise Answers                                       | 251 |
| Chapter 1, Lightweight Messaging with MQTT 3.1.1 and Mosquitto   | 251 |
| Chapter 2, Securing an MQTT Mosquitto Server                     | 252 |
| Chapter 3, Controlling a Drone with Python                       | 252 |
| Chapter 4, Interacting with Sensors in Java                      | 252 |
| Chapter 5, Controlling Home Automation in JavaScript             | 252 |
| Chapter 6, Interacting with Actuators in Swift                   | 253 |
| Index                                                            | 254 |

### Preface

MQTT is the preferred IoT publish-subscribe lightweight messaging protocol. If you develop IoT, web applications, mobile apps, or a combination of these solutions, you must learn how MQTT and its lightweight messaging system work. Of course, it is extremely important to take security into account when working with this protocol.

Most of the times, when you work with IoT solutions, you won't be using a single programming language. Instead, you will use a combination of different programming languages and code running on different IoT boards that might use diverse operating systems. MQTT has its own specific vocabulary and different working modes. Learning MQTT is challenging because it includes too many abstract concepts that require real-life examples to be easy to understand.

This book will allow you to dive deep into the latest version of the MQTT protocol: 3.1.1. You will learn to work with Mosquitto MQTT server, command-line tools, and GUI tools to allow you to understand how everything works with MQTT and the possibilities that this protocol provides for your projects. You will learn security best practices and you will use them for a Mosquitto MQTT server.

This book will provide you with examples in the following programming languages, which are extremely popular in IoT, web applications, and mobile apps: Python, Java, HTML 5, JavaScript, Node.js, and Swift 3. You will control a drone, interact with sensors, control home automation, and interact with actuators by exchanging MQTT messages with the different programming languages and client libraries.

You will be able to run the examples on a wide range of modern IoT boards, such as Raspberry Pi 3, Raspberry Pi 2 Model B, Raspberry Pi Zero, Intel Joule, Intel Edison, and Intel Galileo Gen 2. However, any other board that supports the programming languages explained in the book will be able to run the samples.

#### What this book covers

Chapter 1, *Lightweight Messaging with MQTT 3.1.1 and Mosquitto*, starts our journey towards understanding the MQTT protocol. You will learn convenient scenarios for this protocol, the details of the publish-subscribe pattern, and message filtering. You will learn basic concepts related to MQTT and understand the different components: clients, brokers or servers, and connections. You will learn to install a Mosquitto broker or server on Linux, macOS, and Windows. You will learn best practices related to topics and single-level and multilevel wildcards. We will study in detail the different Quality of Service levels supported by MQTT and when it is convenient to use each of them. We will analyze their advantages and disadvantages.

Chapter 2, Securing an MQTT Mosquitto Server, covers generating a private certificate authority, a server certificate, and client certificates to enable TLS transport security and TLS client authentication with Mosquitto. Communications between the MQTT clients and the MQTT server will be encrypted. We will work with OpenSSL to generate the digital certificates. We will test the MQTT TLS configuration with MQTT.fx, MQTT-spy, and the Mosquitto command-line utilities. We will force Mosquitto to use only a specific TLS version. This way, we will understand how to encrypt communications between the MQTT clients and the Mosquitto MQTT server.

Chapter 3, *Controling a Drone with Python*, analyzes the requirements for controlling a drone with MQTT messages. We will define the topics that we will use and the commands that will be part of the messages' payloads to control a drone. Then, we will work with the Paho Python Client to write Python code that connects an MQTT client to the MQTT server. We will understand the methods we need to call for the Paho Python Client and their parameters. We will analyze how callbacks work and we will be able to publish messages to topics, subscribe to topic filters, and receive and process messages. We will write code that processes commands for a drone with Python. The code will be able to run on different IoT platforms, including Intel Joule boards and Raspberry Pi 3, and also on any computer that is capable of executing Python 2.7.x or Python 3.x. We will work with the network loop for the MQTT client in Python. We will work with a GUI utility, command-line-based utilities, and, finally, with Python code to control the drone and display the feedback provided by the drone.

Chapter 4, Interacting with Sensors in Java, analyzes the requirements for controlling sensors wired to different IoT boards with MQTT messages and Java code. We will define the topics that we will use and the commands that will be part of the messages' payloads to control sensors. We will take advantage of the last will and testament feature of MQTT with Java. We will work with the Eclipse Paho Java Client to write Java code that will connect a non-blocking (asynchronous) MQTT client to the MQTT server. We will create a security helper class to establish a TLS secured connection, and we will work with asynchronous notifications and callbacks in Java. We will subscribe to topics, understand how notification events work, and we will write code that processes commands that interact with sensors. Finally, we will work with a GUI utility to interact with our Java application through MQTT messages. We will be able to turn on and turn off the sensors and retrieve data from them.

Chapter 5, *Controlling Home Automation in JavaScript*, analyzes the requirements to control LEDs wired to different IoT boards with MQTT messages over WebSockets. We will define the topics that we will use and the commands that will be part of the message's payloads to set the colors for LEDs. Then, we will create an HTML 5 web page combined with JavaScript and the Eclipse Paho JavaScript asynchronous client to control LEDs. We will write code to publish messages to target remote devices in JavaScript and we will be able to process received messages to provide feedback to the user. We will work with MQTT.js to write a Node.js script to process commands that simulate the interaction with LEDs on different IoT boards. We will be able to run the home automation web application and understand how all the pieces work together by exchanging MQTT over WebSockets messages. Finally, we will understand the necessary steps to work with MQTT over WebSockets with TLS.

Chapter 6, *Interacting with Actuators in Swift*, analyzes the requirements for controlling actuators wired to different IoT boards with MQTT messages. We will define the topics that we will use and the commands that will be part of the message's payloads to turn on and turn off motors. Then, we will create an iOS app with Xcode and Swift 3, combined with the CocoaMQTT client, to control a motor. We will write code to publish messages to target remote devices in Swift 3 and we will be able to process received messages to provide feedback to the user. We will work with MQTT.js to write a Node.js script to process commands that simulate the interaction with motors on the different IoT boards. We will be able to run the iOS app and the Node.js script and understand how all the pieces work together by exchanging MQTT messages.

#### What you need for this book

You will need any computer or device capable of running Python 3.x or greater, Chrome 56.x or greater, JDK 8 or greater, and Node.js 6.7.x or greater.

In order to work with Mosquitto 1.4.11 or greater, you will need a computer with any of the operating systems supported by this version of Mosquitto. The list is available at https://m osquitto.org/download/.

In order to work with Xcode 8.x, you will need a Mac computer capable of running OS X 10.11.5 or later, with 8 GB RAM.

#### Who this book is for

This book is a great resource for developers who want to learn more about the MQTT protocol to apply it to their individual IoT projects. Prior knowledge of working with IoT devices is essential.

#### Conventions

In this book, you will find a number of text styles that distinguish between different kinds of information. Here are some examples of these styles and an explanation of their meaning.

Code words in text, database table names, folder names, filenames, file extensions, pathnames, dummy URLs, user input, and Twitter handles are shown as follows: "If a client specifies and empty value as the ClientId."

A block of code is set as follows:

```
# Replace localhost with the IP for the Mosquitto
# or other MQTT server
mqtt_server_host = "localhost"
mqtt_server_port = 8883
mqtt_keepalive = 60
```

When we wish to draw your attention to a particular part of a code block, the relevant lines or items are set in bold:

```
<div id="led-2">
<span>
Select color for LED #2
</span>
```

Any command-line input or output is written as follows:

sudo apt-get update

**New terms** and **important words** are shown in bold. Words that you see on the screen, for example, in menus or dialog boxes, appear in the text like this: "In order to download new modules, we will go to **Files** | **Settings** | **Project Name** | **Project Interpreter**."

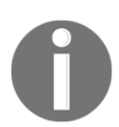

Warnings or important notes appear in a box like this.

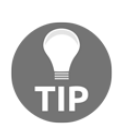

Tips and tricks appear like this.

#### **Reader feedback**

Feedback from our readers is always welcome. Let us know what you think about this book-what you liked or disliked. Reader feedback is important for us as it helps us develop titles that you will really get the most out of.

To send us general feedback, simply e-mail feedback@packtpub.com, and mention the book's title in the subject of your message.

If there is a topic that you have expertise in and you are interested in either writing or contributing to a book, see our author guide at www.packtpub.com/authors.

#### **Customer support**

Now that you are the proud owner of a Packt book, we have a number of things to help you to get the most from your purchase.

#### Downloading the example code

You can download the example code files for this book from your account at http://www.packtpub.com. If you purchased this book elsewhere, you can visit http://www.packtpub.com/supportand register to have the files e-mailed directly to you.

You can download the code files by following these steps:

- 1. Log in or register to our website using your e-mail address and password.
- 2. Hover the mouse pointer on the **SUPPORT** tab at the top.
- 3. Click on **Code Downloads & Errata**.
- 4. Enter the name of the book in the **Search** box.
- 5. Select the book for which you're looking to download the code files.
- 6. Choose from the drop-down menu where you purchased this book from.
- 7. Click on **Code Download**.

Once the file is downloaded, please make sure that you unzip or extract the folder using the latest version of:

- WinRAR / 7-Zip for Windows
- Zipeg / iZip / UnRarX for Mac
- 7-Zip / PeaZip for Linux

The code bundle for the book is also hosted on GitHub at https://github.com/PacktPubl ishing/MQTT-Essentials-A-Lightweight-IoT-Protocol. We also have other code bundles from our rich catalog of books and videos available at https://github.com/Packt Publishing/. Check them out!

#### Downloading the color images of this book

We also provide you with a PDF file that has color images of the screenshots/diagrams used in this book. The color images will help you better understand the changes in the output. You can download this file from https://www.packtpub.com/sites/default/files/down loads/MQTTEssentialsALightweightIoTProtocol\_ColorImages.pdf.

#### Errata

Although we have taken every care to ensure the accuracy of our content, mistakes do happen. If you find a mistake in one of our books-maybe a mistake in the text or the codewe would be grateful if you could report this to us. By doing so, you can save other readers from frustration and help us improve subsequent versions of this book. If you find any errata, please report them by visiting http://www.packtpub.com/submit-errata, selecting your book, clicking on the **Errata Submission Form** link, and entering the details of your errata. Once your errata are verified, your submission will be accepted and the errata will be uploaded to our website or added to any list of existing errata under the Errata section of that title. To view the previously submitted errata, go to https://www.packtpub.com/books/conten t/support and enter the name of the book in the search field. The required information will appear under the Errata section.

#### Piracy

Piracy of copyrighted material on the Internet is an ongoing problem across all media. At Packt, we take the protection of our copyright and licenses very seriously. If you come across any illegal copies of our works in any form on the Internet, please provide us with the location address or website name immediately so that we can pursue a remedy.

Please contact us at copyright@packtpub.com with a link to the suspected pirated material.

We appreciate your help in protecting our authors and our ability to bring you valuable content.

#### Questions

If you have a problem with any aspect of this book, you can contact us at questions@packtpub.com, and we will do our best to address the problem.

# Lightweight Messaging with MQTT 3.1.1 and Mosquitto

In this chapter, we will start our journey towards the usage of the preferred IoT publishsubscribe lightweight messaging protocol in diverse IoT solutions combined with mobile apps and web applications. We will learn how MQTT and its lightweight messaging system work. We will learn MQTT basics, the specific vocabulary for MQTT, and its working modes. We will use different utilities and diagrams to understand the most important concepts related to MQTT. We will:

- Understand convenient scenarios for the MQTT protocol
- Work with the publish-subscribe pattern
- Work with message filtering
- Learn basic concepts related to MQTT
- Understand the MQTT puzzle: clients, servers or brokers, and connections
- Install a Mosquitto MQTT server on Linux, macOS, or Windows
- Publish messages
- Subscribe to topics
- Unsubscribe from topics
- Work with best practices when creating topics
- Understand wildcards
- Learn about the different Quality of Service levels
- Work with at least once delivery
- Work with exactly once delivery

## Understanding convenient scenarios for the MQTT protocol

Imagine that we have dozens of different devices that must exchange data between them. These devices have to request data to other devices and the devices that receive the requests must respond with the demanded data. The devices that requested the data must process the data received from the devices that responded with the demanded data.

The devices are **Internet of Things (IoT)** boards that have dozens of sensors wired to them. We have the following IoT boards with different processing powers: Raspberry Pi 3, Raspberry Pi Model B, Intel Edison, and Intel Joule 570x. Each of these boards has to be able to send and receive data. In addition, we want many mobile devices to be able to send and receive data, some of them running iOS and others Android. We have to work with many programming languages.

We want to send and receive data in near real time through the Internet and we might face some network problems, that is, our wireless networks are somewhat unreliable and we have some high-latency environments. Some devices have low power, many of them are powered by batteries and their resources are scarce. In addition, we must be careful with the network bandwidth usage because some of the devices use metered connections.

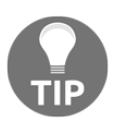

A metered connection is a network connection in which we have a limited amount of data usage per month. If we go over this amount of data, we get billed extra charges.

We can use HTTP requests and build a publish-subscribe model to exchange data between different devices. However, there is a protocol that has been specifically designed to be lighter than the HTTP 1.1 protocol and work better when unreliable networks are involved and connectivity is intermittent. The **MQ Telemetry Transport** (**MQTT**) is better suited for this scenario in which many devices have to exchange data between themselves in near real time through the Internet and we need to consume the least possible network bandwidth.

The MQTT protocol is a **Machine-to-Machine** (**M2M**) and IoT connectivity protocol. MQTT is a lightweight messaging protocol that works with a broker-based publish-subscribe mechanism and runs on top of **Transmission Control Protocol** / **Internet Protocol** (**TCP/IP**).

The following diagram shows the MQTT protocol on top of the TCP/IP stack:

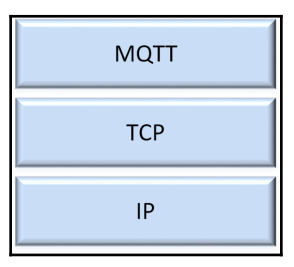

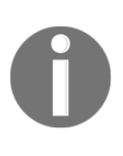

The most popular versions of MQTT are 3.1 and 3.1.1. In this book, we will work with MQTT 3.1.1. Whenever we reference MQTT, we are talking about MQTT 3.1.1, that is, the newest version of the protocol. The MQTT 3.1.1 specification has been standardised by the OASIS consortium. In addition, MQTT 3.1.1 became an ISO standard (ISO/IEC 20922) in 2016.

MQTT is lighter than the HTTP 1.1 protocol, and therefore, it is a very interesting option whenever we have to send and receive data in near real time with a publish-subscribe model and we require the lowest possible footprint. MQTT is very popular in IoT, M2M, and embedded projects, but it is also gaining presence in web applications and mobile apps that require assured messaging and an efficient message distribution. As a summary, MQTT is suitable for the following application domains in which data exchange is required:

- Asset tracking and management
- Automotive telematics
- Chemical detection
- Environment and traffic monitoring
- Field force automation
- Fire and gas testing
- Home automation
- In-Vehicle Infotainment (IVI)
- Medical
- Messaging
- Point of Sale (POS) kiosks
- Railway
- Radio-Frequency Identification (RFID)
- Supervisory Control and Data Acquisition (SCADA)
- Slot machines

As a summary, MQTT was designed to be suitable to support the following typical challenges in IoT, M2M, embedded, and mobile applications:

- Be lightweight to make it possible to transmit high volumes of data without huge overheads
- Distribute minimal packets of data in huge volumes
- Support an event-oriented paradigm with asynchronous bidirectional low latency push delivery of messages
- Easily emit data from one client to many clients
- Make it possible to listen for events whenever they happen (event-oriented architecture)
- Support always-connected and sometimes-connected models
- Publish information over unreliable networks and provide reliable deliveries over fragile connections
- Work very well with battery-powered devices or require low power consumption
- Provide responsiveness to make it possible to achieve near real-time delivery of information
- Offer security and privacy for all the data
- Be able to provide the necessary scalability to distribute data to hundreds of thousands of clients

#### Working with the publish-subscribe pattern

Before we dive deep into MQTT, we must understand the publish-subscribe pattern, also known as the pub-sub pattern. In the publish-subscribe pattern, a client that publishes a message is decoupled from the other client or clients that receive the message. The clients don't know about the existence of the other clients. A client can publish messages of a specific type and only the clients that are interested in specific types of messages will receive the published messages.

The publish-subscribe pattern requires a **broker**, also known as **server**. All the clients establish a connection with the broker. The client that sends a message through the broker is known as the **publisher**. The broker filters the incoming messages and distributes them to the clients that are interested in the type of received messages. The clients that register to the broker as interested in specific types of messages are known as **subscribers**. Hence, both publishers and subscribers establish a connection with the broker.

It is easy to understand how things work with a simple diagram. The following diagram shows one publisher and two subscribers connected to a broker:

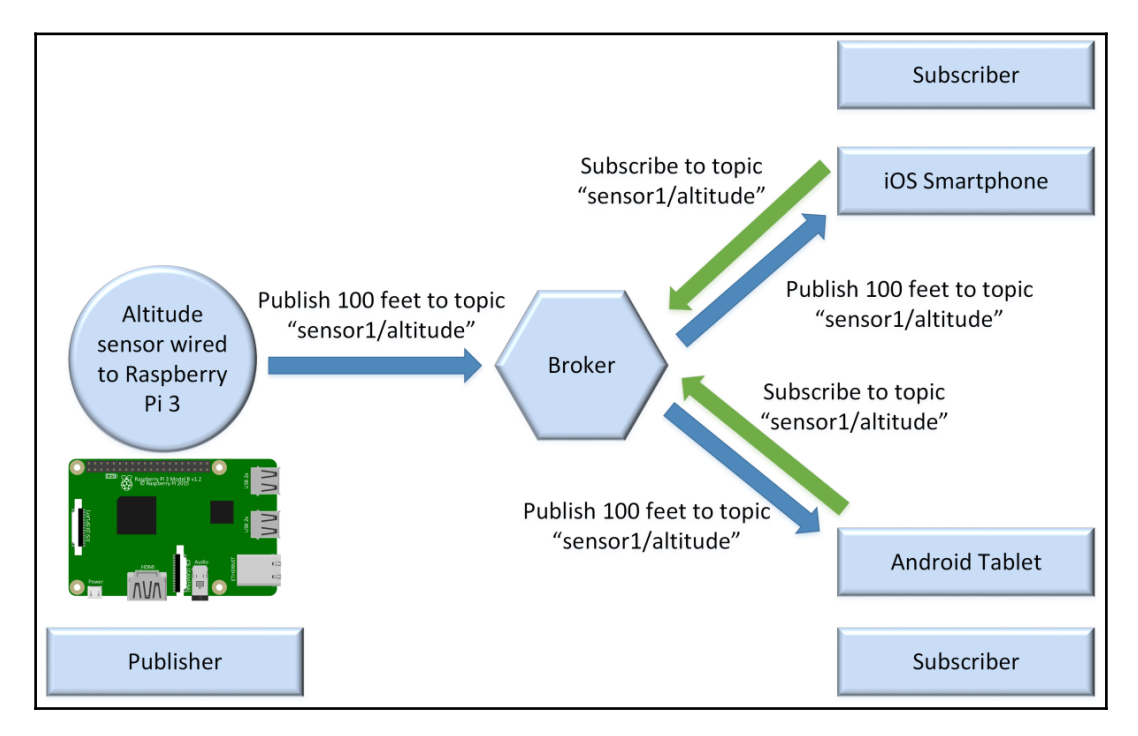

A Raspberry Pi 3 board with an altitude sensor wired to it is a publisher that establishes a connection with the broker. An iOS smartphone and an Android tablet are two subscribers that establish a connection with the broker.

The iOS smartphone indicates to the broker that it wants to subscribe to all the messages that belong to the **sensor1/altitude** topic. The Android tablet indicates the same to the broker. Hence, both the iOS smartphone and the Android tablet are subscribed to the **sensor1/altitude** topic.

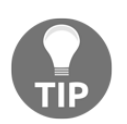

A **topic** is a named logical channel and it is also referred to as a channel or subject. The broker will send publishers only the messages published to topics to which they are subscribed.

The Raspberry Pi 3 board publishes a message with **100 feet** as the payload and **sensor1/altitude** as the topic. The board, that is, the publisher, sends the publish request to the broker.

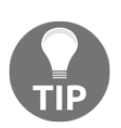

The data for a message is known as **payload**. A message includes the topic to which it belongs and the payload.

The broker distributes the message to the two clients that are subscribed to the **sensor1/altitude** topic: the iOS smartphone and the Android tablet.

Publishers and subscribers are decoupled in space because they don't know each other. Publishers and subscribers don't have to run at the same time. The publisher can publish a message and the subscriber can receive it later. In addition, the publish operation isn't synchronized with the receive operation. A publisher requests the broker to publish a message and the different clients that have subscribed to the appropriate topic can receive the message at different times. The publisher can send messages as an asynchronous operation to avoid being blocked until the clients receive the messages. However, it is also possible to send a message to the broker as a synchronous operation with the broker and to continue the execution only after the operation was successful. In most cases, we will want to take advantage of asynchronous operations.

A publisher that requires sending a message to hundreds of clients can do it with a single publish operation to a broker. The broker is responsible for sending the published message to all the clients that have subscribed to the appropriate topic. Because publishers and subscribers are decoupled, the publisher doesn't know whether there is any subscriber that is going to listen to the messages it is going to send. Hence, sometimes it is necessary to make the subscriber become a publisher too and to publish a message indicating that it has received and processed a message. The specific requirements depend on the kind of solution we are building. MQTT offers many features that make our lives easier in many of the scenarios we have been analyzing.

#### Working with message filtering

The broker has to make sure that subscribers only receive the messages they are interested in. It is possible to filter messages based on different criteria in a publish-subscribe pattern. We will focus on analyzing **topic-based filtering**, also known as subject-based filtering.

Consider that each message belongs to a topic. When a publisher requests the broker to publish a message, it must specify both the topic and the message. The broker receives the message and delivers it to all the subscribers that have subscribed to the topic to which the message belongs.

The broker doesn't need to check the payload for the message to deliver it to the corresponding subscribers; it just needs to check the topic for each message that has arrived and needs to be filtered before publishing it to the corresponding subscribers.

A subscriber can subscribe to more than one topic. In this case, the broker has to make sure that the subscriber receives the messages that belong to all the topics to which it has subscribed. It is easy to understand how things work with another simple diagram. The following diagram shows two future publishers that haven't published any messages yet, a broker and two subscribers connected to the broker:

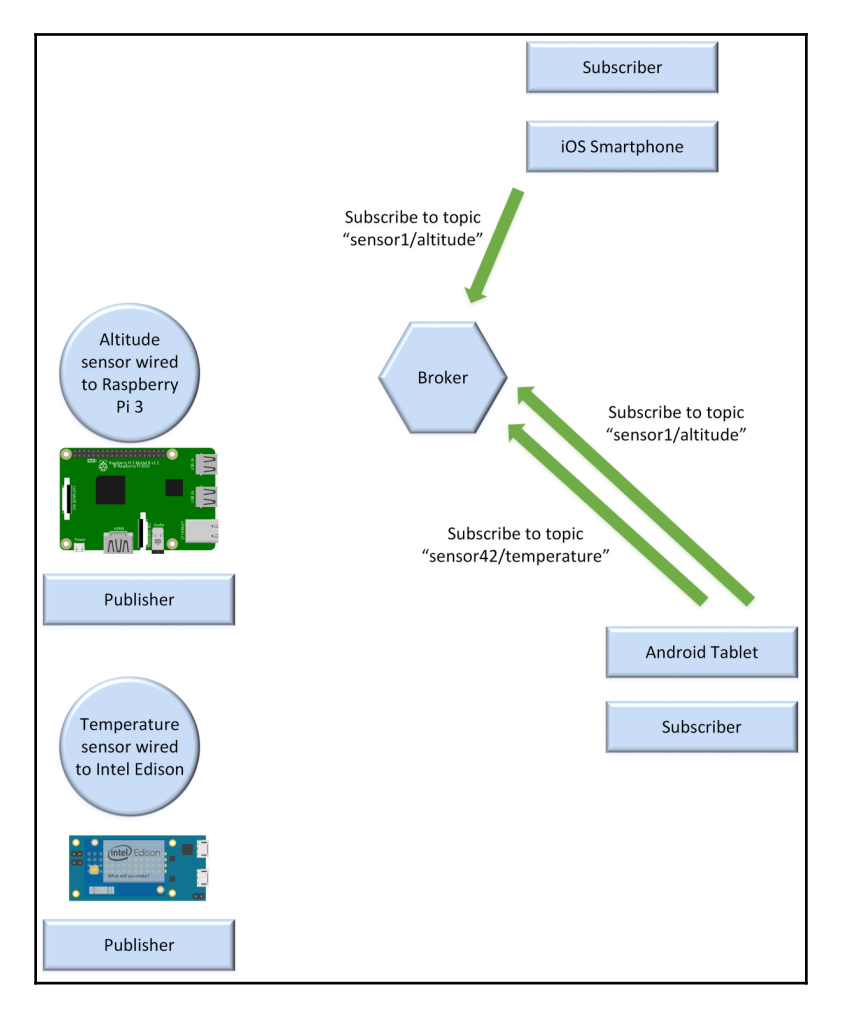

A Raspberry Pi 3 board with an altitude sensor wired to it and an Intel Edison board with a temperature sensor wired to it will be two publishers. An iOS smartphone and an Android tablet are two subscribers that establish a connection to the broker.

The iOS smartphone indicates to the broker that it wants to subscribe to all the messages that belong to the **sensor1/altitude** topic. The Android tablet indicates to the broker that it wants to subscribe to all the messages that belong to any of the following two topics: **sensor1/altitude** and **sensor42/temperature**. Hence, the Android tablet is subscribed to two topics while the iOS smartphone is subscribed to just one topic.

The following diagram shows what happens after the two publishers connect and publish messages to different topics through the broker:

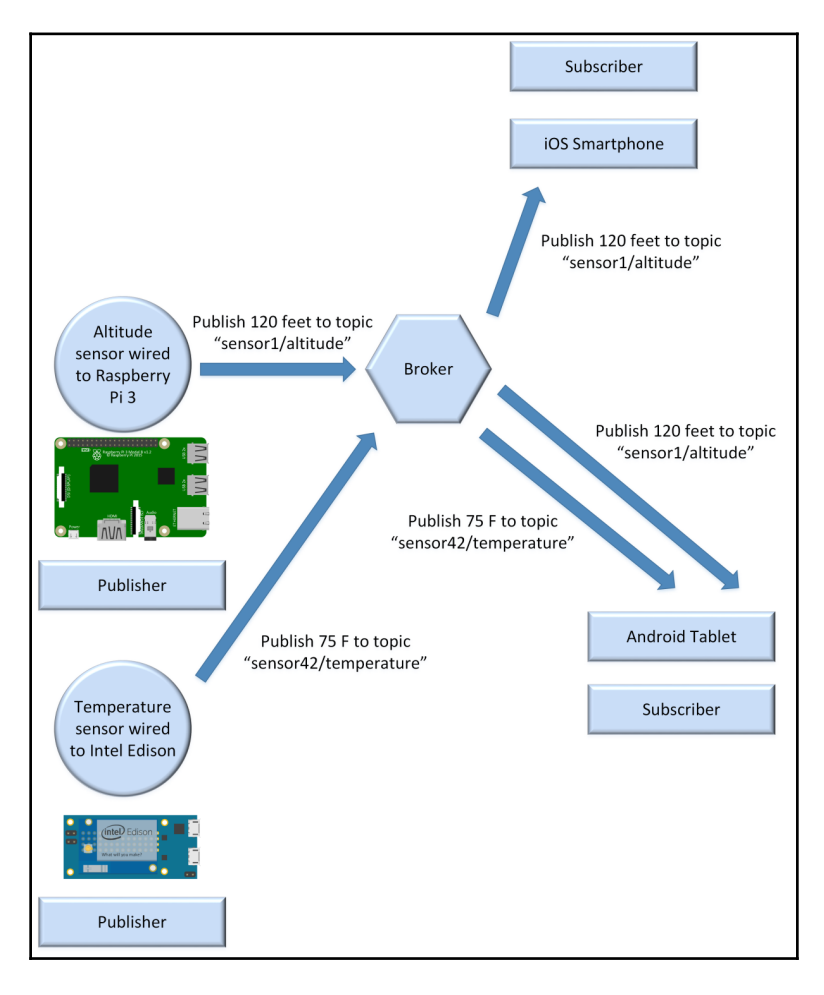

The Raspberry Pi 3 board publishes a message with **120 feet** as the payload and **sensor1/altitude** as the topic. The board, that is, the publisher, sends the publish request to the broker. The broker distributes the message to the two clients that are subscribed to the **sensor1/altitude** topic: the iOS smartphone and the Android tablet.

The Intel Edison board publishes a message with **75 F** as the payload and **sensor42/temperature** as the topic. The board, that is, the publisher, sends the publish request to the broker. The broker distributes the message to the only client that is subscribed to the **sensor42/temperature** topic: the Android Tablet. Thus, the Android tablet receives two messages.

## Understanding the MQTT puzzle -- clients, servers, and connections

The MQTT broker is known as MQTT server in MQTT 3.1.1, and therefore, we will refer to it as the server. However, we must take into account that the documentation for MQTT servers, tools and client libraries can use the old MQTT broker name to refer to the server.

The MQTT server uses the previously explained topic-based filtering to filter and distribute messages to the appropriate subscribers. There are many MQTT server implementations that provide additional message filtering features by providing custom plug-ins. However, we will focus on the features that are part of the MQTT requirements.

As previously explained, in MQTT the publishers and the subscribers are completely decoupled. Publishers and subscribers are MQTT clients that only establish a connection with the MQTT server. An MQTT client can be both a publisher and a subscriber at the same time, that is, the client can publish messages to specific topics and also receive messages that belong to the topics to which the client has subscribed to.

There are MQTT client libraries available for the most popular programming languages and platforms. One of the most important things that we must consider when we select the MQTT client library is the list of MQTT features that they support and the ones that we need for our solution. Sometimes, we can choose between many libraries for a specific programming language and platform and some of them might not implement all the features. We will use many libraries for diverse programming languages and platforms throughout the book and we will learn how to evaluate whether a library is suitable or not for our needs. Specifically, we will work with Python, Java, JavaScript and Swift.

Any device that has a TCP/IP stack and is capable of using an MQTT library can become an MQTT client, that is, a publisher, a subscriber or both a publisher and a subscriber. The MQTT library makes it possible for the device to talk MQTT on top of TCP/IP and to interact with specific types of MQTT servers. For example, any of the following can become an MQTT client: an Arduino board, a Raspberry Pi 3 board, an Intel Joule board, an iPhone, an iPad, a laptop running Windows, a server running Linux, a Macbook running macOS, and Android tablet, among other devices.

There are many MQTT servers available for the most popular platforms, including Linux, Windows and macOS. Many of them are servers that can work as MQTT servers among other features. An MQTT server might implement only a subset of the MQTT capabilities and might have specific limitations. Hence, it is very important to check all the capabilities we will require in our solution before selecting an MQTT server. As happens with other middleware, we have open source versions, free versions and paid versions. Thus, we also have to make sure we select the appropriate MQTT server based on our budget and our specific needs.

Throughout this book, we will work with the Eclipse Mosquitto MQTT server (http://www.mosquitto.org). Mosquitto is an open source MQTT server with an EPL/EDL license that is compatible with MQTT versions 3.1 and 3.1.1. We can take advantage of everything we learn with any other MQTT server such as **Erlang MQTT Broker** (**EMQ**), also known as EMQTT (http://www.emqtt.io), and HiveMQ (http://hivemq.com), among others. In addition, we might use our knowledge to work with a cloud-based MQTT server such as CloudMQTT (http://www.cloudmqtt.com).

The MQTT server is the central hub of the publish/subscribe model we previously analyzed. The MQTT server is responsible of the authentication and authorization of the MQTT clients that will be able to become publishers and/or subscribers after they are authenticated and authorized. So, the first thing that an MQTT client must do is to establish a connection with the MQTT server.

In order to establish a connection, the MQTT client must send a **CONNECT** control packet to the MQTT server with a payload that must include all the necessary information to initiate the connection and proceed with the authentication and authorization. The MQTT server will check the **CONNECT** packet, perform authentication and authorization and send a response to the client with a **CONNACK** control packet that we will analyze in detail after understanding the **CONNECT** control packet. In case the MQTT client sends an invalid **CONNECT** control packet, the server will automatically close the connection. The following diagram shows the interaction between an MQTT client and an MQTT server to establish a connection.

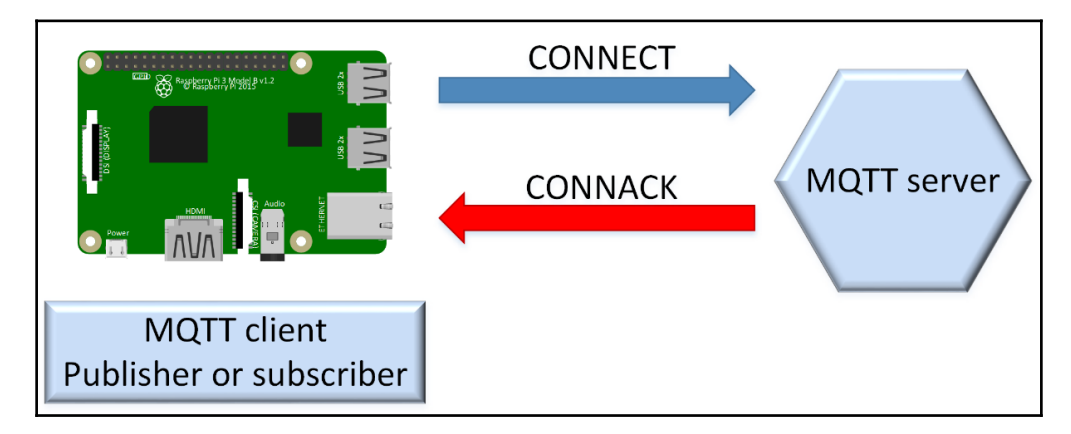

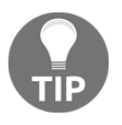

After a successful connection has been established between an MQTT client and an MQTT server, the server will keep the connection open until the client loses the connection or sends a **DISCONNECT** control packet to the server to close the connection.

The **CONNECT** control packet must include values for the following fields in the payload and bits for a special flags byte that is included in the control packet. We want to understand the meaning of these fields and flags because we will be able to specify their values when we work with MQTT tools and MQTT client libraries.

• ClientId: The client identifier, also known as Client ID, is a string that identifies each MQTT client that connects to an MQTT server. Each client that connects to the MQTT server must have a unique ClientId and the server uses it to identify the state that it holds related to the MQTT session between the client and the server. If a client specifies an empty value as the ClientId, the MQTT server must generate a unique ClientId to identify the client. However, this behavior depends on the value specified for the CleanSession field.  CleanSession: The clean session flag is a boolean value that specifies what happens after an MQTT client disconnects from the MQTT server and then reconnects. If CleanSession is set to 1 or true, the client indicates to the MQTT server that the session will only last as long as the network connection is alive. After the MQTT client disconnects from the MQTT server, any information related to the session is discarded. A new connection from the same MQTT client to the MQTT server will not use the data from the previous session and will be a new clean session. If CleanSession is set to 0 or false, we will work with a persistent session. In this case, the MQTT server stores all the subscriptions for the MQTT client and when the MQTT client disconnects, the MQTT server stores all the messages that arrive with specific quality of service levels that match the subscriptions that the MQTT client had at the time the disconnection occurred. This way, when the same MQTT client establishes a new connection with the MQTT server, the MQTT client will have the same subscriptions and will receive all the messages that it couldn't receive when it lost the connection. We will dive deep on the quality of service level for the messages and their relationship with the clean session flag or the persistent session option later.

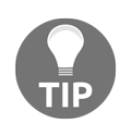

When the clean session flag is set to 0 or false, the client indicates to the server that is wants a persistent session. We just have to remember a clean session is the opposite of a persistent session.

- UserName: If the client wants to specify a user name to request authentication and authorization from the MQTT server, it must set the UserName flag to 1 or true and specify a value for the UserName field.
- password: If the client wants to specify a password to request authentication and authorization from the MQTT server, it must set the Password flag to 1 or true and specify a value for the Password field.

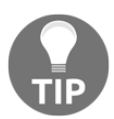

We will dedicate the entire next chapter to MQTT security, and therefore, we just mention the fields and the flags that are included in the CONNECT control packtet.

• ProtocolLevel: The protocol level value indicates the MQTT protocol version that the MQTT client requests the MQTT server to use. Remember we will always work with MQTT version 3.1.1.

- KeepAlive: KeepAlive is a time interval expressed in seconds. If the value for keep alive is not equal to 0, the MQTT client commits to send control packets to the server within the time specified for KeepAlive. If the MQTT client doesn't have to send any control packet, it must send a PINGREQ control packet to the MQTT server, that is, a ping request to tell the MQTT server that the client connection is alive. The MQTT server responds to the PINGREQ control packet with a PINGRESP response to the MQTT client, that is, a ping response to tell the MQTT client that the connection with the MQTT server is alive. The connection is closed when there is an absence of any of these control packets. If the value for keep alive is 0, the keep alive mechanism is turned off.
- Will, WillQoS, WillRetain, WillTopic and WillMessage: These flags and fields allow the MQTT client to take advantage of the last will and testament feature of MQTT. If the MQTT client sets the Will flag to 1 or true, it specifies that it wants the MQTT server to store a last will message associated with the session. The WillQoS flag specifies the desired quality of service for the last WillMessage and the WillRetain flag indicates whether this message must be retained when it is published or not. If the MQTT client sets the Will flag to 1 or true, it must specify the topic for the WillMessage and the message in the WillTopic and WillMessage fields. If the MQTT client is disconnected or loses the connection with the MQTT server, the MQTT server will publish the message specified in the WillMessage field to the topic indicated in the WillTopic field with the chosen quality of service. We will analyze this feature in detail later.

The MQTT server will process a valid CONNECT control packet and it will respond with a CONNACK control packet. This control packet will include values for the following flags included in the header. We want to understand the meaning of these flags because we will be able to retreive their values when we work with MQTT tools and MQTT client libraries.

• SessionPresent: If the MQTT server received a connection request with the CleanSession flag set to 1 or true, the value for the SessionPresent flag will be 0 or false because no stored session will be reused. If the CleanSession flag was set to 0 or false in the connection request, the MQTT server will work with a persistent session and the value for the SessionPresent flag will be 1 or true if the server had a persistent session for the client from a previous connection and retrieves it. Otherwise, SessionPresent will be 0 or false. The MQTT client that wanted to work with a persistent session can use the value of this flag to determine whether it has to request subscription to the desired topics or whether the subscriptions have been restored from the persisted session.
• ReturnCode: If the authorization and authentication passed and the connection was successfully established, the value for ReturnCode will be 0. Otherwise, the return code will be different than 0 and the network connection between the client and the server will be closed. The following table shows the possible values for ReturnCode with their meaning.

| ReturnCode<br>value | Description                                                                                                    |
|---------------------|----------------------------------------------------------------------------------------------------|
| 0                   | The connection was accepted                                                                                                    |
| 1                   | The connection was refused because the MQTT server doesn't support the MQTT protocol version requested by the MQTT client in the <b>CONNECT</b> control packet |
| 2                   | The connection was refused because the ClientId (client identifier) specified has been rejected                                                                |
| 3                   | The connection was refused because the network connection was established<br>but the MQTT service isn't available                                              |
| 4                   | The connection was refused because the user name or password values are malformed                                                                              |
| 5                   | The connection was refused because authorization failed                                                                                                    |

#### Installing a Mosquitto broker on Ubuntu Linux

Now, we will learn the necessary steps to install a Mosquitto broker, also known as Mosquitto MQTT server on the most popular operating systems: Linux, macOS and Windows. First, we will start with Linux; specifically, we will work with Ubuntu Linux. In case you want to work with a different Linux distribution, you can find details about the installation procedure in the Mosquitto downloads section:

http://mosquitto.org/download.

Follow these steps to install a Mosquitto broker on Ubuntu Linux. Take into account that you will require root privileges:

1. Open a Terminal window and run the following command to add the Mosquitto repository:

```
sudo apt-add-repository ppa:mosquitto-dev/mosquitto-ppa
```

After you enter the password, you will see an output similar to the next lines (the temporary file names will be different).

```
gpg: keyring `/tmp/tmpj3a50p1p/secring.gpg' created
gpg: keyring `/tmp/tmpj3a50p1p/pubring.gpg' created
gpg: requesting key 262C4500 from hkp server keyserver.ubuntu.com
gpg: /tmp/tmpj3a50p1p/trustdb.gpg: trustdb created
gpg: key 262C4500: public key "Launchpad mosquitto" imported
gpg: Total number processed: 1
gpg: imported: 1 (RSA: 1)
OK
```

2. Run the following command to update the packages with the recently added Mosquitto repository.

#### sudo apt-get update

You will see an output similar to the next lines.

```
Get:1 http://ppa.launchpad.net/mosquitto-dev/mosquitto-ppa/
ubuntu xenial InRelease [23,8 kB]
Hit:2 http://security.ubuntu.com/ubuntu xenial-security InRelease
Hit:3 http://ar.archive.ubuntu.com/ubuntu xenial-updates InRelease
Get:5 http://ppa.launchpad.net/mosquitto-dev/
mosquitto-ppa/ubuntu xenial/main amd64 Packages [2.048 B]
Hit:6 http://ar.archive.ubuntu.com/ubuntu xenial-backports InRelease
Get:7 http://ppa.launchpad.net/mosquitto-dev/
mosquitto-ppa/ubuntu xenial/main i386 Packages [2.048 B]
Get:8 http://ppa.launchpad.net/mosquitto-dev/
mosquitto-ppa/ubuntu xenial/main i386 Packages [2.048 B]
Get:8 http://ppa.launchpad.net/mosquitto-dev/mosquitto-ppa/
ubuntu xenial/main Translation-en [1.292 B]
Fetched 29,2 kB in 1s (21,5 kB/s)
Reading package lists... Done
```

3. Now, run the following command to install the package for the Mosquitto server.

```
sudo apt-get install mosquitto
```

You will see an output similar to the next lines. Enter *Y* and press *Enter* to answer the question and complete the installation process.

```
Reading package lists... Done
Building dependency tree
Reading state information... Done
The following additional packages will be installed:
    libev4 libuv1 libwebsockets7
The following NEW packages will be installed:
    libev4 libuv1 libwebsockets7 mosquitto
0 upgraded, 4 newly installed, 0 to remove and 299 not upgraded.
8 not fully installed or removed.
Need to get 274 kB of archives.
After this operation, 714 kB of additional disk space will be used.
Do you want to continue? [Y/n]
```

The last lines should include a line that says Setting up mosquitto, as shown in the following lines:

```
Setting up mosquitto (1.4.10-0mosquitto3) ...
Processing triggers for libc-bin (2.23-0ubuntu3) ...
Processing triggers for systemd (229-4ubuntu7) ...
Processing triggers for ureadahead (0.100.0-19) ...
```

4. Run the following command to install the Mosquitto client packages that will allow us to run commands to publish messages to topics and subscribe to topic filters.

sudo apt-get install mosquitto-clients

You will see an output similar to the next lines. Enter Y and press *Enter* to answer the question and complete the installation process.

```
Reading package lists... Done
Building dependency tree
Reading state information... Done
The following additional packages will be installed:
    libc-ares2 libmosquitto1
The following NEW packages will be installed:
    libc-ares2 libmosquitto1 mosquitto-clients
0 upgraded, 3 newly installed, 0 to remove and 299 not upgraded.
Need to get 138 kB of archives.
After this operation, 332 kB of additional disk space will be used.
Do you want to continue? [Y/n]
```

The last lines should include a line that says Setting up mosquitto-clients, as shown in the following lines:

```
Setting up libmosquitto1:amd64 (1.4.10-Omosquitto3) ...
Setting up mosquitto-clients (1.4.10-Omosquitto3) ...
Processing triggers for libc-bin (2.23-Oubuntu3) ...
```

5. Run the following command to check the status for the mosquitto service that was recently installed.

#### sudo service mosquitto status

The first lines of the output should be similar to the following lines with an active (running) status displayed. The details after CGroup indicate the command-line that started the service. The -c option followed by /etc/mosquitto/mosquitto.conf specifies that Mosquitto is using this configuration file.

```
mosquitto.service - LSB: mosquitto MQTT v3.1 message broker
Loaded: loaded (/etc/init.d/mosquitto; bad;
vendor preset: enabled)
Active: active (running)
Docs: man:systemd-sysv-generator(8)
CGroup: /system.slice/mosquitto.service
______17560 /usr/sbin/mosquitto -c
/etc/mosquitto/mosquitto.conf
```

You can also run the following command to check whether the Mosquitto MQTT server is listening at the default port: 1883.

netstat -an | grep 1883

The following lines show the results of the previous command that indicate the Mosquitto MQTT server has opened an IPv4 and an IPv6 listen socket on port 1883:

| tcp  | 0 | 0 0.0.0.0:1883 | 0.0.0.0:* | LISTEN |
|------|---|----------------|-----------|--------|
| tcp6 | 0 | 0 :::1883      | :::*      | LISTEN |

### Installing a Mosquitto broker on macOS

Follow these steps to install a Mosquitto broker on macOS (known as OS X before version Sierra):

1. In case you don't have Homebrew installed, open a Terminal window and run the command indicated in the Homebrew homepage, http://brew.sh, to install this popular package manager for macOS. The following command will do the job. However, it is convenient to check the Homebrew homepage and check all the detailed instructions that are always updated with the newest versions of macOS that become available. In case you already have Homebrew installed, move to the next step.

/usr/bin/ruby -e "\$(curl -fsSL
https://raw.githubusercontent.com/Homebrew
/install/master/install)"

2. Open a Terminal window and run the following command to request Homebrew to install Mosquitto:

brew install mosquitto

3. The following lines show the last messages shown in the Terminal that indicate that Homebrew has installed Mosquitto and the instructions to start the MQTT server.

4. After the Mosquitto installation has been completed, run the following command in a new Terminal window to launch Mosquitto with the default configuration file. The -c option followed by /usr/local/etc/mosquitto/mosquitto.conf specifies that we want to use this configuration file.

```
/usr/local/sbin/mosquitto -c /usr/local/etc/mosquitto/mosquitto.conf
```

The following is the output after you run the previous command:

```
Gastons-MacBook-Pro:~ gaston$ /usr/local/sbin/mosquitto -c
/usr/local/etc/mosquitto/mosquitto.conf
1482518967: mosquitto version 1.4.10
(build date 2016-08-31 20:09:41+0100) starting
1482518967: Config loaded from
/usr/local/etc/mosquitto/mosquitto.conf.
1482518967: Opening ipv4 listen socket on port 1883.
1482518967: Opening ipv6 listen socket on port 1883.
```

The last lines indicate the Mosquitto MQTT server has opened an IPv4 and an IPv6 listen socket on port 1883. Leave the Terminal window opened because we need Mosquitto running on the local computer to work with the next examples.

## Installing a Mosquitto broker on Windows

Follow these steps to install a Mosquitto broker on Windows. Take into account that you will require Windows Vista or higher (Windows 7, 8, 8.1, 10 or greater).

- Download the executable file listed under Binary Installation and Windows that provides the native build in the Mosquitto downloads web page: http://mosquitto.org/download. For Moquitto 1.4.10, the file name is mosquito-1.4.10-install-win32.exe. You must click or tap on the file name and you will be redirected to the Eclipse repository with many mirror options, including a default recommendation, from which you can download the executable file.
- Run the previously downloaded executable file and the Mosquitto Setup Wizard will display its Welcome dialog box. Click Next > to continue. The setup wizard will display the dependencies that you must install: OpenSSL and pthreads. The dialog box will display the links that you can use to download and run installers for these two requirements.

- 3. If you don't have Win32 OpenSSL v1.0.2j Light installed on Windows, go to the Win32 OpenSSL web page: http://slproweb.com/products/Win32OpenSSL.html and download theWin32 OpenSSL v1.0.2k Light file listed in a table under Download Win32 OpenSSL. Do not download the Win64 version because you will need the Win32 version to make it possible for Mosquitto to have its dependencies. If you already have Win32 OpenSSL v1.0.2k Light installed, advance to step number 7. For Win32 OpenSSL v1.0.2k Light, the file name is Win32OpenSSL\_Light-1\_0\_2j.exe. Run the downloaded executable file and OpenSSL Light (32-bit) will display its Welcome dialog box. Click Next > to continue.
- 4. The setup wizard will display the License Agreement. Read it, select I Accept the agreement and click Next >. Select the folder in which you want to install OpenSSL Light (32-bit) in case you don't want to use the default folder. Remember the folder you specify because you will need to copy a few DLL files from this folder later. The default folder is C:OpenSSL-Win32.
- 5. Click Next > to continue, specify a different Start Menu folder if necessary and click Next >. Select The OpenSSL binaries (/bin) directory as the desired option to Copy OpenSSL DLLs to. This way, the installation will copy the DLLs to a bin sub-folder within the previously specified folder, by default, C:OpenSSL-Win32bin.
- Click Next > to continue. Review the selected installation options and click Install to complete the installation for OpenSSL Light (32-bit). Finally, consider a donation to the Win32 OpenSSL project and click Finish to exit setup.
- 7. Go to the following address in your web browser: ftp://sources.redhat.com/pub/pthreads-win32/dll-latest/dll/x86. The browser will display many files for this FTP directory. Right click on pthreadVC2.dll and save the file in your Downloads folder. You will have to copy this DLL to the Mosquitto installation folder later.
- Now, go back to the Mosquitto Setup window and click Next > to continue. By default, Mosquitto will install the files and the Mosquitto Service. Use the default components installation options and click Next > to continue.
- 9. Select the folder in which you want to install Mosquitto in case you don't want to use the default folder. Remember the folder you specify because you will need to copy a few DLL files to this folder later. The default folder is C:Program Files (x86)mosquitto. Click Install to complete the installation. Once the installation has completed click Finish to close the Mosquitto Setup Wizard.
- 10. Open a File Explorer window and go to the bin sub-folder within the folder in which you installed OpenSSL Light (32-bit), by default, C:OpenSSL-Win32bin.

- 11. Copy the following two DLLs: libeay32.dll and ssleay32.dll. Now, go to the folder in which you installed Mosquitto and paste these two DLLs. By default, the Mosquitto installation folder is C:Program Files (x86) mosquitto. You will need to provide administrator permission to paste the DLLs in the default folder.
- 12. Open a File Explorer window and go to your Downloads folder. Copy the pthreads DLL you downloaded in one of the previous steps: pthreadVC2.dll. Now, go to the folder in which you installed Mosquitto and paste this DLL. You will need to provide administrator permission to paste the DLL in the default Mosquitto installation folder.
- 13. Now that all the dependencies are included in the Mosquitto installation folder, it is necessary to run the installation again to make the Mosquitto Setup configure the Windows service. Run the previously downloaded Mosquitto installation executable again. For Moquitto 1.4.10, the file name is mosquito-1.4.10install-win32.exe. Make sure you specify the same installation folder as the folder in which you copied the DLLs and that the Service component is activated. Click **Next** > many times and click **Install** to complete the configuration for the Windows service. Once the installation has completed click **Finish** to close the Mosquitto Setup Wizard.
- 14. Open the Services application in Windows and search for the service whose name is **Mosquitto Broker**. Right click on the service name and select **Start**. The Status will change to **Running**. By default, the service is configured to have its Startup Type set to Automatic. If you don't want to automatically start the Mosquitto Broker service, change the Startup Type to Manual. You will have to repeat the step you just did to manually start the service before working with Mosquitto on the Windows computer.

Open a Command Prompt window and run the following command to check whether the Mosquitto MQTT server is listening at the default port: 1883.

netstat -an | findstr 1883

The following lines show the results of the previous command that indicate the Mosquitto MQTT server has opened an IPv4 and an IPv6 listen socket on port 1883:

| TCP | 0.0.0.1883 | 0.0.0:0 | LISTENING |
|-----|------------|---------|-----------|
| TCP | [::]:1883  | [::]:0  | LISTENING |

# **Subscribing to topics**

A drone is an IoT device that interacts with many sensors and actuators, including digital electronic speed controllers linked to engines, propellers and servomotors. A drone is also known as an **Unnamed Aerial Vehicle (UAV**). Let's imagine that we have to monitor many drones. Specifically, we have to display their altitude and the speed for each of their servomotors. Not all of the drones have the same number of engines, propellers and servomotors. We have to monitor quadcopters (4 propellers), hexacopters (6 propellers) and octocopters (8 propellers).

Each drone will publish its altitude every two seconds to the following topic: sensors/dronename/altitude, where dronename must be replaced by the name assigned to each drone. For example, the drone named drone01 will publish its altitude values to the sensors/drone01/altitude topic and the drone named drone20 will use the sensors/drone20/altitude topic.

In addition, each drone will publish the speed for each of its rotors every two seconds to the following topic: sensors/dronename/speed/rotor/rotornumber, where dronename
must be replaced by the name assigned to each drone and rotornumber must be replaced
by the rotor number for which the speed is going to be published. For example, the drone
named drone01 will publish its speed values for its rotor number 1 to the
sensors/drone01/speed/rotor/1 topic.

We will use the mosquitto\_sub command-line utility included in Mosquitto to generate a simple MQTT client that subscribes to a topic and print all the messages it receives. Open a Terminal in macOS or Linux, or a Command Prompt in Windows, go to the directory in which Mosquitto is installed and run the following command:

#### mosquitto\_sub -V mqttv311 -t sensors/drone01/altitude -d

The previous command will create an MQTT client that will establish a connection with the local MQTT server and then will make the client subscribe to the topic specified after the -t option: sensors/drone01/altitude. We specify the version of the MQTT protocol that we want to use when the client establishes the connection with -V mqttv311. This way, we indicate the MQTT server that we want to use MQTT version 3.1.1. We specify the -d option to enable debug messages that will allow us to understand what happens under the hoods. We will analyze additional options for the connection and the subscription later.

The Terminal or Command Prompt window will display debug messages similar to the following lines. Take into account that the generated ClientId will be different from the one shown after Client: mosqpub/5449-Gastons-Ma.

```
Client mosqsub/5449-Gastons-Ma sending CONNECT
Client mosqsub/5449-Gastons-Ma received CONNACK
Client mosqsub/5449-Gastons-Ma sending SUBSCRIBE (Mid: 1, Topic:
sensors/drone01/altitude, QoS: 0)
Client mosqsub/5449-Gastons-Ma received SUBACK
Subscribed (mid: 1): 0
```

The Terminal or Command Prompt window will display the messages published to the topic to which we subscribed as they arrive from the MQTT server to the MQTT client. Keep the window opened. You will see that that the client sends PINGREQ packets to the MQTT server and receives PINQRESP packets from the MQTT server. The following lines show examples of the messages displayed for these packets:

Client mosqsub/5449-Gastons-Ma sending PINGREQ Client mosqsub/5449-Gastons-Ma received PINGRESP

MQTT.fx is a GUI utility implemented with JavaFX that is available for Windows, Linux and macOS. This tool allows us to connect with an MQTT server, subscribe to topic filters, see the received messages and publish messages to topics. You can download the appropriate version for your operating system from the downloads section of the main web page for this utility: http://www.mqttfx.org.

Now, we will use the MQTT.fx GUI utility to generate another MQTT client that subscribes to the same topic, sensors/drone01/altitude, and displays all the messages it receives. Follow the next steps:

1. Launch MQTT.fx, select **local mosquitto** in the dropdown located at the upperleft corner and click on the configuration icon at the right-hand side of this dropdown and at the left-hand side of the **Connect** button. MQTT.fx will display the **Edit Connection Profiles** dialog box with different options for the connection profile named **local mosquitto**. We analyzed many of these options when we learned about the data that the MQTT client sends to the MQTT server to establish a connection. 2. Make sure the General button is pressed and deactivate the MQTT Version Use Default checkbox. Make sure 3.1.1 is selected in the dropdown below MQTT Version. This way, we indicate to the MQTT server that we want to use MQTT version 3.1.1. Notice that the Client ID textbox specifies MQTT\_FX\_Client. This is the ClientId value that MQTT.fx will send to the MQTT server (Mosquitto) in the CONNECT control packet. The following screenshot shows the dialog box with the selected options:

| MQTT.fx - 1.3.0          |                                                                                                    |
|--------------------------|----------------------------------------------------------------------------------------------------|
| File Extras Help         |                                                                                                    |
| local mosquitto          | Connect Disconnect                                                                                                    |
| Edit Connection Profiles | - 🗆 X                                                                                                    |
| M2M Eclipse              |                                                                                                    |
| local mosquitto          | Connection Profile                                                                                                    |
|                          | Profile Name local mosquitto                                                                                                    |
|                          | Broker Address 127.0.0.1                                                                                                    |
|                          | Broker Port 1883                                                                                                    |
|                          | Client ID MQTT_FX_Client Generate                                                                                                    |
|                          | General       User Credentials       SSL/TLS       Proxy       Last Will and Testament         Connection Timeout       30       30       30         Keep Alive Interval       60       60       60         Clean Session       ✓       MQTT Version       Use Default |
|                          | 3.1.1 👻                                                                                                    |
|                          | Clear Publish History<br>Clear Subscription History                                                                                                    |
| + -                      | Revert Cancel OK Apply                                                                                                    |

3. Click **OK** and then click on the **Connect** button. MQTT.fx will establish a connection with the local Mosquitto server. Notice that the **Connect** button is disabled and the **Disconnect** button is enabled because the client is connected to the MQTT server.

4. Click **Subscribe** and enter sensors/drone01/altitude in the dropdown at the left-hand side of the **Subscribe** button. Then, click the**Subscribe** button. MQTT.fx will display a new panel at the left-hand side with the topic to which we have subscribed, as shown in the next screenshot.

| MQTT.fx - 1.3.0                         |           |                                |
|-----------------------------------------|-----------|--------------------------------|
| File Extras Help                        |           |                                |
| local mosquitto                         | Connect   | Disconnect                     |
| Publish Subscribe Scripts Broker Status | Log       |                                |
| sensors/drone01/altitude                | Subscribe |                                |
| sensors/drone01/altitude                |           | 0                              |
|                                         |           | Dump Messages Mute Unsubscribe |

In case you don't want to work with the MQTT.fx utility, you can run another <code>mosquitto\_sub</code> command to generate another MQTT client that subscribes to the topic and print all the messages it receives. You just need to open another Terminal in macOS or Linux, or another Command Prompt in Windows, go to the directory in which Mosquitto is installed and run the following command again. In this case, it isn't necessary to specify the <code>-d</code> option.

#### mosquitto\_sub -V mqttv311 -t sensors/drone01/altitude

Now, we have two MQTT clients subscribed to the same topic: sensors/drone01/altitude. Now, we will understand what happens under the hoods when a client subscribes to a topic.

The MQTT client sends a SUBSCRIBE packet to the MQTT server with a packet identifier (PacketId) in the header and one or more pairs of a topic filter and the desired quality of service level in the payload.

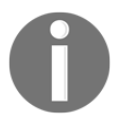

The quality of service is known as QoS.

Hence, a single SUBSCRIBE packet can request the MQTT server to subscribe a client to many topics. The SUBSCRIBE packet must include at least one topic filter and QoS pair to comply with the protocol.

In the two cases in which we requested a subscription, we used a specific topic name as the value for the topic filter, and therefore, we request the MQTT server to subscribe to a single topic. We will learn about the usage of wildcards in topic filters later.

We used the default options, and therefore, the quality of service requested is the default level of 0. We will dive deep on the QoS levels later. Now, we will stay focused on the simplest subscription cases. If the QoS level is equal to 0, the value for the PacketId field will be 0. In case the QoS level is equal to 1 or 2, the packet identifier will have a number value to identify the packet and make it possible to identify the responses related to this packet.

The MQTT server will process a valid SUBSCRIBE packet and it will respond with a SUBACK packet that indicates the subscribe acknowledgement and confirms the receipt and processing of the SUBSCRIBE packet. The SUBACK packet will include the same packet identifier (PacketId) in the header that was received in the SUBSCRIBE packet. The SUBACK packet will include one return code for each pair of a topic filter and the desired QoS level received in the SUBSCRIBE packet. The number of return codes will match the number of topic filters included in the SUBSCRIBE packet. The following table shows the possible values for these return codes. The first three return codes indicate a successful subscription and each value specifies the maximum QoS that can be delivered based on the requested QoS and the MQTT server possibilities to grant it.

| ReturnCode value | Description                                  |
|------------------|----------------------------------------------|
| 0                | Successfully subscrib with a maxium QoS of 0 |
| 1                | Successfully subscrib with a maxium QoS of 1 |
| 2                | Successfully subscrib with a maxium QoS of 2 |
| 128              | Failed to subscribe                          |

If the subscription was successful, the MQTT server will start sending every published message that matches the topic filters specified in the subscription to the MQTT client with the QoS specified in the return code.

The following diagram shows the interaction between an MQTT client and an MQTT server to subscribe to one or many topic filters.

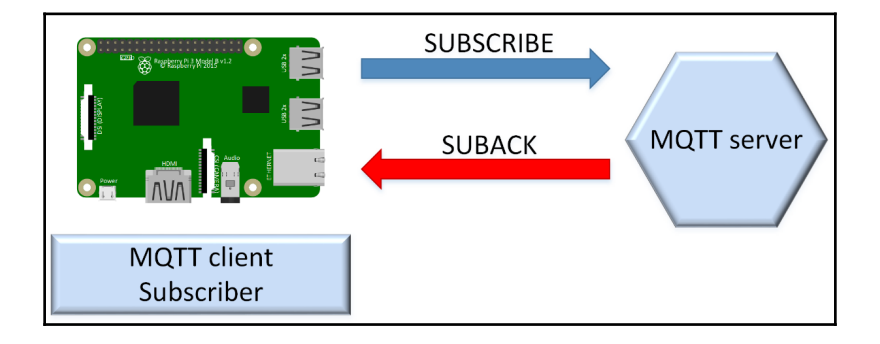

#### **Publishing messages**

We will use the mosquitto\_pub command-line utility included in Mosquitto to generate a simple MQTT client that publishes a message to a topic. Open a Terminal in macOS or Linux, or a Command Prompt in Windows, go to the directory in which Mosquitto is installed and run the following command:

```
mosquitto_pub -V mqttv311 -t sensors/drone01/altitude -m "10 f" -d
```

The previous command will create an MQTT client that will establish a connection with the local MQTT server and then will make the client publish a message to the topic specified after the -t option: sensors/drone01/altitude. We specify the payload for the message after the -m option: "10 f". We specify the version of the MQTT protocol that we want to use when the client establishes the connection with -V mqttv311. This way, we indicate the MQTT server that we want to use MQTT version 3.1.1. We specify the -d option to enable debug messages that will allow us to understand what happens under the hoods. We will analyze additional options for the connection and the publication later.

The Terminal or Command Prompt window will display debug messages similar to the following lines. Take into account that the generated ClientId will be different from the one shown after Client:mosqpub/5303-Gastons-Ma. After publishing the message, the client disconnects.

```
Client mosqpub/5308-Gastons-Ma sending CONNECT
Client mosqpub/5308-Gastons-Ma received CONNACK
Client mosqpub/5308-Gastons-Ma sending PUBLISH (d0, q0, r0, m1,
'drones/altitude', ... (5 bytes))
Client mosqpub/5308-Gastons-Ma sending DISCONNECT
```

Now, we will use the MQTT.fx GUI utility to generate another MQTT client that publishes another message to the same topic, sensors/drone01/altitude. Follow the next steps:

- 1. Go to the MQTT.fx window in which you established a connection and subscribed to a topic.
- 2. Click **Publish** and enter sensors/drone01/altitude in the dropdown at the left-hand side of the **Publish** button.
- 3. Enter the following text in the textbox below the **Publish** button: 20 f, as shown in the following screenshot:

|                            | MQTT.fx - 1.3.0   |                                |
|----------------------------|-------------------|--------------------------------|
| local mosquitto            | Connect           | Disconnect                     |
| Publish Subscribe Scripts  | Broker Status Log |                                |
| » sensors/drone01/altitude | Publish           | QoS 0 QoS 1 QoS 2 Retained 🔅 🗸 |
| 20 f                       |                   |                                |

4. Then, click the **Publish** button. MQTT.fx will publish the entered text to the specified topic.

In case you don't want to work with the MQTT.fx utility, you can run another mosquitto\_pub command to generate another MQTT client that publishes a message to the topic. You just need to open another Terminal in macOS or Linux, or another Command Prompt in Windows, go to the directory in which Mosquitto is installed and run the following command.

```
mosquitto_pub -V mqttv311 -t sensors/drone01/altitude -m "20 f"
```

Now, go back to the Terminal or Command Prompt window in which you executed the mosquitto\_sub command and subscribed to the sensors/drone01/atitude topic. You will see lines similar to the following ones:

```
Client mosqsub/5532-Gastons-Ma received PUBLISH (d0, q0, r0, m0,
'sensors/drone01/altitude', ... (4 bytes))
10 f
Client mosqsub/5532-Gastons-Ma received PUBLISH (d0, q0, r0, m0,
'sensors/drone01/altitude', ... (4 bytes))
20 f
```

If we clean up the debug messages that start with the Client prefix, we will see just the next two lines. These lines show the payloads for the two messages that we received as a result of our subscription to the sensors/drone01/altitude topic.

10 f 20 f

Go to the MQTT.fx window and click **Subscribe**. You will see **2** at the right-hand side of the title for the topic filter used to subscribe in the panel located at the left-hand side of the window. MQTT.fx is telling you that you have received two messages in the sensors/drone01/altitude topic. Click on this panel and MQTT.fx will display all the received messages at the right-hand side of the panel. MQTT.fx will display a number at the right-hand side of each message to specify the message number since we started the subscription to the topic filter. Click on each message and MQTT.fx will display the QoS level for the message (0), the date and time that it was received and the payload for the message in the default plain string format. The following picture shows the payload for the second message that has been received by the subscriber generated by MQTT.fx.

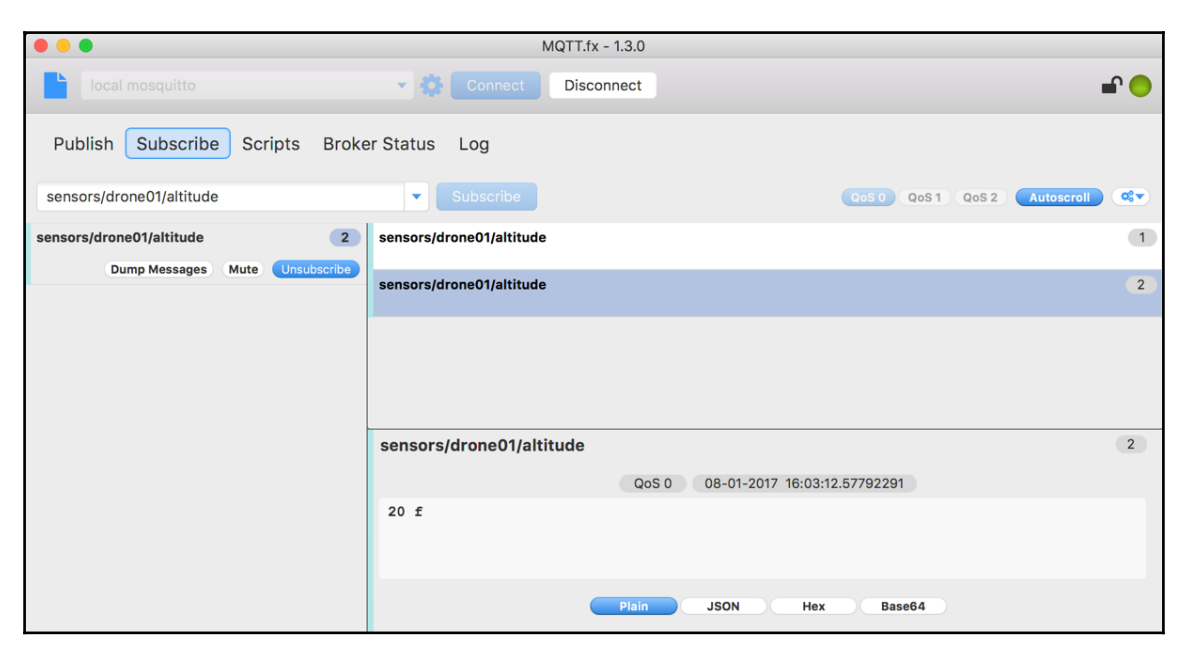

We created two publishers and each of them published a message to the same topic: sensors/drone01/altitude. The two subscribers for this topic received both messages.
Now, we will understand what happens under the hoods when a client publishes a message to a topic.

The MQTT client that has already established a connection sends a PUBLISH packet to the MQTT server with a header that includes the following fields and flags. We want to understand the meaning of these fields and flags because we will be able to specify some of their values when we work with MQTT tools and MQTT client libraries.

- PacketId: If the QoS level is equal to 0, the value for this field will be 0 or it won't be present. In case the QoS level is equal to 1 or 2, the packet identifier will have a number value to identify the packet and make it possible to identify the responses related to this packet.
- Dup: If the QoS level is equal to 0, the value for this field will be 0. In case the QoS level is equal to 1 or 2, the MQTT client library or the MQTT server can resend a message that was previously published by the client when the subscribers haven't ackowledged the first message. Whenever there is an attempt to resend a message that has already been published, the value for the Dup flag must be 1 or true.
- QoS: Specifies the QoS level for the message. We will dive deep on the quality of service level for the messages and their relationship with many other flags later. So far, we have been working with QoS level 0.
- Retain: If the value for this flag is set to 1 or true, the MQTT server will store the message with its specified QoS level. Whenever new MQTT clients subscribers to a topic filter that matches the topic for the stored or retained message, the last stored message for this topic will be sent to the new subscriber. If the value for this flag is set to 0 or false, the MQTT server won't store the message and won't replace a retained message with the same topic in case there is one message retained for this topic.
- TopicName: A string with the topic name to which the message must be published. Topic names have a hierarchy structure where slashes (/) are used as delimiters. In our examples, the value for TopicName was "sensors/drone01/altitude". We will analyze best practices for topic names later.

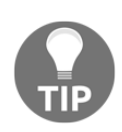

The payload contains the actual message that the MQTT client wants the MQTT server to publish. MQTT is data agnostic, and therefore, we can send any binary data and we don't have restrictions such as those imposed by JSON or XML. Of course, we can use these or others to organize the payloads if we wish. In our examples, we sent a string that included a number that represented the altitude followed by a space and an "f" that indicates the unit of measure is feet.

The MQTT server will read a valid PUBLISH packet and it will respond with a packet only for QoS levels greater than 0. In case the QoS level is 0, the MQTT will not respond. The MQTT server will determine all the subscribers whose subscribed topic matches the topic name specified for the message and the server will publish the message to these clients.

The following diagram shows the interaction between an MQTT client and an MQTT server to publish a message with a QoS level of 0.

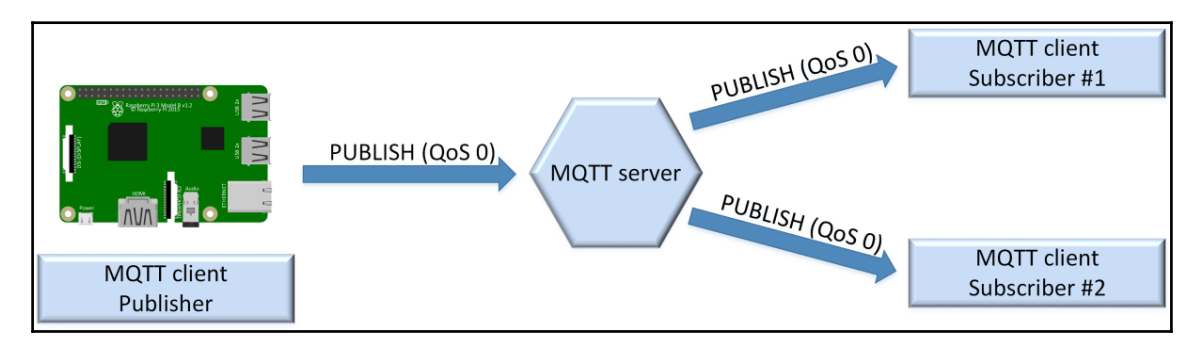

The other QoS levels have a different flow with additional interaction between the publisher and the MQTT server and increased overheads that we will analyze later.

# **Unsubscribing from topics**

Whenever we don't want a subscriber to receive more messages whose destination topic name matches one or more topic filters, the subscriber can send a request to unsubscribe to a list of topic filters to the MQTT server. Obviously, unsubscribing from topic filters is the opposite operation of subscribing to topic filters. We will use the MQTT.fx GUI utility to unsubscribe the MQTT client from the sensors/drone01/altitude topic. Follow the next steps:

- 1. Go to the MQTT.fx window in which you established a connection and subscribed to a topic.
- 2. Click **Subscribe**.

3. Click on the panel that displays the sensors/drone01/altitudetopic name at the left-hand side of the window. Then, click on the **Unsubscribe** button located in this panel. The following screenshot shows this button.

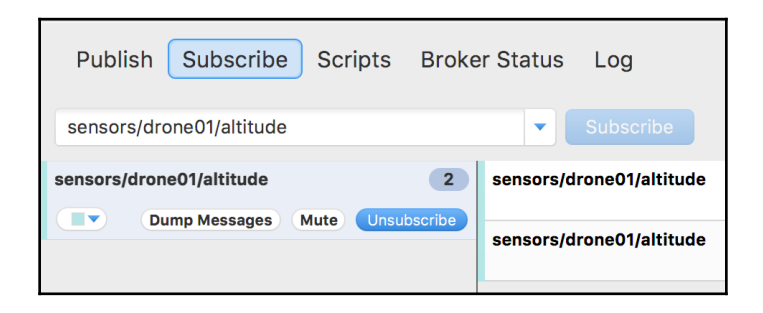

4. MQTT.fx will unsubscribe the client from the sensors/drone01/altitude topic, and therefore, the client won't receive any new message published to the sensors/drone01/altitude topic.

Now, we will use the MQTT.fx GUI utility to use the MQTT client to publish another message to the sensors/drone01/altitude topic. Follow the next steps:

- 1. Go to the MQTT.fx window in which you established a connection and subscribed to a topic.
- 2. Click **Publish** and enter sensors/drone01/altitude in the dropdown at the left-hand side of the **Publish** button.
- 3. Then, click the **Publish** button. MQTT.fx will publish the entered text to the specified topic.
- 4. Enter the following text in the textbox below the **Publish** button: 30 f, as shown in the following screenshot:

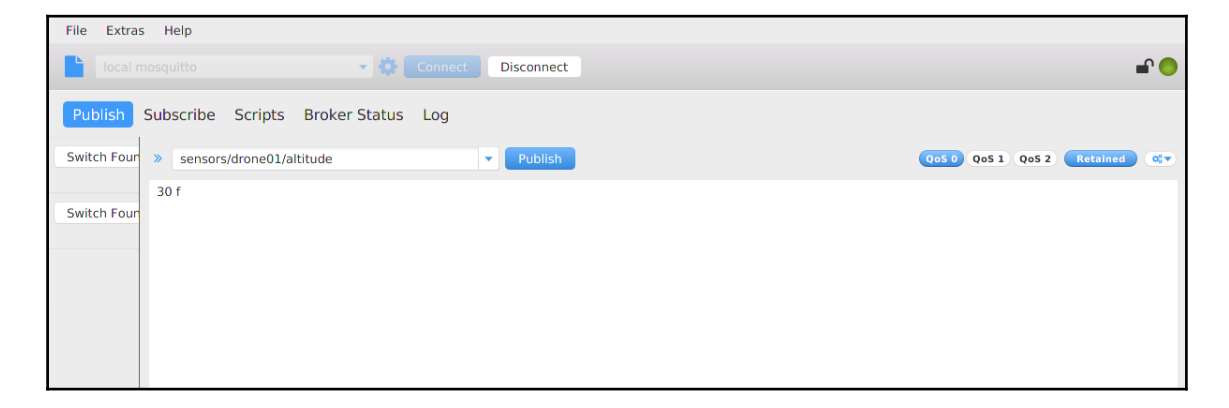

In case you don't want to work with the MQTT.fx utility, you can run a mosquitto\_pub command to generate another MQTT client that publishes a message to the topic. You just need to open another Terminal in macOS or Linux, or another Command Prompt in Windows, go to the directory in which Mosquitto is installed and run the following command.

```
mosquitto_pub -V mqttv311 -t sensors/drone01/altitude -m "30 f"
```

Now, go back to the MQTT.fx window and click **Subscribe**. The client has unsubscribed from the sensors/drone01/altitude topic before we published a new message to this topic, and therefore, this published message isn't displayed.

Go back to the Terminal or Command Prompt window in which you executed the mosquitto\_sub command and subscribed to the sensors/drone01/atitude topic. You will see lines similar to the following ones:

```
Client mosqsub/5532-Gastons-Ma received PUBLISH (d0, q0, r0, m0, 'sensors/drone01/altitude', ... (4 bytes))
30 f
```

This client is still subscribed to the sensors/drone01/altitude topic, and therefore, it received the message with the payload of "30 f".

The MQTT client sends an UNSUBSCRIBE packet to the MQTT server with a packet identifier (PacketId) in the header and one or more topic filters in the payload. The main difference with a SUBSCRIBE packet is that it isn't necessary to include the QoS level for each topic filter because the MQTT client just wants to unsubscribe.

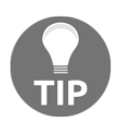

After an MQTT client unsubscribes from one or more topic filters, the MQTTserver still keeps the connection opened and the subscriptions to the topic filters that don't match the topic filters specified in the UNSUBSCRIBE packet payload will continue working.

Hence, a single UNSUBSCRIBE packet can request the MQTT server to unsubscribe a client from many topics. The UNSUBSCRIBE packet must include at least one topic filter in the payload to comply with the protocol.

In the previous example in which we requested the MQTT server to unsubscribe, we used a specific topic name as the value for the topic filter, and therefore, we requested the MQTT server to unsubscribe from a single topic. As previously mentioned, we will learn about the usage of wildcards in topic filters later.

The packet identifier will have a number value to identify the packet and make it possible to identify the response related to this UNSUBSCRIBE packet. The MQTT server will process a valid UNSUBSCRIBE packet and it will respond with an UNSUBACK packet that indicates the unsubscribe acknowledgement and confirms the receipt and processing of the UNSUBSCRIBE packet. The UNSUBACK packet will include the same packet identifier (PacketId) in the header that was received in the UNSUBSCRIBE packet.

The MQTT will remove any topic filter that matches exactly any of the specified topic filters in the UNSUBSCRIBE packet's payload for the specific client that sent the packet. The topic filter match must be exact to be deleted. After the MQTT server deletes a topic filter from the subscription list for the client, the server stops adding new messages to be published to the client. Only messages that have already started delivery to the client with QoS levels of 1 or 2 will be published to the client. In addition, the server might publish existing messages that have been buffered for their distribution to the subscriber.

The following diagram shows the interaction between an MQTT client and an MQTT server to unsubscribe from one or many topic filters.

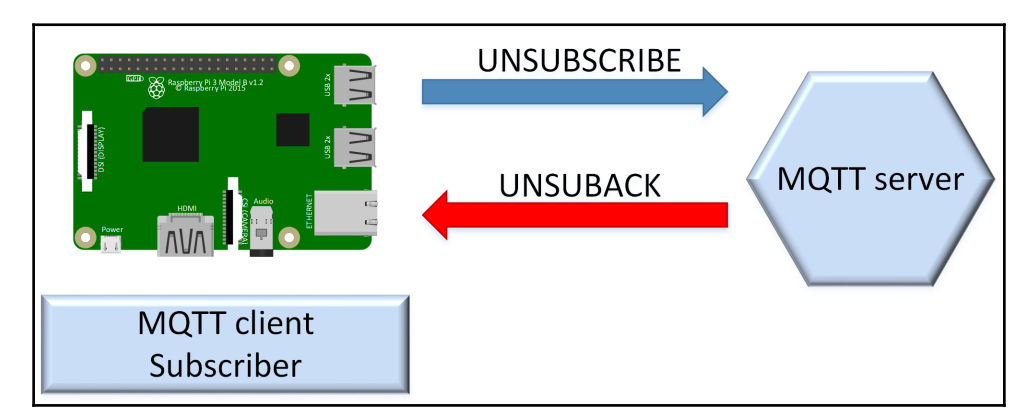

# Working with best practices when creating topics

We already know that MQTT allows us to publish messages on topics. A publisher always has to to specify the topic name to which a message will be published. The easiest way to understand topic names in MQTT is to think about them like paths in a file system.

If we have to save dozens of files that have information about different types of sensors for a diverse number of drones, we can create a hierarchy of directories or folders to organize all the files that we will save. We can create a directory named sensors, then one subdirectory for each drone, such as drone01, and finally a sub-directory with the sensor name, such as altitude. The path in macOS or Linux will be sensors/drone01/altitude because these operating systems use a forward slash (/) as a delimiter. In Windows, the path will be sensorsdronealtitude because this operating system uses a backslash () as a delimiter.

Then, we will save the files that have information about the altitude sensor for the drone named drone01 in the created path. Instead of saving files in a path, we can think about publishing a message to a path and use the same mechanism we use to organize files in paths to arrange messages in topics.

Instead of directories or folders, a topic has topic levels, specifically, a hierarchy of topic levels and the slashes (/) are used as delimiters, that is, topic level separators. If we use <code>sensors/drone01/altitude</code> as the topic name, <code>sensors</code> is the first topic level, <code>drone01</code> is the second topic level and <code>altitude</code> is the third topic level.

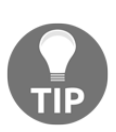

Topic names are case-sensitive, and therefore,

sensors/drone01/altitude is different from sensors/Drone01/altitude, Sensors/drone01/altitude and Sensors/Drone01/Altitude. In fact, the four strings will be considered as four individual topic names. We must make sure we select a casing scheme for the topic names and we use it for all the topic names and topic filters.

We can use any UTF-8 character in topic names with the exception of the two wildcard characters that we will analyze later: the plus sign (+) and hash (#). Hence, we must avoid + and # in the topic names. However, it is a good practice to restrict the character set to avoid unexpected problems with client libraries. For example, we can avoid accents and characters that are not common in English as we do whenever we build URLs. It is possible to use these characters but be sure that you can face issues when using them.

We should avoid creating topics starting with the dollar sign (\$) because many MQTT servers publish statistics data, related to the servers, in topics that start with \$. Specifically, the first topic level is \$SYS.

We must maintain consistency when sending messages to different topic names as we do when we save files in different paths. For example, if we want to publish the altitude for a drone named drone20, we will use sensors/drone20/altitude. We must use the same topic levels that we used for the same goal for drone01 and just change the drone name from drone01 to drone20. It would be a really bad practice to use a topic with a different structure or inconsistent casing, such as altitude/sensors/drone20 or Sensors/Drone20/Altitude. We have to take into account that we can subscribe to multiple topics by using topic filters, and therefore, it is very important to create topic names accordingly.

## **Understanding wildcards**

When we analyzed the subscription operation, we learn that an MQTT client can subscribe to one or more topic filters. In case we specify a topic name as a topic filter, we will only subscribe to a single topic. We can take advantage of the following two wildcards to create topic filters that subscribe to all the topics that match the filter:

- Plus sign (+): It is a single level wildcard that matches any name for a specific topic level. We can use this wildcard instead of specifying a name for any topic level in the topic filter.
- Hash (#): It is a multi level wildcard that we can use only at the end of the topic filter, as the last level and matches any topic whose first levels are the same as the topic levels specified at the left-hand side of the # symbol.

For example, in case we want to receive all the messages related to the altitudes for all the drones, we can use the + single level wildcard instead of a specific drone name. We can use the following topic filter: sensors/+/altitude.

If we publish messages to the following topics, the subscriber that used the sensors/+/altitude topic filter will receive all of them:

- sensors/drone01/altitude
- sensors/drone02/altitude
- sensors/superdrone01/altitude
- sensors/thegreatestdrone/altitude

The subscriber to the <code>sensors/+/altitude</code> topic filter won't receive messages sent to any of the following topics, because they won't match the topic filter.

- sensors/drone01/speed/rotor/1
- sensors/superdrone01/speed/rotor/2
- sensors/superdrone01/remainingbattery

In case we want to receive all the messages related to all the sensors for the drone named drone01, we can use the # multi level wildcard after the drone name and the slash (/). We can use the following topic filter: sensors/drone01/#.

If we publish messages to the following topics, the subscriber that used the sensors/drone01/# topic filter will receive all of them:

- sensors/drone01/altitude
- sensors/drone01/speed/rotor/1
- sensors/drone01/speed/rotor/2
- sensors/drone01/speed/rotor/3
- sensors/drone01/speed/rotor/4
- sensors/drone01/remainingbattery

We used a multi level wildcard, and therefore, no matter the additional topic levels after sensors/drone01/, we will receive all of them.

The subscriber to the sensors/drone01/# topic filter won't receive messages sent to any of the following topics, because they won't match the topic filter. None of the following has sensors/drone01/ as a prefix, and therefore, they don't match the topic filter.

- sensors/drone02/altitude
- sensors/superdrone01/altitude
- sensors/thegreatestdrone/altitude
- sensors/drone02/speed/rotor/1
- sensors/superdrone02/speed/rotor/2
- sensors/superdrone02/remainingbattery

Obviously, we must be careful when we use any wildcard because we might be subscribing to a huge number of topics with a single topic filter. We have to avoid subscribing to topics aren't of interest to the client to avoid wasting unnecessary bandwidth and the broker server resources.

We will use these wildcards in subscriptions later to analyze how different QoS levels work with MQTT.

# Learning about the different Quality of Service levels

Now that we understand how the connection, subscription and publication works in combination with topic names and the topic filters with wildcards, we can dive deep on the QoS levels. So far, we have analyzed how both the subscription and publication worked with a QoS level equal to 0. Now, we will understand what this number means and how things work when we use the other available QoS levels for the publication and the subscription.

Remember that publication involves publishing from the MQTT client to the MQTT server and then from the server to the subscribed client. It is very important to understand that we can publish with a QoS level and subscribe with another QoS level. Hence, there is a QoS level for the publish process between the publisher and the MQTT server and another QoS level for the publish process between the MQTT server and the subscriber. We will use sender and receiver to identify the parties involved in a message delivery for the different QoS levels. In the publish process between the publisher and the MQTT server, the publisher will be the sender and the MQTT server the receiver. In the publish process between the MQTT server and the subscriber, the sender will be the MQTT server and the receiver will be the subscriber. Based on the QoS level, we have differences in the meaning of a successfully delivered message in the MQTT protocol between the involved parties. The QoS level is the agreement between a sender and a receiver of a message about the guarantees of actually delivering the message. These warranties might include the number of times that a message might arrive and the possibility or not of duplicates. MQTT supports the following three possible QoS levels:

- **0**, **At most once delivery:** This QoS level offers the same warranty as the underlying TCP protocol. The message is not acknowledged by the receiver or destination. The sender just sends the message to the destination and nothing else happens. The sender neither stores nor schedules new deliveries for any messages that might fail to reach the destination. The key advantage of this QoS level is that it has the lowest possible overhead, compared to the other QoS levels.
- 1, At least once delivery: This QoS level adds a confirmation requirement to the destination that has to receive the message. This way, QoS level 1 provides a warranty that the message will be delivered at least once to the subscriber. One of the key disadvantages of this QoS level is that it might generate duplicates, that is, the same message might be sent more than once to the same destination. The sender stores the message until it receives an acknowledgement from the subscriber. In case the sender doesn't receive the acknowledgement within a specific time, the sender will publish the message again to the receiver. The final receiver must have the necessary logic to detect duplicates in case they shouldn't be processed twice.
- **2**, **Exactly once delivery:** This QoS level provides a warranty that the message is delivered only once to the destination. QoS level 2 has the highest overhead, compared to the other QoS levels. This QoS level requires two flows between the sender and the receiver. A message published with QoS level 2 is considered successfully delivered after the sender is sure that it has been successfully received once by the destination.

Sometimes, we just want messages to be delivered with the least possible bandwidth usage, we have a very reliable network and it doesn't matter if for some reason a few messages are lost. In these cases, QoS level 0 is the appropriate choice.

In other cases, the messages are extremely important because they represent commands to control an IoT device, the network is unreliable and we must make sure that the message reaches the destination. In addition, a duplicate command might generate a big problem because we don't want the IoT device to process a specific command twice. In these cases, QoS level 2 is going to be the appropriate choice.

If a publisher works with a QoS level higher than the QoS level specified by the subscriber, the MQTT server will have to downgrade the QoS level to the lowest level that the specific subscriber is using when it publishes the message from the MQTT server to this subscriber. For example, if we use QoS level 2 to publish a message from the publisher to the MQTT server but one subscriber has requested QoS level 1 when making the subscription, the publication from the MQTT server to this subscriber will use QoS level 1.

# Working with at least once delivery

First, we will use wildcards to subscribe to a topic filter with QoS level 1 and then we will publish one message to a topic name that will match the topic filter with QoS level 1. This way, we will analyze how both publishing and subscription work with QoS level 1.

We will use the mosquitto\_sub command-line utility included in Mosquitto to generate a simple MQTT client that subscribes to a topic filter with QoS level 1and prints all the messages it receives. Open a Terminal in macOS or Linux, or a Command Prompt in Windows, go to the directory in which Mosquitto is installed and run the following command:

```
mosquitto_sub -V mqttv311 -t sensors/+/altitude -q1 -d
```

The previous command will create an MQTT client that will establish a connection with the local MQTT server and then will make the client subscribe to the topic filter specified after the -t option: sensors/+/altitude. We specify that we want to use QoS level 1 to subscribe to the topic filter with the -q 1 option. We specify the -d option to enable debug messages that will allow us to understand what happens under the hoods and the differences with publishing a message with QoS level 0.

The Terminal or Command Prompt window will display debug messages similar to the following lines. Take into account that the generated ClientId will be different from the one shown after Client mosqsub/1795-Gastons-Ma. Notice that QoS: 1 indicates that the subscription is done with QoS level 1.

```
Client mosqsub/1795-Gastons-Ma sending CONNECT
Client mosqsub/1795-Gastons-Ma received CONNACK
Client mosqsub/1795-Gastons-Ma sending SUBSCRIBE (Mid: 1, Topic:
sensors/+/altitude, QoS: 1)
Client mosqsub/1795-Gastons-Ma received SUBACK
Subscribed (mid: 1): 1
```

We will use the mosquitto\_pub command-line utility included in Mosquitto to generate a simple MQTT client that publishes a message to a topic with QoS level 1 instead of the QoS level 0 that we used when we published messages before. Open a Terminal in macOS or Linux, or a Command Prompt in Windows, go to the directory in which Mosquitto is installed and run the following command:

```
mosquitto_pub -V mqttv311 -t sensors/drone02/altitude -m "65 f" -q 1 -d
```

The previous command will create an MQTT client that will establish a connection with the local MQTT server and then will make the client publish a message to the topic specified after the -t option: sensors/drone02/altitude. We specify the payload for the message after the -m option:"65 f". We specify that we want to use QoS level 1 to publish the message with the -q 1 option. We specify the -d option to enable debug messages that will allow us to understand what happens under the hoods and the differences with publishing a message with QoS level 0.

The Terminal or Command Prompt window will display debug messages similar to the following lines. Take into account that the generated ClientId will be different from the one shown after Client:mosqpub/1516-Gastons-Ma. After publishing the message, the client disconnects.

```
Client mosqpub/1516-Gastons-Ma sending CONNECT
Client mosqpub/1516-Gastons-Ma received CONNACK
Client mosqpub/1516-Gastons-Ma sending PUBLISH (d0, q1, r0, m1,
'sensors/drone02/altitude', ... (4 bytes))
Client mosqpub/1516-Gastons-Ma received PUBACK (Mid: 1)
Client mosqpub/1516-Gastons-Ma sending DISCONNECT
```

The previous lines show that the generated MQTT client sends a PUBLISH packet to the MQTT server and then receives a PUBACK package from the server.

Now, go back to the Terminal or Command Prompt window in which you executed the mosquitto\_sub command and subscribed to the sensors/+/atitude topic filter. You will see lines similar to the following ones:

```
Client mosqsub/1795-Gastons-Ma received PUBLISH (d0, q1, r0, m1, 'sensors/drone02/altitude', ... (4 bytes))
Client mosqsub/1795-Gastons-Ma sending PUBACK (Mid: 1)
65 f
```

The previous lines show that the generated MQTT client, that is, the subscriber, received a PUBLISH packet from the MQTT server and then sent a PUBACK package to the server to acknowledge the message. If we clean up the debug messages that start with the Client prefix, we will see just the last line that shows the payloads for the message that we received as a result of our subscription to the sensors/+/altitude topic filter: 65 f.

The MQTT client that has already established a connection, that is, the publisher, sends a PUBLISH packet to the MQTT server with the header we have already described, QoS set to 1, and including a PacketId numeric value that will be unique for this client. At this time, the publisher will consider the PUBLISH packet identified with the PacketId as an unacknowledged PUBLISH packet.

The MQTT server reads a valid PUBLISH packet and it will respond to the publisher with a PUBACK packet with the same PacketId value that has been used for the PUBLISH packet. Once the publisher receives the PUBACK packet, it discards the message and the MQTT server is responsible of publishing it to the appropriate subscribers.

The following diagram shows the interaction between a publisher and an MQTT server to publish a message with a QoS level of 1.

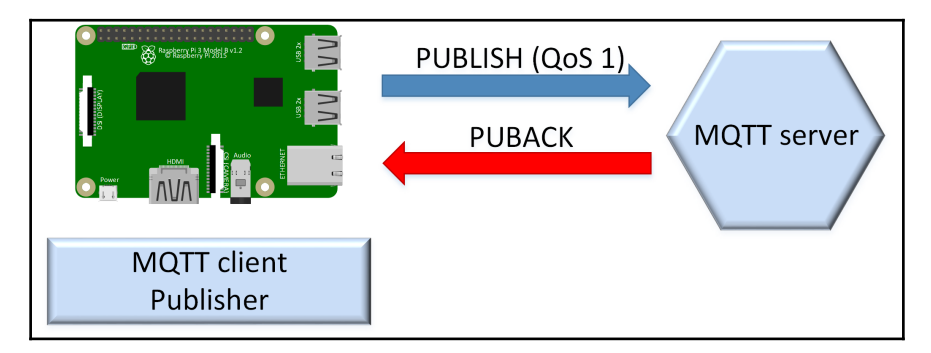

The MQTT server can start publishing messages to the appropriate subscribers before it sends the PUBACK packet to the publisher. Hence, when the publisher receives the PUBACK packet from the MQTT server, it doesn't mean that all the subscribers have received the message. It is very important to understand the meaning of this PUBACK packet.

For each subscriber to which the message has to be published, the MQTT server will send a PUBLISH packet and the subscriber must acknowledge the reception of the message by sending a PUBACK packet to the MQTT server. The following diagram shows the interaction between an MQTT server and the subscribers when a message is published with a QoS level of 1.

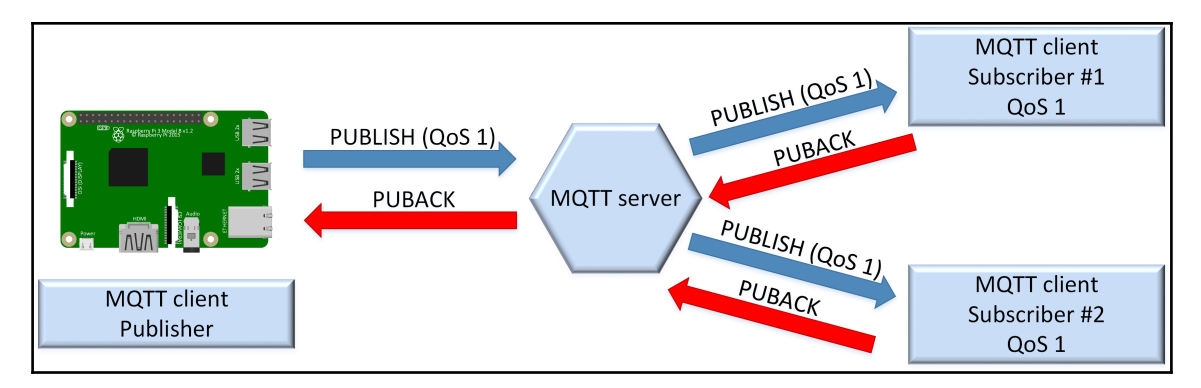

If the application is able to tolerate duplicates and we have to make sure that the messages arrive at least once to the subscribers, QoS level 1 is an excellent choice. In case there is no way to handle duplicates, we have to use QoS level 2.

### Working with exactly once delivery

First, we will use wildcards to subscribe to a topic filter with QoS level 2 and then we will publish one messages to a topic that will match the topic filter with QoS level 2. This way, we will analyze how both publishing and subscription work with QoS level 2.

We will use the mosquitto\_sub command-line utility included in Mosquitto to generate a simple MQTT client that subscribes to a topic filter with QoS level 1 and prints all the messages it receives. Open a Terminal in macOS or Linux, or a Command Prompt in Windows, go to the directory in which Mosquitto is installed and run the following command:

```
mosquitto_sub -V mqttv311 -t sensors/drone03/# -q 2 -d
```

The previous command will create an MQTT client that will establish a connection with the local MQTT server and then will make the client subscribe to the topic filter specified after the -t option: sensors/drone03/#. We specify that we want to use QoS level 1 to subscribe to the topic filter with the -q 2 option. We specify the -d option to enable debug messages that will allow us to understand what happens under the hoods and the differences with publishing a message with QoS levels 0 and 1.

The Terminal or Command Prompt window will display debug messages similar to the following lines. Take into account that the generated ClientId will be different from the one shown after Client mosqsub/1795-Gastons-Ma. Notice that QoS: 2 indicates that the subscription is done with QoS level 2.

```
Client mosqsub/2017-Gastons-Ma sending CONNECT
Client mosqsub/2017-Gastons-Ma received CONNACK
Client mosqsub/2017-Gastons-Ma sending SUBSCRIBE (Mid: 1, Topic:
sensors/drone03/#, QoS: 2)
Client mosqsub/2017-Gastons-Ma received SUBACK
Subscribed (mid: 1): 2
```

We will use the mosquitto\_pub command-line utility included in Mosquitto to generate a simple MQTT client that publishes a message to a topic with QoS level 2 instead of the QoS levels 0 and 1 that we used when we published messages before. Open a Terminal in macOS or Linux, or a Command Prompt in Windows, go to the directory in which Mosquitto is installed and run the following command:

```
mosquitto_pub -V mqttv311 -t sensors/drone03/speed/rotor/1 -m "362 f" -q 2
-d
```

The previous command will create an MQTT client that will establish a connection with the local MQTT server and then will make the client publish a message to the topic specified after the -t option: sensors/drone03/speed/rotor/1. We specify the payload for the message after the -m option: "362 f". We specify that we want to use QoS level 2 to publish the message with the -q 2 option. We specify the -d option to enable debug messages that will allow us to understand what happens under the hoods and the differences with publishing a message with QoS levels 0 and 1.

The Terminal or Command Prompt window will display debug messages similar to the following lines. Take into account that the generated ClientId will be different from the one shown after Client:mosqpub/2026-Gastons-Ma. After publishing the message, the client disconnects.

```
Client mosqpub/2026-Gastons-Ma sending CONNECT
Client mosqpub/2026-Gastons-Ma received CONNACK
Client mosqpub/2026-Gastons-Ma sending PUBLISH (d0, q2, r0, m1,
'sensors/drone03/speed/rotor/1', ... (5 bytes))
Client mosqpub/2026-Gastons-Ma received PUBREC (Mid: 1)
Client mosqpub/2026-Gastons-Ma sending PUBREL (Mid: 1)
Client mosqpub/2026-Gastons-Ma received PUBCOMP (Mid: 1)
Client mosqpub/2026-Gastons-Ma sending DISCONNECT
```

The previous lines show that the generated MQTT client, that is, the publisher, had the following packet exchanges with the MQTT server:

- 1. The publisher sent a PUBLISH packet to the MQTT server.
- 2. The publisher received a PUBREC packet from the MQTT server.
- 3. The publisher sent a PUBREL packet to the MQTT server.
- 4. The publisher received a PUBCOMP packet from the MQTT server.

Now, go back to the Terminal or Command Prompt window in which you executed the mosquitto\_sub command and subscribed to the sensors/drone03/# topic filter. You will see lines similar to the following ones:

```
Client mosqsub/2017-Gastons-Ma received PUBLISH (d0, q2, r0, m1,
'sensors/drone03/speed/rotor/1', ... (5 bytes))
Client mosqsub/2017-Gastons-Ma sending PUBREC (Mid: 1)
Client mosqsub/2017-Gastons-Ma received PUBREL (Mid: 1)
362 f
Client mosqsub/2017-Gastons-Ma sending PUBCOMP (Mid: 1)
```

The previous lines show that the generated MQTT client, that is, the subscriber, had the following packet exchanges with the MQTT server:

- 1. The subscriber received a PUBLISH packet from the MQTT server.
- 2. The subscriber sent a PUBREC packet to the MQTT server.
- 3. The subscriber received a PUBREL packet from the MQTT server.
- 4. The subscriber sends a PUBCOMP packet to the MQTT server after it successfully received the message with the payload.

If we clean up the debug messages that start with the **Client** prefix, we will see just the last line that shows the payloads for the message that we received as a result of our subscription to the sensors/drone03/# topic filter: 362 f.

The MQTT client that has already established a connection, that is, the publisher sends a PUBLISH packet to the MQTT server with the header we have already described, QoS set to 2, and including a PacketId numeric value that will be unique for this client. At this time, the publisher will consider the PUBLISH packet identified with the PacketId as an unacknowledged PUBLISH packet.

The MQTT server reads a valid PUBLISH packet and it will respond to the publisher with a PUBREC packet with the same PacketId value that has been used for the PUBLISH packet. The PUBREC packet indicates the MQTT server accepted the ownership of the message. Once the publisher receives the PUBREC packet, it discards the message and it will store the PacketId related to the message and the PUBREC packet.

The publisher sends a PUBREL packet to the MQTT server as a response to the received PUBREC packet. This PUBREL packet will be considered unacknowledged until it receives the PUBCOMP packet related to the PacketId from the MQTT server. Finally, the MQTT server sends a PUBCOMP packet with the PacketId to the publisher and at this point, both the publisher and the MQTT server are sure that the message has been successfully delivered.

The following diagram shows the interaction between a publisher and an MQTT server to publish a message with a QoS level of 2.

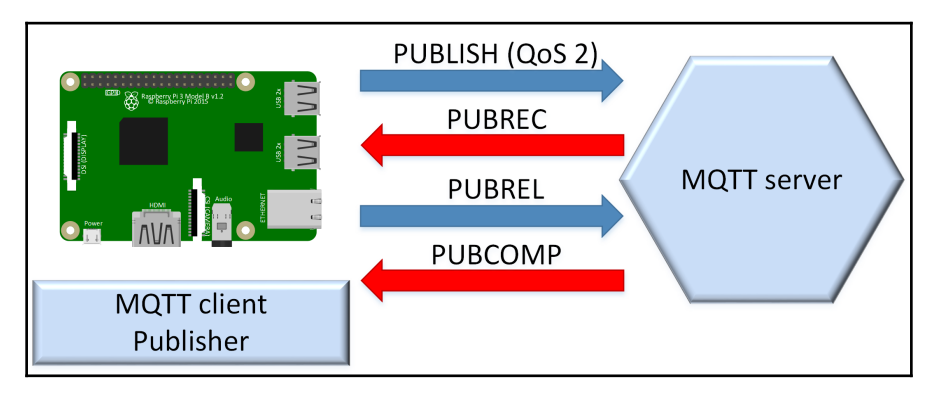

For each subscriber with QoS level 2 to which the message has to be published, the MQTT server will send a PUBLISH packet and the same packet exchange that we have analyzed between the publisher and the MQTT server will happen between the MQTT server and the subscriber. However, in this case, the MQTT server is the one that acts as a publisher and starts the flow. The following diagram shows the interaction between an MQTT server and the subscribers when a message is published with a QoS level of 2.

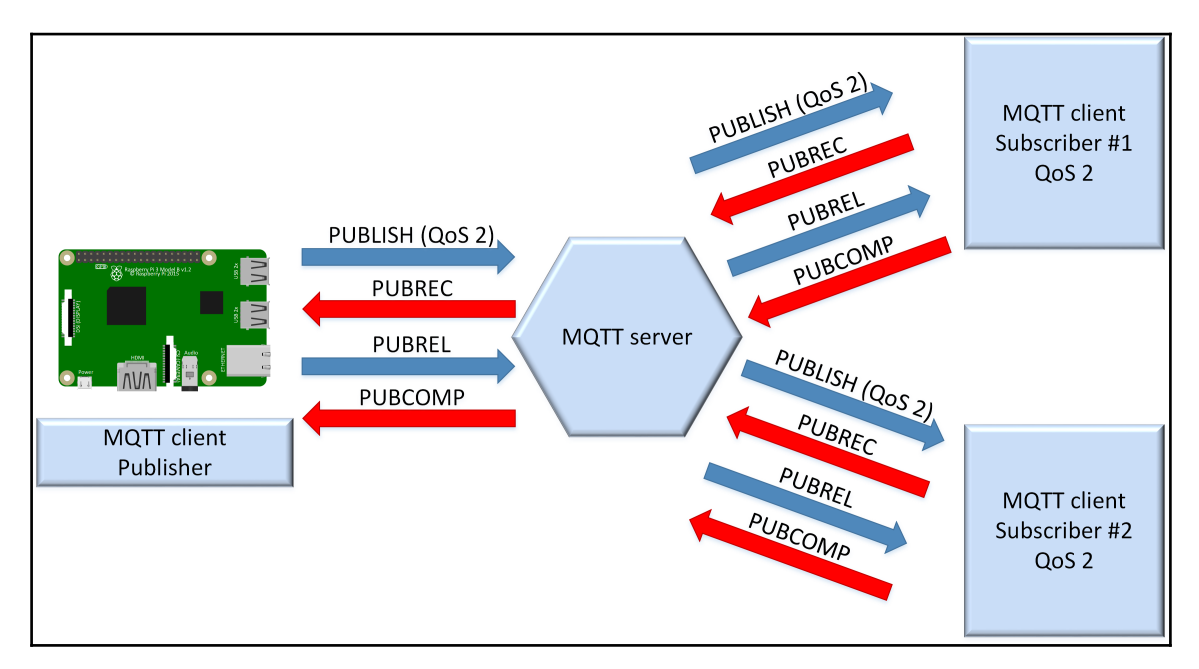

If the application isn't able to tolerate duplicates and we have to make sure that the messages arrive only once to the subscribers, QoS level 2 is the appropriate choice. However, magic comes with a price: we must take into account that QoS level 2 has the highest overhead, compared to the other QoS levels.

# Test your knowledge

- 1. MQTT runs on top of:
  - 1. The MQIP protocol.
  - 2. The TCP/IP protocol.
  - 3. The IoT protocol.
- 2. The data for an MQTT message is known as:
  - 1. Payload.
  - 2. Packet.
  - 3. Upload.
- 3. In MQTT version 3.1.1, the broker is named:
  - 1. MQTT agent.
  - 2. MQTT client.
  - 3. MQTT server.
- 4. QoS level 0 for MQTT means:
  - 1. Exactly once delivery
  - 2. At most once delivery
  - 3. At least once delivery
- 5. QoS level 1 for MQTT means:
  - 1. Exactly once delivery
  - 2. At most once delivery
  - 3. At least once delivery
- 6. QoS level 2 for MQTT means:
  - 1. Exactly once delivery
  - 2. At most once delivery
  - 3. At least once delivery

# Summary

In this chapter, we started our journey toward understanding the MQTT protocol. We understood convenient scenarios for this protocol, the details of the publish/subscribe pattern and message filtering. We learned basic concepts related to MQTT and understood the different components: clients, brokers and connections.

We learned to install a Mosquitto broker or server on Linux, macOS and Windows. We used the default configuration to learn how everything works under the hoods while using Mosquitto. This way, it will be easier for us to use the client libraries in different programming languages to publish MQTT messages and subscribe to MQTT topic filters.

We learned best practices related to topics, single level and multi level wildcards. We studied in detail the different Quality of Service levels supported by MQTT and when it is convenient to use each of them. We analyzed their advantages and disadvantages.

Now that we understood how the MQTT basics work, we will learn how to secure an MQTT server and to follow best practices related to security, which is what we are going to discuss in the next chapter.
## 2 Securing an MQTT Mosquitto Server

In this chapter, we will secure a Mosquitto server. We will work with digital certificates to encrypt all the data sent between the MQTT clients and the server. To secure the server, we will:

- Generate a private certificate authority to use TLS with Mosquitto
- Create a certificate for the Mosquitto server
- Configure TLS transport security in Mosquitto
- Test the MQTT TLS configuration with MQTT.fx
- Test the MQTT TLS configuration with MQTT-spy
- Create a certificate for each MQTT client
- Configure TLS client certificate authentication in Mosquitto
- Test the MQTT TLS client authentication with MQTT.fx
- Test the MQTT TLS configuration with MQTT-spy
- Force the TLS protocol version

#### Securing a Mosquitto server

Security for IoT, mobile, and web applications is an extremely important topic that deserves entire books dedicated to it. Each solution has its own security requirements, and it is very important to consider all of them when developing each component of the solution.

If we use MQTT to publish values that are neither confidential nor critical for other applications, our only concern may be to keep control over the maximum number of subscribers to topics to make sure that the messages are always available. This way, we can avoid the failure of MQTT in delivering messages to a huge number of subscribers.

However, most of the times, we won't be working on a solution that can share the data with the entire world without limitations and doesn't need to care about data confidentiality and integrity in addition to data availability. Imagine that we are working on a solution that includes a mobile app that allows users to control a huge drone. If the drone flies the wrong way, we can do harm to real people. We cannot allow any unknown publisher to be able to send messages to the topics that allow us to control the drone. We have to make sure that the right person is controlling the drone and that the commands sent as part of the messages cannot be altered by an intruder in the middle of the road.

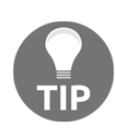

The different levels of security come at a price, that is, there is always an additional overhead. Hence, we should always keep a balance to avoid overheads that can make the entire solution unfeasible and unusable. Whenever we add more security, we will require additional bandwidth and we will add a processing overhead to the clients and the server. We have to take into account that some cryptographic algorithms that work without problems in modern smartphones aren't suitable for IoT boards with a constrained processing power. Sometimes, the security requirements can force us to use specific hardware, such as more powerful IoT boards. We definitely have to consider security before purchasing all the hardware for our solution.

Another important thing that we must take into account is that many security levels require maintenance tasks, which might be unfeasible in certain cases or extremely difficult to achieve in other cases. For example, if we decide to use a certificate for each device that will become a client of the MQTT server, we will have to generate and distribute a certificate for each device. We have to access the filesystem for the device to copy new files to it. In case we have to invalidate a certificate, it would be necessary to provide a new certificate to the affected device. Consider a situation in which all the devices are distributed in different locations, which are difficult to access; we must have a mechanism to remotely access the device and be able to provide it with the new certificate. This task would also require security because we don't want anybody else to access the device's filesystem. Thus, things can become extremely complex once we start analyzing all the security requirements and the possible and necessary maintenance tasks.

Each MQTT server or broker implementation can provide specific security features. We will work with some of the features provided by Mosquitto out of the box. Specific security requirements might make us decide to work with a specific MQTT server or broker implementation.

When we work with Mosquitto, we can implement security in the following levels:

- **Network**: We can use a **Virtual Private Network** (**VPN**) to extend a private network across the Internet.
- **Transport**: MQTT uses TCP as the transport protocol, and therefore, by default, the communications aren't encrypted. **Transport Layer Security** (**TLS**) is usually referred to as TLS/SSL, because **Secure Socket Layers** (**SSL**) is its predecessor. We can use TLS to secure and encrypt communications between the MQTT clients and the MQTT server. The usage of TLS with MQTT is sometimes referred to as MQTTS. TLS allows us to provide both privacy and data integrity. We can use TLS client certificates to provide authentication.
- **Application**: At this level, we can take advantage of the features included in MQTT to provide application-level authentication and authorization. We can use ClientId (Client Identifier) to identify each client and combine it with user name and password authentication. We can add additional security mechanisms at this level. For example, we can encrypt the message payload and/or add integrity checks to ensure data integrity. However, the topic would still be unencrypted, and therefore, TLS is the only way of making sure that everything is encrypted. We can work with plugins to provide more complex authentication and authorization mechanisms. We can grant or deny permissions to each user to control which topics they can subscribe to and which topics they can publish messages to.

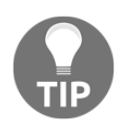

The most popular MQTT implementations provide support for TLS. However, make sure that you check the features before selecting the appropriate MQTT server for your solution.

We won't cover all the security topics because it would require one or more entire books dedicated to these topics. Instead, we will focus on the most common features used in transport-level security first, and then, we will move to application-level security. The usage of VPNs is out of the scope of this book. However, you must consider their usage based on your specific needs. We will use Mosquitto for our examples, but you can follow many similar procedures for any other MQTT server you decide to use. Everything we will learn will be useful for any other MQTT server that provides support for the same security features that we will use with Mosquitto.

### Generating a private certificate authority to use TLS with Mosquitto

So far, we have been working with a Mosquitto server with its default configuration that listens on port 1883 and uses TCP as the transport protocol. The data sent between each MQTT client and server isn't encrypted. There are no restrictions to subscribers or publishers. If we open the firewall ports and redirect the ports in the router, any MQTT client that has our IP can publish to any topic and can subscribe to any topic.

In our examples in the previous chapter, we didn't make any changes in our configurations to allow incoming connections to port 1883, and therefore, we didn't open our Mosquitto server to the Internet.

We want to use TLS with MQTT and Mosquitto. This way, we will make sure that we can trust the MQTT server because we have confidence that it is who it says; our data will be private because it will be encrypted, and it will have integrity because it won't be altered in the middle of the road. In case you have experience with the HTTP protocol, we will make the same shift we do when we move from using HTTP to HTTPS.

Websites purchase certificates from major certificate authorities. In case we want to use a purchased certificate for the server, we don't need to generate our own certificates. In fact, it is the most convenient option when we have an MQTT server made public.

We will use the free OpenSSL utility to generate the necessary certificates for the server to enable TLS with Mosquitto. OpenSSL is already installed in macOS and most modern Linux distributions. In Windows, we already installed OpenSSL as one of the prerequisites for Mosquitto. The usage of the OpenSSL utility deserves an entire book, and therefore, we will just focus on generating the certificate we need with the most common options. In case you have any specific security needs, make sure that you dive deep into the necessary options to achieve the goals with OpenSSL.

Specifically, we will generate an X.509 digital certificate that uses the X.509 **Public Key Infrastructure (PKI)** standard. This digital certificate allows us to confirm that a specific public key belongs to the subject included within the certificate. There is an identity that issues the certificate and its details are also included in the certificate.

The digital certificate is valid only within a specific period, and therefore, we must take into account that a digital certificate will expire some day and we will have to provide a new certificate to replace the expired one. There are specific data requirements for the certificate based on the specific X.509 version that we use. According to the version and to the options we use to generate the certificates, we may need to provide specific data.

We will be running commands to generate different X.509 digital certificates and we will provide all the necessary details that will be included in the certificate. We will understand all the data that the certificate will have when we create them.

We will create our own private certificate authority, also known as CA. We will create a root certificate and then we will generate the server key.

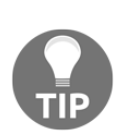

Check the directory or folder in which you have installed OpenSSL. In macOS, OpenSSL is installed in /usr/bin/openssl. However, it is an old version and it is necessary to install a newer version before running the commands. It is possible to install the new version with the homebrew package manager. In Windows, the OpenSSL version we have installed as a prerequisite has the openssl.exe executable file in the default C:OpenSSL-Win32bin folder. Use the full path to OpenSSL in each of the next commands that start with openssl.

Create a new directory named certificates and change the necessary permissions for this directory to make sure that only you can access its contents.

Open the Terminal in macOS or Linux, or the Command Prompt in Windows, and go to the previously created directory, certificates. Run the following command to create a 2,048bit root key and save it in the ca.key file:

openssl genrsa -out ca.key 2048

The following lines show a sample output generated by the previous command:

The previous command will generate the private root key in the ca.key file. Make sure that you keep this file private because anybody who has this file will be able to generate certificates. It is also possible to password-protect this file by using other options with openssl. However, as previously explained, we will follow the necessary steps to use TLS, and you can explore additional options related to OpenSSL and certificates.

Go to the Terminal in macOS or Linux, or the Command Prompt in Windows. Run the following command to self-sign the root certificate. The next command uses the previously created 2,048-bit private key saved in the ca.key file and generates a ca.crt file with the self-signed X.509 digital certificate. The command makes the self-signed certificate valid for 3,650 days. The value is specified after the -days option:

#### openssl req -x509 -new -nodes -key ca.key -sha256 -days 3650 -out ca.crt

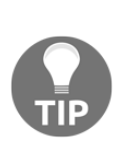

In this case, we specified the -sha256 option to use SHA-256 hash functions. If we want increased security, we can use the -sha512 instead of -sha256 in all the cases in which we are using -sha256. This way, we will use SHA-512 hash functions. However, we must take into account that SHA-512 might not be appropriate for certain power-constrained IoT devices.

After you enter the previous command, OpenSSL asks information that will be incorporated in the certificate. You have to enter the information and press *Enter*. In case you don't want to enter specific information, just enter a dot (.) and press *Enter*. It is possible to pass all the values as arguments for the openssl command, but it makes it a bit difficult to understand what we are doing. In fact, it is also possible to use fewer calls to the openssl command to perform the previous tasks. However, we will run a few more steps to understand what we are doing.

The following lines show the sample output and the questions with sample answers. Remember that we are generating our private certificate authority:

You are about to be asked to enter information that will be incorporated into your certificate request. What you are about to enter is what is called a Distinguished Name or a DN. There are quite a few fields but you can leave some blank For some fields there will be a default value, If you enter '.', the field will be left blank. -----Country Name (2 letter code) [AU]:US State or Province Name (full name) [Some-State]:CALIFORNIA Locality Name (eg, city) []:SAN FRANCISCO Organization Name (eg, company) [Internet Widgits Pty Ltd]:CERTIFICATE AUTHORITY Organizational Unit Name (eg, section) []:. Common Name (e.g. server FQDN or YOUR name) []:CERTIFICATE AUTHORITY Email Address []:certificate@example.com Run the following command to display the data and details for the generated certificate authority certificate file:

openssl x509 -in ca.crt -noout -text

The following lines show the sample output, which displays details about the signature algorithm, the issuer, the validity, the subject, the extensions, and the constraints:

```
Certificate:
    Data:
        Version: 3 (0x2)
        Serial Number:
            ff:db:b4:d7:fa:30:00:bf
        Signature Algorithm: sha256WithRSAEncryption
        Issuer: C=US, ST=CALIFORNIA, L=SAN FRANCISCO, O=CERTIFICATE
AUTHORITY, CN=CERTIFICATE AUTHORITY/emailAddress=certificate@example.com
        Validity
            Not Before: Jan 17 22:10:24 2017 GMT
            Not After : Jan 15 22:10:24 2027 GMT
        Subject: C=US, ST=CALIFORNIA, L=SAN FRANCISCO, O=CERTIFICATE
AUTHORITY, CN=CERTIFICATE AUTHORITY/emailAddress=certificate@example.com
        Subject Public Key Info:
            Public Key Algorithm: rsaEncryption
            RSA Public Key: (2048 bit)
                Modulus (2048 bit):
                    00:db:92:26:c1:fc:60:83:f1:c1:01:5e:46:e8:27:
                    a8:e1:6e:08:02:65:05:ac:3e:d9:ad:22:8e:73:88:
                    3e:bf:16:b7:56:d7:44:87:e6:59:95:91:63:40:6a:
                    7c:fc:4f:db:48:b2:eb:d0:ca:ef:2d:6a:16:b9:31:
                    fc:8e:ce:e9:9b:e8:d7:1c:16:81:17:b8:93:c2:e2:
                    7c:14:0e:aa:4d:c4:75:38:4e:80:50:47:6d:fa:52:
                    c6:0c:98:2f:93:af:da:36:67:60:34:79:80:7e:cd:
                    03:da:c8:23:3d:e0:74:96:37:3c:0f:1d:fd:eb:e9:
                    b9:d2:4b:00:e8:a4:d9:f6:e1:d2:51:e7:e5:74:29:
                    dc:3d:68:84:93:47:7a:cf:6e:92:e3:10:db:73:95:
                    7c:d4:c7:54:b0:10:bd:5c:0f:1e:0a:c1:bd:d9:25:
                    d8:0d:d2:c2:30:92:90:6c:2d:4c:59:17:e0:d9:06:
                    7d:c2:2a:b7:80:b8:cf:09:7b:23:e9:ed:8e:75:78:
                    b7:8f:9e:87:17:a6:17:2d:c0:68:86:0d:97:5e:ab:
                    5f:8d:d2:66:a7:11:0e:89:51:9c:9e:be:22:3f:f2:
                    bd:ca:03:c5:da:5d:d0:09:20:9b:55:60:23:6b:3c:
                    67:de:99:8a:ef:0a:62:7f:92:8d:88:c9:01:70:b8:
                    3d:eb
                Exponent: 65537 (0x10001)
```

```
X509v3 extensions:
            X509v3 Subject Key Identifier:
                60:E5:C6:17:15:F8:2B:54:B2:DA:33:25:61:D4:4B:E3:DC:D9:70:6B
            X509v3 Authority Key Identifier:
keyid:60:E5:C6:17:15:F8:2B:54:B2:DA:33:25:61:D4:4B:E3:DC:D9:70:6B
                DirName:/C=US/ST=CALIFORNIA/L=SAN FRANCISCO/O=CERTIFICATE
AUTHORITY/CN=CERTIFICATE AUTHORITY/emailAddress=certificate@example.com
                serial:FF:DB:B4:D7:FA:30:00:BF
            X509v3 Basic Constraints:
                CA: TRUE
    Signature Algorithm: sha256WithRSAEncryption
        b8:b5:dc:71:b4:7f:66:f4:c0:d2:8f:0a:87:63:4f:b3:74:b0:
        37:dd:5a:20:10:01:1c:91:ba:fa:71:47:b7:ad:ec:37:69:c1:
        31:79:58:70:89:f2:d4:67:b3:a6:64:e2:75:0d:48:d1:fc:df:
        67:3d:e7:cc:fa:9c:6d:65:ef:39:b2:74:76:11:4b:b5:23:3f:
        b3:cb:af:7a:eb:33:d0:4c:da:ed:1e:40:4b:33:7b:ed:25:ba:
        9a:5a:d9:45:36:54:b7:25:b2:96:37:32:be:b1:f5:fa:1b:0f:
        e4:29:7a:bd:c5:78:da:cc:ff:f0:3b:16:71:13:b0:ee:6c:04:
        79:b0:33:56:c6:ac:28:d7:0b:7e:0e:ca:f0:7d:56:0f:59:e8:
        5a:f9:49:66:1b:b8:7e:a1:31:07:ed:f6:0c:ec:9a:1e:82:73:
        26:c5:2b:a9:c5:44:ef:b3:a4:7d:98:23:3e:f0:5b:ba:af:b6:
        bf:0c:c8:be:75:c9:a6:07:2e:4d:47:2d:71:80:fc:fd:42:e2:
        18:0d:4d:65:7e:6f:27:42:65:79:83:f9:74:11:c6:70:32:6f:
        d9:98:5c:54:e5:eb:b6:68:7b:93:25:56:ef:11:d4:2f:61:d1:
        43:4f:b9:69:1c:2d:d2:e0:99:e5:12:be:20:c1:54:fe:b8:ea:
        c9:f0:27:d9
```

After running the previous commands, we will have the following two files in the certificates directory:

- ca.key: Certificate authority key
- ca.crt: Certificate authority certificate file

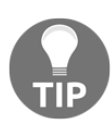

The certificate authority certificate file is in a **Privacy Enhanced Mail** (**PEM**) format. We must remember this format because some MQTT utilities will require us to specify whether the certificate is in the PEM format or not. A wrong value in this option won't make the MQTT client establish a connection with an MQTT server that uses a certificate in PEM format.

## Creating a certificate for the Mosquitto server

Now that we have a private certificate authority, we can create the certificate for the Mosquitto server, that is, a certificate for the computer that will run the MQTT server.

First, we must generate a new private key that will be different from the private key we generated for our own private certificate authority.

Go to the Terminal in macOS or Linux, or the Command Prompt in Windows. Run the following command to create a 2,048-bit key and save it in the server.key file:

openssl genrsa -out server.key 2048

The following lines show a sample output generated by the previous command:

The previous command will generate the private key in the server.key file. Go back to the Terminal in macOS or Linux, or the Command Prompt in Windows. Run the following command to generate a certificate signing request, also known as CSR. The next command uses the previously created 2,048-bit private key saved in the server.key file and generates a server.csr file:

#### openssl req -new -key server.key -out server.csr

After you enter the previous command, OpenSSL asks for information that will be incorporated in the certificate. You have to enter the information and press *Enter*. In case you don't want to enter specific information, just enter a dot (.) and press *Enter*. In this case, the most important value is Common Name. Enter the IPv4 or IPv6 address for the computer that is running the Mosquitto server in this field.

The following lines show the sample output and the questions with sample answers. Do not forget to enter the appropriate value for **Common Name**:

You are about to be asked to enter information that will be incorporated into your certificate request. What you are about to enter is what is called a Distinguished Name or a DN. There are quite a few fields but you can leave some blank For some fields there will be a default value, If you enter '.', the field will be left blank. Country Name (2 letter code) [AU]:US State or Province Name (full name) [Some-State]:CALIFORNIA Locality Name (eg, city) []:PALO ALTO Organization Name (eg, company) [Internet Widgits Pty Ltd]:MQTT SERVER Organizational Unit Name (eg, section) []:MQTT Common Name (e.g. server FQDN or YOUR name) []:192.168.1.101 Email Address []:mgttserver@example.com Please enter the following 'extra' attributes to be sent with your certificate request A challenge password []:. An optional company name []:Mosquitto

Go to the Terminal in macOS or Linux, or the Command Prompt in Windows. Run the following command to sign the previously created certificate signing request, that is, the server.csr file. The next command also uses the self-signed X.509 digital certificate for the certificate authority and its private key that we generated before: the ca.crt and ca.key files. The command generates a server.crt file with the signed X.509 digital certificate for 3,650 days. The value is specified after the -days option:

```
openssl x509 -req -in server.csr -CA ca.crt -CAkey ca.key -CAcreateserial -
out server.crt -days 3650 -sha256
```

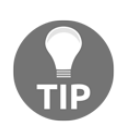

As we did when we created the self-signed X.509 digital certificate for the certificate authority, we also specify the -sha256 option to use SHA-256 hash functions for the Mosquitto server certificate. You can use the -sha512 option instead of -sha256 in case you want to use SHA-512 hash functions for increased security.

The following lines show a sample output generated by the previous command. The values shown after the subject will be different in your configuration because you entered your own values when you generated the certificate signing request that was saved in the server.csr file:

```
Signature ok
subject=/C=US/ST=CALIFORNIA/L=PALO ALTO/O=MQTT
SERVER/OU=MQTT/CN=192.168.1.101/emailAddress=mqttserver@example.com
Getting CA Private Key
```

Run the following command to display the data and details for the generated server certificate file:

openssl x509 -in server.crt -noout -text

The following lines show the sample output that displays details about the signature algorithm, the issuer, the validity, the subject, and the signature algorithms:

```
Certificate:
    Data:
        Version: 1 (0x0)
        Serial Number:
            87:f1:cb:ae:43:c3:17:ee
        Signature Algorithm: sha256WithRSAEncryption
        Issuer: C=US, ST=CALIFORNIA, L=SAN FRANCISCO, O=CERTIFICATE
AUTHORITY, CN=CERTIFICATE AUTHORITY/emailAddress=certificate@example.com
        Validity
            Not Before: Jan 18 14:29:48 2017 GMT
            Not After : Jan 16 14:29:48 2027 GMT
        Subject: C=US, ST=CALIFORNIA, L=PALO ALTO, O=MQTT SERVER, OU=MQTT,
CN=192.168.1.101/emailAddress=mqttserver@example.com
        Subject Public Key Info:
            Public Key Algorithm: rsaEncryption
            RSA Public Key: (2048 bit)
```

Modulus (2048 bit): 00:df:f6:e3:92:27:44:c0:93:56:70:e1:ec:97:c0: fc:24:df:73:a1:4b:d9:a5:d9:30:0c:63:06:8b:4c: 69:91:42:fc:41:a1:ba:13:b9:8b:0d:b1:89:80:48: 20:b7:61:c0:4b:be:92:66:c8:a5:f4:67:b3:7e:05: ed:59:1c:1e:a1:6f:db:3b:1b:16:c8:cd:93:d7:c8: 28:0d:20:73:12:9e:1d:ad:30:af:97:a7:4e:be:1b: 90:48:d6:8c:d4:04:1a:3f:a1:2e:4a:dc:b2:d8:32: f1:c9:83:8a:d7:15:a1:da:58:69:38:f3:0b:50:b0: f6:42:c2:8d:c3:32:4a:20:e7:f6:3d:f2:59:70:d9: da:13:59:aa:4f:1a:83:e8:e4:9a:82:ca:db:81:89: 4b:06:48:94:c2:8a:10:0b:7d:c8:d7:2e:c4:25:54: 60:b3:13:77:f2:99:dc:1c:26:d5:99:d2:24:57:3e: 6e:80:c5:e7:49:30:2a:01:d4:b0:19:ef:48:ec:f5: 0f:8b:af:52:f6:0c:6e:91:2d:d8:e5:5b:49:cc:9a: 79:d7:13:1e:b2:c2:5b:d2:3c:b7:71:f3:f6:9c:50:25:97:da:0c:7a:24:4a:7e:0a:6a:02:5f:ba:2d:b3: 5d:0b:e6:e2:d7:0c:7d:31:c3:28:68:3c:02:31:0d: 8d:33

Exponent: 65537 (0x10001)

Signature Algorithm: sha256WithRSAEncryption

72:3b:9b:e7:c0:17:66:a2:3b:52:b6:12:74:e5:1d:21:fd:fc: b3:09:9c:b1:f2:97:15:5e:44:0e:3f:ee:c3:e4:61:00:4f:16: 99:58:19:72:3c:3d:54:df:f8:2c:6c:51:2c:7f:50:f7:4b:24: 2e:cc:2f:f6:ee:43:97:b0:d5:05:a9:89:18:ac:18:26:28:45: 3c:0f:6e:ae:54:6a:1f:da:71:34:2e:01:79:5b:3b:14:f0:cd: 70:11:4c:4d:e5:36:89:e0:b2:2f:64:b5:44:05:65:94:35:a4: 0f:21:e8:ff:07:27:89:e6:02:cf:f7:51:68:2c:e0:c2:c2:0c: dd:26:56:70:bc:26:64:ab:7e:cc:c0:0c:0b:bf:da:91:22:05: 71:41:af:af:c7:47:7a:cb:cd:cd:f3:49:bb:bb:ca:52:f5:56: d3:75:33:c6:9f:fb:a8:35:87:3e:d5:13:37:b4:c5:d4:19:64: ab:f2:5d:b7:06:d8:c8:54:95:cd:f2:02:74:d7:49:62:55:73: b3:80:78:85:c2:6b:aa:68:96:95:4c:c4:3c:3e:20:ed:4a:8f: 84:34:51:28:99:01:d1:4d:21:4d:8f:97:7a:47:8c:b0:8e:4a: 59:f6:21:44:da:af:54:84:b9:ce:95:b9:21:35:14:a6:45:2f: e5:bc:37:84 After running the previous commands, we will have the following three files in the certificates directory:

- server.key: Server key
- server.csr: Server certificate signing request
- server.crt: Server certificate file

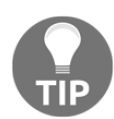

The server certificate file is in PEM format, as happened with the certificate authority certificate file.

### Configuring TLS transport security in Mosquitto

Now, we will configure Mosquitto to use TLS transport security and work with encrypted communications with different clients. Note that we haven't generated certificates for the clients, and therefore, we won't use client certificates for authentication. This way, any client that has the ca.crt file will be able to establish a communication with the Mosquitto server.

Go to the Mosquitto installation directory and create a new subdirectory named certificates. In Windows, you will need administrator privileges to access the default installation folder.

Copy the following files from the certificates directory, in which we have saved the certificate authority certificate and the server certificate, to the certificates subdirectory we recently created within the Mosquitto installation directory:

- ca.crt
- server.crt
- server.key

In case you are running the Mosquitto server in a Terminal window in macOS or Linux, press *Ctrl+C* to stop it. In Windows, stop the appropriate service. If you are running the Mosquitto server in Linux, run the following command to stop the service:

sudo service mosquitto stop

Go to the Mosquitto installation directory and open the mosquitto.conf configuration file. By default, all the lines for this file are commented, that is, they start with a hash sign (#). The default value for each setting is indicated and commented. This way, we easily know all the default values. The settings are organized in different sections.

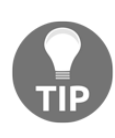

It is a good practice to make a backup copy of the exiting mosquitto.conf configuration file before making changes to it. Whenever we make changes to mosquitto.conf it is a good idea to be able to easily roll back to the previous configuration if something goes wrong.

In macOS or Linux, add the following lines at the end of the configuration file and make sure you replace /usr/local/etc/mosquitto/certificates with the full path to the certificates directory we created within the Mosquitto installation folder:

```
# MQTT over TLS
listener 8883
cafile /usr/local/etc/mosquitto/certificates/ca.crt
certfile /usr/local/etc/mosquitto/certificates/server.crt
keyfile /usr/local/etc/mosquitto/certificates/server.key
```

In Windows, add the following lines at the end of the configuration file and make sure you replace C:Program Files (x86)mosquittocertificates with the full path to the certificates directory we created within the Mosquitto installation folder:

```
# MQTT over TLS
listener 8883
cafile C:Program Files (x86)mosquittocertificatesca.crt
certfile C:Program Files (x86)mosquittocertificatesserver.crt
keyfile C:Program Files (x86)mosquittocertificatesserver.key
```

We specified the 8883 value for the listener option to make Mosquitto listen for incoming network connections on port 8883. This port is the default port number for MQTT with TLS.

The cafile option specifies the full path for the file that provides a PEM-encoded certificate authority certificate file: ca.crt.

The certfile option specifies the full path for the file that provides a PEM-encoded server certificate: server.crt.

Finally, the keyfile option specifies the full path for the file that provides a PEM-encoded server keyfile: server.key.

Save the changes to the mosquitto.conf configuration file and launch Mosquitto again with the same mechanism we learned for Linux, macOS, and Windows in the previous chapter. The Mosquitto server will be listening on port 8883 instead of 1883.

We will use the mosquitto\_sub command-line utility included in Mosquitto to try to generate a simple MQTT client that subscribes to a topic and prints all the messages it receives. We will use the default configuration that will try to establish a communication with the Mosquitto server by using the default 1883 port without a certificate authority certificate specified. Open the Terminal in macOS or Linux, or the Command Prompt in Windows, go to the directory in which Mosquitto is installed, and run the following command:

```
mosquitto_sub -V mqttv311 -t sensors/drone01/altitude -d
```

The mosquitto\_sub utility will display the following error. The Mosquitto server is not accepting connection on port 1883 anymore:

#### Error: Connection refused

Run the following command that uses the -p option followed by the port number that we want to use: 8883. This way, we will try to connect to port 8883 instead of the default 1883 port:

```
mosquitto_sub -V mqttv311 -p 8883 -t sensors/drone01/altitude -d
```

The mosquitto\_sub utility will display debug messages indicating that it is sending the CONNECT packet to the MQTT server. However, the connection will never be established because Mosquitto will display the following error. The Mosquitto server is not accepting connection on port 1883 anymore. Press *Ctrl+C* to stop the utility trying to connect.

The following command specifies the certificate authority certificate file after the --cafile option in addition to indicating that we want to use port 8883. You just have to replace ca.crt with the full path to the ca.crt file you created in the certificates directory. For example, it might be C:certificatesca.crt in Windows or /Users/gaston/certificates/ca.crt in macOS or Linux. The mosquitto\_sub utility will create an MQTT subscriber that will establish an encrypted connection with Mosquitto:

```
mosquitto_sub -V mqttv311 -p 8883 --cafile ca.crt-t
sensors/drone01/altitude-d
```

With a similar syntax, we will use the mosquitto\_pub command-line utility included in Mosquitto to generate a simple MQTT client that publishes a message to a topic with an encrypted connection. Open the Terminal in macOS or Linux, or the Command Prompt in Windows, go to the directory in which Mosquitto is installed, and run the following command:

```
mosquitto_pub -V mqttv311 -p 8883 --cafile ca.crt -t
sensors/drone01/altitude -m "150 f" -d
```

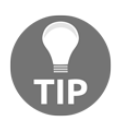

Remember to replace ca.crt with the full path to the ca.crt file you created in the certificates directory.

## Testing the MQTT TLS configuration with MQTT.fx

Now, we will use the MQTT.fx GUI utility to generate another MQTT client that uses an encrypted connection to publish messages to the same topic,

sensors/drone01/altitude. We have to make changes to the connection options to
enable TLS and specify the certificate authority certificate file. Follow the next steps:

- 1. Launch MQTT.fx, select **local mosquitto** in the dropdown located on the upperleft corner, and click on the configuration icon on the right-hand side of this dropdown and on the left-hand side of the **Connect** button. MQTT.fx will display the **Edit Connection Profiles** dialog box with different options for the connection profile named **local mosquitto**.
- 2. Change the value specified in **Broker Port** from 1883 to 8883.
- 3. Press the **SSL/TLS** button.
- 4. Activate the Enable SSL/TLS checkbox.
- 5. Activate the **CA certificate file** radio button.

6. Enter or select the full path to the ca.crt file that you created in the certificates folder in the **CA Certificate File** textbox and click **OK**. The following screenshot shows the dialog box with the selected options:

|                 | Edit Connection Pro                              | ofiles                                  |                     |
|-----------------|--------------------------------------------------|-----------------------------------------|---------------------|
| M2M Eclipse     |                                                  |                                         |                     |
| local mosquitto | Connection Profile                               |                                         |                     |
|                 | Profile Name                                     | local mosquitto                         |                     |
|                 | Broker Address                                   | 127.0.0.1                               |                     |
|                 | Broker Port                                      | 8883                                    |                     |
|                 | Client ID                                        | MQTT_FX_Client                          | Generate            |
|                 | General User Credentials                         | SSL/TLS Proxy Last Will and T           | Festament           |
|                 | Enable SSL/TLS                                   | V Protocol TLSv1                        | 1.2 🔹               |
|                 | <ul> <li>CA signed server certificate</li> </ul> |                                         |                     |
|                 | CA certificate file                              |                                         |                     |
|                 | CA Certificate File                              | sers/gaston/Downloads/mosquitto_certs/c | certificates/ca.crt |
|                 | CA partificato kovetoro                          |                                         |                     |
|                 | Self signed certificates                         |                                         |                     |
|                 | Self signed certificates in ker                  | vstores                                 |                     |
|                 |                                                  |                                         |                     |
|                 |                                                  |                                         |                     |
|                 |                                                  |                                         |                     |
|                 |                                                  |                                         |                     |
|                 |                                                  |                                         |                     |
|                 |                                                  |                                         |                     |
|                 |                                                  |                                         |                     |
|                 |                                                  |                                         |                     |
| +-              | Revert                                           |                                         | Cancel OK Apply     |

- 7. Click on the **Connect** button. MQTT.fx will establish an encrypted connection with the local Mosquitto server. Notice that the **Connect** button is disabled and the **Disconnect** button is enabled because the client is connected to the Mosquitto server.
- 8. Click **Subscribe** and enter sensors/drone01/altitude in the dropdown on the left-hand side of the **Subscribe** button. Then, click the **Subscribe** button. MQTT.fx will display a new panel on the left-hand side with the topic to which we have subscribed.
- 9. Click **Publish** and enter sensors/drone01/altitude in the dropdown on the left-hand side of the **Publish** button.
- 10. Enter the following text in the textbox below the **Publish** button: 400 f.

- 11. Then, click the **Publish** button. MQTT.fx will publish the entered text to the specified topic.
- 12. Click **Subscribe** and you will see the published message.

With the configuration changes we have made to the Mosquitto server, any client that has the certificate authority certificate file, that is, the ca.crt file we generated, will be able to establish a connection with Mosquitto, subscribe, and publish to topics. The data sent between the MQTT clients and the MQTT server is encrypted. In this configuration, we don't require the MQTT clients to provide certificates for authentication.

### Testing the MQTT TLS configuration with MQTT-spy

There is another very popular utility to generate MQTT clients that can subscribe to topics and publish to topics: MQTT-spy. This utility is open source and can run on any computer that has Java 8 or a higher version installed on it. You can find more information about MQTT-spy at http://kamilfb.github.io/mqtt-spy. The options to establish a connection with an MQTT server with a certificate authority certificate file are similar to the ones we analyzed for MQTT.fx. However, in case you also want to work with this utility, it is convenient to analyze them in detail.

Now, we will use the MQTT-spy GUI utility to generate another MQTT client that uses an encrypted connection to publish messages to the same topic, that is, sensors/drone01/altitude. Follow the next steps:

- 1. Launch MQTT-spy.
- 2. Select **Connections** | **New connection**. The **Connection list** dialog box will appear.
- 3. Click on the **Connectivity** tab and select **MQTT 3.1.1** in the **Protocol version** dropdown. We want to work with MQTT version 3.1.1.
- 4. Click on the **Security** tab and on the **TLS** tab below the **User auth.** tab.
- 5. Select CA certificate in the TLS/SSL mode dropdown.
- 6. Select **TLSv1.2** in the **Protocol** dropdown.

7. Enter or select the full path to the ca.crt file that you created in the certificates folder and click **Open connection**. The following screenshot shows the dialog box with the selected options:

|                                                                                                    | mqtt-spy                                                                                                    |                                           | View         |
|----------------------------------------------------------------------------------------------------|----------------------------------------------------------------------------------------------------|-------------------------------------------|--------------|
| File Configuration Connections Window He                                                                                                    | alb                                                                                                    |                                           | (E * ) 🕶 🍬 E |
| Control panel                                                                                                    |                                                                                                    |                                           |              |
|                                                                                                    | Connection list                                                                                                    |                                           |              |
| All connections  \$\tilde{\text{*}} * gaston_181739667@127.0.0.1                                                                                                    | Connection name<br>[auto-generated if = client ID@server URI]     gaston_181739667@127.0.0.1       Configuration mode (perspective)     Default - simplified properties |                                           |              |
|                                                                                                    |                                                                                                    |                                           | •            |
|                                                                                                    | Connectivity Security Last Will                                                                                                    | Publications Subscriptions Log Other      |              |
|                                                                                                    | TLS/SSL mode                                                                                                    | CA certificate                            | •            |
|                                                                                                    | Protocol                                                                                                    | TLSv1.2                                   | ▼            |
|                                                                                                    |                                                                                                    | /DOWINDads/mosquitto_cents/centinuates/ce | п.стц        |
| Note: to save the changes, click the "Apply all" button                                                                                                    |                                                                                                    |                                           |              |
| ♣ New       Delete       Image: Second second second | ◆ Apply ਯ Undo                                                                                                    | 🔮 Open connection                         |              |

- 8. MQTT-spy will close the dialog box and will display a new tab with a green background and the connection name that appears highlighted and selected on the left-hand side in the **Connection list** dialog. Make sure you click on the tab for the new connection.
- 9. Enter sensors/drone01/altitude in the Topic dropdown.
- 10. Enter the following text in the **Data** textbox: 540 f. The following screenshot shows the tab for the new connection and the data entered in the different controls:

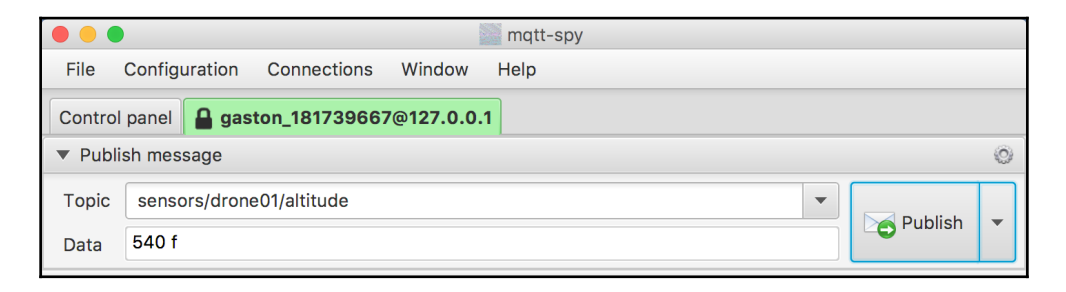

11. Click the **Publish** button. MQTT-spy will publish the entered text to the specified topic, and you will be able to see the message in both the MQTT.fx subscriber and the mosquitto-sub subscriber.

#### Creating a certificate for each MQTT client

Now, we want to require each MQTT client to provide a valid certificate to establish a connection with the MQTT server. This way, only the clients that have a valid certificate will be able to publish or subscribe to topics. We will use the previously created private certificate authority to create client certificates for authentication.

We will generate a sample certificate for our local computer that will act as a client. We can follow the same procedure to generate additional certificates for additional devices that we want to be able to connect to the Mosquitto server. We just need to use a different name for the file and use a different device name in the corresponding option.

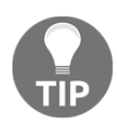

We must use the same certificate authority certificate that we used to generate the server certificate to generate the client certificates.

First, we must generate a new private key that will be different from the private keys we generated for our own private certificate authority and for the server certificate.

Go to the Terminal in macOS or Linux, or the Command Prompt in Windows. Run the following command to create a 2,048-bit key and save it in the device001.key file. To repeat this procedure for other devices, replace device001 with any other name that identifies the device that will use the certificate. Do this in all the following commands that use device001 for different file names and values:

```
openssl genrsa -out device001.key 2048
```

The following lines show a sample output generated by the previous command:

Generating RSA private key, 2048 bit long modulus

The previous command will generate the private key in the device001.key file. Go back to the Terminal in macOS or Linux, or the Command Prompt in Windows. Run the following command to generate a certificate signing request, also known as CSR. The next command uses the previously created 2,048-bit private key saved in the device001.key file and generates a device001.csr file:

#### openssl req -new -key device001.key -out device001.csr

After you enter the previous command, OpenSSL asks for information that will be incorporated in the certificate. You have to enter the information and press *Enter*. In case you don't want to enter specific information, just enter a dot (.) and press *Enter*. In this case, the most important value is Common Name. Enter the device name in this field:

```
You are about to be asked to enter information that will be incorporated
into your certificate request.
What you are about to enter is what is called a Distinguished Name or a DN.
There are quite a few fields but you can leave some blank
For some fields there will be a default value,
If you enter '.', the field will be left blank.
____
Country Name (2 letter code) [AU]:US
State or Province Name (full name) [Some-State]:CALIFORNIA
Locality Name (eg, city) []:SAN JOSE
Organization Name (eg, company) [Internet Widgits Pty Ltd]:MQTT CLIENT 001
Organizational Unit Name (eg, section) []:MQTT CLIENT 001
Common Name (e.g. server FQDN or YOUR name) []:MQTT CLIENT 001
Email Address []:mqttclient001@example.com
Please enter the following 'extra' attributes
to be sent with your certificate request
```

A challenge password []:. An optional company name []:.

Go to the Terminal in macOS or Linux, or the Command Prompt in Windows. Run the following command to sign the previously created certificate signing request, that is, the client001.csr file. The next command also uses the self-signed X.509 digital certificate for the certificate authority and its private key that we generated before: the ca.crt and ca.key files. The command generates a client001.crt file with the signed X.509 digital certificate certificate for the MQTT client. The command makes the signed certificate valid for 3,650 days. The value is specified after the -days option. The -addTrust clientAuth option indicates that we want to use the certificate to authenticate a client:

```
openssl x509 -req -in device001.csr -CA ca.crt -CAkey ca.key -
CAcreateserial -out device001.crt -days 3650 -sha256 -addtrust clientAuth
```

The following lines show a sample output generated by the previous command. The values shown after the subject will be different in your configuration because you entered your own values when you generated the certificate signing request that was saved in the device001.csr file:

```
Signature ok
subject=/C=US/ST=CALIFORNIA/L=SAN JOSE/O=MQTT CLIENT 001/OU=MQTT CLIENT
001/CN=MQTT CLIENT 001/emailAddress=mqttclient001@example.com
Getting CA Private Key
```

Run the following command to display the data and details for the generated server certificate file:

```
openssl x509 -in device001.crt -noout -text
```

The following lines show the sample output that displays details about the signature algorithm, the issuer, the validity, the subject, and the signature algorithms:

```
Certificate:
    Data:
        Version: 1 (0x0)
        Serial Number:
            87:f1:cb:ae:43:c3:17:ef
        Signature Algorithm: sha256WithRSAEncryption
        Issuer: C=US, ST=CALIFORNIA, L=SAN FRANCISCO, O=CERTIFICATE
AUTHORITY, CN=CERTIFICATE AUTHORITY/emailAddress=certificate@example.com
        Validity
            Not Before: Jan 18 22:51:42 2017 GMT
            Not After : Jan 16 22:51:42 2027 GMT
        Subject: C=US, ST=CALIFORNIA, L=SAN JOSE, O=MQTT CLIENT 001,
OU=MQTT CLIENT 001, CN=MQTT CLIENT
001/emailAddress=mqttclient001@example.com
        Subject Public Key Info:
            Public Key Algorithm: rsaEncryption
            RSA Public Key: (2048 bit)
```

```
Modulus (2048 bit):
                00:a2:f0:b8:70:c6:9f:de:a0:42:27:fe:5c:86:2d:
                73:a5:ae:1c:78:6c:bf:07:fe:bb:cc:a4:69:1d:3c:
                10:01:ef:4d:2c:85:43:57:4d:a2:5a:1c:ea:8f:1d:
                c2:73:4e:d8:27:31:78:9d:02:12:a9:2d:1b:2c:63:
                fc:9f:41:94:06:f6:7d:9b:4b:8f:58:cb:bf:b6:ea:
                1d:e5:e2:fd:18:64:9a:f6:0e:ba:f0:7a:ba:52:c0:
                01:78:42:74:43:67:97:f4:db:80:a8:8b:e7:c0:c4:
                e7:ce:e4:ba:f8:7e:17:4f:e0:28:9d:93:ad:37:74:
                61:1b:fc:db:42:d1:36:31:11:47:9b:23:4f:37:d8:
                54:e6:30:b7:f7:14:68:b7:e1:b3:43:43:f2:53:55:
                e6:ee:bf:d0:61:15:d3:7e:d1:de:88:1a:00:1b:b3:
                09:bd:0f:ea:f8:d6:15:3b:8f:df:2c:3f:d1:ec:fa:
                3d:20:28:bb:82:ed:b2:3f:b7:db:c6:fb:99:16:70:
                9a:2e:1c:3c:71:fd:ac:f0:ed:f1:ea:93:e6:2b:27:
                88:91:bb:32:1a:bf:90:31:bb:52:1f:22:60:9b:3a:
                16:d3:02:98:97:8e:b1:49:1c:c8:d7:0f:61:24:bf:
                b1:ae:8c:fe:7d:99:6c:f4:d2:83:5e:63:77:4f:b4:
                e7:db
            Exponent: 65537 (0x10001)
Signature Algorithm: sha256WithRSAEncryption
    3c:85:23:6a:a5:cb:eb:94:59:58:53:fe:d0:c4:26:75:76:9f:
    fd:82:4b:5d:31:6a:a7:ba:08:75:96:f4:15:bf:e3:e2:7c:91:
   bf:50:19:e9:aa:76:99:13:fe:85:6d:22:67:96:68:b6:f0:86:
    06:cc:76:3c:79:4a:bc:1e:32:76:09:2e:82:93:b7:68:9c:1b:
    23:85:2c:ce:d2:39:d6:d3:c3:9c:d6:bc:38:25:bb:3c:55:53:
    a7:2f:58:d3:4d:9a:4c:86:78:7b:0f:6d:ea:8b:b3:0e:5c:2a:
    59:86:8e:1f:29:07:10:e8:37:ae:69:7e:b0:1f:a7:b9:08:e0:
    6e:aa:f9:a6:96:e0:e9:e4:4e:98:dc:a7:05:a1:ea:90:34:c9:
    4a:4d:7f:91:73:7a:22:24:91:82:37:d8:f4:a8:2a:1b:bb:b2:
    38:d5:27:ae:65:c5:e0:10:12:07:68:ca:ed:e9:27:1b:49:9b:
    39:81:bf:f2:6b:eb:b2:09:eb:1f:3b:de:dd:93:81:6f:c2:5a:
    4e:cd:b4:cd:05:fe:17:71:fb:fe:28:ba:55:4d:e4:91:64:fe:
    d6:57:61:81:d7:78:ae:9c:65:26:3c:6e:bb:9e:76:10:cd:94:
    44:92:1d:2d:e3:ff:57:fd:ab:24:b5:3c:cc:a8:76:0f:15:b3:
    79:31:1f:ef
```

After running the previous commands, we will have the following three new files in the certificates directory:

- device001.key: Client key
- device001.csr: Client certificate signing request
- device001.crt: Client certificate file

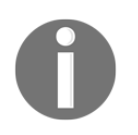

The client certificate file is in the PEM format, as happened with the authority certificate file and the server certificate file.

We will have to provide the following three files to any device that we want to be able to connect to the Mosquitto server:

- ca.crt
- device001.crt
- device001.key

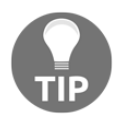

Never provide additional files to the devices that have to establish a connection with the MQTT server. You don't want the devices to be able to generate additional certificates. You just want them to authenticate with a valid certificate.

The opensel utility allows us to provide values for many of the options with additional command-line options. Hence, it is possible to automate many of the previous steps to make it easier to generate multiple device certificates.

### Configuring TLS client certificate authentication in Mosquitto

Now, we will configure Mosquitto to use TLS client certificate authentication. This way, any client will require the ca.crt file and a client certificate to establish a communication with the Mosquitto server.

In case you are running the Mosquitto server in a Terminal window in macOS or Linux, press *Ctrl+C* to stop it. In Windows, stop the appropriate service.

Go to the Mosquitto installation directory and open the mosquitto.conf configuration file.

In macOS, Linux. or Windows, add the following lines at the end of the configuration file:

```
require_certificate true
```

We specified the true value for the require\_certificate option to make Mosquitto require a valid client certificate for any client that requests a connection to Mosquitto.

Save the changes to the mosquitto.conf configuration file and launch Mosquitto again. We will use the mosquitto\_sub command-line utility included in Mosquitto to generate a simple MQTT client that subscribes to a topic filter and prints all the messages it receives. The following command specifies the certificate authority certificate file, the client certificate, and the client key. You have to replace ca.crt, device001.crt, and device001.key with the full path to these files created in the certificates directory. However, it is a better idea to copy these files to a new directory as if we were working with the files that will only be available to the device that wants to establish a connection with Mosquitto. The mosquitto\_sub utility will create an MQTT subscriber that will establish an encrypted connection with Mosquitto and will provide the client certificate and client key to perform authentication.

#### mosquitto\_sub -V mqttv311 -p 8883 --cafile ca.crt --cert device001.crt -key device001.key-t sensors/+/altitude -d

With a similar syntax, we will use the mosquitto\_pub command-line utility included in Mosquitto to generate a simple MQTT client that publishes a message to a topic that will match the previously specified topic filter, with an encrypted connection and client authentication. Open the Terminal in macOS or Linux, or a Command Prompt in Windows, go to the directory in which Mosquitto is installed, and run the following command. Remember to replace ca.crt, device001.crt, and device001.key with the full path to these files created in the certificates directory:

```
mosquitto_pub -V mqttv311 -p 8883 --cafile ca.crt --cert device001.crt --
key device001.key-t sensors/drone12/altitude -m "1350 f" -d
```

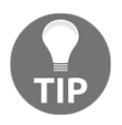

Sometimes, it is necessary to invalidate a client certificate. Mosquitto allows us to specify a PEM-encoded certificate revocation list file. We have to specify the path to this file as a value for the crlfile option in the Mosquitto configuration file.

## Testing the MQTT TLS client authentication with MQTT.fx

Now, we will use the MQTT.fx GUI utility to generate another MQTT client that uses an encrypted connection and TLS client authentication to publish messages to a topic that matches the topic filter we used for the subscription, sensors/drone25/altitude. We have to make changes to the connection options we used when we enabled TLS and specify the client certificate and client key files. Follow the next steps:

- 1. Launch MQTT.fx, select **local mosquitto** in the dropdown located on the upperleft corner, and click on the configuration icon on the right-hand side of this dropdown and on the left-hand side of the **Connect** button. MQTT.fx will display the **Edit Connection Profiles** dialog box with different options for the connection profile named **local mosquitto**.
- 2. Make sure the value specified in **Broker Port** is 8883.
- 3. Press the **SSL/TLS** button.
- 4. Make sure the Enable SSL/TLS checkbox is activated.
- 5. Activate the **Self signed certificates** radio button.
- 6. Enter or select the full path to the ca.crt file that you created in the certificates folder in the **CA File** textbox.
- 7. Enter or select the full path to the device001.crt file that you created in the certificates folder in the **Client Certificate File** textbox.
- 8. Enter or select the full path to the device001.key file that you created in the certificates folder in the **Client Key File** textbox.

9. Make sure that the **PEM Formatted** checkbox is activated. The following screenshot shows the dialog box with the selected options and sample values for the different textboxes:

|                 | Edit Connection Profiles                                         |
|-----------------|------------------------------------------------------------------|
| M2M Eclipse     |                                                                  |
| local mosquitto | Connection Profile                                               |
|                 | Profile Name local mosquitto                                     |
|                 | Broker Address 127.0.0.1                                         |
|                 | Broker Port 8883                                                 |
|                 | Client ID MQTT_FX_Client Generate                                |
|                 | General User Credentials SSL/TLS Proxy Last Will and Testament   |
|                 | Enable SSL/TLS V Protocol TLSv1.2                                |
|                 | CA signed server certificate                                     |
|                 | CA certificate file                                              |
|                 | CA certificate keystore                                          |
|                 | Self signed certificates                                         |
|                 | CA File /Users/gaston/certificates/ca.crt                        |
|                 | Client Certificate File /Users/gaston/certificates/device001.crt |
|                 | Client Key File /Users/gaston/certificates/device001.key         |
|                 | Client Key Password                                              |
|                 | PEM Formatted 🗸                                                  |
|                 | Self signed certificates in keystores                            |
|                 |                                                                  |
|                 |                                                                  |
| + -             | Revert Cancel OK Apply                                           |

- 10. Click **OK**. Then, click on the **Connect** button. MQTT.fx will establish an encrypted connection with the local Mosquitto server by using the certificate and key files we have specified. Note that the **Connect** button is disabled and the **Disconnect** button is enabled because the client is connected to the Mosquitto server.
- 11. Click **Subscribe** and enter sensors/+/altitude in the dropdown on the lefthand side of the **Subscribe** button. Then, click the **Subscribe** button. MQTT.fx will display a new panel on the left-hand side with the topic filter to which we have subscribed.

- 12. Click **Publish** and enter sensors/drone40/altitude in the dropdown on the left-hand side of the **Publish** button.
- 13. Enter the following text in the textbox below the **Publish** button: 1235 f.
- 14. Then, click the **Publish** button. MQTT.fx will publish the entered text to the specified topic.
- 15. Click **Subscribe** and you will see the published message.

## Testing the MQTT TLS configuration with MQTT-spy

Now, we will use the MQTT-spy GUI utility to generate another MQTT client that uses an encrypted connection to publish messages to another topic that will match the sensors/+/altitude topic filter, sensors/drone500/altitude. Follow the next steps:

- 1. Launch MQTT-spy.
- 2. Select **Connections** | **New connection** or **Connections** | **Manage** connections in case you were already running MQTT-spy or have saved previous settings. The **Connection list** dialog box will appear.
- 3. Click on the **Connectivity** tab and make sure **MQTT 3.1.1** is selected in the **Protocol version** dropdown.
- 4. Click on the **Security** tab and on the **TLS** tab below the **User auth.** tab.
- 5. Select **CA certificate& client certificate/key** in the **TLS/SSL mode** dropdown.
- 6. Select **TLSv1.2** in the **Protocol** dropdown.
- 7. Enter or select the full path to the ca.crt file that you created in the certificates folder in the **CA certificate file** textbox.
- 8. Enter or select the full path to the device001.crt file that you created in the certificates folder in the **Client certificate file** textbox.
- 9. Enter or select the full path to the device001.key file that you created in the certificates folder in the **Clientkey file** textbox.

10. Activate the **Client key in PEM format** checkbox. Finally, click **Open connection** or **Close and re-open existing connection**. The following screenshot shows the dialog box with the selected options and sample values for the textboxes:

| 🔍 🔍 🔍                                                   | ngtt-spy                                                                                 |  |
|---------------------------------------------------------|------------------------------------------------------------------------------------------|--|
| File Configuration Connections Window He                | elp                                                                                      |  |
| Control panel <b>gaston_224817975@127.0.0.1</b>         |                                                                                          |  |
|                                                         | Connection list                                                                          |  |
| All connections * gaston_224817975@127.0.0.1            | Connection name<br>[auto-generated if = client ID@server URI] gaston_224817975@127.0.0.1 |  |
|                                                         | Configuration mode (perspective) Default - simplified properties                         |  |
|                                                         | Connectivity Security Last Will Publications Subscriptions Log Other                     |  |
|                                                         | ਤੁੰ TLS/SSL mode CA certificate & client certificate/key 🔻                               |  |
|                                                         | Protocol TLSv1.2                                                                         |  |
|                                                         | CA certificate file /Users/gaston/certificates/ca.crt                                    |  |
|                                                         | Client certificate file /Users/gaston/certificates/device001.crt                         |  |
|                                                         | Client key file /Users/gaston/certificates/device001.key                                 |  |
|                                                         | Client key password                                                                      |  |
| Note: to save the changes, click the "Apply all" button | Client key in PEM format                                                                 |  |
| 🔄 Undo all 🛛 🗸 Apply all                                | Apply Sundo Close and re-open existing connection                                        |  |

- 11. MQTT-spy will close the dialog box and will display a new tab with a green background and the connection name, which appears highlighted and selected on the left-hand side in the **Connection list** dialog. Make sure you click on the tab for the new connection.
- 12. Enter sensors/drone500/altitude in the Topic dropdown.
- 13. Enter the following text in the **Data** textbox: 1777 f.
- 14. Click the **Publish** button. MQTT-spy will publish the entered text to the specified topic, and you will be able to see the message in both the MQTT.fx subscriber and the mosquitto-sub subscriber.

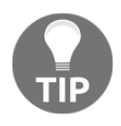

As happens with any security configuration, a checkbox that isn't activated based on the previous instructions won't allow the MQTT client to establish a connection with Mosquitto. It is very important to remember that the certificates use the PEM format.

### Forcing the TLS protocol version

It is a good practice to use the highest possible TLS protocol version. By default, Mosquitto accepts TLS 1.0, 1.1, and 1.2. If all the clients are capable of working with the highest TLS protocol version supported by Mosquitto, we should force Mosquitto to use only the highest version. This way, we make sure that we won't be vulnerable to attacks to the previous TLS versions.

Now, we will make the necessary changes in the configuration file to force the usage of TLS 1.2. In case you are running the Mosquitto server in a Terminal window in macOS or Linux, press *Ctrl+C* to stop it. In Windows, stop the appropriate service.

Go to the Mosquitto installation directory and open the mosquitto.conf configuration file.

In macOS, Linux, or Windows, add the following lines at the end of the configuration file:

```
tls_version tlsv1.2
```

We specified the tlsv1.2 value for the tls\_version option to make Mosquitto work only with TLS 1.2. Any client that uses an earlier TLS version won't be able to establish a connection with the Mosquitto server.

Save the changes to the mosquitto.conf configuration file and launch Mosquitto again. We specified the TLS version when we configured the connection in both the MQTT.fx and MQTT-spy GUI utilities, and we specified TLS 1.2 as the desired TLS version for the client. We must use the --tls-version tlsv1.2 option for the mosquitto\_sub and mosquitto\_pub command-line utilities.

Open the Terminal in macOS or Linux, or the Command Prompt in Windows, go to the directory in which Mosquitto is installed, and run the following command. Remember to use the full paths for the ca.crt, device.001 and device.key files:

```
mosquitto_pub --tls-version tlsv1.2-V mqttv311 -p 8883 --cafile ca.crt -t
sensors/drone01/altitude -m "2532 f" -d
```

The previous command specified the usage of TLS 1.2, and therefore, the MQTT client could establish a connection with the Mosquitto server and publish the message. If we specify a different TLS version, the mosquitto\_pub command won't be able to connect with the Mosquitto server.

### Test your knowledge

- 1. Which of the following can we use to secure and encrypt communications between the MQTT clients and the MQTT server?
  - 1. TLS.
  - 2. TCP.
  - 3. HTTPS.
- 2. Which is the default port number for MQTT over TLS?
  - 1. 1883.
  - 2. 9883.
  - 3. 8883.
- 3. If we specify true as the value for the require\_certificate option of the Mosquitto configuration file:
  - 1. Clients that want to connect to the MQTT server will require a client certificate.
  - 2. Clients that want to connect to the MQTT server won't require a client certificate.
  - 3. Clients that want to connect to the MQTT server can provide an optional client certificate.
- 4. Which of the following utilities allows us to generate an X.509 digital certificate?
  - 1. OpenX509.
  - 2. OpenSSL.
  - 3. TLS4You.
- 5. When we use MQTT over TLS:
  - 1. There is just a small bandwidth overhead but no processing overhead at all compared with MQTT over TCP without TLS.
  - 2. There are both bandwidth and processing overheads compared with MQTT over TCP without TLS.
  - 3. There is no overhead compared with MQTT over TCP without TLS.

### Summary

In this chapter, we generated a private certificate authority, a server certificate, and client certificates to enable TLS transport security and TLS client authentication with Mosquitto. Communications between the MQTT clients and the MQTT server are encrypted.

We worked with OpenSSL to generate the digital certificates. We tested the MQTT TLS configuration with MQTT.fx, MQTT-spy, and the Mosquitto command-line utilities. We forced Mosquitto to use only a specific TLS version.

There are many other security topics related to MQTT servers and Mosquitto. We will work with some of them in the forthcoming chapters, in which we will develop applications that will use MQTT in different programming languages.

Now that you have understood how to encrypt communications between the MQTT clients and the Mosquitto server, we will control a drone with Python and MQTT, which is what we are going to discuss in the next chapter.

# **3** Controlling a Drone with Python

In this chapter, we will write Python code to control a drone with MQTT messages. We will write code that will be able to run on different popular IoT platforms. We will:

- Understand the requirements to control a drone with MQTT
- Define the topics and commands to control a drone
- Install paho-mqtt for Python
- Connect the client to the MQTT server with Python
- Understand callbacks
- Subscribe to topics with Python
- Create a class to represent a drone
- Receive messages with Python
- Process commands with Python
- Work with the network loop with Python
- Send messages with Python

### Understanding the requirements to control a drone with MQTT

In the previous chapters, we learned how MQTT works in detail. We understood how to establish a connection between an MQTT client and an MQTT server. You learned what happens when we subscribe to topic filters and when a publisher sends messages to specific topics. We installed and secured a Mosquitto server.

Now, we will use Python as our main programming language to generate MQTT clients that will act as publishers and subscribers. We will connect a Python MQTT client to the MQTT server and we will process commands to control a drone with MQTT messages.

We will use TLS encryption and TLS authentication because we don't want any MQTT client to be able to send commands to our drone. We want our Python code to run on many platforms because we will use the same code base to control drones that use the following IoT boards:

- Raspberry Pi 3
- Raspberry Pi 2 Model B
- Intel Edison
- Intel Galileo Gen 2
- Intel Joule 570x
- Intel Joule 550x

Depending on the platform, each drone is going to provide additional features because some boards are more powerful compared with other boards. However, we will focus on the basic features to keep our example simple and to stay concentrated on MQTT. Then, we will be able to use this project as a baseline for other solutions that require us to run code on an IoT board that runs Python code, has to connect to an MQTT server, and has to process commands.

The code that runs on the boards that power the drones must be able to process commands received in messages in a specific topic. We will use JSON strings in the payloads.

A client application also written in Python must be able to control one or more drones. We will also write the client application in Python and it will publish MQTT messages with JSON strings to the topic for each drone. The client application must display the results of executing each command. Each drone must publish a message to a specific topic whenever a command is successfully executed.

### Defining the topics and commands

We will use the following topic name to publish the commands for a drone: commands/dronename, where dronename must be replaced with a unique name assigned to a drone. For example, if we assign drone01 as the name for a drone that is powered by an Intel Joule 570x board, we will have to publish commands to the commands/drone01 topic and the code that runs on this board will subscribe to this topic to receive messages with commands and react to them. We will use the following topic name to make the drones publish details about the successfully executed commands: processedcommands/dronename, where dronename must be replaced with a unique name assigned to a drone. For example, if we assign dronepi03 as the name for a drone that is powered by a Raspberry Pi 3 board, the client that wants to receive information about successfully processed commands has to subscribe to the processedcommands/dronepi03 topic.

The commands will be sent in a JSON string with a key-value pair. The key must be equal to COMMAND and the value must specify any of the following valid commands. When the command requires additional parameters, the parameter name must be included in the next key and the value for this parameter in the value for this key.

- TAKE\_OFF: Take off the drone.
- LAND: Land the drone.
- LAND\_IN\_SAFE\_PLACE: Land the drone in a safe place that is configured for the drone.
- MOVE\_UP: Make the drone move up.
- MOVE\_DOWN: Make the drone move down.
- MOVE\_FORWARD: Make the drone move forward.
- MOVE\_BACK: Make the drone move back.
- MOVE\_LEFT: Make the drone move left.
- MOVE\_RIGHT: Make the drone move right.
- ROTATE\_RIGHT: Make the drone rotate to the right. We must specify the degrees we want the drone to rotate right in the value for the DEGREES key.
- ROTATE\_LEFT: Make the drone rotate to the left. We must specify the degrees we want the drone to rotate left in the value for the DEGREES key.
- SET\_MAX\_ALTITUDE. Set the maximum altitude that we allow for the drone. We must specify the desired maximum altitude in feet in the value for the FEET key.
- SET\_MIN\_ALTITUDE. Set the minimum altitude that we allow for the drone. We must specify the desired minimum altitude in feet in the value for the FEET key.

The following line shows an example of the payload for the command that takes off the drone:

{"COMMAND": "TAKE\_OFF"}

The following line shows an example of the payload for the command that sets the maximum altitude for the drone to 20 feet:

{"COMMAND": "SET\_MAX\_ALTITUDE", "FEET": 20}

We have all the necessary details to start coding with Python.

#### Installing paho-mqtt for Python

The Eclipse Paho project provides an open source client implementation of MQTT. The project includes a Python client, also known as the Paho Python Client or Eclipse Paho MQTT Python client library. This Python client has been contributed from the Mosquitto project and was originally known as the Mosquitto Python Client.

The following is the web page for the Eclipse Paho project: http://www.eclipse.org/paho.

The following is the web page for the Eclipse Paho MQTT Python client library version 1.2, that is, the paho-mqtt module version 1.2:

https://pypi.python.org/pypi/paho-mqtt/1.2.

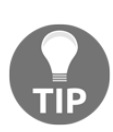

We can use paho-mqtt in many modern IoT boards that support either Python 2.7.x or Python 3.x. For example, we can install paho-mqtt on Raspberry Pi boards, such as Raspberry Pi 3, and on Intel IoT boards, such as the Intel Joule, Intel Edison, and Intel Galileo. We just need to make sure that pip is installed to make it easier to install paho-mqtt. You can use your development computer to run the examples or any of the mentioned boards. You will need Python 2.7.x or Python 3.x installed on your development computer.

It is good practice to create a Python virtual environment and activate it before installing packages. This way, you can isolate the environment in which you are developing the sample application. To keep the example simple, we won't include all the instructions to create virtual environments in Python. However, in case you want to work with a virtual environment, make sure that you activate it before moving forward with the next steps.

In case you are going to work with an IoT board to run the example, make sure that you run all the commands in the SSH terminal or the Terminal window that runs on the board. In case you use your development computer, run the commands on a Terminal in macOS or Linux, or a Command Prompt in Windows. Make sure that you have activated your virtual environment in case you decided to work with one.
Now, we will use the pip installer to install paho-mqtt 1.2. We just need to run the following command in the SSH terminal or the local terminal window we are using with the board, or in the computer we are using to install the package:

#### pip install paho-mqtt

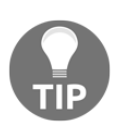

In case you are working with Intel boards, take into account that you must install pip before running the previous commands. On Raspberry Pi 3 boards, pip is already installed. If you are using your computer, the Python installation usually includes pip.

In case you have Python installed in the default folder in Windows and you aren't working with a Python virtual environment, you will have to run the previous command in an Administrator Command Prompt.

In case you aren't working with a Python virtual environment in Raspbian (Raspberry Pi default operating system), you will have to run the following command:

#### sudo pip install paho-mqtt

The last lines for the output will indicate that the paho-mqtt package has been successfully installed. The output will be similar to the next lines but not exactly the same because it will vary based on the platform in which you are running the command:

# Connecting the client to the MQTT server with Python

First, we will use paho\_mqtt to create an MQTT client that connects to the Mosquitto MQTT server. We will write a few lines of Python code to establish a secured connection and subscribe to a topic.

In the previous chapter, we secured our Mosquitto server, and therefore, we will use the digital certificates we had created to authenticate the client. Most of the time, we will work with an MQTT server that uses TLS, and therefore, it is a good idea to learn how to establish a connection with TLS and TLS authentication. It is easier to establish an unsecured connection with an MQTT server, but it won't be the most common scenario we will face when developing applications that work with MQTT.

First, we need to copy the following files we had created in the previous chapter to a directory in the computer or device we will use to run a Python script. We saved the files in a directory called certificates. Create a python\_certificates directory in the computer or board you are going to use as the MQTT client for this example. Copy the following three files to this new directory:

- ca.crt: Certificate authority certificate file
- device001.crt: Client certificate file
- device001.key: Client key

The following lines show a sample code that establishes a connection with an MQTT server, subscribes to the test/drone01 topic filter, and prints all the messages received in the subscribed topic filter. You have to replace the value, /Users/gaston/certificates, in the certificates\_path string with the path to the python\_certificates directory you created. In addition, replace the value for mqtt\_server\_host with the IP address for the Mosquitto server or any other MQTT server you might decide to use. The code file for the sample is included in the mqtt\_essentials\_gaston\_hillar\_03 folder, in the mqtt\_essentials\_example03\_01.py file:

```
import paho.mqtt.client as mqtt
import os.path
# Replace /Users/gaston/certificates with the path
# in which you saved the certificate authoritity file,
# the client certificate file and the client key
certificates_path = "/Users/gaston/certificates"
ca_certificate = os.path.join(certificates_path, "ca.crt")
client_certificate = os.path.join(certificates_path, "device001.crt")
# Replace localhost with the IP for the Mosquitto
# or other MQTT server
mqtt_server_host = "localhost"
mqtt_server_port = 8883
mqtt_keepalive = 60
def on_connect(client, userdata, rc):
    print("Connect result: {}".format(mqtt.connack_string(rc)))
```

```
client.subscribe("test/drone01")
def on_subscribe(client, userdata, mid, granted_qos):
   print("Subscribed with QoS: {}".format(granted_gos[0]))
def on_message(client, userdata, msg):
   payload_string = msg.payload.decode('utf-8')
   print("Topic: {}. Payload: {}".format(
        msg.topic,
       payload_string))
if __name__ == "__main__":
    client = mqtt.Client(protocol=mqtt.MQTTv311)
    client.on_connect = on_connect
    client.on_subscribe = on_subscribe
    client.on_message = on_message
    client.tls_set(ca_certs = ca_certificate,
        certfile=client_certificate,
        keyfile=client_key)
    client.connect_async(host=mqtt_server_host,
        port=mqtt_server_port,
        keepalive=mqtt_keepalive)
    client.loop_forever()
```

The previous code uses the recently installed paho-mqtt module to establish an encrypted connection with the MQTT server, subscribe to the test/drone01 topic filter, and run the code when we receive messages in the topic. We will use this code to understand the basics of paho-mqtt.

The first line imports paho.mqtt.client as mqtt. This way, whenever we use the mqtt alias, we will be referencing paho.mqtt.client. Then, the code declares the certificates\_path variable initialized with a string, that is, with the path in which you saved the certificate authority file, the client certificate file, and the client key. The code declares the following string variables with the full path to the certificate and key files we need to configure TLS and TLS client authentication: ca\_certificate, client\_certificate, and client\_key. The call to os.path.join makes it easy to join the path specified in the certificates\_path variable with the file name and generate the full path. The os.path.join function works for any platform, and therefore, we don't have to worry about whether to use a slash (/) or a backslash () to join the path with the file name. Sometimes, we can develop and test in Windows and then run the code on an IoT board that can use different Unix flavors. The usage of os.path.join makes our job easier in these scenarios in which we switch between different platforms.

The mqtt\_server\_host, mqtt\_server\_port and mqtt\_keepalive variables specify the IP address for the MQTT server (the Mosquitto server), the port that we want to use (8883) and the number of seconds for the keep alive option. It is very important to replace localhost with the IP address for the MQTT server. We specify 8883 for mqtt\_server\_port because we use TLS and this is the default port for MQTT over TLS, as we learned in the previous chapter.

## **Understanding callbacks**

When we declare a function, we pass this function as an argument to another function or method, or we assign this function to an attribute, and then some code calls this function at some time; this mechanism is known as **callback**. The name callback is used because the code calls back a function at some time.

The code declares three functions that we will specify as callbacks:

- on\_connect: This function will be called when the MQTT client receives a CONNACK response from the MQTT server, that is, when a connection has been successfully established with the MQTT server.
- on\_subscribe: This function will be called when the MQTT client receives a SUBACK response from the MQTT server, that is, when a subscription has been successfully completed.
- on\_message: This function will be called when the MQTT client receives a PUBLISH message from the MQTT server. Whenever the MQTT server publishes a message, based on the subscriptions for the client, this function will be called.

The code for the main block creates an instance of the mqtt.Client class (paho.mqtt.client.Client) that represents an MQTT client and that we will use to communicate with an MQTT broker. If we use the default parameters, we would work with MQTT version 3.1. We want to work with MQTT version 3.1.1, and therefore, we specified mqtt.MQTTv311 as the value for the protocol argument.

Then, the code assigns the on\_connect function to the client.on\_connect attribute, the on\_message function to the client.on\_message attribute, and the on\_subscribe function to the client.on\_subscribe attribute.

The call to the client.tls\_set method configures encryption and authentication options. It is very important to call this method before running the client.connect method. We specify the full string paths to the certificate authority certificate file, the client certificate, and the client key in the ca\_certs, certfile and keyfile arguments. The ca\_certs argument name is a bit confusing, but we just need to specify the string path to the certificate file, not multiple certificates.

Finally, the main block calls the client.connect\_async method and specifies the values for the host, port, and keepalive arguments. This way, the code asks the MQTT client to establish a connection to the specified MQTT server.

The connect\_async method runs with an asynchronous execution, and therefore, it is a non-blocking call. The equivalent method with a synchronous execution is the connect method. After a connection has been successfully established with the MQTT server, the specified callback in the client.on\_connect attribute will be executed, that is, the on\_connect function. This function receives the mqtt.Client instance that established the connection with the MQTT server in the client argument.

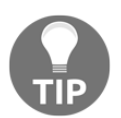

If you want to establish a connection with an MQTT server that isn't using TLS, you don't need to call the client.tls\_set method and use the appropriate port; by default, it will be 1883.

## Subscribing to topics with Python

The code calls the client.subscribe method with "test/drone01" as an argument to subscribe to this specific single topic and the qos argument set to 2 to request a QoS level of 2.

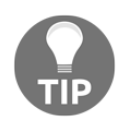

In this case, we will only subscribe to one topic. However, it is very important to know that we are not limited to subscribe to a single topic filter; we may subscribe to many topic filters with a single call to the subscribe method.

After the MQTT server confirms the successful subscription to the specified topic filter, the specified callback in the client.on\_subscribe attribute will be executed, that is, the on\_subscribe function. This function receives a list of integers in the granted\_qos argument that provides the QoS level that the MQTT server has granted for each of the topic filter subscription requests. The code in the on\_subscribe function displays the QoS level granted by the MQTT server for the topic filter we specified.

Whenever there is a new message received that matches the topic filter to which we have subscribed, the specified callback in the client.on\_message attribute will be executed, that is, the on\_message function. This function receives the mqtt.Client instance that established the connection with the MQTT server in the client argument and an mqtt.MQTTMessage instance in the msg argument. The mqtt.MQTTMessage class describes an incoming message.

In this case, whenever the on\_message function is executed, the value in msg.topic will always match "test/drone01" because we just subscribed to a single topic and no other topic name will match the topic filter. However, if we had subscribed to a topic filter or many topic filters with which more than one topic may match, it would be always necessary to check the topic in which the message was sent and in which we are receiving the message.

The code in the on\_message function prints the topic for the message that has been received, msg.topic, and the string representation of the payload for the message, that is, the msg.payload attribute decoded to an UTF-8 string and saved in the payload\_string variable.

Finally, the main block calls the client.loop\_forever method that calls the loop method for us in an infinite blocking loop. At this point, we only want to run the MQTT client loop in our program. We will receive the messages whose topic matches the topic to which we have subscribed.

Make sure that the Mosquitto server or any other MQTT server you might want to use for this example is running. Then, execute the following line to start the example in any computer or device that you want to use as the MQTT client. Note that you might need to use python3 instead of python, based on your configuration:

```
python mqtt_essentials_example03_01.py
```

In case you see a traceback with SSLError similar to the following lines, it means that the MQTT server hostname or IP doesn't match the value specified for the Common Name attribute when you generated the server certificate file named server.crt. Make sure that you check the IP address for the MQTT server (Mosquitto server) and generate the server certificate file and key again with the appropriate IP address specified for Common Name, as explained in the previous chapter, in case you are working with the self-signed certificates we generated in the previous chapter:

```
Traceback (most recent call last):
    File "<stdin>", line 1, in <module>
    File "/Library/Python/2.7/site-packages/paho/mqtt/client.py", line 612,
    in connect
        return self.reconnect()
    File "/Library/Python/2.7/site-packages/paho/mqtt/client.py", line 751,
    in reconnect
        self._tls_match_hostname()
    File "/Library/Python/2.7/site-packages/paho/mqtt/client.py", line 2331,
    in _tls_match_hostname
        raise ssl.SSLError('Certificate subject does not match remote
        hostname.')
```

Now, follow these steps to use the MQTT.fx GUI utility to publish two messages to the test/drone01 topic:

- 1. Launch MQTT.fx and establish a connection with the MQTT server by following the steps you learned in the previous chapter.
- 2. Click **Publish** and enter test/drone01 in the dropdown on the left-hand side of the **Publish** button.
- 3. Click **QoS 2** on the right-hand side of the **Publish** button.
- 4. Enter the following text in the textbox below the Publish button: {"COMMAND": "TAKE\_OFF"}. Then, click the Publish button. MQTT.fx will publish the entered text to the specified topic.
- 5. Enter the following text in the textbox below the **Publish** button: {"COMMAND": "LAND"}. Then, click the **Publish** button. MQTT.fx will publish the entered text to the specified topic.

In case you don't want to work with the MQTT.fx utility, you can run two mosquitto\_pub commands to generate MQTT clients that publish messages to the topic. You just need to open another Terminal in macOS or Linux, or another Command Prompt in Windows, go to the directory in which Mosquitto is installed, and run the following commands. In this case, it isn't necessary to specify the -d option. Replace localhost with the IP for the MQTT server. Remember to replace ca.crt, device001.crt, and device001.key with the full path to these files created in the certificates directory:

```
mosquitto_pub -h localhost -V mqttv311 -p 8883 --cafile ca.crt --cert
device001.crt --key device001.key-t test/drone01 -m '{"COMMAND":
"TAKE_OFF"}' -q 2 --tls-version tlsv1.2-d
mosquitto_pub -h localhost -V mqttv311 -p 8883 --cafile ca.crt --cert
device001.crt --key device001.key-t test/drone01 -m '{"COMMAND": "LAND"}' -
q 2 --tls-version tlsv1.2-d
```

Go to the device and window in which you executed the Python script. You will see the following output:

```
Connect result: Connection Accepted.
Subscribed with QoS: 2
Topic: test/drone01. Payload: {"COMMAND": "TAKE_OFF"}
Topic: test/drone01. Payload: {"COMMAND": "LAND"}
```

The Python program successfully established a secured and encrypted connection with the MQTT server and became a subscriber to the test/drone01 topic with a granted QoS level of 2. The program displayed the two messages it has received in the test/drone01 topic.

Press *Ctrl*+*C* to stop the execution of the program. The generated MQTT client will close the connection with the MQTT server.

#### Creating a class to represent a drone

Now, we will write Python code that will run on the different IoT boards. Remember to copy the files we have created in the previous chapter to a directory in the computer or device that will represent the board that controls a drone and that we will use to run a Python script. We saved the files in a directory called certificates. Create a python\_certificates directory in the computer or board you are going to use as the MQTT client for this example. Copy the following three files to this new directory:

- ca.crt: Certificate authority certificate file
- device001.crt: Client certificate file
- device001.key: Client key

We will create the following two classes:

- Drone: This class will represent a drone and provides methods that will be called whenever a command has to be processed. In order to keep the example simple, our methods will just print the actions that the drone executes after each method is called to the console output. A real-life class that represents a drone would interact with the actuators, sensors, and the other different components of the drone, whenever each method is called.
- DroneCommandProcessor: This class will represent a command processor that will establish a connection with an MQTT server, subscribe to a topic in which the MQTT client will receive messages with commands, analyze the incoming messages, and delegate the execution of the commands to an associated instance of the Drone class. The DroneCommandProcessor class will declare many static methods that we will specify as the callbacks for the MQTT client.

The following lines declare many variables with the values that identify each of the supported commands for the drone. In addition, the code declares many variables with the key string we will use to specify a command and the key we will use to specify a successfully processed command. All these variables are defined with all letters uppercase because we will use them as constants. Save the code in a file named <code>commands.py</code>. The code file for the sample is included in the <code>mqtt\_essentials\_gaston\_hillar\_03</code> folder, in the <code>command.py</code> file:

```
# Key strings
COMMAND_KEY = "COMMAND"
SUCCESFULLY_PROCESSED_COMMAND_KEY = "SUCCESSFULLY_PROCESSED_COMMAND"
# Command strings
rCMD_TAKE_OFF = "TAKE_OFF"
CMD_LAND = "LAND"
CMD_LAND_IN_SAFE_PLACE = "LAND_IN_SAFE_PLACE"
CMD_MOVE_UP = "MOVE_UP"
CMD_MOVE_DOWN = "MOVE_DOWN"
CMD_MOVE_FORWARD = "MOVE_FORWARD"
CMD_MOVE_BACK = "MOVE_BACK"
CMD_MOVE_LEFT = "MOVE_LEFT"
CMD_MOVE_RIGHT = "MOVE_RIGHT"
CMD_ROTATE_RIGHT = "ROTATE_RIGHT"
CMD ROTATE LEFT = "ROTATE LEFT"
CMD_SET_MAX_ALTITUDE = "SET_MAX_ALTITUDE"
CMD_SET_MIN_ALTITUDE = "SET_MIN_ALTITUDE"
KEY DEGREES = "DEGREES"
KEY_FEET = "FEET"
```

The following lines declare the necessary imports and the same variables we used in the previous example to establish the connection with the MQTT server. You have to replace the value /Users/gaston/certificates in the certificates\_path string with the path to the python\_certificates directory you created. In addition, replace the value for the mqtt\_server\_host with the IP address for the Mosquitto server or other MQTT server you might decide to use. The code file for the sample is included in the mqtt\_essentials\_gaston\_hillar\_03 folder, in the mqtt\_essentials\_example03\_02.py file:

```
from command import *
import paho.mqtt.client as mqtt
import os.path
import time
import json
# Replace /Users/gaston/certificates with the path
# in which you saved the certificate authoritity file,
# the client certificate file and the client key
certificates_path = "/Users/gaston/certificates"
ca_certificate = os.path.join(certificates_path, "ca.crt")
client_certificate = os.path.join(certificates_path, "device001.crt")
# Replace localhost with the IP for the Mosquitto
# or other MQTT server
mqtt_server_host = "localhost"
mqtt_server_port = 8883
mqtt_keepalive = 60
```

The COMMAND\_KEY variable defines the key string that defines what the code will understand as the command. Whenever we receive a message that includes the specified key string, we know that the value associated with this key in the dictionary will indicate the command that the message wants the code running in the board to be processed. The MQTT client won't receive messages as dictionaries, and therefore, it is necessary to convert them from strings to dictionaries when they are not just a string.

The SUCCESSFULLY\_PROCESSED\_COMMAND\_KEY variable defines the key string that defines what the code will use as a successfully processed command key in a response message published to the appropriate topic. Whenever we publish a message that includes the specified key string, we know that the value associated to this key in the dictionary will indicate the command that the board has successfully processed.

The following lines declare the Drone class. The code file for the sample is included in the mqtt\_essentials\_gaston\_hillar\_03 folder, in the mqtt\_essentials\_example03\_02.py file:

```
class Drone:
    def __init__(self, name):
        self.name = name
        self.min altitude = 0
        self.max_altitude = 30
    def print_with_name_prefix(self, message):
        print("{}: {}".format(self.name, message))
    def take_off(self):
        self.print_with_name_prefix("Taking off")
    def land(self):
        self.print_with_name_prefix("Landing")
    def land_in_safe_place(self):
        self.print_with_name_prefix("Landing in a safe place")
    def move_up(self):
        self.print_with_name_prefix("Moving up")
    def move_down(self):
        self.print_with_name_prefix("Moving down")
    def move_forward(self):
        self.print_with_name_prefix("Moving forward")
    def move_back(self):
        self.print_with_name_prefix("Moving back")
    def move_left(self):
        self.print_with_name_prefix("Moving left")
    def move_right(self):
        self.print_with_name_prefix("Moving right")
    def rotate_right(self, degrees):
        self.print_with_name_prefix
        ("Rotating right {} degrees".format(degrees))
```

```
def rotate_left(self, degrees):
    self.print_with_name_prefix
    ("Rotating left {} degrees".format(degrees))

def set_max_altitude(self, feet):
    self.max_altitude = feet
    self.print_with_name_prefix
    ("Setting maximum altitude to {} feet".format(feet))

def set_min_altitude(self, feet):
    self.min_altitude = feet
    self.print_with_name_prefix
    ("Setting minimum altitude to {} feet".format(feet))
```

We have to specify the drone's name in the name required argument. The constructor, that is, the \_\_init\_\_ method, saves the received name in an attribute with the same name. Then, the constructor sets the initial values for two attributes: min\_altitude and max\_altitude.

The Drone class declares the print\_with\_name\_prefix method, which receives a message in the message argument and prints it with the value saved in the name attribute as a prefix. The other methods defined in this class call the print\_with\_name\_prefix method to print messages indicating the actions that the drone is doing with the drone's name as a prefix.

### **Receiving messages with Python**

We will use the recently installed paho-mqtt module to subscribe to a specific topic and run code when we receive messages in the topic. We will create a DroneCommandProcessor class to represent a command processor associated to an instance of the previously coded Drone class, configure the MQTT client, the subscription to the client, and declare the code for the callbacks that are going to be executed when certain events are fired.

We will split the code for the DroneCommandProcessor class in many code snippets to make it easier to understand each code section. The following lines declare the DroneCommandProcessor class and its constructor, that is, the \_\_init\_\_ method. The code file for the sample is included in the mqtt\_essentials\_gaston\_hillar\_03 folder, in the mqtt\_essentials\_example03\_02.py file:

```
class DroneCommandProcessor:
   commands_topic = ""
   processed_commands_topic = ""
    active_instance = None
    def __init__(self, name, drone):
        self.name = name
        self.drone = drone
        DroneCommandProcessor.commands_topic =
        "commands/{}".format(self.name)
        DroneCommandProcessor.processed_commands_topic =
        "processedcommands/{}".format(self.name)
        self.client = mqtt.Client(protocol=mqtt.MQTTv311)
        DroneCommandProcessor.active_instance = self
        self.client.on_connect = DroneCommandProcessor.on_connect
        self.client.on_message = DroneCommandProcessor.on_message
        self.client.tls_set(ca_certs = ca_certificate,
                            certfile=client_certificate,
                            keyfile=client_key)
        self.client.connect(host=mqtt_server_host,
                            port=mqtt_server_port,
                            keepalive=mqtt_keepalive)
```

We have to specify a name for the command processor and the Drone instance that the command processor will control in the name and drone required arguments. The constructor, that is, the \_\_init\_\_ method, saves the received name and drone in attributes with the same names. Then, the constructor sets the values for the commands\_topic and processed\_commands\_topic class attributes. The constructor uses the received name to determine the topic name for the commands and for the successfully processed commands, based on the specifications we discussed earlier. The MQTT client will receive messages in the topic name saved in the command\_topic class attribute and will publish messages to the topic name saved in the processed\_commands\_topic class attribute.

Then, the constructor creates an instance of the mqtt.Client class (paho.mqtt.client.Client) that represents an MQTT client and that we will use to communicate with an MQTT broker and save it to the client attribute (self.client). As it happened in our previous example, we want to work with MQTT version 3.11, and therefore, we specified mqtt.MQTTv311 as the value for the protocol argument.

The code also saves a reference to this instance in the active\_instance class attribute because we have to access the instance in the static methods that the constructor will specify as callbacks for the different events that the MQTT client fires. We want to have all the methods related to the drone command processor in the DroneCommandProcessor class.

Then, the code assigns the on\_connect static method

(DroneCommandProcessor.on\_connect) to the self.client.on\_connect attribute and the on\_message static method (DroneCommandProcessor.on\_message) to the self.client.on\_message attribute. Static methods do not receive either self of cls as the first argument, and therefore, we can use them as callbacks with the required number of arguments.

The call to the self.client.tls\_set method configures encryption and authentication options. Finally, the constructor calls the client.connect method and specifies the values for the host, port, and keepalive arguments. This way, the code asks the MQTT client to establish a connection to the specified MQTT server. Remember that the connect method runs with a synchronous execution, and therefore, it is a blocking call.

The following lines declare the on\_connect static method that is part of the DroneCommandProcessor class. The code file for the sample is included in the mqtt\_essentials\_gaston\_hillar\_03 folder, in the mqtt\_essentials\_example03\_02.py file:

```
@staticmethod
def on_connect(client, userdata, flags, rc):
    print("Connected to the MQTT server")
    client.subscribe(
        DroneCommandProcessor.commands_topic,
        qos=2)
    client.publish(
        topic=DroneCommandProcessor.processed_commands_topic,
        payload="{} is listening to messages".format
        (DroneCommandProcessor.active_instance.name))
```

After a connection has been successfully established with the MQTT server, the specified callback in the self.client.on\_connect attribute will be executed, that is, the on\_connect static method (marked with the @staticmethod decorator). This static method receives the mqtt.Client instance, which established the connection with the MQTT server in the client argument. The code calls the client.subscribe method with DroneCommandProcessor.commands\_topic as an argument to subscribe to the topic specified in the commands\_topic class attribute and specifies a QoS level of 2 for the subscription.

Finally, the code in the on\_connect static method calls the client.publish method with DroneCommandProcessor.processed\_commands\_topic as the topic argument and a message string in the payload argument. This way, we publish a string message that specifies that the drone is listening to messages in the topic related to successfully processed commands. The message starts with the drone name.

The following lines declare the on\_message static method that is part of the DroneCommandProcessor class. In this case, the code uses a chain of if and elif statements to make it easier to understand the flow. However, a lookup table and a dictionary would provide an improved version. The code file for the sample is included in the mqtt\_essentials\_gaston\_hillar\_03 folder, in the mqtt\_essentials\_example03\_02.py file:

```
@staticmethod
def on_message(client, userdata, msg):
   payload_string = msg.payload.decode('utf-8')
    if msg.topic == DroneCommandProcessor.commands_topic:
        print("I've received the following message:
             {0}".format(payload_string))
        try:
            message_dictionary = json.loads(payload_string)
            if COMMAND_KEY in message_dictionary:
                command = message_dictionary[COMMAND_KEY]
                drone = DroneCommandProcessor.active_instance.drone
                is command processed = False
                if command == CMD_TAKE_OFF:
                    drone.take_off()
                    is_command_processed = True
                elif command == CMD_LAND:
                    drone.land()
                    is_command_processed = True
                elif command == CMD_LAND_IN_SAFE_PLACE:
                    drone.land_in_safe_place()
                    is_command_processed = True
```

```
elif command == CMD_MOVE_UP:
            drone.move_up()
            is_command_processed = True
        elif command == CMD_MOVE_DOWN:
            drone.move_down()
            is_command_processed = True
        elif command == CMD_MOVE_FORWARD:
            drone.move_forward()
            is_command_processed = True
        elif command == CMD_MOVE_BACK:
            drone.move back()
            is_command_processed = True
        elif command == CMD_MOVE_LEFT:
            drone.move_left()
            is_command_processed = True
        elif command == CMD_MOVE_RIGHT:
            drone.move_right()
            is_command_processed = True
        elif command == CMD_ROTATE_RIGHT:
            degrees = message_dictionary[KEY_DEGREES]
            drone.rotate_right(degrees)
            is_command_processed = True
        elif command == CMD_ROTATE_LEFT:
            degrees = message_dictionary[KEY_DEGREES]
            drone.rotate_left(degrees)
            is_command_processed = True
        elif command == CMD_SET_MAX_ALTITUDE:
            feet = message_dictionary[KEY_FEET]
            drone.set_max_altitude(feet)
            is_command_processed = True
        elif command == CMD_SET_MIN_ALTITUDE:
            feet = message_dictionary[KEY_FEET]
            drone.set_min_altitude(feet)
            is_command_processed = True
        if is_command_processed:
           DroneCommandProcessor.active_instance.
            publish_response_message(
              message_dictionary)
        else:
           print("The message includes an unknown command.")
except ValueError:
    # msg is not a dictionary
    # No JSON object could be decoded
    print("The message doesn't include a valid command.")
```

Whenever there is a new message received in the topic saved in the commands\_topic class attribute to which we have subscribed, the specified callback in the self.client.on\_message attribute will be executed, that is, the on\_message static method (marked with the @staticmethod decorator). This static method receives the mqtt.Client instance that established the connection with the MQTT broker in the client argument and an mqtt.MQTTMessage instance in the msg argument. The mqtt.MQTTMessage class describes an incoming message. First, the static method checks whether the msg.topic attribute, which indicates the topic in which the message has been received, matches the value in the commands\_topic class attribute. In this case, whenever the on\_message method is executed, the value in msg.topic will always match the value in the topic class attribute because we just subscribed to one topic. However, if we subscribe to more than one topic, it is always necessary to check in which topic the message was sent and in which one we are receiving the message. Hence, we included the code to give a clear idea of how to check the topic for the received message.

The code prints the string representation of the payload for the message that has been received, that is, the msg.payload attribute decoded to an UTF-8 string and saved in the payload\_string variable. Then, the code assigns the result of the json.loads function to deserialize payload\_string to a Python object and assigns the results to the message\_dictionary local variable. In case the contents of payload\_string are not JSON, a ValueError exception will be captured; the code will print a message indicating that the message doesn't include a valid command and no more code will be executed in the static method. In case the contents of payload\_string are JSON, we will have a dictionary in the message\_dictionary local variable.

Then, the code checks whether the value saved in the COMMAND\_KEY string is included in the message\_dictionary dictionary. If the expression evaluates to True, it means that the JSON message converted to a dictionary includes a command that we have to process. However, before we can process the command, we have to check which is the command, and therefore, it is necessary to retrieve the value associated with the key equivalent to the value saved in the COMMAND\_KEY string. The code is capable of running specific code when the value is any of the commands that we received as requirements.

The code uses the active\_instance class attribute that has a reference to the active DroneCommandProcessor instance to call the necessary methods for either drone, based on the command that has to be processed. We had to declare the callbacks as static methods, and therefore, we use this class attribute to access the active instance. Once the command has been successfully processed, the code sets the is\_command\_processed flag to True. Finally, the code checks the value of this flag, and if it is equal to True, the code calls the publish\_response\_message for the DroneCommandProcessor instance saved in the active\_instance class attribute.

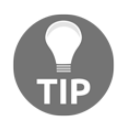

Of course, in a real-life example, we should add more validations. The previous code is simplified to allow us to keep our focus on MQTT.

The following lines declare the publish\_response\_message method that is a part of the DroneCommandProcessor class. The code file for the sample is included in the mqtt\_essentials\_gaston\_hillar\_03 folder, in the mqtt\_essentials\_example03\_02.py file:

```
def publish_response_message(self, message):
    response_message = json.dumps({
        SUCCESFULLY_PROCESSED_COMMAND_KEY:
            message[COMMAND_KEY]})
    result = self.client.publish(
        topic=self.__class__.processed_commands_topic,
        payload=response_message)
    return result
```

The publish\_response\_message method receives the message dictionary that has been received with the command in the message argument. The method calls the json.dumps function to serialize a dictionary to a JSON formatted string with the response message that indicates that the command has been successfully processed. Finally, the code calls the client.publish method with the processed\_commands\_topic variable as the topic argument and the JSON formatted string (response\_message) in the payload argument.

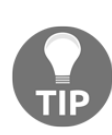

In this case, we are not evaluating the response received from the publish method. In addition, we are using the default value for the qos argument that specifies the desired quality of service. Hence, we will publish this message with a QoS level equal to 0. In more advanced scenarios, we should add code to check the results of the method and add code to the on\_publish callback that is fired when a message is successfully published, as we did in our previous example. In this case, we use QoS level 2 for the messages that we receive with the commands.

The following lines declare the process\_commands method, which is a part of the DroneCommandProcessor class. The code file for the sample is included in the mqtt\_essentials\_gaston\_hillar\_03 folder, in the mqtt\_essentials\_example03\_02.py file:

```
def process_commands(self):
    self.client.loop()
```

The process\_commands method calls the loop method for the MQTT client and ensures that communication with the MQTT server is carried out. Think about the call to the loop method as synchronizing your mailbox. Any pending messages to be published in the outgoing box will be sent and any incoming messages will arrive to the inbox and the events that we have previously analyzed will be fired. This way, the drone command processor will receive messages and process commands.

Finally, the following lines declare the main block of code. The code file for the sample is included in the mqtt\_essentials\_gaston\_hillar\_03 folder, in the mqtt\_essentials\_example03\_02.py file:

```
if __name__ == "__main__":
    drone = Drone("drone01")
    drone_command_processor = DroneCommandProcessor("drone01", drone)
    while True:
        # Process messages and the commands every 1 second
        drone_command_processor.process_commands()
    time.sleep(1)
```

The \_\_main\_\_ method creates an instance of the Drone class named drone with "drone01" as the value for the name argument. The next line creates an instance of the DroneCommandProcessor class named drone\_command\_processor with "drone01" and the previously created Drone instance, drone, as the values for the name and drone arguments. This way, drone\_command\_processor will delegate the execution of the commands to the instance methods in drone.

The constructor for the DroneCommandProcessor class will subscribe to the commands/drone01 topic in the MQTT server, and therefore, we must publish messages to this topic in order to send the commands that the code will process. In addition, the constructor will publish a message to the processedcommands/drone01 topic. Whenever a command is successfully processed, new messages will be published to the processedcommands/drone01 topic. Hence, we must subscribe to this topic to check the commands that the drone has executed.

The while loop calls the drone\_command\_processor.process\_commands method and sleeps for one second. The process\_commands method calls the loop method for the MQTT client to ensure that communication with the MQTT server is carried out.

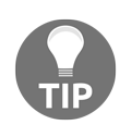

There is also a threaded interface that we can run by calling the <code>loop\_start</code> method for the MQTT client. This way, we can avoid multiple calls to the <code>loop</code> method. However, we call the <code>loop</code> method to make it easier to debug the code and understand how everything works under the hood.

## **Processing commands with Python**

Now, we want to make a drone process the following commands:

```
{"COMMAND": "SET_MAX_ALTITUDE", "FEET": 20}
{"COMMAND": "SET_MIN_ALTITUDE", "FEET": 10}
{"COMMAND": "TAKE_OFF"}
{"COMMAND": "MOVE_UP"}
{"COMMAND": "ROTATE_RIGHT", "DEGREES": 90}
{"COMMAND": "MOVE_RIGHT"}
{"COMMAND": "LAND"}
```

Make sure the Mosquitto server or any other MQTT server you might want to use for this example is running.

Launch MQTT.fx and follow all the steps explained in the previous chapter to configure a connection with TLS and TLS authentication. Then, click on the **Connect** button.

Click **Subscribe** and enter processed\_commands/drone01 in the dropdown on the lefthand side of the **Subscribe** button. Then, click the **Subscribe** button. MQTT.fx will display a new panel on the left-hand side with the topic filter to which we have subscribed with a QoS level of 0. Then, execute the following line to start the example in any computer or device that you want to use as the MQTT client:

python mqtt\_essentials\_example03\_02.py

Keep the code running in your local computer or in the IoT board you have chosen to use for this example.

Go back to MQTT.fx and you will see that a message has arrived to the processedcommands/drone01 topic with the following payload: drone01 is listening to messages. The following screenshot shows the received message in MQTT.fx:

| Publish Subscribe Scripts Broke | r Status Log                                                    |             |
|---------------------------------|-----------------------------------------------------------------|-------------|
| processedcommands/drone01       | Subscribe QoS 0 QoS 1 QoS 2 Autoscroll                          | <b>0</b> °▼ |
| processedcommands/drone01 1     | processedcommands/drone01                                       | 1           |
| Dump Messages Mute Onsubscribe  |                                                                 |             |
|                                 | processedcommands/drone01<br>QoS 0 25-01-2017 14:18:30.51510001 | 1           |
|                                 | drone01 is listening to messages                                |             |
|                                 | Plain JSON Hex Base64                                           |             |

In MQTT.fx, click **Publish** and enter commands/drone01 in the dropdown on the left-hand side of the **Publish** button. Click **QoS 2** because we want to use a QoS level of 2.

Enter the following text in the textbox below the **Publish** button: {"COMMAND": "SET\_MAX\_ALTITUDE", "FEET": 20}.

Then, click the **Publish** button. MQTT.fx will publish the entered text to the specified topic with a QoS level of 2.

Go to the window in which you can see the output generated by the Python code. In case you are running the code in an IoT board, you might be using an SSH Terminal. In case you are running the code on your local computer, go to the Terminal or Command Prompt, based on the operating system you are using. You will see the following output:

```
Connected to the MQTT server
I've received the following message: {"COMMAND": "SET_MAX_ALTITUDE",
"FEET": 20}
drone01: Setting maximum altitude to 20 feet
```

The code has received the message with the command, the Drone instance executed the set\_max\_altitude method with 20 as an argument, and the output displays the results of executing this code.

Go back to MQTT.fx, click **Subscribe**, and you will see a new message has arrived to the processed commands/drone01 topic with the following payload:

{"SUCCESSFULLY\_PROCESSED\_COMMAND": "SET\_MAX\_ALTITUDE"}. The following screenshot shows the received message in MQTT.fx:

| Publish Subscribe Scripts Broke | r Status Log                                           |              |
|---------------------------------|--------------------------------------------------------|--------------|
| processedcommands/drone01       | Subscribe QoS 0 QoS 1 QoS 2 Autoscroll                 | <b>0</b> \$▼ |
| processedcommands/drone01 2     | processedcommands/drone01                              | 1            |
| Dump Messages Mute Unsubscribe  | processedcommands/drone01                              | 2            |
|                                 |                                                        |              |
|                                 | processedcommands/drone01                              | 2            |
|                                 | QoS 0 25-01-2017 14:24:41.51881912                     |              |
|                                 | {"SUCCESSFULLY_PROCESSED_COMMAND": "SET_MAX_ALTITUDE"} |              |
|                                 | Plain JSON Hex Base64                                  |              |

Now, repeat the following procedure for each of the commands listed below. Remove the existing text and enter the text for the JSON string in the textbox below the **Publish** button and then click the **Publish** button. MQTT.fx will publish the entered text to the specified topic with a QoS level of 2:

- {"COMMAND": "SET\_MIN\_ALTITUDE", "FEET": 10}
- { "COMMAND": "TAKE\_OFF" }
- { "COMMAND": "MOVE\_UP" }
- {"COMMAND": "ROTATE\_RIGHT", "DEGREES": 90}
- {"COMMAND": "MOVE\_RIGHT"}
- { "COMMAND": "LAND" }

Go to the window in which you can see the output generated by the Python code. You will see the following output, which indicates that all the commands have been received and processed:

```
Connected to the MQTT server
I've received the following message: {"COMMAND": "SET MAX ALTITUDE",
"FEET": 20}
drone01: Setting maximum altitude to 20 feet
I've received the following message: {"COMMAND": "SET_MIN_ALTITUDE",
"FEET": 10}
drone01: Setting minimum altitude to 10 feet
I've received the following message: {"COMMAND": "TAKE_OFF"}
drone01: Taking off
I've received the following message: {"COMMAND": "MOVE_UP"}
drone01: Moving up
I've received the following message: {"COMMAND": "ROTATE_RIGHT", "DEGREES":
90}
drone01: Rotating right 90 degrees
I've received the following message: {"COMMAND": "MOVE_RIGHT"}
drone01: Moving right
I've received the following message: {"COMMAND": "LAND"}
drone01: Landing
```

Go back to MQTT.fx, click **Subscribe**, and you will see a total of eight messages that have arrived to the processedcommands/drone01 topic. You can easily check the contents of the payload for each of the received messages by clicking on the panel that represents each of them on the right-hand side of the window. The following screenshot shows the last received message in MQTT.fx:

| Publish Subscribe Scripts Broker Status Log |                                            |             |
|---------------------------------------------|--------------------------------------------|-------------|
| processedcommands/drone01                   | e QoS 1 QoS 2 Autoscroll                   | <b>0;</b> • |
| processedcommands/drone01 8                 | processedcommands/drone01                  | 1           |
| Dump Messages Mute Unsubscribe              | processedcommands/drone01                  | 2           |
|                                             | processedcommands/drone01                  | 3           |
|                                             | processedcommands/drone01                  | 4           |
|                                             | processedcommands/drone01                  | 5           |
|                                             | processedcommands/drone01                  | 6           |
|                                             | processedcommands/drone01                  | 7           |
|                                             | processedcommands/drone01                  | 8           |
|                                             | processedcommands/drone01                  | 8           |
|                                             | QoS 0 25-01-2017 14:56:05.537658           |             |
|                                             | {"SUCCESSFULLY_PROCESSED_COMMAND": "LAND"} |             |
|                                             | Plain JSON Hex Base84                      |             |

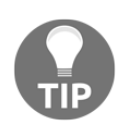

MQTT.fx allows us to write scripts in JavaScript that make it easy to automate publishing multiple messages to topics.

Now, we will use the Mosquitto command-line utilities to subscribe to the processedcommands/drone01 topic and publish many JSON strings with the commands to the commands/drone01 topic. This time, we will publish the following commands:

```
{"COMMAND": "SET_MAX_ALTITUDE", "FEET": 100}
{"COMMAND": "SET_MIN_ALTITUDE", "FEET": 20}
{"COMMAND": "TAKE_OFF"}
{"COMMAND": "MOVE_UP"}
{"COMMAND": "MOVE_RIGHT"}
{"COMMAND": "MOVE_RIGHT"}
{"COMMAND": "MOVE_LEFT"}
{"COMMAND": "MOVE_LEFT"}
{"COMMAND": "LAND"}
```

Open another Terminal in macOS or Linux, or another Command Prompt in Windows, go to the directory in which Mosquitto is installed, and run the following command. Replace localhost with the IP for the MQTT server. Remember to replace ca.crt, device001.crt, and device001.key with the full path to these files created in the certificates directory. Leave the command running and it will display all the messages received in the processedcommands/drone01 topic:

```
mosquitto_sub -V mqttv311 -p 8883 --cafile ca.crt --cert device001.crt --
key device001.key-t processedcommands/drone01 --tls-version tlsv1.2
```

Open another Terminal in macOS or Linux, or another Command Prompt in Windows, go to the directory in which Mosquitto is installed, and run the following commands to publish messages with commands to the commands/drone01 topic with a QoS level of 2. Make the replacements previously explained for the mosquitto\_sub command:

```
mosquitto_pub -h localhost -V mqttv311 -p 8883 --cafile ca.crt --cert
device001.crt --key device001.key -t commands/drone01 -q 2 --tls-version
tlsv1.2 -m '{"COMMAND": "SET_MAX_ALTITUDE", "FEET": 100}'
mosquitto_pub -h localhost -V mqttv311 -p 8883 --cafile ca.crt --cert
device001.crt --key device001.key -t commands/drone01 -q 2 --tls-version
tlsv1.2 -m '{"COMMAND": "SET_MIN_ALTITUDE", "FEET": 20}'
mosquitto_pub -h localhost -V mqttv311 -p 8883 --cafile ca.crt --cert
device001.crt --key device001.key -t commands/drone01 -q 2 --tls-version
tlsv1.2 -m '{"COMMAND": "SET_MIN_ALTITUDE", "FEET": 20}'
```

```
mosquitto_pub -h localhost -V mqttv311 -p 8883 --cafile ca.crt --cert
device001.crt --key device001.key -t commands/drone01 -q 2 --tls-version
tlsv1.2 -m '{"COMMAND": "MOVE_UP"}'
mosquitto_pub -h localhost -V mqttv311 -p 8883 --cafile ca.crt --cert
device001.crt --key device001.key -t commands/drone01 -q 2 --tls-version
tlsv1.2 -m '{"COMMAND": "MOVE RIGHT"}'
mosquitto_pub -h localhost -V mqttv311 -p 8883 --cafile ca.crt --cert
device001.crt --key device001.key -t commands/drone01 -q 2 --tls-version
tlsv1.2 -m '{"COMMAND": "MOVE_RIGHT"}'
mosquitto_pub -h localhost -V mqttv311 -p 8883 --cafile ca.crt --cert
device001.crt --key device001.key -t commands/drone01 -q 2 --tls-version
tlsv1.2 -m '{"COMMAND": "MOVE_LEFT"}'
mosquitto_pub -h localhost -V mqttv311 -p 8883 --cafile ca.crt --cert
device001.crt --key device001.key -t commands/drone01 -q 2 --tls-version
tlsv1.2 -m '{"COMMAND": "MOVE LEFT"}'
mosquitto_pub -h localhost -V mqttv311 -p 8883 --cafile ca.crt --cert
device001.crt --key device001.key -t commands/drone01 -q 2 --tls-version
tlsv1.2 -m '{"COMMAND": "LAND"}'
```

After you run the previous commands, the DroneCommandProcessor class will receive these commands and process them. After a few seconds, you will see the following output in the window that is executing the mosquitto\_sub utility:

```
drone01 is listening to messages
{"SUCCESSFULLY_PROCESSED_COMMAND": "SET_MAX_ALTITUDE"}
{"SUCCESSFULLY_PROCESSED_COMMAND": "SET_MIN_ALTITUDE"}
{"SUCCESSFULLY_PROCESSED_COMMAND": "MOVE_UP"}
{"SUCCESSFULLY_PROCESSED_COMMAND": "MOVE_RIGHT"}
{"SUCCESSFULLY_PROCESSED_COMMAND": "MOVE_RIGHT"}
{"SUCCESSFULLY_PROCESSED_COMMAND": "MOVE_LEFT"}
{"SUCCESSFULLY_PROCESSED_COMMAND": "MOVE_LEFT"}
{"SUCCESSFULLY_PROCESSED_COMMAND": "MOVE_LEFT"}
{"SUCCESSFULLY_PROCESSED_COMMAND": "MOVE_LEFT"}
```

Go to the window in which you can see the output generated by the Python code. You will see the following output, which indicates that all the commands have been received and processed:

```
I've received the following message: {"COMMAND": "SET_MAX_ALTITUDE",
"FEET": 100}
drone01: Setting maximum altitude to 100 feet
I've received the following message: {"COMMAND": "SET_MIN_ALTITUDE",
"FEET": 20}
drone01: Setting minimum altitude to 20 feet
I've received the following message: {"COMMAND": "TAKE_OFF"}
drone01: Taking off
I've received the following message: {"COMMAND": "MOVE UP"}
drone01: Moving up
I've received the following message: {"COMMAND": "MOVE_RIGHT"}
drone01: Moving right
I've received the following message: {"COMMAND": "MOVE RIGHT"}
drone01: Moving right
I've received the following message: {"COMMAND": "MOVE LEFT"}
drone01: Moving left
I've received the following message: {"COMMAND": "MOVE_LEFT"}
drone01: Moving left
I've received the following message: {"COMMAND": "LAND"}
drone01: Landing
```

#### Sending messages with Python

We are coding in Python, and therefore, it makes sense to write code in Python to publish the commands to control each drone and check the results of the execution of these commands. Of course, GUI utilities such as MQTT.fx and the Mosquitto command-line utilities are extremely useful. However, after we know that things are working as we expect, we can write the necessary code to perform tests in the same programming language we are using to run the code on the IoT board.

We already wrote Python code that established a connection with the MQTT server, subscribed to a topic, and printed the received messages. Now, we are going to code a Python client that will publish messages to the commands/drone01 topic and will subscribe to the processedcommands/drone01 topic. We will code both a publisher and a subscriber. This way, we will be able to design applications that can talk to IoT devices with MQTT messages, with Python as the programming language for the client applications. Specifically, the applications will be able to communicate through an MQTT server with Python code in all the publisher and subscriber devices.

We can run the Python client on any other computer or IoT board that is capable of executing Python 2.7.x or Python 3.x.

We will create many functions that we will assign as the callbacks to the events in the MQTT client. In addition, we will declare variables, a helper class, and a helper function to make it easy to publish a message with a command and the required values for the command. The following lines show the code that defines the variables, the helper class, and the functions. The code file for the sample is included in the mqtt\_essentials\_gaston\_hillar\_03 folder, in the mqtt\_essentials\_example03\_03.py file:

```
from command import *
import paho.mgtt.client as mgtt
import os.path
import time
import json
# Replace /Users/gaston/certificates with the path
# in which you saved the certificate authoritity file,
# the client certificate file and the client key
certificates_path = "/Users/gaston/certificates"
ca_certificate = os.path.join(certificates_path, "ca.crt")
client_certificate = os.path.join(certificates_path, "device001.crt")
client_key = os.path.join(certificates_path, "device001.key")
mqtt_server_host = "localhost"
mqtt_server_port = 8883
mqtt_keepalive = 60
drone_name = "drone01"
commands_topic = "commands/{}".format(drone_name)
processed_commands_topic = "processedcommands/{}".format(drone_name)
```

```
class LoopControl:
   is_last_command_processed = False
def on_connect(client, userdata, rc):
    print("Connect result: {}".format(mqtt.connack_string(rc)))
    client.subscribe(processed_commands_topic)
def on_message(client, userdata, msg):
    if msq.topic == processed_commands_topic:
        payload_string = msg.payload.decode('utf-8')
        print(payload_string)
        if payload_string.count(CMD_LAND_IN_SAFE_PLACE) > 0:
            LoopControl.is_last_command_processed = True
def on_subscribe(client, userdata, mid, granted_qos):
   print("Subscribed with QoS: {}".format(granted_qos[0]))
def publish_command(client, command_name, key="", value=""):
   if key:
        command_message = json.dumps({
            COMMAND_KEY: command_name,
            key: value})
    else:
        command_message = json.dumps({
           COMMAND_KEY: command_name})
    result = client.publish(topic=commands_topic,
                            payload=command_message, gos=2)
    return result
```

The code declares the same variables we used in the previous examples for the certificates path and files, and the configuration for the MQTT server. Then, the code declares the drone\_name variable that saves a string with "drone01" and that we can easily replace with the name of the drone that we want to control. Our main goal is to build and publish command messages to the topic specified in the commands\_topic variable. We will subscribe to the topic specified in the processed\_commands\_topic variable.

The LoopControl class declares a class attribute named is\_last\_command\_processed, initialized to False. We will use this class attribute as a flag to control the network loop.

The on\_connect function is the callback that will be executed once a successful connection has been established with the MQTT server. The code calls the subscribe method for the MQTT client received in the client argument to subscribe to the topic name saved in the processed\_commands\_topic with a QoS level of 0.

The on\_message function will be executed every time a new message arrives to the topic to which we have subscribed. The function just prints the raw string with the payload of the received message. If the string representation of the payload includes the string saved in the CMD\_LAND\_IN\_SAFE\_PLACE constant, we assume that the last command was successfully executed and the code sets the LoopControl.is\_last\_command\_processed to True.

The on\_subscribe function will be called when the subscription has been successfully completed.

The publish\_command function receives the MQTT client, the command name, the key, and the value that provides the necessary information to execute the command in the client, command\_name, key, and value required arguments. The function creates a dictionary and saves the results of serializing the dictionary to a JSON formatted string in the command\_message local variable. The COMMAND\_KEY constant is the first key for the dictionary, and command\_name receives as an argument the value that composes the first key-value pair. Then, the code calls the client.publish method to publish the command\_message JSON formatted string to the topic name saved in the commands\_topic variable with a QoS level of 2.

#### Working with the network loop with Python

Now, we will use the previously coded functions to write a \_\_main\_\_ method that publishes many commands included in MQTT messages that the code controlling the drone will process. The following lines show the code for the \_\_main\_\_ method, that is, the main block of code. The code file for the sample is included in the mqtt\_essentials\_gaston\_hillar\_03 folder, in the mqtt\_essentials\_example03\_03.py file:

```
if __name__ == "__main__":
    client = mqtt.Client(protocol=mqtt.MQTTv311)
    client.on_connect = on_connect
    client.on_subscribe = on_subscribe
    client.on_message = on_message
```

```
client.tls_set(ca_certs = ca_certificate,
    certfile=client_certificate,
    keyfile=client_key)
client.connect(host=mqtt_server_host,
    port=mqtt_server_port,
    keepalive=mqtt_keepalive)
publish_command(client, CMD_TAKE_OFF)
publish_command(client, CMD_MOVE_UP)
publish_command(client, CMD_ROTATE_LEFT, KEY_DEGREES, 90)
publish command(client, CMD_ROTATE_LEFT, KEY_DEGREES, 45)
publish_command(client, CMD_ROTATE_LEFT, KEY_DEGREES, 45)
publish_command(client, CMD_LAND_IN_SAFE_PLACE)
while LoopControl.is_last_command_processed == False:
    client.loop()
    time.sleep(1)
client.disconnect()
client.loop()
```

The first lines of the code are similar to the first example. After calling the client.connect method, the code calls the publish\_command command many times to build and publish the messages with the commands.

The while loop calls the client.loop method to ensure that communication with the MQTT server is carried out, and then it sleeps for one second. After the last command is processed, the LoopControl.is\_last\_command\_processed class variable is set to False and the while loop ends it execution. When this happens, the code calls the client.disconnect method and client.loop to make sure that the disconnect request is processed.

In this case, we don't want the loop to run forever because we have a specific goal of processing a set of commands, and then, we close the connection with the MQTT server.

Make sure that the code that controls drone01 is running. Then, execute the following line to start the Python client example in any computer or device that you want to use as the MQTT client:

```
python mqtt_essentials_example03_03.py
```

Go to the device and window in which you executed the previous Python script. You will see the following output. The Python code will show all the messages received in the processed\_commands\_topic. In this case, the program will end its execution after the drone indicates that it has successfully processed the LAND\_IN\_SAFE\_PLACE command:

```
Connect result: Connection Accepted.

Subscribed with QoS: 0

{"SUCCESSFULLY_PROCESSED_COMMAND": "TAKE_OFF"}

{"SUCCESSFULLY_PROCESSED_COMMAND": "MOVE_UP"}

{"SUCCESSFULLY_PROCESSED_COMMAND": "ROTATE_LEFT"}

{"SUCCESSFULLY_PROCESSED_COMMAND": "ROTATE_LEFT"}

{"SUCCESSFULLY_PROCESSED_COMMAND": "ROTATE_LEFT"}

{"SUCCESSFULLY_PROCESSED_COMMAND": "LAND_IN_SAFE_PLACE"}
```

Go to the device and window in which you executed the Python script that controlled the drone, that is, mqtt\_essentials\_example\_03\_02.py. You will see the following output:

```
I've received the following message: {"COMMAND": "TAKE_OFF"}
drone01: Taking off
I've received the following message: {"COMMAND": "MOVE_UP"}
drone01: Moving up
I've received the following message: {"DEGREES": 90, "COMMAND":
"ROTATE_LEFT"}
drone01: Rotating left 90 degrees
I've received the following message: {"DEGREES": 45, "COMMAND":
"ROTATE_LEFT"}
drone01: Rotating left 45 degrees
I've received the following message: {"DEGREES": 45, "COMMAND":
"ROTATE_LEFT"}
drone01: Rotating left 45 degrees
I've received the following message: {"DEGREES": 45, "COMMAND":
"ROTATE_LEFT"}
drone01: Rotating left 45 degrees
I've received the following message: {"COMMAND": "LAND_IN_SAFE_PLACE"}
drone01: Landing in a safe place
```

#### Controlling a Drone with Python

The following screenshot shows two Terminal windows running on a computer with macOS. The Terminal on the right-hand side is displaying the debug messages for a Mosquitto server that runs on the computer. The Terminal on the left-hand side displays the results of running the code for the Python client that published the commands to the drone, that is, mqtt\_essentials\_example\_03\_03.py:

| 🗯 Terminal Shell Edit View Window Help                                                                                                    | 🕂 🛜 🖣 📓 100% 🚱 Wed 11:41 PM 🔍 🖃                                                                                                    |
|----------------------------------------------------------------------------------------------------|----------------------------------------------------------------------------------------------------|
| Chapter03 bash - 59×44<br>Subscribed with QoS: 0<br>("SUCCESSFULLY_PROCESSED_COMMAND": "TAKE_OFF"}<br>{"SUCCESSFULLY_PROCESSED_COMMAND": "NOTATE_LEFT"}<br>{"SUCCESSFULLY_PROCESSED_COMMAND": "NOTATE_LEFT"}<br>Gastons-MacBook-Pro:Chapter03 gaston\$<br>I<br>I<br>I<br>I<br>I<br>I<br>I<br>I<br>I<br>I<br>I<br>I<br>I | <pre>measulte_certs — measulte_trom pathor/4F0/D5/DF9FDC39319 (Mid: 4)<br/>1485398446: Sending PUBREL to paho/4F0/D5/DF9FDC39319 (Mid: 5)<br/>1485398447: Sending PUBREL to paho/4F0/D5/DF9FDC39319 (Mid: 5)<br/>1485398447: Sending PUBREL to paho/4F0/D5/DF9FDC39319 (Mid: 5)<br/>1485398447: Sending PUBREL to paho/4F0/D5/DF9FDC39319 (Mid: 5)<br/>1485398447: Sending PUBREL to paho/4F0/D5/DF9FDC39319 (Mid: 5)<br/>1485398447: Sending PUBREL to paho/4F0/D5/DF9FDC39319 (Mid: 1)<br/>1485398447: Received PUBLTSH from paho/4F0/D5/DF9FDC39319 (Mid: 1)<br/>1485398447: Received PUBREC from paho/4F0/D5/DF9FDC39319 (Mid: 1)<br/>1485398447: Received PUBREC from paho/4F0/D5/DF9FDC39319 (Mid: 6)<br/>1485398447: Received PUBREC from paho/4F0/D5/DF9FDC39319 (Mid: 6)<br/>1485398447: Received PUBREL to paho/4F0/D5/DF9FDC39319 (Mid: 6)<br/>1485398447: Received PUBREL to paho/4F0/D5/DF9FDC39319 (Mid: 6)<br/>1485398447: Received PUBREL to paho/4F0/D5/DF9FDC39319 (Mid: 2)<br/>1485398447: Received PUBLTSH from paho/4F0/D5/DF9FDC39319 (Mid: 2)<br/>1485398447: Received PUBCMP from paho/4F0/D5/DF9FDC39319 (Mid: 2)<br/>1485398447: Received PUBLTSH from paho/4F0/D5/DF9FDC39319 (Mid: 2)<br/>1485398448: Received PUBLTSH from paho/4F0/D5/DF9FDC39319 (Mid: 2)<br/>1485398448: Received PUBLTSH from paho/4F0/D5/DF9FDC39319 (Mid: 2)<br/>1485398448: Received PUBLTSH from paho/4F0/D5/DF9FDC39319 (Mid: 3)<br/>1485398448: Received PUBLTSH from paho/4F0/D5/DF9FDC39319 (Mid: 3)<br/>1485398448: Received PUBLTSH from paho/4F0/D5/DF9FDC39319 (Mid: 3)<br/>1485398448: Received PUBLTSH from paho/4F0/D5/DF9FDC39319 (Mid: 3)<br/>1485398448: Received PUBLTSH from paho/4F0/D5/DF9FDC39319 (Mid: 3)<br/>1485398448: Received PUBLTSH from paho/4F0/D5/DF9FDC39319 (Mid: 4)<br/>1485398448: Received PUBLTSH from paho/4F0/D5/DF9FDC39319 (Mid: 4)<br/>1485398448: Received PUBLTSH from paho/4F0/D5/DF9FDC39319 (Mid: 4)<br/>1485398448: Received PUBLTSH from paho/4F0/D5/DF9FDC39319 (Mid: 4)<br/>1485398448: Received PUBLTSH from paho/4F0/D5/DF9FDC39319 (Mid: 5)<br/>1485398448: Received PUBLTSH from paho/4F0/D5/DF9FDC39319 (Mid: 5)<br/>1485398448: Received PUBLTSH from paho/4F0/D5/DF9FDC39319 (Mid: 5)<br/>14</pre> |

The next screenshot shows a Terminal window running on the Raspbian operating system on a Raspberry Pi 3 board. The Raspberry Pi 3 is running the Python code that controls the drone, that is, mqtt\_essentials\_example\_03\_02.py:

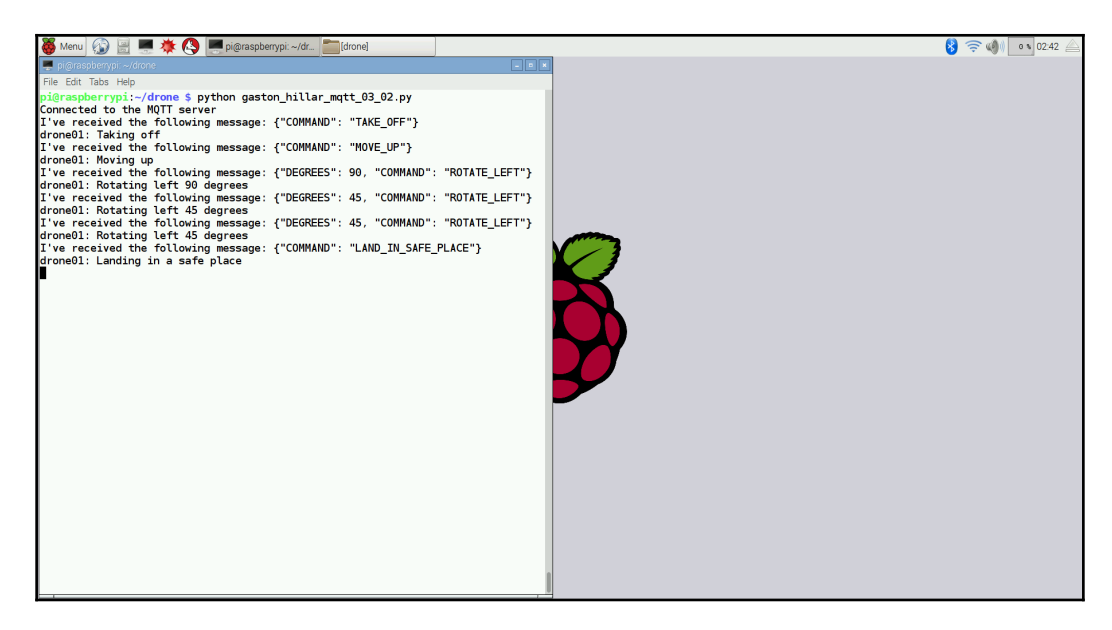

The next picture shows the Raspberry Pi 3 board that is running the code whose output was shown in the previous screenshot. A computer is running the Mosquitto server:

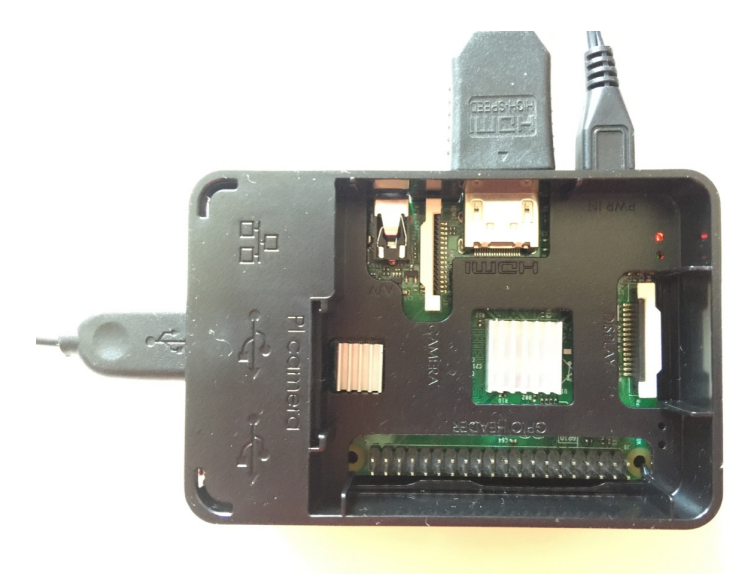

The following screenshot shows three Terminal windows running on a computer with macOS. The Terminal in the upper-left corner displays an SSH terminal that is running the Python code controlling the drone on an Intel Joule 570x board. That is, the board is running mqtt\_essentials\_example\_03\_02.py. The Terminal in the lower-left corner displays the results of running the code for the Python client that published the commands to the drone, that is, mqtt\_essentials\_example\_03\_03.py. The Terminal on the right-hand side displays the debug messages for a Mosquitto server that is running on the computer:

| root@intel-corei7-64:~/drone# echo 'Running code on Intel Joule board' Running code on Intel Joule board                                                                                                    |
|----------------------------------------------------------------------------------------------------|
| <pre>u u o/<br/>485447731: Received PUBLISH from paho/7817AFDF6D4F497A7<br/>(d0, q0, r0, m0, "processedcommands/drone01', (45<br/>ytes))<br/>Running code on Intel Joule board</pre>                                                                                                    |
| root@intel-corei7-64:~/drone# echo 'Running code on Intel Joule board'<br>Running code on Intel Joule board / 485447731: Sending PUBLISH to paho/77092268099945D328 (                                                                                                    |
| Running code on Intel Joule board                                                                                                    |
| IV, IV, IV, IV, IV, IV, IV, IV, IV, IV,                                                                                                    |
| root@intel-corei7-64:~/drone# python gaston_hillar_mqtt_03_02.py (5))                                                                                                    |
| Connected to the MQTT server #85447731: Received PUBCOMP from paho/7817AFDF6D4F497A7                                                                                                    |
| I've received the following message: {"COMMAND": "TAKE_OFF"}                                                                                                    |
| drone01: Taking off (d0, q0, r0, m0, 'processedcommands/drone01', (49                                                                                                    |
| I've received the following message: {"COMMAND": "MOVE_UP"} ytes))                                                                                                    |
| drone01: Moving up A85447732: Sending PUBLISH to paho/770922680999450328 (40 bt                                                                                                    |
| I've received the following message: {"DEGREES": 90, "COMMAND": "ROTATE_LEFT"}                                                                                                    |
| drone01: Rotating left 90 degrees 485447732: Received PUBCOMP from paho/7817AFDF6D4F497A7                                                                                                    |
| I've received the following message: {"DEGREES": 45, "COMMAND": "ROIAIE_LEFI"} (Mid: 3)                                                                                                    |
| drone01: Rotating left 45 degrees (Upcontroller and a second and a second a second a |
| I've received the following message: {"DEGREES": 45, "COMMAND": "ROTATE_LEFT"}                                                                                                    |
| droneel: Rotating Left 45 degrees 485447732: Sending PUBLISH to paho/770922680999450328 (                                                                                                    |
| I VE FECEIVED LIE FOLLOWING MESSAGE: COMMAND : LAND_IN_SAFE_FLACE F 10, q0, r0, m0, 'processedcommands/drone01', (49 byt                                                                                                    |
| 485447732: Received PUBCOMP from paho/7817AFDF6D4F497A7                                                                                                    |
| : (Mid: 4)                                                                                                    |
| 46447732: Received PUBLISH from paho/7817AF0F604F497A7                                                                                                    |
| Chapteros — bash — /skila (10, qc, re, ine, processed commands/or one of , (49                                                                                                    |
| Gastons-MacBook-Pro: Cnapter03 gastons python gaston_hillar_mqtt_03_03.py A85447732: Sending PUBLISH to paho/77092268D99945D328 (                                                                                                    |
| Connect result: Connection Accepted. 0, q0, r0, m0, 'processedcommands/drone01', (49 byt                                                                                                    |
| SUBSCIDED WITH UOS: 0<br>SUBSCIDED WITH UOS: 0<br>S))<br>AB5A47737: Received PURCOMP from pabo/78174FDF5D4F407A7<br>AB5A47737: Received PURCOMP from pabo/78174FDF5D4F407A7                                                                                                    |
| V SUCCESSFULLY_PROCESSED_COMPAND: TARE_OFF / ROUTE/SUCCESSFULLY_PROCESSED_COMPAND: TARE_OFF / ROUTE/SUCCESSFULLY_PROCESSFULLY_PROCESSFULLY_PROCESSED_COMPAND: TARE_OFF / ROUTE/SUCCESSFULLY_PROCESSFULLY_PROCESSFULL    |
| 485447732: Received PUBLISH from paho/7817AFDF6D4F497A7                                                                                                    |
| (d0, q0, r0, m0, 'processed commands/drone01', (56                                                                                                    |
| USIC/CESTULY ROCESSE COMMAND: "ROTATE FET"} 485447732: Sending PUBLISH to paho/77092268D99945D328 (                                                                                                    |
| "SICCESSFULLY ROCESSED COMMAND': "LAND IN SAFE PLACE"} 0, q0, r0, m0, 'processed commands/drone01', (56 byt                                                                                                    |
| (astons-MacBook-Pro:chapter03 gastons)                                                                                                    |
| 403447/32: Received Publicing Prom pano//81/APDP04P49/A/<br>(Mid: 6)                                                                                                    |
| 485447737: Received DISCONNECT from paho/77092268D99945                                                                                                    |
| 328                                                                                                    |
| 48544//3/: Client pano///0922680999450528 disconnected.                                                                                                    |

The next picture shows the Intel Joule 570x board that runs the code whose output was shown in the previous screenshot. Remember that the Mosquitto server is running on a computer:

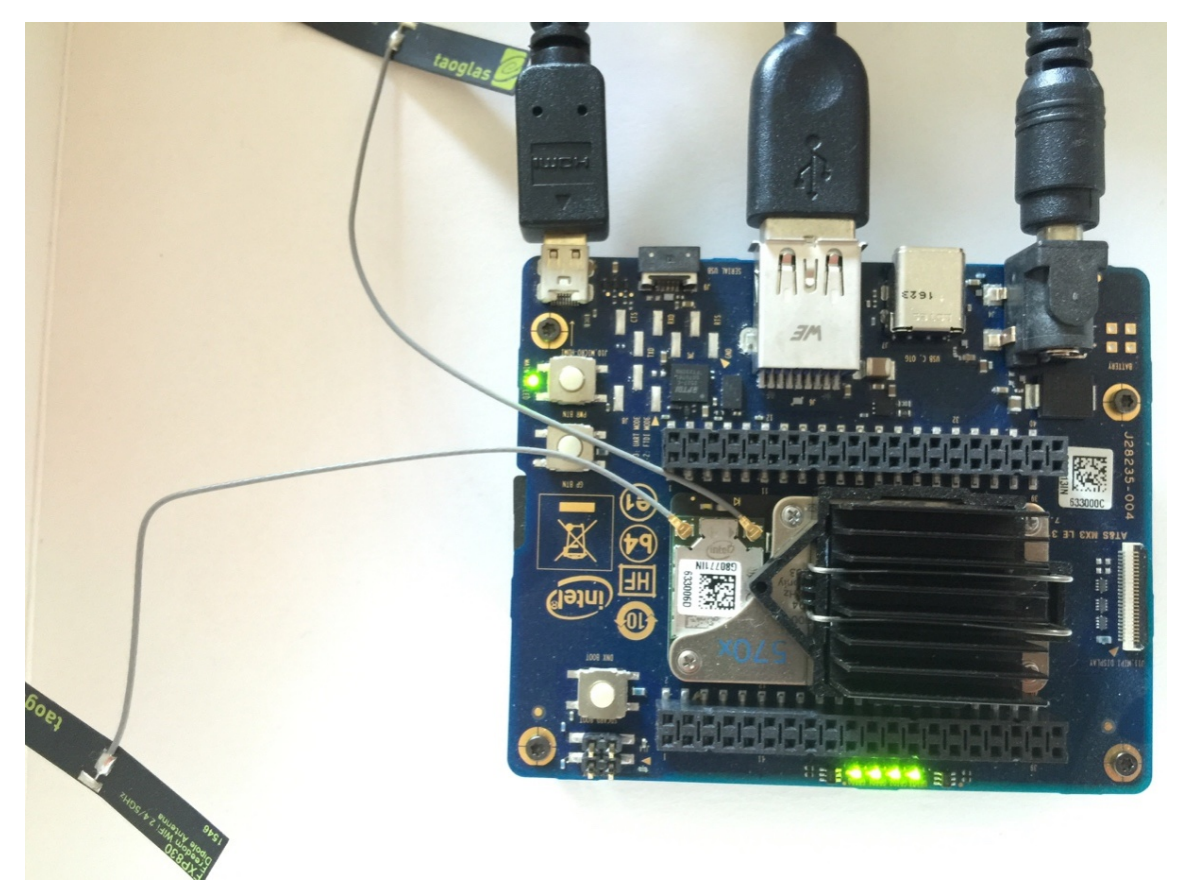
### Test your knowledge

- 1. Which of the following Python modules is the Paho Python Client?
  - 1. paho-mqtt.
  - 2. paho-client-pip.
  - 3. paho-python-client.
- 2. To establish a connection with an MQTT server that uses TLS, which method do you have to call for the paho.mqtt.client.Client instance before calling connect?
  - 1. connect\_with\_tls.
  - 2. tls\_set.
  - $3. \ configure_tls.$
- 3. After the paho.mqtt.client.Client instance establishes a connection with the MQTT server, the callback assigned to which of the following attributes will be called?
  - 1. on\_connection.
  - 2. on\_connect.
  - 3. connect\_callback.
- 4. After the paho.mqtt.client.Client instance receives a message from one of the topic filters to which it has subscribed, the callback assigned to which of the following attributes will be called?
  - 1. on\_message\_arrived.
  - 2. on\_message.
  - 3. message\_arrived\_callback.
- 5. Which of the following methods of a paho.mqtt.client.Client instance calls the loop method for us in an infinite blocking loop?
  - infinite\_loop.
  - loop\_while\_true.
  - 3. loop\_forever.

## Summary

In this chapter, we analyzed the requirements for controlling a drone with MQTT messages. We defined the topics that we will use and the commands that will be part of the messages' payloads to control a drone. Then, we worked with the Paho Python Client to write Python code that connected an MQTT client to the MQTT server.

We understood the methods we needed to call for the Paho Python Client and their parameters. We analyzed how callback worked and we were able to publish messages to topics, subscribe to topic filters, and receive and process messages.

We wrote code that processed commands for a drone with Python. The code is able to run on different IoT platforms, including Intel Joule boards and Raspberry Pi 3, and also on any computer that is capable of executing Python 2.7.x or Python 3.x. We worked with the network loop for the MQTT client in Python. We worked with a GUI utility, command-line based utilities, and, finally, with Python code to control the drone and display the feedback provided by the drone.

Now that we understand how to use Python to work with MQTT, we will use this protocol to interact with sensors by using the Java programming language, which is what we are going to discuss in the next chapter.

# 4 Interacting with Sensors in Java

In this chapter, we will write Java code to control sensors with MQTT messages. We will write code that will be able to run on different popular IoT platforms. We will:

- Understand the requirements to control sensors with MQTT
- Define the topics and commands to control sensors
- Install the Eclipse Paho Java Client
- Create a security helper class to establish a TLS secured connection
- Configure a TLS secured connection in Java
- Work with asynchronous notifications and callbacks in Java
- Subscribe to topics and understand notification events in Java
- Process commands that interact with sensors in Java
- Work with last will and testament in Java
- Publish messages with commands to target sensors

### **Understanding the requirements**

In the previous chapters, we learned how MQTT works in detail. We understood how to establish a connection between an MQTT client and an MQTT server. We learned what happened when we subscribed to topic filters and when a publisher sent messages to specific topics. We installed and secured a Mosquitto server. Then, we controlled a drone with Python.

Now, we will use Java as our main programming language to generate MQTT clients that will act as publishers and subscribers. We will connect a Java MQTT client to the MQTT server and we will process simple commands to control sensors with MQTT messages.We will use TLS encryption and TLS authentication because we don't want any MQTT client to be able to send commands to sensors wired to IoT boards. We want our Java code to run on many platforms because we will use the same code base to control sensors that use the following IoT boards:

- Raspberry Pi 3
- Raspberry Pi 2 Model B
- Intel Edison
- Intel Galileo Gen 2
- Intel Joule 570x
- Intel Joule 550x

Each platform will work with different kinds of sensors. However, we will focus on the basic features to keep our example simple and to stay concentrated on MQTT. Then, we will be able to use this project as a baseline for other solutions that require us to run code on an IoT board that runs Java code, has to connect to an MQTT server, and has to process commands.

The code that runs on the boards that have sensors wired to them must be able to process commands received in messages in a specific topic. We will use strings with short commands in plain English in the payloads.

A client application also written in Java must be able to control one or more sensors. We will also write the client application in Java and it will publish MQTT messages with strings to the topic for each drone. The client application must display the results of executing each command. Each IoT board must publish a message to a specific topic whenever a command was successfully executed.

## Defining the topics and commands

We will use the following topic name to publish the commands for the sensors wired to an IoT board: commands/boards/boardname/sensors/sensorname, where boardname must be replaced with a unique name assigned to a board and sensorname must be replaced with a unique name assigned to a sensor. For example, if we assign location001 as the name for an Intel Joule 550x board and we assign earthhumidity as the name for a humidity sensor wired to this board, we will have to publish commands to the commands/boards/location001/sensors/earthhumidity topic and the code that runs on this board will subscribe to this topic to receive messages with commands and react to them. In fact, the board can subscribe to commands/boards/location001/sensors/+ to receive messages with commands for all the sensors wired to the board named location001.

We will use the following topic name to make the boards publish data retrieved from the sensors: data/boards/boardname/sensors/sensorname, where boardname must be replaced with a unique name assigned to a board and sensorname must be replaced with a unique name assigned to a sensor. For example, if we assign location300 as the name for a Raspberry Pi 3 board, and we assign sunlight as the name for a sunlight sensor wired to this board, the client that wants to receive data retrieved from this sensor has to subscribe to the data/boards/location300/sensors/sunlight/+ topic because the sensors will provide data in different subtopics. Another option for the client is to subscribe to data/boards/location300/sensors/# to subscribe to all the sensors and their different subtopics. For example, the sunlight sensor will provide the following data:

- Visible light: The visible light will be published to the data/boards/location300/sensors/sunlight/visiblelight topic
- Infrared light: The infrared light will be published to the data/boards/location300/sensors/sunlight/ir topic
- Ultraviolet index: The ultraviolet light will be published to the data/boards/location300/sensors/sunlight/uv topic

The commands will be sent as strings in plain English. We will have just two valid commands:

- TURN ON: Turn on the sensor and make the board start transmitting the data retrieved from this sensor every 1 second to the appropriate topic
- TURN OFF: Turn off the sensor and make the board stop transmitting the data retrieved from this sensor

The following line shows an example of the payload for the command that turns on a sensor:

#### TURN ON

The following line shows an example of the payload for the visible light value retrieved from a sunlight sensor:

### 250 lm

We will use the following topic name to make the boards publish their status: status/boards/boardname, where boardname must be replaced with a unique name assigned to a board. For example, if we assign location005 as the name for an Intel Edison board, we will have to subscribe to the status/boards/location005 topic and the code that runs on this board will publish its status to this topic. When the board subscribes to the appropriate topics to listen to messages with commands, it will publish a message with the payload, ONLINE, to this topic. This message will be published as a retained message with a QoS level of 2. We will take advantage of the last will and testament feature to publish a message with the payload, OFFLINE, to this topic whenever the connection between the MQTT client running on the board and the MQTT server is lost or the application stops its execution. We analyzed the last will and testament feature in Chapter 1, *Lightweight Messaging with MQTT 3.1.1 and Mosquitto*.

We have all the necessary details to start coding with Java. First, we will develop a simple Java application that subscribes to a topic and displays the received messages. Then, we will create the Java application that can control sensors based on the previously explained requirements.

## Installing the Eclipse Paho Java Client

The Eclipse Paho project provides an open source client implementation of MQTT. The project includes a Java client, also known as the Paho Java Client or Eclipse Paho Java client.

The following is the web page for the Eclipse Paho project: http://www.eclipse.org/paho

The following is the web page for the Eclipse Paho Java client: https://eclipse.org/paho/clients/java

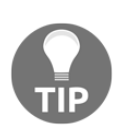

We can use the Eclipse Paho Java client in many modern IoT boards that support Java. For example, we can install and use this client on Raspberry Pi boards, such as Raspberry Pi 3, and on Intel IoT boards, such as the Intel Joule, Intel Edison, and Intel Galileo. We just need to make sure that Java is installed. You can use your development computer to run the examples or any of the mentioned boards. You will need Java 8 or a later version installed on your development computer.

This Java client provides both a blocking (synchronous) and a non-blocking (asynchronous) API. The blocking API is a wrapper of the non-blocking API that makes all the necessary things to make the code wait until each method has a result. We will work with the non-blocking (asynchronous) API because it is the one that we will use most of the times. This API is more complex than the blocking API due to the asynchronous execution of its methods and the need to work with callbacks. However, once you learn the non-blocking API, you can easily switch to the blocking API in case you need to use it.

The most complex task with this API is to establish a secure connection with an MQTT server. The Paho Java Client uses standard Java TLS/SSL mechanisms, and therefore, we will use the Bouncy Castle libraries. You can read more information about these libraries at http://www.bouncycastle.org.

To use the Paho Java Client in combination with the Bouncy Castle libraries, we can start a Maven project in our favorite IDE and add the following lines to the pom.xml file. We must add the lines before </project>. In case you don't want to work with Maven, you can check the documentation for the Paho Java Client and the Bouncy Castle libraries to download the appropriate versions and use them in your projects. The following XML shows the new lines that you must add to the pom.xml file. The code file for the sample is included in the mqtt\_essentials\_gaston\_hillar\_04 folder, in the Java01 folder:

```
<repositories>
<repository>
<id>Eclipse Paho Repo</id>
<url>https://repo.eclipse.org/content/
repositories/paho-releases/</url>
</repository>
</repositories>
```

```
<dependencies>
   <dependency>
      <groupId>org.eclipse.paho</groupId>
      <artifactId>org.eclipse.paho.client.mqttv3</artifactId>
      <version>1.1.0</version>
    </dependency>
    <dependency>
    <groupId>org.bouncycastle</groupId>
  <artifactId>bcmail-jdk15on</artifactId>
  <version>1.56</version>
</dependency>
  <dependency>
    <groupId>org.bouncycastle</groupId>
    <artifactId>bcpkix-jdk15on</artifactId>
    <version>1.56</version>
  </dependency>
    <dependency>
      <groupId>org.bouncycastle</groupId>
      <artifactId>bcprov-jdk15on</artifactId>
      <version>1.56</version>
    </dependency>
    <dependency>
      <groupId>commons-codec</groupId>
      <artifactId>commons-codec</artifactId>
      <version>1.9</version>
    </dependency>
  </dependencies>
```

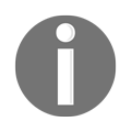

The sample has been tested with the version numbers specified in the previous lines that are included in the pom.xml file. The code works with Java 8 and Java 9.

After you make the previous changes in the pom.xml file, the following .jar files will be added to the Maven dependencies for the Maven project:

- org.eclipse.paho.client.mqttv301.1.0.jar
- bcmail-jdk15on-1.56.jar
- bcpkix-jdk15on-1.56.jar
- bcprov-jdk15on-1.56.jar
- commons-codec-1.9.jar

## Creating a security helper class to establish a TLS secured connection

Now, we will create a new security helper class named SecurityHelper, which will provide many static methods that we will use to make it easy to establish a TLS secured connection with an MQTT server. We will use the recently added dependencies for the Bouncy Castle libraries to load the certificates and key files.

The public static CreateSocketFactory method will receive the file names for the certificate authority certificate, the client certificate, and the client key. The method will load all these files, generate the appropriate instances from them, and return an instance of java.net.ssl.SSLSocketFactory.

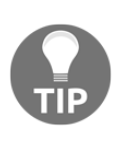

It is very important to avoid being confused by the old SSL name. We will be working with TLS version 1.2, but Java has the old java.net.ssl.SSLSocketFactory that has been upgraded to work with the latest TLS versions (but it didn't change its name from SSL to TLS to keep compatibility with the previous versions).

The SecurityHelper class will provide the following private static methods that will make it easier to understand the code in the public static createSocketFactory method:

- getKeyFactoryInstance: This returns a java.key.KeyFactory instance that converts public/private keys of the RSA algorithm.
- createX509CertificateFromFile: This method receives a certificate file name, loads its contents, generates an instance of java.security.cert.X509Certificate from this file, and returns the created instance. Other methods will call the createX509CertificateFromFile method to generate an X509Certificate instance from a certificate authority certificate file or from a client certificate file.
- createPrivateKeyFromPemFile: This method receives a key file name in the PEM format, loads its contents, generates an instance of java.Security.PrivateKey from this file, and returns the created instance. This method will allow us to create a PrivateKey instance from the client key file.

- createKeyManagerFactory: This method receives a client certificate file name, a client key file name, and a client key password, and calls the previously explained createX509CertificateFromFile and createPrivateKeyFromPemFile methods to generate the X509Certificate and PrivateKey instances. Then, the method uses these instances to specify the certificate and key for an instance of the java.security.KeyStore instance and uses it to create and return an instance of the java.net.ssl.KeyManagerFactory class.
- createTrustManagerFactory: This method receives a certificate authority certificate file name and calls the previously explained createX509CertificateFromFile method to generate an X509Certificate instance. Then, the method uses this instance to specify the certificate authority certificate for an instance of the java.security.KeyStore instance and uses it to create and return an instance of the java.net.ssl.TrustManagerFactory class.

We will split the code for the SecurityHelper class into many code snippets to make it easier to understand each code section. The following lines declare all the necessary imports. The code file for the sample is included in the mqtt\_essentials\_gaston\_hillar\_04 folder, in the Java01/src/SecurityHelper.java file:

```
import java.io.File;
import java.io.FileInputStream;
import java.io.FileReader;
import java.io.IOException;
import java.io.InputStream;
import java.security.KeyFactory;
import java.security.KeyStore;
import java.security.KeyStoreException;
import java.security.NoSuchAlgorithmException;
import java.security.PrivateKey;
import java.security.SecureRandom;
import java.security.Security;
import java.security.UnrecoverableKeyException;
import java.security.cert.Certificate;
import java.security.cert.CertificateException;
import java.security.cert.CertificateFactory;
import java.security.cert.X509Certificate;
import java.security.spec.InvalidKeySpecException;
import java.security.spec.PKCS8EncodedKeySpec;
```

```
import javax.net.ssl.KeyManager;
import javax.net.ssl.KeyManagerFactory;
import javax.net.ssl.SSLContext;
import javax.net.ssl.SSLSocketFactory;
import javax.net.ssl.TrustManager;
import javax.net.ssl.TrustManagerFactory;
import org.bouncycastle.jce.provider.BouncyCastleProvider;
import org.bouncycastle.util.io.pem.PemObject;
import org.bouncycastle.util.io.pem.PemReader;
```

The following lines start the declaration of the SecurityHelper class. The code declares the TLS\_VERSION string constant with "TLSv1.2" as its value. We will work with TLS version 1.2 and we will use this constant when it is necessary to specify the desired version of TLS/SSL in the code. The code also declares the following three methods: getKeyFactoryInstance, createX509CertificateFromFile, and createPrivateKeyFromPemFile methods. The code file for the sample is included in the mqtt\_essentials\_gaston\_hillar\_04 folder, in the Java01/src/SecurityHelper.java file:

```
public class SecurityHelper {
  private final static String TLS_VERSION = "TLSv1.2";
  private static
  KeyFactory getKeyFactoryInstance() throws NoSuchAlgorithmException {
   return KeyFactory.getInstance("RSA");
   }
  private static X509Certificate createX509CertificateFromFile(
   final String certificateFileName) throws IOException,
  CertificateException
     {
         final File file = new java.io.File(certificateFileName);
         if (!file.isFile()) {
               throw new IOException (
                     String.format("The certificate file %s
                     doesn't exist.", certificateFileName));
         }
```

```
final CertificateFactory certificateFactoryX509 =
      CertificateFactory.getInstance("X.509");
      final InputStream inputStream = new FileInputStream(file);
      final X509Certificate certificate = (X509Certificate)
      certificateFactoryX509.generateCertificate(inputStream);
      inputStream.close();
     return certificate;
 }
private static PrivateKey createPrivateKeyFromPemFile
(final String keyFileName) throws IOException,
InvalidKeySpecException, NoSuchAlgorithmException
{
    final PemReader pemReader =
   new PemReader(new FileReader(keyFileName));
   final PemObject pemObject = pemReader.readPemObject();
    final byte[] pemContent = pemObject.getContent();
   pemReader.close();
    final PKCS8EncodedKeySpec encodedKeySpec =
    new PKCS8EncodedKeySpec(pemContent);
   final KeyFactory keyFactory = getKeyFactoryInstance();
    final PrivateKey privateKey =
   keyFactory.generatePrivate(encodedKeySpec);
    return privateKey;
l
```

The createX509CertificateFromFile method receives the certificate file name in the certificateFileName argument. First, the code creates a new java.io.File instance with the received certificate file name as an argument. If the file exists, the next line calls the CertificateFactory.getInstance method with "X.509" as an argument to generate a certificate factory object that implements the X.509 certificate type and saves its reference in the certificateFactoryX509 variable. Then, the code calls the generateCertificate method with the file input stream to generate and return an X509Certificate instance from the received certificate file name.

The createPrivateKeyFromPemFile method receives the key file name in the keyFileName argument. First, the code creates a new Bouncy Castle PemReader instance to load the key file specified in the keyFileName argument with this reader capable of loading the PEM format. The code generates a byte array with the PEM content and saves it in the pemContent variable. The next line passes pemContent as an argument to create a new instance of the PKCS8EncodedKeySpec class and saves it in the encodedKeySpec variable. Then, the code calls the getKeyFactoryInstance static method defined in the same class that provides a java.key.KeyFactoryInstance that allows the code to convert public/private keys of the RSA algorithm, and saves the instance in the keyFactory variable. The call to the keyFactory.generatePrivate method with encodedKeySpec as an argument generates a private key object from the provided key specification. Finally, the code returns this generated private key object.

The following lines declare the createKeyManagerFactory and createTrustManagerFactory methods within the SecurityHelper class. The code file for the sample is included in the mqtt\_essentials\_gaston\_hillar\_04 folder, in the Java01/src/SecurityHelper.java file:

```
private static KeyManagerFactory createKeyManagerFactory(
     final String clientCertificateFileName,
     final String clientKeyFileName, final String clientKeyPassword)
   throws InvalidKeySpecException, NoSuchAlgorithmException,
   KeyStoreException, IOException, CertificateException,
   UnrecoverableKeyException
     {
        final X509Certificate clientCertificate =
        createX509CertificateFromFile(clientCertificateFileName);
        final PrivateKey privateKey =
        createPrivateKeyFromPemFile(clientKeyFileName);
        final KeyStore keyStore =
        KeyStore.getInstance(KeyStore.getDefaultType());
        keyStore.load(null, null);
        keyStore.setCertificateEntry("certificate", clientCertificate);
        keyStore.setKeyEntry("private-key", privateKey,
          clientKeyPassword.toCharArray(),
          new Certificate[] { clientCertificate });
        final KeyManagerFactory keyManagerFactory =
        KeyManagerFactory.getInstance(
        KeyManagerFactory.getDefaultAlgorithm());
        keyManagerFactory.init(keyStore,
        clientKeyPassword.toCharArray());
        return keyManagerFactory;
     }
```

```
private static TrustManagerFactory createTrustManagerFactory(
final String caCertificateFileName)
throws CertificateException, NoSuchAlgorithmException, IOException,
KeyStoreException
{
   final X509Certificate caCertificate = (X509Certificate)
   createX509CertificateFromFile(caCertificateFileName);
   final KeyStore keyStore =
   KeyStore.getInstance(KeyStore.getDefaultType());
   keyStore.load(null, null);
   keyStore.setCertificateEntry("ca-certificate", caCertificate);
   final TrustManagerFactory trustManagerFactory =
   TrustManagerFactory.getInstance
    (TrustManagerFactory.getDefaultAlgorithm());
   trustManagerFactory.init(keyStore);
   return trustManagerFactory;
}
```

The createKeyManagerFactory method receives the client certificate file name in the clientCertificateFileName argument, the client key file name in the clientKeyFileName argument, and the password for the client key in the clientKeyPassword argument. First, the code calls the previously explained createX509CertificateFromFile method with clientCertificateFileName as an argument to load the client certificate, generate the X509Certificate instance, and save its reference in the clientCertificate variable.

The next line calls the previously explained createPrivateKeyFromPemFile method with clientKeyFileName as an argument to load the private client key with PEM format, generate the PrivateKey instance, and save its reference in the privateKey variable.

Then, the code creates an instance of the KeyStore class named keyStore, whose goal is to provide storage facility for cryptographic keys and certificates. The call to the keyStore.setCertificateEntry method assigns the trusted certificate saved in the clientCertificate variable to the "certificate" alias. The call to the keyStore.setKeyEntry method assigns the key saved in the privateKey variable to the "private-key" alias, sets its association with the certificate saved in clientCertificate, and protects it with the password received in the clientKeyPassword argument.

Finally, the code creates an instance of the KeyManagerFactory class and then calls its init method with keyStore and clientKeyPassword converted to a char array as the arguments to provide the KeyStore instance and the password to the key manager factory. The code returns the created and initialized key manager factory.

The createTrustManagerFactory method receives the certificate authority certificate file name in the caCertificateFileName argument. First, the code calls the previously explained createX509CertificateFromFile method with caCertificateFileName as an argument to load the certificate authority certificate, generate the X509Certificate instance, and save its reference in the caCertificate variable.

The next line creates an instance of the KeyStore class named keyStore, whose goal is to provide storage facility for cryptographic keys and certificates. The call to the keyStore.setCertificateEntry method assigns the trusted certificate authority certificate saved in the caCertificate variable to the "ca-certificate" alias.

Finally, the code creates an instance of the TrustManagerFactory class and then calls its init method with keyStore as an argument to provide the KeyStore instance and to the trust manager factory. The code returns the created and initialized trust manager factory.

The following lines complete the declaration of the SecurityHelper class and declare the public static createSocketFactory method. The code file for the sample is included in the mqtt\_essentials\_gaston\_hillar\_04 folder, in the Java01/src/SecurityHelper.java file:

```
public static SSLSocketFactory createSocketFactory(
   final String caCertificateFileName,
   final String clientCertificateFileName,
   final String clientKeyFileName) throws Exception
{
    final String clientKeyPassword = "";
    try {
      Security.addProvider(new BouncyCastleProvider());
      final KeyManager[] keyManagers =
      createKeyManagerFactory(clientCertificateFileName,
      clientKeyFileName, clientKeyPassword).getKeyManagers();
      final TrustManager[] trustManagers =
      createTrustManagerFactory(caCertificateFileName)
      .getTrustManagers();
```

}

```
final SSLContext context = SSLContext.getInstance(TLS_VERSION);
    context.init(keyManagers, trustManagers, new SecureRandom());
    return context.getSocketFactory();
  }
  catch (Exception e)
  {
    throw new Exception(
    "I cannot create the TLS socket factory.", e);
  }
}
```

The createSocketFactory method receives the certificate authority certificate file name in the caCertificateFileName argument, the client certificate file name in the clientCertificateFileName argument, and the client key file name in the clientKeyFileName argument. The method declares the clientKeyPassword string with an empty string as its value because we haven't used a password for the client key. In case you want to use a password, you can add the password as an argument to this helper method. Then, the code calls the Security.addProvider method with a new BouncyCastleProvider instance as an argument to add this instance to the security providers.

The next line calls the previously explained createKeyManagerFactory method with the appropriate arguments to generate the KeyManager instance. The result is chained with a call to the getKeyManagers method to include this instance in the new keyManagers array of KeyManager.

The next line calls the previously explained createTrustManagerFactory method with the appropriate argument to generate the TrustManager instance. The result is chained with a call to the getTrustManagers method to include this instance in the new trustManagers array of TrustManager.

Then, the code creates the TLS socket factory for the desired TLS version, that is, TLS version 1.2. Remember that we create an SSLContext instance named context but we are working with TLS. The call to context.init with keyManagers, trustManagers, and a new java.security.SecureRandom.SecureRandom instance initializes the TLS socket factory with the previously generated key manager and trust manager. Finally, the code returns the result of calling the context.getSocketFactory method to return an SSLSocketFactory instance.

## Configuring a TLS secured connection in Java

First, we will use the asynchronous API provided by the Paho Java client to create an MQTT asynchronous client that connects to the Mosquitto MQTT server. We will write a few lines of Java code to establish a secured connection, subscribe to a topic, and display the payload for the messages received in this topic. The synchronous API provided by the Paho Java client is simpler to use, but in most cases, we will want to use the non-blocking asynchronous API. Hence, we will focus on the asynchronous API.

In Chapter 2, Securing an MQTT Mosquitto Server, we have secured our Mosquitto server, and therefore, we will use the digital certificates we have created to authenticate the client. Most of the times, we will work with an MQTT server that uses TLS, and therefore, it is a good idea to learn how to establish a connection with TLS and TLS authentication. It is easier to establish an unsecured connection with an MQTT server, but it won't be the most common scenario we will face when developing applications that work with MQTT.

First, we need to copy the following files we have created in Chapter 2, Securing an MQTT Mosquitto Server, to a directory in the computer or device we will use to run the Java application. We saved the files in a directory called certificates. Create a java\_certificates directory in the computer or board you are going to use as the MQTT client for this example. Copy the following three files to this new directory:

- ca.crt: Certificate authority certificate file
- device001.crt: Client certificate file
- device001.key: Client key

Now, we will create the main class named Main that uses the asynchronous API of the Paho Java Client and the previously coded SecurityHelper class to establish an encrypted connection with an MQTT server. Then, the class subscribes to the commands/lights/led01 topic filter and prints all the messages received in the subscribed topic filter. We will split the code for the Main class into many code snippets to make it easier to understand each code section. The following lines declare all the necessary imports. The code file for the sample is included in the mqtt\_essentials\_gaston\_hillar\_04 folder, in the Java01/src/Main.java file:

```
import javax.net.ssl.SSLSocketFactory;
import org.eclipse.paho.client.mqttv3.IMqttActionListener;
import org.eclipse.paho.client.mqttv3.IMqttDeliveryToken;
import org.eclipse.paho.client.mqttv3.IMqttToken;
import org.eclipse.paho.client.mqttv3.MqttAsyncClient;
import org.eclipse.paho.client.mqttv3.MqttConnectOptions;
import org.eclipse.paho.client.mqttv3.MqttException;
import org.eclipse.paho.client.mqttv3.MqttMessage;
import org.eclipse.paho.client.mqttv3.persist.MemoryPersistence;
```

The following lines start the declaration of the Main class and show the first lines of the static main method. You have to replace the value for the mqttServerHost with the IP address for the Mosquitto server or any other MQTT server you might decide to use. The code file for the sample is included in the mqtt\_essentials\_gaston\_hillar\_04 folder, in the Java01/src/Main.java file:

```
public class Main {
  public static void main(String[] args) {
     try {
       final MqttConnectOptions mqttConnectOptions =
       new MqttConnectOptions();
       mqttConnectOptions.setMqttVersion(
       MqttConnectOptions.MQTT_VERSION_3_1_1);
       mqttConnectOptions.setKeepAliveInterval(
       MqttConnectOptions.KEEP_ALIVE_INTERVAL_DEFAULT);
       MemoryPersistence memoryPersistence = new MemoryPersistence();
       // Replace localhost with the IP for the Mosquitto
       // or other MQTT server
       final String mgttServerHost = "localhost";
       final int mqttServerPort = 8883;
       final String mgttServerURI = String.format(
         "ssl://%s:%d",
         mqttServerHost,
         mqttServerPort);
```

```
// In case you don't need security:
// final int mgttServerPort = 8883;
// final String mqttServerURI = String.format(
//
       "ftp://%s:%d",
      mqttServerHost,
11
11
      mqttServerPort);
// We can specify our own client id
// instead of calling the generateClientId method
final String mqttClientId = MqttAsyncClient.generateClientId();
MqttAsyncClient mqttAsyncClient = new MqttAsyncClient(
 mqttServerURI,
 mqttClientId,
 memoryPersistence);
final String topic_for_led01 = "commands/lights/led01";
```

#### First, the code creates an instance of the

org.eclipse.paho.client.mqttv3.MqttConnectOptions class named mqttConnectOptions that stores the values for the different options we can configure when we want to connect with an MQTT server. If we used the default parameters, we would work with MQTT version 3.1. We want to work with MQTT version 3.1.1, and therefore, we specify MqttConnectOptions.MQTT\_VERSION\_3\_1\_1 as an argument for mqttConnectOption.setMqttVersion.

We want to work with MQTT version 3.1.1 interval configuration option. However, we wrote code to call the mqttConnectOptions.setKeepAliveInterval method to make it easy to work with other values in case we need to. We just need to change the value sent as an argument to this method.

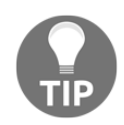

You can call other methods that start with the set prefix for mqttConnectOptions to set the values for other configuration options, such as specifying a user name and a password for authentication. In this case, we are just working with TLS client authentication.

#### The next line creates an instance of the

org.eclipse.paho.client.mqttv3.persist.MemoryPersistence class named memoryPersistence. The Paho Java Client provides a pluggable persistence mechanism that makes it possible for the client to store the messages. In this case, we will work with a QoS level of 0, and we will use memory persistence for the messages to keep the code simpler. However, we will move to a QoS level of 2 later, and we will explore and configure other pluggable persistence options that will be suitable for this QoS level. All the pluggable persistence mechanisms are classes that implement the MqttClientPersistence interface. Then, the code declares the values for the variables that specify the MQTT server host name or IP, mqttServerHost, the MQTT server port, mqttServerPort, and the MQTT server URI, mqttServerURI, built with the values of the other two variables. The next line calls the MqttAsyncClient.generateClientId method to generate a unique client ID and save it in the mqttClientId variable. We might also decide to specify our own client ID instead of calling this method.

The next line creates an instance of the

org.eclipse.paho.client.mqttv3.MqttAsyncClient class named mqttAsyncClient with the MQTT server URI, the previously generated client ID, and the memory persistence option as the arguments. This instance will be the entry point for our MQTT asynchronous client.

Finally, the last line declares the topic\_for\_led01 variable with "commands/lights/led01" as its value. We will subscribe to this topic.

The following lines continue the declaration of the public static main method. You have to replace the value, /Users/gaston/certificates, in the certificatesPath string with the path to the java\_certificates directory you created. The code file for the sample is included in the mqtt\_essentials\_gaston\_hillar\_04 folder, in the Java01/src/Main.java file:

```
// Replace /Users/gaston/certificates with the path
// in which you saved the certificate authority file,
// the client certificate file and the client key
final String certificatesPath = "/Users/gaston/certificates";
final String caCertificateFileName =
String.join(java.io.File.separator, certificatesPath, "ca.crt");
final String clientCertificateFileName =
String.join(java.io.File.separator, certificatesPath,
"device001.crt");
final String clientKeyFileName =
String.join(java.io.File.separator,
certificatesPath, "device001.key");
// In case you don't need security,
// you don't need to create an SSLSocketFactory instance
SSLSocketFactory socketFactory;
```

```
try {
  socketFactory = SecurityHelper.createSocketFactory(
    caCertificateFileName,
    clientCertificateFileName,
    clientKeyFileName);
  } catch (Exception e1) {
    e1.printStackTrace();
    return;
  }
  // In case you don't need security, you don't have to call
  // the setSocketFactory method
  mgttConnectOptions.setSocketFactory(socketFactory);
```

The code declares the certificatesPath variable initialized with a string with the path in which you saved the certificate authority file, the client certificate file, and the client key. The code declares the following string variables with the full path to the certificate and key files we need to configure TLS and TLS client authentication: caCertificateFileName, clientCertificateFileName, and clientKey. The call to String.join with java.io.File.separator as the first argument makes it easy to join the path specified in the certificatesPath variable with each filename and to generate the full path. The java.io.File.separator string provides the appropriate name separator in the platform, and therefore, we don't have to worry about whether to use a slash (/) or a backslash () to join the path with the file name. Whenever we work with IoT related projects, sometimes, we can develop and test in Windows and then run the code on an IoT board that can use different Unix flavors. In other cases, we can develop on macOS or Linux and then run the code in a board that uses Windows IoT Core. The usage of java.io.File.separator makes our job easier in these scenarios, in which we switch between different platforms.

Then, the code calls the previously analyzed SecurityHelper.createSocketFactory method with the variables that hold the full path to the certificate and key files as arguments. This way, the code generates the SSLSocketFactory instance and saves its reference in the socketFactory variable. Finally, the next line calls the mqttConnectOptions.setSocketFactory method with socketFactory as an argument to specify the socket factory we want to use for the connection with the MQTT server.

## Working with asynchronous notifications and callbacks in Java

The following lines continue the declaration of the public static main method. The code file for the sample is included in the mqtt\_essentials\_gaston\_hillar\_04 folder, in the Java01/src/Main.java file:

```
mqttAsyncClient.setCallback(new MqttCallback() {
    @Override
    public void connectionLost(Throwable cause) {
      cause.printStackTrace();
    }
    @Override
    public void deliveryComplete(IMqttDeliveryToken token) {
    ŀ
    @Override
    public void messageArrived (String topic, MqttMessage message)
    throws Exception {
      if (!topic.equals(topic_for_led01)) {
        return;
      }
      String messageText =
      new String(message.getPayload(), "UTF-8");
      System.out.println(
        String.format("Topic: %s. Payload: %s",
          topic,
          messageText));
});
```

The code calls the mqttAsyncClient.setCallback method with an anonymous subclass of the MqttCallback class as an argument. The setCallback method requires an argument of the org.eclipse.paho.client.mqttv3.MqttCallback type. The anonymous class that implements the MqttCallback interface provides implementations for the following three methods required by the interface:

- connectionLost: When the MQTT client loses the connection, this method will be executed.
- messageArrived: When a message has arrived from the MQTT server, this method will be executed. It is very important to understand that in the QoS levels that require an acknowledgement to the MQTT server, the MQTT server won't send this acknowledgement until the messageArrived method completes its execution. The method receives the topic for the message that has arrived in the topic argument of type String. In addition, the method receives an instance of the org.eclipse.paho.client.mqttv3.MqttMessage class in the message argument that encapsulates all the data related to the arrived message.
- deliveryComplete: When the delivery for a message has been completed and all the acknowledgements required by the QoS level have been received, this method will be executed. The method receives an instance of a class that implements the org.eclipse.paho.client.mqttv3.ImqttDeliveryToken interface in the token argument. We will discuss tokens later.

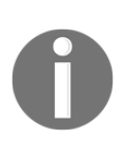

We must call the setCallback method before we establish the connection with the MQTT server. In this case, we pass an anonymous class as an argument to the setCallback method because we want all the code to be included within the main method. In other cases, we can create a class that implements the required interface and pass an instance of this class as an argument to the setCallback method.

In this case, the code just prints the stack trace for the cause that made the MQTT client lose the connection. We don't execute any code when the delivery for a message has been completed.

The messageArrived method checks whether the topic for the received message matches the value saved in the topic\_for\_led01 variable. In case they match, the next line creates a new String with the byte array returned by the message.getPayload method and UTF-8 as the encoding, and saves it in the messageText variable. Finally, the code prints the topic and the payload for the message.

The following lines end the public static main method and the Main class. The code file for the sample is included in the mqtt\_essentials\_gaston\_hillar\_04 folder, in the Java01/src/Main.java file:

```
// In this case, we don't use the token
IMqttToken mqttConnectToken = mqttAsyncClient.connect(
  mqttConnectOptions,
  null,
  new IMqttActionListener() {
    @Override
    public void onSuccess(IMqttToken asyncActionToken) {
      System.out.println(
        String.format(
        "Successfully connected"));
      try {
        // In this case, we don't use the token
        IMqttToken subscribeToken = mqttAsyncClient.subscribe(
          topic_for_led01,
          Ο,
          null,
          new IMqttActionListener() {
            @Override
            public void onSuccess(IMqttToken asyncActionToken) {
              System.out.println(
                String.format(
                  "Subscribed to the %s topic with QoS: %d",
                  topic_for_led01,
                  asyncActionToken.getGrantedQos()[0]));
            }
            @Override
            public void onFailure(IMqttToken asyncActionToken,
            Throwable exception) {
              exception.printStackTrace();
            }
          });
        } catch (MqttException e) {
          e.printStackTrace();
        }
      }
```

}

```
@Override
   public void onFailure(IMqttToken asyncActionToken,
   Throwable exception) {
      exception.printStackTrace();
   }
});
} catch (MqttException e) {
   e.printStackTrace();
}
```

The code calls the mqttAsyncClient.connect method with mqttConnectOptions and an anonymous class that implements the IMqttActionListener interface as the value for the callback argument. The connect method requires the callback argument of the org.eclipse.paho.client.mqttv3.IMqttActionListener type. The anonymous class provides implementations for the following two methods required by the IMqttActionListener interface:

- onSuccess: When the MQTT client has successfully completed the action, this method will be executed. The method receives an instance of a class that implements the org.eclipse.paho.client.mqttv3.ImqttToken interface in the asyncActionToken argument. We can compare this instance with the IMqttToken returned by the method that starts the asynchronous action to use the same code to check for the successful execution of many asynchronous actions. In this case, the onSuccess method will be executed when the connection has been successfully established with the MQTT server.
- onFailure: When an asynchronous operation requested to the MQTT client fails, this method will be executed. As happens in the onSuccess method, the onFailure method also receives an asyncActionToken argument with the IMqttToken instance, which identifies the asynchronous operation that has failed.

## Subscribing to topics and understanding notification events in Java

The onSuccess method prints a message indicating that the client has successfully connected with the MQTT server and then calls the mqttAsyncClient.subscribe method with topic\_for\_led01 as the argument that specifies the topic filter to subscribe to 0 for the argument that specifies the desired QoS level, null for the userContext argument, and another anonymous class that implements the IMqttActionListener interface as the value for the callback argument. As happened with the connect method, the subscribe method requires the callback argument of the

org.eclipse.paho.client.mqttv3.IMqttActionListener type. The anonymous class provides implementations for the previously explained two methods required by the IMqttActionListener interface: onSuccess and onFailure.

The code in the onSuccess method prints a message indicating that the client has subscribed to the topic filter and the granted QoS level. The <code>asyncActionToken.getGrantedQoS()</code> method returns an array of int that provides the QoS level that the MQTT server has granted for each of the topic filter subscription requests.

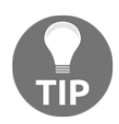

In this case, we pass an anonymous class as an argument to both the connect and subscribe methods because we want all the code to be included within the main method. In other cases, we can create a class that implements the required interface. It is also possible to take advantage of the tokens to use the same code base to process successful and failed executions for different asynchronous operations with the same code base. The token indicates the specific asynchronous operation that has fired the method. In the sample code we have written, we didn't check the tokens because we used a specific anonymous class for each asynchronous operation.

Make sure the Mosquitto server or any other MQTT server you might want to use for this example is running. Use your favorite Java IDE to run the example on any computer, or build a .jar file with all the dependencies included and launch it on any computer or device that you want to use as the MQTT client, with a command similar to the following line. In case you don't run the example on the same computer on which you are running the MQTT server, remember to change the value for the mqttServerHost string in the main method of the Main class. You must also copy the certificate files and the .jar file to the device. The next line uses Sensors01-0.0.1-SNAPSHOT.jar as the jar file for the previous example:

#### java -jarSensors01-0.0.1-SNAPSHOT.jar

In case you see a stack trace with a javax.net.ssl.SSLHandshakeException exception as a result, make sure you check that the MQTT server hostname or IP matches the value specified for the Common Name attribute when you generated the server certificate file named server.ort. Make sure that you check the IP address for the MQTT server (Mosquitto server) and generate the server certificate file and key again with the appropriate IP address specified for Common Name, as explained in Chapter 2, Securing an MQTT Mosquitto Server, in case you are working with the self-signed certificates we generated in the aforementioned chapter.

Now, follow these steps to use the MQTT.fx GUI utility to publish two messages to the commands/lights/led01 topic:

- 1. Launch MQTT.fx and establish a connection with the MQTT server by following the steps we learned in Chapter 2, Securing an MQTT Mosquitto Server.
- 2. Click **Publish** and enter commands/lights/led01 in the dropdown on the lefthand side of the **Publish** button.
- 3. Click **QoS 0** on the right-hand side of the **Publish** button.
- 4. Enter the following text in the textbox below the **Publish** button: TURN ON. Then, click the **Publish** button. MQTT.fx will publish the entered text to the specified topic.
- 5. Enter the following text in the textbox below the **Publish** button: TURN OFF. Then, click the **Publish** button. MQTT.fx will publish the entered text to the specified topic.

In case you don't want to work with the MQTT.fx utility, you can run two mosquitto\_pub commands to generate MQTT clients that publish messages to the topic. You just need to open another Terminal in macOS or Linux, or another Command Prompt in Windows, go to the directory in which Mosquitto is installed, and run the following commands. Replace localhost with the IP for the MQTT server. Remember to replace ca.crt, device001.crt, and device001.key with the full path to these files created in the java\_certificates directory:

```
mosquitto_pub -h localhost -V mqttv311 -p 8883 --cafile ca.crt --cert
device001.crt --key device001.key-t test/drone01 -m 'TURN ON' -q 0--tls-
version tlsv1.2 -d
```

```
mosquitto_pub -h localhost -V mqttv311 -p 8883 --cafile ca.crt --cert
device001.crt --key device001.key-t test/drone01 -m 'TURN OFF' -q 0--tls-
version tlsv1.2 -d
```

Go to the device and window in which you executed the Java application. You will see the following output:

```
Successfully connected
Subscribed to the commands/lights/led01 topic with QoS: 0
Topic: commands/lights/led01. Payload: TURN ON
Topic: commands/lights/led01. Payload: TURN OFF
```

The Java application successfully established a secure and encrypted connection with the MQTT server and became a subscriber to the commands/lights/led01 topic with a granted QoS level of 0. The program displayed the two messages it has received in the commands/lights/led01 topic.

Press *Ctrl+C* to stop the execution of the program or use the appropriate command in case you are running the Java application in your favorite IDE. The generated MQTT client will close the connection with the MQTT server.

### Processing commands that interact with sensors in Java

Now that you have understood how to work with the Paho Java Client, its non-blocking API, and its callbacks, we can develop the Java application that will process the commands that interact with sensors, based on the previously explained requirements.

We can start another Maven project in our favorite IDE and make the same edits to the pom.xml file that we did in our previous example to use the Paho Java Client with the Bouncy Castle libraries. In addition, we must include the previously coded SecurityHelper class. The code file for the sample is included in the mqtt\_essentials\_gaston\_hillar\_04 folder, in the Java02 folder.

Now, we will create a new class named SensorsManager that implements the previously analyzed MqttCallback interface, specifically the

org.eclipse.paho.client.mqttv3.MqttCallback interface. The class will process the messages that the MQTT client receives, provide many methods that will process the commands included in these messages, and simulate the retrieval of values from two sensors.

The SensorsManager class will provide the following methods:

- publishMessage: This method publishes the payload specified as a string to the indicated topic with a QoS level and a retained flag value. The method uses an UTF-8 encoding to transform the string into a bytes array, uses the asynchronous client to publish the message, and passes the received IMqttActionListener instance as the callback for events related to the publication of the message. We will use this method to make it easier to publish messages to different topics with diverse QoS levels.
- publishProcessedCommandMessage: This method publishes a message to the appropriate topic, indicating that a command has been successfully processed. The method ends up calling the previously explained publishMessage method to publish the message.
- messageArrived: When a message has arrived from the MQTT server, this method will be executed. This method processes the TURN ON and TURN OFF commands, and based on these commands and the topics in which the commands were received, the code changes the value of the flags that determine whether the sensors must publish data every 1 second or not.
- loop: This method checks the Boolean values for the flags that determine whether the sensors must publish data every 1 second or not. In order to keep the example simple, the code generates pseudo-random values to simulate that it is retrieving data from the sensors and, based on the values of the flags, publishes messages with the data for the sensors in the different topics that we described when we analyzed the requirements for the application.

We will split the code for the SensorsManager class into many code snippets to make it easier to understand each code section. The following lines declare all the necessary imports. The code file for the sample is included in the mqtt\_essentials\_gaston\_hillar\_04 folder, in the Java02/src/SensorsManager.java file:

```
package com.packt.mqttessentials.Sensors02;
import org.eclipse.paho.client.mqttv3.IMqttActionListener;
import org.eclipse.paho.client.mqttv3.IMqttDeliveryToken;
import org.eclipse.paho.client.mqttv3.MqttAsyncClient;
import org.eclipse.paho.client.mqttv3.MqttCallback;
import org.eclipse.paho.client.mqttv3.MqttException;
import org.eclipse.paho.client.mqttv3.MqttException;
import org.eclipse.paho.client.mqttv3.MqttMessage;
import java.io.UnsupportedEncodingException;
import java.util.concurrent.ThreadLocalRandom;
```

The following lines start the declaration of the SensorsManager class. The code declares the many string constants, private fields, and the two volatile Boolean flags that indicate whether the sunlight sensor is turned on and whether the earth humidity sensor is turned on: isSunlightSensorTurnedOn and isEarthHumiditySensorTurnedOn. The code also declares the constructor for this class. The code file for the sample is included in the mqtt\_essentials\_gaston\_hillar\_04 folder, in the Java01/src/SensorsManager.java file:

```
public class SensorsManager implements MqttCallback {
 private static final String SENSOR EARTH HUMIDITY = "earthhumidity";
 private static final String SENSOR_SUNLIGHT = "sunlight";
 private static final String TOPIC_SEPARATOR = "/";
 private final String boardCommandsTopic;
 private final String boardDataBaseTopic;
 private final String encoding;
 private final MqttAsyncClient asyncClient;
 private final String earthHumidityTopic;
 private final String visibleLightTopic;
 private final String infraredLightTopic;
 private final String ultraVioletIndexTopic;
 private volatile boolean isSunlightSensorTurnedOn = false;
 private volatile boolean isEarthHumiditySensorTurnedOn = false;
 public SensorsManager(final MqttAsyncClient asyncClient,
    final String boardCommandsTopic, final String boardDataBaseTopic,
  final String encoding) {
    this.boardCommandsTopic = boardCommandsTopic;
    this.boardDataBaseTopic = boardDataBaseTopic;
```

}

```
this.encoding = encoding;
this.asyncClient = asyncClient;
// Build and save the topic names that we will use to
// publish the data from the sensors
this.earthHumidityTopic =
this.boardDataBaseTopic.concat(SENSOR_EARTH_HUMIDITY);
final String sunlightDataBaseTopic =
boardDataBaseTopic.concat(SENSOR_SUNLIGHT);
this.visibleLightTopic = String.join(TOPIC_SEPARATOR,
sunlightDataBaseTopic, "visiblelight");
this.infraredLightTopic = String.join(TOPIC_SEPARATOR,
sunlightDataBaseTopic, "ir");
this.ultraVioletIndexTopic = String.join(TOPIC_SEPARATOR,
sunlightDataBaseTopic, "uv");
```

The constructor receives the asynchronous client (asyncClient), the topic that we will use for the commands (boardCommandsTopic), the prefix for the topic that we will use to publish the data for the sensors (boardDataBaseTopic), and the encoding we are using for strings in the payload (encoding). The constructor saves all these received arguments in fields with the same names. Then, the constructor builds and saves the topic names that we will use to publish the data from the sensors.

The following lines declare the publishMessage and

publishProcessedCommandMessage methods within the SensorsManager class. The code file for the sample is included in the mqtt\_essentials\_gaston\_hillar\_04 folder, in the Java02/src/SensorsManager.java file:

```
public IMqttDeliveryToken publishMessage(final String topic,
  final String textForMessage, IMqttActionListener actionListener,
  final int qos, final boolean retained) {
 byte[] bytesForPayload;
 try {
    bytesForPayload = textForMessage.getBytes(this.encoding);
    return asyncClient.publish(topic, bytesForPayload, gos,
    retained, null, actionListener);
  } catch (UnsupportedEncodingException e) {
    e.printStackTrace();
   return null;
  } catch (MqttException e) {
   e.printStackTrace();
    return null;
  }
}
```

```
public void publishProcessedCommandMessage(final String sensorName,
final String command) {
  final String topic = String.format("%s/%s", boardCommandsTopic,
  sensorName);
  final String textForMessage = String.format(
  "%s successfully processed command: %s", sensorName, command);
  publishMessage(topic, textForMessage, null, 0, false);
}
```

The following lines declare the three methods required by the MqttCallback interface within the SensorsManager class: connectionLost, deliveryComplete and messageArrived. The code file for the sample is included in the mqtt\_essentials\_gaston\_hillar\_04 folder, in the Java02/src/SensorsManager.java file:

```
@Override
public void connectionLost(Throwable cause) {
  cause.printStackTrace();
ł
@Override
public void deliveryComplete(IMqttDeliveryToken token) {
}
@Override
public void messageArrived(String topic, MqttMessage message) throws
Exception {
 String messageText = new String(message.getPayload(), encoding);
  System.out.println(
    String.format("Topic: %s. Payload: %s",
      topic,
      messageText));
  // A message has arrived from the MQTT broker
  // The MQTT broker doesn't send back
  // an acknowledgment to the server until
 // this method returns cleanly
 if (!topic.startsWith(boardCommandsTopic)) {
  // The topic for the arrived message doesn't start with boardTopic
   return;
  }
  final boolean isTurnOnMessage = messageText.equals("TURN ON");
  final boolean isTurnOffMessage = messageText.equals("TURN OFF");
 boolean isInvalidCommand = false;
 boolean isInvalidTopic = false;
  // Extract the sensor name from the topic
  String sensorName = topic.replaceFirst
  (boardCommandsTopic, "").replaceFirst(TOPIC_SEPARATOR, "");
```

}

```
switch (sensorName) {
  case SENSOR_SUNLIGHT:
  if (isTurnOnMessage) {
    isSunlightSensorTurnedOn = true;
  } else if (isTurnOffMessage) {
    isSunlightSensorTurnedOn = false;
  } else {
    isInvalidCommand = true;
  }
 break;
  case SENSOR EARTH HUMIDITY:
  if (isTurnOnMessage) {
    isEarthHumiditySensorTurnedOn = true;
  } else if (isTurnOffMessage) {
    isEarthHumiditySensorTurnedOn = false;
  } else {
    isInvalidCommand = true;
  }
 break;
  default:
  isInvalidTopic = true;
}
if (!isInvalidCommand && !isInvalidTopic) {
  publishProcessedCommandMessage(sensorName, messageText);
}
```

The following lines declare the loop method and finish the declaration of the SensorsManager class. The code file for the sample is included in the mqtt\_essentials\_gaston\_hillar\_04 folder, in the Java02/src/SensorsManager.java file:

```
public void loop() {
    if (isEarthHumiditySensorTurnedOn) {
        // Retrieve the humidity level from the sensor
        // In this case, we just generate a random number
        final int humidityLevel =
        ThreadLocalRandom.current().nextInt(1, 101);
        // Publish the message to the appropriate topic
        publishMessage(earthHumidityTopic,
        String.format("%d %%", humidityLevel), null, 0, false);
    }
```

}

```
if (isSunlightSensorTurnedOn) {
   // Retrieve the visible light level from the sensor
   // In this case, we just generate a random number
   final int visibleLight =
   ThreadLocalRandom.current().nextInt(201, 301);
   // Publish the message to the appropriate topic
   publishMessage(visibleLightTopic,
   String.format("%d lm", visibleLight), null, 0, false);
   // Retrieve the infrared light level from the sensor
   // In this case, we just generate a random number
   final int infraredLight =
   ThreadLocalRandom.current().nextInt(251, 281);
   // Publish the message to the appropriate topic
   publishMessage(infraredLightTopic,
   String.format("%d lm", infraredLight), null, 0, false);
   // Retrieve the ultraviolet (UV) index from the sensor
   // In this case, we just generate a random number
   final int ultraVioletIndex =
   ThreadLocalRandom.current().nextInt(0, 16);
   // Publish the message to the appropriate topic
   publishMessage(ultraVioletIndexTopic,
   String.format("%d UV Index", ultraVioletIndex), null, 0, false);
 }
}
```

### Working with last will and testament in Java

Now, we will take advantage of the last will and testament feature. We will create the main class named Main that uses the asynchronous API of the Paho Java Client, the previously coded SecurityHelper class to establish an encrypted connection with an MQTT server, and the SensorsManager class to process the received messages with commands. The code will configure a message to be sent as the last will when the connection is lost. In addition, the Main class will call the loop method for a SensorsManager instance to publish messages with data retrieved from the sensors when they are turned on with the appropriate commands.

We will split the code for the Main class into many code snippets to make it easier to understand each code section. The following lines declare all the necessary imports. The code file for the sample is included in the mqtt\_essentials\_gaston\_hillar\_04 folder, in the Java02/src/Main.java file:

```
package com.packt.mqttessentials.Sensors02;
import java.io.UnsupportedEncodingException;
import javax.net.ssl.SSLSocketFactory;
import org.eclipse.paho.client.mqttv3.IMqttActionListener;
import org.eclipse.paho.client.mqttv3.IMqttToken;
import org.eclipse.paho.client.mqttv3.MqttAsyncClient;
import org.eclipse.paho.client.mqttv3.MqttAsyncClient;
import org.eclipse.paho.client.mqttv3.MqttConnectOptions;
import org.eclipse.paho.client.mqttv3.MqttException;
import org.eclipse.paho.client.mqttv3.persist.
MqttDefaultFilePersistence;
```

The following lines start the declaration of the Main class and show the first lines of the static main method. You have to replace the value for the mqttServerHost with the IP address for the Mosquitto server or any other MQTT server you might decide to use. The code file for the sample is included in the mqtt\_essentials\_gaston\_hillar\_04 folder, in the Java02/src/Main.java file:

```
public class Main {
 private final static String BOARD_NAME = "location001";
 private final static String ENCODING_FOR_PAYLOAD = "UTF-8";
 public static void main(String[] args) {
    final String boardCommandsTopic =
    String.format("commands/boards/%s", BOARD_NAME);
    final String boardDataBaseTopic =
    String.format("data/boards/%s/", BOARD_NAME);
    final String boardStatusTopic =
    String.format("status/boards/%s", BOARD_NAME);
    final String commandsTopicFilter =
    String.format("%s/+", boardCommandsTopic);
    try {
      final MqttConnectOptions mqttConnectOptions =
      new MqttConnectOptions();
      mqttConnectOptions.setMqttVersion(
     MqttConnectOptions.MQTT_VERSION_3_1_1);
      mqttConnectOptions.setKeepAliveInterval(
      MqttConnectOptions.KEEP_ALIVE_INTERVAL_DEFAULT);
```

```
// Last will message configuration
final String lastWillMessageText = "OFFLINE";
byte[] bytesForPayload;
try {
 bytesForPayload =
 lastWillMessageText.getBytes(ENCODING_FOR_PAYLOAD);
} catch (UnsupportedEncodingException e) {
 e.printStackTrace();
 return;
mqttConnectOptions.setWill(boardStatusTopic, bytesForPayload,
                           2, true);
MqttDefaultFilePersistence filePersistence =
new MqttDefaultFilePersistence();
// Replace localhost with the IP for the Mosquitto server
// or other MQTT server
final String mqttServerHost = "localhost";
final int mqttServerPort = 8883;
final String mqttServerURI = String.format(
  "ssl://%s:%d",
 mqttServerHost,
 mqttServerPort);
// In case you don't need security:
// final int mqttServerPort = 8883;
// final String mgttServerURI = String.format(
      "ftp://%s:%d",
11
11
      mqttServerHost,
11
      mqttServerPort);
// We can specify our own client id
// instead of calling the generateClientId method
//final String mqttClientId = MqttAsyncClient.generateClientId();
final String mqttClientId = BOARD_NAME;
MqttAsyncClient mqttAsyncClient = new MqttAsyncClient(
 mqttServerURI,
 mqttClientId,
 filePersistence);
```
First, the code builds many strings with the topics that we will use to subscribe and publish messages. Then, the code creates an instance of the

org.eclipse.paho.client.mqttv3.MqttConnectOptions class named mqttConnectOptions, which stores the values for the different options we can configure when we want to connect with an MQTT broker. If we used the default parameters, we would work with MQTT version 3.1. We want to work with MQTT version 3.1.1, and therefore, we specify MqttConnectOptions.MQTT\_VERSION\_3\_1\_1 as an argument for mqttConnectOption.setMqttVersion.

Then, the code configures the last will message by calling the

mqttConnectOptions.setWill method with the topic, the bytes for the payload, the QoS level set to 2, and true as the value for the retained flag. This way, if the client connection is interrupted or the Java application stops running, the configured last will message will be sent to the specified topic indicating that the board is offline.

#### The next line creates an instance of the

org.eclipse.paho.client.mqttv3.persist.MqttDefaultFilePersistence class named filePersistence. In this case, we want to use file persistence to store the messages because we will publish some messages with a QoS level of 2. We use the default directory for the file that persists the messages. You can explore the different configurations based on your needs.

Then, the code declares the values for the variables that specify the MQTT server host name or IP, mqttServerHost, the MQTT server port, mqttServerPort, and the MQTT server URI, mqttServerURI, built with the values of the other two variables. The next line sets the board name as the value for the mqttClientId variable. This way, we specify a fixed value for our client ID.

#### The next line creates an instance of the

org.eclipse.paho.client.mqttv3.MqttAsyncClient class named mqttAsyncClient with the MQTT server URI, the previously specified client ID, and the file persistence option as the arguments. This instance will be the entry point for our MQTT asynchronous client.

The following lines continue the declaration of the public static main method. You have to replace the value, /Users/gaston/certificates, in the certificatesPath string with the path to the java\_certificates directory you created. The code file for the sample is included in the mqtt\_essentials\_gaston\_hillar\_04 folder, in the Java02/src/Main.java file:

```
// Replace /Users/gaston/certificates with the path
// in which you saved the certificate authority file,
// the client certificate file and the client key
final String certificatesPath = "/Users/gaston/certificates";
final String caCertificateFileName =
String.join(java.io.File.separator, certificatesPath, "ca.crt");
final String clientCertificateFileName =
String.join(java.io.File.separator,
certificatesPath, "device001.crt");
final String clientKeyFileName =
String.join(java.io.File.separator,
certificatesPath, "device001.key");
// In case you don't need security,
// you don't need to create an SSLSocketFactory instance
SSLSocketFactory socketFactory;
try {
  socketFactory = SecurityHelper.createSocketFactory(
   caCertificateFileName,
    clientCertificateFileName,
    clientKeyFileName);
} catch (Exception e1) {
 e1.printStackTrace();
 return;
}
// In case you don't need security, you don't have to call
// the setSocketFactory method
mqttConnectOptions.setSocketFactory(socketFactory);
SensorsManager sensorsManager =
new SensorsManager(mqttAsyncClient,
boardCommandsTopic, boardDataBaseTopic, ENCODING_FOR_PAYLOAD);
mqttAsyncClient.setCallback(sensorsManager);
```

The first lines of code are similar to the code we analyzed in the previous example. The last lines create an instance of the SensorsManager class named sensorsManager and then call the mqttAsyncClient.setCallback method with this instance as an argument.

The following lines end the public static main method and the Main class. The code file for the sample is included in the mqtt\_essentials\_gaston\_hillar\_04 folder, in the Java02/src/Main.java file:

```
// In this case, we don't use the token
IMqttToken mqttConnectToken = mqttAsyncClient.connect(
  mqttConnectOptions,
  null,
  new IMqttActionListener() {
    @Override
    public void onSuccess(IMqttToken asyncActionToken) {
      System.out.println(
        String.format(
        "Successfully connected"));
      try {
        // In this case, we don't use the token
        IMqttToken subscribeToken = mqttAsyncClient.subscribe(
          commandsTopicFilter,
          2,
          null,
          new IMqttActionListener() {
            @Override
            public void onSuccess(IMqttToken asyncActionToken) {
              System.out.println(
                String.format(
                  "Subscribed to the %s topic with QoS: %d",
                  asyncActionToken.getTopics()[0],
                  asyncActionToken.getGrantedQos()[0]));
              // Publish a retained message indicating
              // the board is online
              sensorsManager.publishMessage(boardStatusTopic,
              "ONLINE", null, 2, true);
            }
            @Override
            public void onFailure(IMqttToken asyncActionToken,
            Throwable exception) {
              exception.printStackTrace();
            }
          });
      } catch (MqttException e) {
        e.printStackTrace();
      }
    }
```

}

```
QOverride
        public void onFailure(IMqttToken asyncActionToken,
        Throwable exception) {
          // This method is fired when an operation failed
          exception.printStackTrace();
        }
      });
    while (true) {
      sensorsManager.loop();
      try {
        Thread.sleep(1000);
      } catch (InterruptedException e) {
        System.err.format(
          "Sleep interruption: %s",
        e.toString());
      }
    }
  } catch (MqttException e) {
    e.printStackTrace();
  }
}
```

The code calls the mqttAsyncClient.connect method with mqttConnectOptions and an anonymous class that implements the IMqttActionListener interface as the value for the callback argument. The connect method requires the callback argument of the org.eclipse.paho.client.mqttv3.IMqttActionListener type. The anonymous class provides implementations for the following two methods required by the IMqttActionListener interface: onSuccess and onFailure.

The onSuccess method prints a message indicating that the client has successfully connected with the MQTT server and then calls the mqttAsyncClient.subscribe method with commandsTopicFilter as the argument, which specifies the topic filter to subscribe to, 2 for the argument that specifies the desired QoS level, null for the userContext argument, and another anonymous class that implements the IMqttActionListener interface as the value for the callback argument. The anonymous class provides implementations for the previously explained two methods required by the IMqttActionListener interface: onSuccess and onFailure.

The code in the onSuccess method prints a message indicating that the client has subscribed to the topic filter and the granted QoS level. Then, the code calls the sensorsManager.publish method to publish a retained message, indicating that the board is online with a QoS level of 2.

After the code calls the mqttAsyncClient.connect method, the method runs a while loop forever. The loop calls the sensorsManager.loop method to check the values for the flags that determine whether the method must publish the values for the different sensors to the appropriate topics or not. Then, the loop calls the Thread.sleep method to make the thread sleep for 1 second.

## Publishing messages with commands to target sensors

Make sure the Mosquitto server or any other MQTT server you might want to use for this example is running. Use your favorite Java IDE to run the example in any computer or build a .jar file with all the dependencies included and launch it in any computer or device that you want to use as the MQTT client with a command similar to the following line. In case you don't run the example in the same computer in which you are running the MQTT server, remember to change the value for the mqttServerHost string in the main method of the Main class. You must also copy the certificate files and the .jar file to the device. The next line uses Sensors02-0.0.1-SNAPSHOT.jar as the JAR file for the previous example:

```
java -jar Sensors02-0.0.1-SNAPSHOT.jar
```

Now, follow these steps to use the MQTT.fx GUI utility to subscribe to many topics and publish messages with commands to two topics to control the sensors.

- 1. Launch MQTT.fx and establish a connection with the MQTT server by following the steps you learned in Chapter 2, Securing an MQTT Mosquitto Server.
- 2. Click **Subscribe**, click **QoS 2**, and enter status/boards/location001 in the dropdown on the left-hand side of the **Subscribe** button. Then, click the **Subscribe** button. MQTT.fx will display a new panel on the left-hand side with the topic filter to which we have subscribed with QoS level 2 and a message with ONLINE as a payload. We subscribed after the code that published this message was executed. However, the message appears in our subscription because it was published with the retained flag set to true. The following screenshot shows the message displayed in MQTT.fx after we subscribe to the topic:

| Publish Subscribe Scrip   | ots Broke   | r Status Log                           |            |
|---------------------------|-------------|----------------------------------------|------------|
| status/boards/location001 |             | Subscribe QoS 0 QoS 1 QoS 2 Autoscroll | <b>0</b> ° |
| status/boards/location001 | 1           | status/boards/location001              | 1          |
| Dump Messages Mute        | Unsubscribe |                                        |            |
|                           |             |                                        |            |
|                           |             |                                        |            |
|                           |             |                                        |            |
|                           |             |                                        |            |
|                           |             |                                        |            |
|                           |             | status/boards/location001              | 1          |
|                           |             | QoS 2 07-02-2017 01:25:53.5153615      |            |
|                           |             | ONLINE                                 |            |
|                           |             |                                        |            |
|                           |             |                                        |            |
|                           |             |                                        |            |
|                           |             | Plain JSON Hex Base64                  |            |

3. Enter data/boards/location001/# in the dropdown on the left-hand side of the **Subscribe** button. Then, click **QoS 0** and the **Subscribe** button. MQTT.fx will display a new panel on the left-hand side with the topic filter to which we have subscribed with QoS level 0. No messages will appear that match this topic filter because the Java application has the two sensors turned off and they aren't publishing data.

- 4. Click **Publish** and enter commands/boards/location001/sunlight in the dropdown on the left-hand side of the **Publish** button.
- 5. Click **QoS 2** on the right-hand side of the **Publish** button.
- 6. Enter the following text in the textbox below the Publish button: TURN ON. Then, click the Publish button. MQTT.fx will publish the entered text to the specified topic. This way, the Java application will turn on the sunlight sensor and it will start publishing data to the data/boards/location001/sunlight/uv, data/boards/location001/sunlight/visiblelight, and data/boards/location001/sunlight/ir topics.
- 7. Enter commands/boards/location001/earthhumidity in the dropdown on the left-hand side of the **Publish** button.
- 8. Enter the following text in the textbox below the **Publish** button: TURN ON. Then, click the **Publish** button. MQTT.fx will publish the entered text to the specified topic. This way, the Java application will turn on the sunlight sensor and it will start publishing data to the data/boards/location001/earthhumidity topic.
- 9. Click **Subscribe** and you will see many messages that match the data/boards/location001/# topic filter. The following screenshot shows many of the messages received that match the topic filter after we turned on the sensors through commands in messages:

| Publish Subscribe Scripts Broke | r Status Log                                                                                          |            |
|---------------------------------|----------------------------------------------------------------------------------------------------|------------|
| data/boards/location001/#       | Subscribe     QoS 0 QoS 1 QoS 2                                                                       | Autoscroll |
| data/boards/location001/# 1679  | data/boards/location001/sunlight/visiblelight<br>data/boards/location001/#                            | 1674       |
| status/boards/location001       | data/boards/location001/sunlight/ir<br>data/boards/location001/#                                      | 1675       |
| Dump Messages Mute Unsubscribe  | data/boards/location001/sunlight/uv<br>data/boards/location001/#                                      | 1676       |
|                                 | data/boards/location001/earthhumidity<br>data/boards/location001/#                                    | 1677       |
|                                 | data/boards/location001/sunlight/visiblelight<br>data/boards/location001/#                            | 1678       |
|                                 | data/boards/location001/sunlight/ir<br>data/boards/location001/#                                      | 1679       |
|                                 | data/boards/location001/sunlight/uv<br>data/boards/location001/#                                      | 1680       |
|                                 | data/boards/location001/sunlight/uv<br>data/boards/location001/#<br>QoS 0 07-02-2017 01:52:34.8754183 | 1680       |
|                                 | 5 UV Index                                                                                            |            |
|                                 | Plain JSON Hex Base64                                                                                 |            |

- 10. Click **Publish** and enter commands/boards/location001/sunlight in the dropdown on the left-hand side of the **Publish** button.
- 11. Enter the following text in the textbox below the **Publish** button: TURN OFF. Then, click the **Publish** button. MQTT.fx will publish the entered text to the specified topic. This way, the Java application will turn off the sunlight sensor and it will stop publishing data to the data/boards/location001/sunlight/uv,

```
data/boards/location001/sunlight/uv,
data/boards/location001/sunlight/visiblelight, and
data/boards/location001/sunlight/ir topics.
```

12. Click **Subscribe** and you will see that only the messages for the data/boards/location001/earthhumidity topic are arriving and matching the data/boards/location001/# topic filter. The following screenshot shows many of the messages received that match the topic filter after we turned off the sunlight sensor through a command in a message:

| Publish Subscribe Scripts Broke | r Status Log                                                                                            |            |
|---------------------------------|----------------------------------------------------------------------------------------------------|------------|
| data/boards/location001/#       | Subscribe         QoS 0         QoS 1         QoS 2         (                                           | Autoscroll |
| data/boards/location001/# 2545  | data/boards/location001/earthhumidity<br>data/boards/location001/#                                      | 2540       |
| status/boards/location001       | data/boards/location001/earthhumidity                                                                   | 2541       |
| Dump Messages Mute Unsubscribe  | data/boards/location001/earthhumidity<br>data/boards/location001/earthhumidity                          | 2542       |
|                                 | data/boards/location001/earthhumidity<br>data/boards/location001/#                                      | 2543       |
|                                 | data/boards/location001/earthhumidity<br>data/boards/location001/#                                      | 2544       |
|                                 | data/boards/location001/earthhumidity<br>data/boards/location001/#                                      | 2545       |
|                                 | data/boards/location001/earthhumidity<br>data/boards/location001/#                                      | 2546       |
|                                 | data/boards/location001/earthhumidity<br>data/boards/location001/#<br>QoS 0 07-02-2017 01:58:01.7081253 | 2546       |
|                                 | 88 %                                                                                                    |            |
|                                 | Plain JSON Hex Base64                                                                                   |            |

Go to the device and the window in which you executed the Java application. You will see the following output:

```
Successfully connected
Subscribed to the commands/boards/location001/+ topic with QoS: 2
Topic: commands/boards/location001/sunlight. Payload: TURN ON
Topic: commands/boards/location001/sunlight. Payload: sunlight successfully
processed command: TURN ON
Topic: commands/boards/location001/earthhumidity. Payload: TURN ON
Topic: commands/boards/location001/earthhumidity. Payload: earthhumidity
successfully processed command: TURN ON
Topic: commands/boards/location001/sunlight. Payload: TURN OFF
Topic: commands/boards/location001/sunlight. Payload: sunlight successfully
processed command: TURN OFF
```

Press *Ctrl+C* to stop the execution of the program or use the appropriate command in case you are running the Java application in your favorite IDE. The generated MQTT client will close the connection with the MQTT server and the configured last will message will be sent to the status/boards/location001 topic.

Go back to MQTT.fx and click Subscribe. You will see that a message with OFFLINE as the payload has arrived to the status/boards/location001 topic. The following screenshot shows the configured last will message that has arrived in MQTT.fx:

| Publish Subscribe Scripts Broke | r Status Log                                                       |        |
|---------------------------------|--------------------------------------------------------------------|--------|
| status/boards/location001       | Subscribe     QoS 0 QoS 1 QoS 2 Autos                              | scroll |
| data/boards/location001/# 2683  | data/boards/location001/earthhumidity<br>data/boards/location001/# | 2679   |
| status/boards/location001 2     | data/boards/location001/earthhumidity<br>data/boards/location001/# | 2680   |
| Dump Messages Mute Unsubscribe  | data/boards/location001/earthhumidity<br>data/boards/location001/# | 2681   |
|                                 | data/boards/location001/earthhumidity<br>data/boards/location001/# | 2682   |
|                                 | data/boards/location001/earthhumidity<br>data/boards/location001/# | 2683   |
|                                 | data/boards/location001/earthhumidity<br>data/boards/location001/# | 2684   |
|                                 | status/boards/location001                                          | 2685   |
|                                 | status/boards/location001<br>QoS 2 07-02-2017 02:00:20.7220346     | 2685   |
|                                 | OFFLINE                                                            |        |
|                                 | Plain JSON Hex Base64                                              |        |

#### Test your knowledge

- 1. The Eclipse Paho Java Client provides:
  - 1. Only a blocking (synchronous) API.
  - 2. Only a non-blocking (asynchronous) API.
  - 3. Both a blocking (synchronous) and a non-blocking (asynchronous) API.
- 2. In the Paho Java API, an instance of MqttAsyncClient represents:
  - 1. The synchronous MQTT client.
  - 2. The asynchronous MQTT client.
  - 3. The asynchronous MQTT message.
- 3. After the MqttAsyncClient instance establishes a connection with the MQTT server, which of the following methods declared in the IMqttActionListener interface will be called?
  - 1. onSuccess.
  - connectCallback.
  - 3. onConnect.
- 4. After the MqttAsyncClient instance receives a message from one of the topic filters to which it has subscribed, which of the following methods declared in the MqttCallback interface will be called?
  - 1. onSuccess.
  - 2. onMessage.
  - 3. messageArrived.
- 5. Which of the following methods of an MqttConnectOptions instance allows you to set a last will message?
  - 1. setLastWillMessage.
  - setLastWill.
  - 3. setWill.

#### Summary

In this chapter, we analyzed the requirements to control sensors wired to different IoT boards with MQTT messages. We defined the topics that we would use and the commands that would be part of the messages' payloads to control sensors. We decided to take advantage of the last will and testament feature of MQTT. Then, we worked with the Eclipse Paho Java Client to write Java code that connected a non-blocking (asynchronous) MQTT client to the MQTT server.

We created a security helper class to establish a TLS secured connection and we worked with asynchronous notifications and callbacks in Java. We subscribed to topics, understood how notification events worked, and we wrote code that processed commands that interacted with sensors.

Finally, we worked with a GUI utility to interact with our Java application through MQTT messages. We were able to turn the sensors on and off and retrieve data from them.

Now that we have understood how to use Java to work with MQTT, we will use MQTT over WebSockets to control home automation with an HTML 5 web page, JavaScript, and Node.js, which is what we are going to discuss in the next chapter.

# 5 Controlling Home Automation in JavaScript

In this chapter, we will write JavaScript code to control home automation with MQTT messages. We will write code that will be able to run on web browsers. In addition, we will use Node.js to write code that runs on IoT boards, receives MQTT messages and controls devices wired to the boards. We will:

- Understand the requirements to control home automation with MQTT and WebSockets
- Define the topics and commands to control home automation
- Enable WebSockets for a Mosquitto server
- Understand the Eclipse Paho JavaScript asynchronous client
- Create an HTML 5 web page to control LEDs
- Publish messages to target remote devices in JavaScript
- Process the received messages in JavaScript
- Work with WebSockets to connect to the MQTT server
- Subscribe to topics in JavaScript
- Process commands that interact with LEDs in Node.js
- Run the home automation web application
- Debug the home automation web application
- Secure MQTT over WebSockets with TLS

#### **Understanding the requirements**

Now, we want to be able to control home automation in any web browser. Hence, we have to be able to send and receive MQTT messages in these web browsers. There are no W3C standards for implementing MQTT support in web browsers. No major web browser has implemented direct MQTT support. Luckily, MQTT over WebSockets makes it possible for us to encapsulate MQTT messages on WebSockets and use any modern web browser that supports WebSockets as a client for an MQTT server that also provides support for WebSockets.

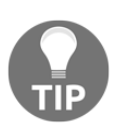

Mosquitto provides support for MQTT over WebSockets. However, we must enable this support by making changes in the configuration file. In case you don't want to work with Mosquitto, you must make sure that the MQTT server you use provides support for MQTT over WebSockets to work with this example.

First, we will create a web page with HTML 5 and JavaScript code to generate an MQTT client that will act as a publisher and subscriber. We will connect a JavaScript MQTT client to the MQTT server via WebSockets, and we will generate commands to control lights with MQTT messages.

These commands will allow us to change the colors of many lights wired to different IoT boards that will run JavaScript Node.js code to subscribe to topics and process the messages with the commands. In this case, we will connect a Node.js MQTT client to the MQTT server via WebSockets, and we will process the received commands. We want our JavaScript code to run on many platforms because we will use the same code base to change the colors of lights that use the following IoT boards. It is possible to install and run Node.js in all of these boards:

- Raspberry Pi 3
- Intel Edison
- Intel Joule 570x
- Intel Joule 550x

Each platform will work with different kinds of lights and other elements that we will control as part of our home automation solution. However, we will focus on the basic features that will allow us to change the colors of **LEDs** (**Light Emitting Diodes**) to keep our example simple and to stay concentrated on MQTT over WebSockets. Then, we will be able to use this project as a baseline for other solutions that require us to run code on an IoT board that runs JavaScript Node.js code, has to connect to an MQTT server via WebSockets, and process commands.

The code that runs on the boards that have LEDs wired to them must be able to process commands received in messages in a specific topic. We will use JSON strings in the payloads.

The client application, that is, the web page, must allow us to select the desired color for different LEDs that might be connected to different boards. The client application doesn't need to know the board to which each LED is wired. The JavaScript code in the web page will publish MQTT messages with JSON strings to the topic for each LED. The client application must display the results of executing each command. Each IoT board must publish a message to a specific topic whenever a command is successfully executed.

## Defining the topics and commands to control home automation

We will use the following topic name to publish the commands for an LED: home/control/leds/lednumber, where lednumber must be replaced with a unique numeric ID assigned to an LED wired to a board. For example, if we assign 1 as the ID for an LED that is wired to an Intel Joule 570x board, we will have to publish commands to the home/control/leds/1 topic and the code that runs on this board will subscribe to this topic to receive messages with commands and react to them.

Note that the topic name doesn't include details about the board and just focuses on the ID assigned to the LED. This is a specific requirement because it is necessary to make it possible to change the board to which the LEDs are wired without requiring edits in the client code. The client code doesn't have to know anything about the boards. Hence, the code that runs on the IoT boards must subscribe to all the topics for the different LEDs that they have wired. Of course, everything we have learned so far about MQTT, that is, topics and filters, will provide you with many ideas on how to organize the topics. In this case, we are just using one possible solution that is definitely not the best one but will allow us to learn how MQTT works over WebSockets. The solution has been chosen for simplicity rather than scalability.

We will use the following topic name to make the IoT boards publish details about the successfully executed commands: home/results/leds/lednumber, where lednumber must be replaced with a unique numeric ID assigned to an LED wired to the board. For example, if we assign 5 as the ID for an LED that is wired to a Raspberry Pi 3 board, the client that wants to receive information about successfully processed commands has to subscribe to the home/results/leds/5 topic.

The commands will be sent in a JSON string with a key-value pair. Our example will support just one command that allows us to set the color for an LED. The key will always be "Color" and the value will be the desired RGB (short for Red Green Blue) color as a hexadecimal string.

The following line shows an example of the payload for a command that makes an LED display the red color:

```
{"Color": "FF0000"}
```

The following line shows an example of the payload for a command that makes an LED display the blue color:

```
{"Color": "0000FF"}
```

We have all the necessary details to start coding with HTML 5, JavaScript, and Node.js.

#### Enabling WebSockets for a Mosquitto server

Now, we will configure Mosquitto to work with WebSockets. First, we will work with WebSockets without TLS, and therefore, the communications between the client and Mosquitto through WebSockets will be unsecure. This way, any client that knows the host name and port will be able to establish a communication with the Mosquitto server.

In case you are running the Mosquitto server in a Terminal window in macOS or Linux, press *Ctrl+C* to stop it. In Windows, stop the appropriate service.

Go to the Mosquitto installation directory and open the mosquitto.conf configuration file. In Chapter 2, Securing an MQTT Mosquitto Server, we learned that it is a good practice to make a backup copy of the existing mosquitto.conf configuration file before making changes to it. This way, we can easily roll back to the previous configuration if something goes wrong.

In macOS, Linux, or Windows, add the following lines at the end of the configuration file:

```
listener 9001 0.0.0.0
protocol websockets
```

We specified the 9001 value for the listener option to make Mosquitto listen for incoming network connections on port 9001. This port is a very common port number for MQTT over WebSockets.

The protocol option is the next line after we defined the new listener and specified websockets as the desired protocol to use on port 9001. This way, we enable Mosquitto's support for MQTT over WebSockets on port 9001.

Save the changes to the mosquitto.conf configuration file and launch Mosquitto again with the same mechanism we learned for Linux, macOS, and Windows in Chapter 1, *Lightweight Messaging with MQTT 3.1.1 and Mosquitto*. The Mosquitto server will add WebSockets support on port 9001 to the previously configured listener that will still work with MQTT with TLS on port 8883. It is very important to understand that the certificates we configured for the listener that work on port 8883 do not apply to the WebSockets listener on port 9001. Each listener has its own TLS configuration. In this case, we aren't using TLS for WebSockets on port 9001.

#### Testing WebSockets with the Eclipse Paho client JavaScript utility

We will use the Eclipse Paho client JavaScript utility to generate a simple MQTT over WebSockets client on a web browser. We will make this client subscribe to a topic and print all the messages it receives. Follow the next steps:

- Open a web browser in the same computer in which you are running the Mosquitto server and navigate to http://www.eclipse.org/paho/clients/js/utility.
- 2. Enter localhost in Host.
- 3. Enter 9001 in **Port**.
- 4. Make sure /ws is specified in **Path**.

5. Make sure the **TLS** checkbox is unchecked. The following screenshot shows the web page with the appropriate values for the connection options:

| Connection - Disconnecte | d.       |          |             |                  |         |     |               |
|--------------------------|----------|----------|-------------|------------------|---------|-----|---------------|
| Host                     |          |          | Port        | Client ID        |         |     |               |
| localhost                |          |          | 9001        | js-utility-QYdoo |         |     | Connect       |
| Path                     | Username | Password |             | Keep-Alive       | Timeout | TLS | Clean Session |
| /ws                      |          |          |             | 60               | 3       |     |               |
|                          |          |          |             |                  |         |     |               |
| Last Will Topic          | QoS      | Retain   | Last Will N | lessage          |         |     |               |

- 6. Click **Connect**. The web page will display **Connected to: localhost:9001/ws as**, followed by the Client ID that was automatically generated.
- 7. Go to the **Subscribe** panel. Enter home/control/leds/1 in **Topic**, below **Subscribe**.
- 8. Select 2 in the **QoS** dropdown below **Subscribe**. The following screenshot shows the **Subscribe** panel with the appropriate values for the subscription options:

| Subscribe |                       |    |
|-----------|-----------------------|----|
| Торіс     | home/control/leds/1   |    |
| QoS       | 2                     | \$ |
|           | Subscribe Unsubscribe |    |

- 9. Click the **Subscribe** button.
- 10. Go to the **Publish Message** panel. Enter home/control/leds/1 in **Topic**, below **Publish Message**.
- 11. Select 2 in the QoS dropdown below Publish Message.

- 12. Enter the following text in the **Message** textbox below **Publish Message**: {"Color": "FFA0A0"}.
- 13. The following screenshot shows the **Publish Message** panel with the appropriate values for the message publication options:

| QoS |          | Retai       | n          |
|-----|----------|-------------|------------|
| 2   | \$       |             | Publish    |
|     |          |             |            |
|     |          |             |            |
|     |          |             |            |
|     | QoS<br>2 | QoS<br>2 \$ | QoS Retain |

14. Click the **Publish** button. The web page will use MQTT over WebSockets to publish the message. The web page is a subscriber to the topic to which we published the message, and therefore, we will see the message displayed in the **Last Messages** panel at the bottom of the page. The following screenshot shows the **Last Messages** panel with the message that has arrived and matched the subscription's topic filter we specified:

| Last Messages       |                     |                          |     |
|---------------------|---------------------|--------------------------|-----|
| Торіс               | Payload             | Time                     | QoS |
| home/control/leds/1 | {"Color": "FFA0A0"} | 2017-02-23T04:52:25.244Z | 2   |
|                     |                     |                          |     |
| History             |                     |                          |     |
| Clear Linkery       |                     |                          |     |
| Topic               | Payload             | Time                     | Qos |
| home/control/leds/1 | {"Color": "FFA0A0"} | 2017-02-23T04:52:25.244Z | 2   |
|                     |                     |                          |     |

With the configuration changes we have made to the Mosquitto server, any client that uses MQTT over WebSockets will be able to establish a connection with Mosquitto, and subscribe and publish to topics. Remember that with the configuration we are using, the data sent between the MQTT over WebSocket clients and the MQTT server isn't encrypted.

# Understanding the Eclipse Paho JavaScript asynchronous client

In Chapter 4, *Interacting with Sensors in Java*, you learned that the Eclipse Paho project provides an open source client implementation of MQTT, and you worked with its Java client. The project also includes a JavaScript client, also known as the Paho JavaScript client or Eclipse Paho JavaScript client. The web page for the Eclipse Paho project is <a href="http://www.eclipse.org/paho">http://www.eclipse.org/paho</a>. The web page for the Eclipse Paho JavaScript client is <a href="http://www.eclipse.org/paho">http://www.eclipse.org/paho</a>. The web page for the Eclipse Paho JavaScript client is <a href="http://eclipse.org/paho/clients/js">http://www.eclipse.org/paho</a>. The web page for the Eclipse Paho JavaScript client is <a href="http://eclipse.org/paho/clients/js">http://www.eclipse.org/paho</a>. The web page for the Eclipse Paho JavaScript client is <a href="http://eclipse.org/paho/clients/js">http://eclipse.org/paho/clients/js</a>. This JavaScript client provides only a non-blocking (asynchronous) API.

The previous web page uses the Eclipse Paho JavaScript client to allow us to subscribe to topic filters and publish messages to topics. Now, we will use the same JavaScript client in a new web page.

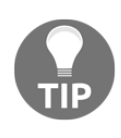

In this case, you will download the plain library. Take into account that you can also consume the plain library and the minified library from **cdnjs.com**, as explained in the previously mentioned web page for this library.

The JavaScript client exposes a single object name in the global namespace. The global Paho.MQTT module has a single public function named client. This function returns a Paho.MQTT.client object based on the specified connection details.

The Paho JavaScript API is composed of the following two main objects:

- Paho.MQTT.Client: This object represents the asynchronous MQTT over WebSockets client and allows us to specify the callbacks that notify the application when specific events occur, such as a new message arriving and a connection being established with the MQTT server.
- Paho.MQTT.Message: This object encapsulates an MQTT message with its topic and its payload. It is very important to understand that the Paho JavaScript API uses the destination name to refer to the topic for a message.

# Creating an HTML 5 web page to control LEDs

First, we will create a new HTML 5 file called home\_automation.html. The web page will also use a pure JavaScript color picker: JSColor. The main web page for JSColor is http://jscolor.com. The following lines show the code for the single web page for our web application. The code file for the sample is included in the mqtt\_essentials\_gaston\_hillar\_05 folder, in the home\_automation.html file:

```
<html>
  <head>
    <script src="paho.javascript-1.0.2/mqttws31.js"></script>
    <script src="jscolor-2.0.4/jscolor.js"></script>
    <script src="home_automation.js"></script>
    <title>MQTT over WebSockets Sample</title>
  </head>
  <body>
    <div id="status">Not connected with MQTT Server</div>
    <div id="led-1">
      <span>
        Select color for LED #1
      </span>
      <input class="jscolor"
        onchange="APP.HomeAutomation.Manager.updateLed(
        1, this.jscolor) " value="FFFFFF">
      <svg height="100" width="100">
        <circle id="status-circle-led-1" cx="50" cy="50"</pre>
        r="40" stroke="black" stroke-width="3" fill="#FFFFFF" />
      </svq>
      <div id="status-message-led-1">
      </div>
    </div>
```

```
<div id="led-2">
      <span>
        Select color for LED #2
      </span>
      <input class="jscolor"
        onchange="APP.HomeAutomation.Manager.updateLed(
        2, this.jscolor) " value="FFFFFF">
      <svg height="100" width="100">
        <circle id="status-circle-led-2" cx="50" cy="50"</pre>
        r="40" stroke="black" stroke-width="3" fill="#FFFFFF" />
      </svq>
      <div id="status-message-led-2">
      </div>
    </div>
    <div id="led-3">
      <span>
        Select color for LED #3
      </span>
      <input class="jscolor"
        onchange="APP.HomeAutomation.Manager.updateLed(
        3, this.jscolor) " value="FFFFFF">
      <svg height="100" width="100">
        <circle id="status-circle-led-3" cx="50" cy="50"</pre>
        r="40" stroke="black" stroke-width="3" fill="#FFFFFF" />
      </svq>
      <div id="status-message-led-3">
      </div>
    </div>
  </body>
</html>
<script>
  document.addEventListener("DOMContentLoaded", function(event) {
    APP.HomeAutomation.Manager.connect();
  });
</script>
```

The first lines load the following three scripts:

- mqttws31.js: This is the Paho JavaScript client script file
- jscolor.js: This is the JSColor script file
- home\_automation.js: This is a script file that we will create later and that will declare the APP.HomeAutomation.Manager object

The body section declares a div element whose id is status and will change its text when a connection is successfully established with the MQTT server.

Then, the code declares three div elements with almost the same code: led-1, led-2, and led-3. Each div element represents an LED. In this case, we repeated the code and we just replaced the LED number in the different parts of the code. However, in a real-life application, you will work with a framework that will allow you to use templates to generate these pieces of code where just one identifier changes. We want to keep things simple and use HTML 5 and JavaScript without any additional templates or frameworks.

Each div that represents an LED declares an input element with the jscolor class that will display the JSColor pure JavaScript color picker. When the user clicks or taps on this input element, a color picker will be displayed, and a click on a tap or a color will fire the code specified for onchange. The following line shows the code that runs for the first LED:

APP.HomeAutomation.Manager.updateLed(1, this.jscolor)

The line calls the APP.HomeAutomation.Manager.updateLed function with the LED identifier as an argument (1) and a string with the selected color from the color picker (this.jscolor).

In addition, the div that represents an LED declares an SVG circle whose id is statuscircle-led-, followed by the LED identifier. Whenever the IoT board successfully updates the color for the LED and publishes a status message, the web page will receive this message and update the fill color for the circle with the color the user has chosen.

Finally, the div that represents an LED declares a div element whose id is statusmessage-led-, followed by the LED identifier. The web page will change its text indicating the color that has been set for the LED in the IoT board.

The script element at the end of the code uses pure JavaScript to call the APP.HomeAutomation.Manager.connect function once the page DOM (short for Document Object Model) is ready for the JavaScript code to execute. In case you are working with jQuery, you can call this function within a \$( document ).ready block. However, we want to keep the example with pure JavaScript.

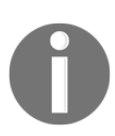

In order to keep the example simple and focused on the code, we don't create a CSS file with styles for the different elements and/or classes declared in the HTML 5 file.

# Publishing messages to target remote devices in JavaScript

Now, we will create a new JavaScript file named home\_automation.js that will provide an APP.HomeAutomation.Manager object with many strings, objects, and functions that we will use to make it easy to establish a connection with MQTT over WebSockets. The functions will work with the Paho JavaScript client.

We will split the code for the home\_automation.js file in many code snippets to make it easier for us to understand each code section. The following lines start the declaration of the APP.HomeAutomation.Manager object. The code file for the sample is included in the mqtt\_essentials\_gaston\_hillar\_05 folder, in the home\_automation.js file:

```
var APP = APP || {};
APP.HomeAutomation = APP.HomeAutomation || {};
APP.HomeAutomation.Manager = {
    ledCommandBaseTopic: "home/leds/",
    ledResultBaseTopic: "home/results/leds/",
    // Replace with the host name for the MQTT Server
    host: "localhost",
    // Replace with the port number for MQTT over WebSockets the
    // MQTT Server
    port: 9001,
    clientId: "home-web-" + clientId: "home-web-" +
    Math.random().toString(16).substr(2, 8),
     mqttConnectOptions: {
        timeout: 3,
        // I want to use MQTT Version 3.1.1
        mqttVersion: 4,
        mqttVersionExplicit: true,
        // For TLS security, you just need to set useSSL to True
        // and install the necessary certificates
        // useSSL: true,
        useSSL: false,
        cleanSession: true
    },
```

The previous code declares many variables that we will use within the functions declared in the APP.HomeAutomation.Manager object. The mqttConnectOptions object specifies values for the different options that we will use to establish a connection with the MQTT Server. We will pass this object as an argument when we ask the Paho JavaScript client to connect with the MQTT server. We specify the necessary values to work with MQTT version 3.1.1, use a clean session, and work with an unsecured connection.

The following lines declare the updateLed, onConnectionLost, onMessageArrived, and onMessageDelivered functions within the APP.HomeAutomation.Manager object and createTrustManagerFactory. The code file for the sample is included in the mqtt\_essentials\_gaston\_hillar\_05 folder, in the home\_automation.js file:

```
updateLed: function(ledId, jscolor) {
    console.log('I will send ' + jscolor + ' to LED #' +
               ledId);
    var payload = {
        "Color": jscolor.toString()
    };
    payloadString = JSON.stringify(payload);
    message = new Paho.MQTT.Message(payloadString);
    message.destinationName = this.ledCommandBaseTopic + ledId;
   message.gos = 0;
    this.client.send(message);
},
onConnectionLost: function(responseObject) {
    if (responseObject.errorCode !== 0)
        console.log("onConnectionLost: " +
        responseObject.errorMessage);
},
onMessageArrived: function(message) {
    console.log("Message arrived for topic: " +
      message.destinationName +
      ", with the following payload: " +
    message.payloadString);
    if
    (!message.destinationName.startsWith
      (APP.HomeAutomation.Manager.ledResultBaseTopic)
    )
    {
      return;
    }
```

```
var ledNumber = message.destinationName.replace(
APP.HomeAutomation.Manager.ledResultBaseTopic, "");
var payload = JSON.parse(message.payloadString);
if (ledNumber && payload.Color) {
  // Update the status for the LED that has successfully
 // changed its color
 var statusLedDiv = document.getElementById(
  "status-message-led-" + ledNumber);
 // statusLedDiv.style.backgroundColor = "#" +
  // payload.Color;
  statusLedDiv.textContent = "LED's color set to #" +
  payload.Color;
 var statusLedCircle = document.getElementById(
  "status-circle-led-" + ledNumber);
 statusLedCircle.style.fill = "#" + payload.Color;
},
onMessageDelivered: function(message) {
},
```

The updateLed function receives the LED ID and the RGB color as a hexadecimal string in the ledId and jscolor arguments. The code prints a message to the console log indicating that it will send the color received in jscolor to the LED identifier received in the ledId argument. Then, the code creates a new object named payload with "Color" as the key and the result of jscolor.toString() as the value. The next line calls the JSON.stringify function with payload as an argument to generate the JSON string representation of the object and to save it in the payloadString variable.

Then, the code creates a new Paho.MQTT.Message instance named message with payloadString as an argument. Then, the code sets the value of the message.destinationName attribute to this.ledCommandBaseTopic, concatenated with the value received in the ledId argument. The destinationName attribute for a Paho.MQTT.Message instance specifies the topic to which a message has to be published.

The default value for the QoS level for a message is 0. However, the next line sets the value for the message.gos attribute to 0 to make it easy to change it if we want to work with other QoS levels.

The connect function that we will analyze later creates a Paho.MQTT.Client instance and saves it in this.client. Finally, the updateLed function calls the this.client.send function with the message as an argument to publish the MQTT message. The function runs with an asynchronous execution, and after the message is successfully delivered, the Paho.MQTT.Client instance will execute the callback function assigned to the client.onMessageDelivered attribute in the connect function. Remember that a delivered message has a different meaning according to the QoS level that we use to publish a message.

The onConnectionLost function receives a responseObject object as an argument. This function prints a message to the console log with the value of the responseObject.errorMessage attribute when the responseObject.errorCode attribute is not equal to 0.

## Processing the received messages in JavaScript

The onMessageArrived function receives a Paho.MQTT.Message instance in the message argument. The code prints a message to the console log indicating that a message has arrived with the destination topic and the payload string included in the message.destinationName and message.payloadString attributes.

Then, the code checks whether message.destionationName starts with APP.HomeAutomation.Manager.ledResultBaseTopic to make sure that the message's destination topic is the one defined for the results of the commands related to LEDs.

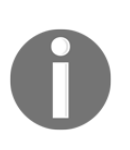

In this case, the code only subscribes to the topic filters that we defined for publishing messages with the results of the commands related to LEDs. However, we include this code to understand how we should check the message.destinationName value when we subscribe to multiple topics that have different goals.

Then, the code retrieves the LED ID from the message's topic and saves it in the ledNumber variable. The code removes APP.HomeAutomation.Manager.ledResultBaseTopic from message.destinationName to retrieve the LED ID. For example, if the value for message.destinationName is "home/results/leds/1", the code replaces "home/results/leds/1" with an empty string and the resulting string, "1", is the LED ID.

The next line calls JSON.parse with message.payloadString as an argument to parse the message's payload string and create an object from the received JSON string. The line saves the resulting object in the payload variable. In this case, we don't validate the content of message.payloadString to make sure that it is a valid JSON in order to keep the example simple.

Then, the code checks whether ledNumber and payload.Color have values. If they have values, the function uses pure JavaScript to update the status message and the circle's fill color for the LED that has successfully changed its color. The code retrieves the element whose ID is equal to "status-message-led" concatenated with ledNumber and saves it in the statusLedDiv variable. The next line changes the value of the statusLedDiv.textContent attribute to indicate that the LED's color has been set to the color indicated in payload.Color. This way, the user will know that the color that he selected in the corresponding color picker in the web application has been set to the LED.

Finally, the code retrieves the element whose ID is equal to "status-circle-led" concatenated with ledNumber and saves it in the statusLedCircle variable. The next line assigns "#" concatenated with payload.Color to the statusLedCircle.style.fill attribute to use the same color that has been set to the LED as the fill color for the circle that represents the LED in the web application.

The onMessageDelivered function receives a Paho.MQTT.Message instance in the message argument. In this case, the function has an empty body because we don't want to run code when a message has been successfully delivered.

# Working with WebSockets to connect to the MQTT server

The following lines declare the onConnectSuccess and connect functions within the APP.HomeAutomation.Manager object. The code file for the sample is included in the mqtt\_essentials\_gaston\_hillar\_05 folder, in the home\_automation.js file:

```
onConnectSuccess: function(invocationContext) {
   // Update the status text
   document.getElementById("status").textContent =
    "Connected with the MOTT Server";
   // Now, subscribe to home/results/leds/1,
   // home/results/leds/2 and
   // home/results/leds/3
   var client = invocationContext.invocationContext.client;
   for (var i = 1; i < 4; i++) {
     client.subscribe("home/results/leds/" + i);
    }
 },
 connect: function() {
   this.client = new Paho.MQTT.Client(this.host, this.port,
   this.clientId);
   this.client.onConnectionLost = this.onConnectionLost;
   this.client.onMessageArrived = this.onMessageArrived;
   this.client.onMessageDelivered = this.onMessageDelivered;
   // I want to receive the client in the onSuccess and
   // onFailure callbacks
   // Hence, I save a reference to this.client in
   // invocationContext
   this.mqttConnectOptions.invocationContext = {
      client: this.client
   };
   this.mqttConnectOptions.onSuccess = this.onConnectSuccess;
   this.mqttConnectOptions.onFailure = function (message) {
      console.log("Connection has failed: " + message);
    }
   this.client.connect(this.mqttConnectOptions);
};
```

The connect function creates a new instance of Paho.MQTT.Client with this.host, this.port, and this.clientId as the arguments that specify the host, the port number, and the MQTT client ID. The code saves this new instance in the this.client attribute. It is very important to understand that creating an instance of Paho.MQTT.Client doesn't establish a connection with the MQTT server. The Paho.MQTT.Client instance saved in this.client represents an MQTT over the WebSockets client, and we will use it to communicate with an MQTT server.

When we declare a function, we pass this function as an argument to another function or method, or we assign this function to an attribute and then some code calls this function at some time. This mechanism is known as **callback**. The name callback is used because the code calls back a function at some time.

The previous code snippets declared three functions that we will specify as callbacks:

- onConnectSuccess: This function will be called when the MQTT client receives a CONNACK response from the MQTT server, that is, when a connection has been successfully established with the MQTT server.
- onConectionLost: This function will be called when the MQTT client has lost connection with the MQTT server.
- onMessageArrived: This function will be called when the MQTT client receives a PUBLISH message from the MQTT server. Whenever the MQTT server publishes a message based on the subscriptions for the client, this function will be called.
- onMessageDelivered: This function will be called when the MQTT client successfully delivers a message.

Then, the code sets the values for the following attributes that specify the callbacks that we want to be executed when certain events occur: onConnectionLost, onMessageArrived, and onMessageDelivered. We want to receive this.client in the onSuccess and onFailure callbacks, and therefore, the code creates an object with this.client as the value for the client attribute and assigns this object to the this.mqttConnectOptions.invocationContext attribute. We will use this.mqttConnectOptions as an argument for the this.client.connect method and the value specified for the invocationContext attribute will be sent as an argument whenever the client calls the callbacks specified for onSuccess and onFailure.

The next two lines set the values for the onSuccess and onFailure attributes for this.mqttConnectOptions. Finally, the code calls the this.client.connect function with this.mqttConnectOptions as an argument. This way, the code asks the MQTT over the WebSockets client to establish a connection with the MQTT server specified in this.mqttConnectOptions.

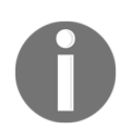

The connect function runs with an asynchronous execution, and therefore, it is a non-blocking call.

#### Subscribing to topics in JavaScript

After a connection has been successfully established with the MQTT server, the specified callback in the this.mqttConnectOptions.onSuccess attribute will be executed, that is, the onConnectSuccess function. This function receives an invocationContext object as an argument. The code can access the object we assigned to this.mqttConnectOptions.invocationContext in

invocationContext.invocationContext. Thus, the code can retrieve the instance of Paho.MQTT.Client, which established the connection with the MQTT server in the invocationContext.invocationContext.client attribute.

First, the onSuccess function updates the status text to indicate that the client is connected with the MQTT server. Then, the code saves Paho.MQTT.Client, which established the connection in the client variable. Finally, a for loop calls the client.subscribe method three times to subscribe to the following topics: home/results/leds/1, home/results/leds/2, and home/results/leds/3.

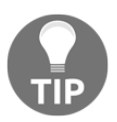

The Paho JavaScript client allows us to subscribe to a single topic filter at a time, and therefore, we have to make three calls to client.subscribe with the desired topic filter as an argument.

In this case, we don't specify any subscribe options because we will work with the default QoS level of 0, and we don't want to specify any callbacks for the success or failure of the subscription. However, we must take into account that it is possible to specify an object with additional subscription options as a second argument to the subscribe function.

# Processing commands that interact with LEDs in Node.js

Now that we have coded the web application that will allow the user to change the colors of the three LEDs, we will write the Node.js code that will control the LEDs wired to the IoT board. We can run the Node.js code in any computer or IoT board capable of running Node.js version 6.9.x or higher.

For this example, we have specified in the requirements that the LEDs would be wired to the following IoT boards: Intel Edison, Intel Joule 550x, Intel Joule 570x, and Raspberry Pi 3 boards. All of these boards can have Node.js installed and run the sample code. However, we can also run the code on many other IoT boards.

MQTT.js is an open source library that allows us to work with MQTT over WebSockets and direct MQTT with Node.js. The library is very easy to use and will allow us to process the received messages and publish the results by writing just a few lines of code. The web page for the MQTT.js library is http://www.npmjs.com.

Make sure you have Node.js installed in the computer or IoT board you will use to run this example. Then, run the following command to install MQTT.js. Note that the code is tested with MQTT.js 2.3.1. Based on your Node.js installation directory in macOS or Ubuntu Linux, you might need to run the next command with sudo as a prefix, that is, you might need to run sudo npm install mqtt. In Windows, you might need to run the next command in a Command Prompt executed as an Administrator:

#### npm install mqtt

You will see an output similar to the following lines. However, the results might be different based on the modules that you may have already installed:

```
mqtt@2.3.1 node_modules/mqtt
```

```
inherits@2.0.3
reinterval@1.1.0
xtend@4.0.1
minimist@1.2.0
split2@2.1.1 (through2@2.0.3)
concat-stream@1.6.0 (typedarray@0.0.6)
commist@1.0.0 (leven@1.0.2)
readable-stream@2.2.2 (buffer-shims@1.0.0, util-deprecate@1.0.2,
string_decoder@0.10.31, process-nextick-args@1.0.7, isarray@1.0.0, core-
util-is@1.0.2)
```

```
mqtt-packet@5.2.1 (bl@1.2.0, process-nextick-args@1.0.7)
end-of-stream@1.1.0 (once@1.3.3)
pump@1.0.2 (once@1.4.0)
websocket-stream@3.3.3 (through2@2.0.3, ws@1.1.2, duplexify@3.5.0)
help-me@1.0.1 (callback-stream@1.1.0, through2@2.0.3, glob-
stream@5.3.5)
```

Now, we will create a new Node.js JavaScript file named leds\_control.js. The code file for the sample is included in the mqtt\_essentials\_gaston\_hillar\_05 folder, in the leds\_control.js file:

```
var mqtt = require("mqtt")
// Replace with the host name for the MOTT Server
var host = "localhost"
// Replace with the port number for MQTT over WebSockets the
// MQTT Server
var port = 9001
// If we want to work with TLS, we must use the next line
// because we must use wss:// instead of ws://
//var client = mqtt.connect("wss://" + host + ":" + port)
var client = mqtt.connect("ws://" + host + ":" + port)
var ledCommandBaseTopic = "home/leds/"
var ledResultBaseTopic = "home/results/leds/"
client.on("connect", function () {
 console.log("I'm connected to the MQTT server")
 var topicFilters = Array()
 for (i = 1; i < 4; i++) {
   topicFilters.push(ledCommandBaseTopic + i)
  }
  client.subscribe(topicFilters)
})
client.on('message', function (topic, message) {
  // message is Buffer
 var payloadString = message.toString()
  console.log("Message arrived for topic: " + topic +
  ", with the following payload: " + payloadString)
  if (!topic.startsWith(ledCommandBaseTopic)) {
   return;
  }
```

```
var ledNumber = topic.replace(ledCommandBaseTopic, "")
var payload = JSON.parse(payloadString)
if (ledNumber && payload.Color) {
   console.log("I've changed LED #" + ledNumber + " to " +
    payload.Color)
}
var resultMessagePayload = {
   "Color": payload.Color
}
resultMessagePayloadString = JSON.stringify(resultMessagePayload)
client.publish(ledResultBaseTopic + ledNumber,
   resultMessagePayloadString)
})
```

First, the code requires mqtt and saves the object in the mqtt variable. Then, the code declares the host and port variables with the host name for the MQTT server and the port number for MQTT over WebSockets. Then, the code calls the mqtt.connect function with ws://, followed by the host value, a colon (:), and the port number. If we want to connect to localhost on port 9001, the value for this argument will be ws://localhost:9001. We specify ws as the protocol name because we want MQTT.js to create a WebSockets over MQTT connection. The results of this function are assigned to the client variable.

Then, the code specifies the callback function assigned to the connect event. This function will be called after the client successfully establishes a connection with the MQTT server.

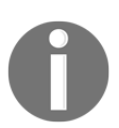

After the MQTT over WebSockets client establishes a connection with the MQTT server, client.connected will evaluate to true.

The function creates a topicFilters array with all the topics to which the client wants to subscribe to in order to control the three LEDs. Then, the code calls the client.subscribe function with topicFilters as an argument to subscribe to the following three topics with a single subscription request: home/leds/1, home/leds/2, and home/leds/3. In this case, we use the default options for the subscription because we will work with the default QoS level of 0.

Then, the code specifies the callback function assigned to the message event. This function will be called whenever the client receives a message from the MQTT server. The function receives the following two arguments:

- topic: This specifies the topic for the received message
- message: This is the buffer for the received message's payload

The function saves the results of calling message.toString to the payloadString variable. It is necessary to call toString for message because the received message argument is a buffer, and we want to work with the received message's payload as a string.

The code prints a message to the console log indicating that a message has arrived with the destination topic and the payload string included in the topic argument and the payloadString variable.

Then, the code checks whether topic starts with ledCommandBaseTopic to make sure that the message's destination topic is the one defined for the commands related to LEDs.

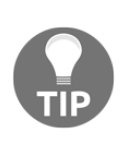

In this case, the code only subscribes to the topic filters that we defined for publishing messages with the commands related to LEDs. However, we include this code to understand how we should check the topic value when we subscribe to multiple topics that have different goals with MQTT.js.

Then, the code retrieves the LED ID from the message's topic and saves it in the ledNumber variable. The code removes ledCommandBaseTopic from topic to retrieve the LED ID. For example, if the value for topic is "home/results/leds/3" the code replaces "home/results/leds/" with an empty string and the resulting string, "3", is the LED ID assigned to ledNumber.

The next line calls JSON.parse with payloadString as an argument to parse the message's payload string and create an object from the received JSON string. The line saves the resulting object in the payload variable. In this case, we don't validate the content of payloadString to make sure that it is a valid JSON in order to keep the example simple.

Then, the code checks whether ledNumber and payload.Color have values. In case they have values, the function prints a message on the console log indicating that it has changed the LED number indicated by the ledNumber variable to the color specified in the payload.Color attribute. In this case, a real-life application would interact with another Node.js library to change the color for an LED wired to the board. However, we want to stay focused on MQTT over WebSockets.

Then, the code creates a new object named <code>resultMessagePayload</code> with "Color" as the key and <code>payload.Color</code> as the value. The next line calls the <code>JSON.stringify</code> function with <code>resultMessagePayload</code> as an argument to generate the JSON string representation of the object and save it in the <code>resultMessagePayloadString</code> variable.

Finally, the code calls the client.publish function with ledResultBaseTopic concatenated with ledNumber and resultMessagePayloadString as the topic and payload arguments. This way, the code requests the MQTT over WebSockets client to publish a message to the appropriate topic with the results of the execution of the command. In this case, the results indicate the color that has been set to the LED.

# Running the home automation web application

Make sure the Mosquitto server or any other MQTT server you might want to use for this example is running. If you aren't working with Mosquitto, make sure you have enabled support for MQTT over WebSockets. Then, execute the following line to start the Node.js example in any computer or device that you want to use as the MQTT client that will process the commands received to control the three LEDs:

#### node leds\_control.js

The Node.js script will establish a connection with the MQTT server, subscribe to the topics to which the web application will publish the commands for the three LEDs, and display the following message:

I'm connected to the MQTT server

Leave the Node.js script running on the computer or device in which you executed it. Use another computer or device to open a web browser and open the home\_automation.html web page. The web page will display the following message at the top **Connected with the MQTT Server** after the JavaScript code has established a successful connection with the MQTT Server. The web page will display three textboxes with **FFFFFF** as the initial value for the color and a white background. Whenever we click or tap on these textboxes, we will be able to select a new color for the specific LED. The three circles on the right-hand side of each color picker will be updated to display the color that has been set to the specific LED after the Node.js script processes the received commands based on the selection made in the color picker. The following screenshot shows the initial render for the web page:

| MQTT over WebSockets Samplex                                                                             |
|----------------------------------------------------------------------------------------------------|
| $\leftarrow$ $\rightarrow$ C () file:///Users/gaston/Documents/Packt/MQTT/Chapter05/home_automation.html |
| Connected with the MQTT Server                                                                           |
| Select color for LED #1 FFFFFF<br>Select color for LED #2 FFFFFF<br>Select color for LED #3 FFFFFF       |
|                                                                                                    |

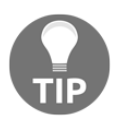

It is convenient to open the Developer Console for the web browser to see the messages that the JavaScript code will print on the console. This way, you will understand what happens under the hood.
Click or tap on the textbox on the right-hand side of **Select color for LED #1**. The web page will display a color picker, as shown in the following screenshot:

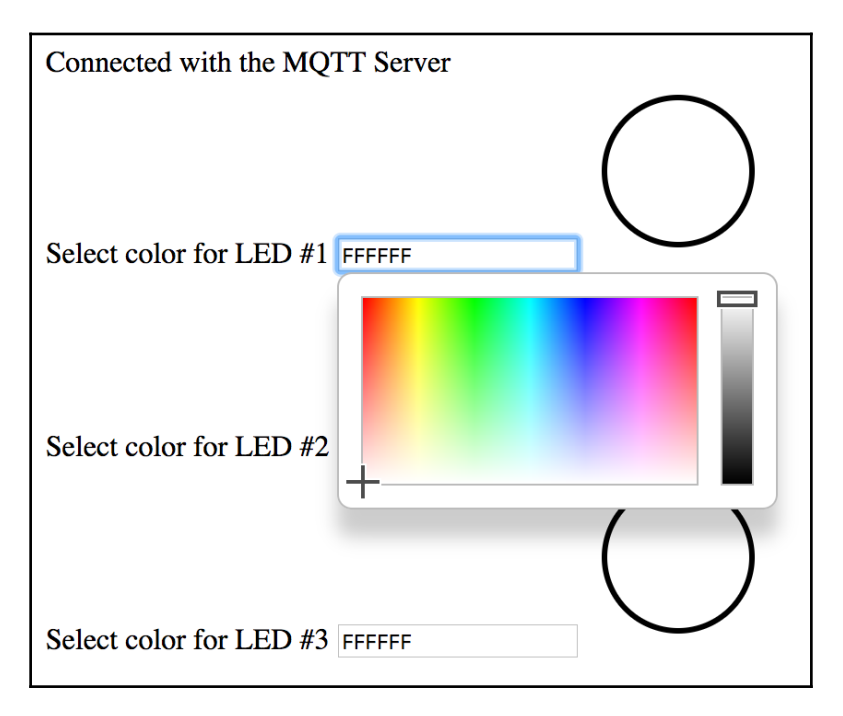

Click or tap on a specific color. The background color for the textbox will change to the selected color and the hexadecimal string that represents the RGB color will be displayed as the text.

Go to the window in which you are checking the results of the Node.js script, and you will see messages similar to the following. The value for the Color key will be different based on your selection in the color picker.

```
Message arrived for topic: home/leds/2, with the following payload:
{"Color":"ffff00"}
I've changed LED #2 to ff0000
Message arrived for topic: home/leds/3, with the following payload:
{"Color":"00ff00"}
I've changed LED #3 to ff0000
```

The Node.js script has received a message in the home/leds/1 topic with a JSON string as the payload, which requests the color for LED #1 to be set to ff0000 (255 for red, 0 for green, and 0 for blue). The script processes the command and changes LED #1 to the specified color.

Now, go to the web browser where you left the home\_automation.html web page. The JavaScript code will receive the message published by the Node.js script to the home/results/leds/1 topic, and it will update the status message for LED #1 and the related circle's background color. The following screenshot shows the web page that filled the circle for LED #1 with the selected red color:

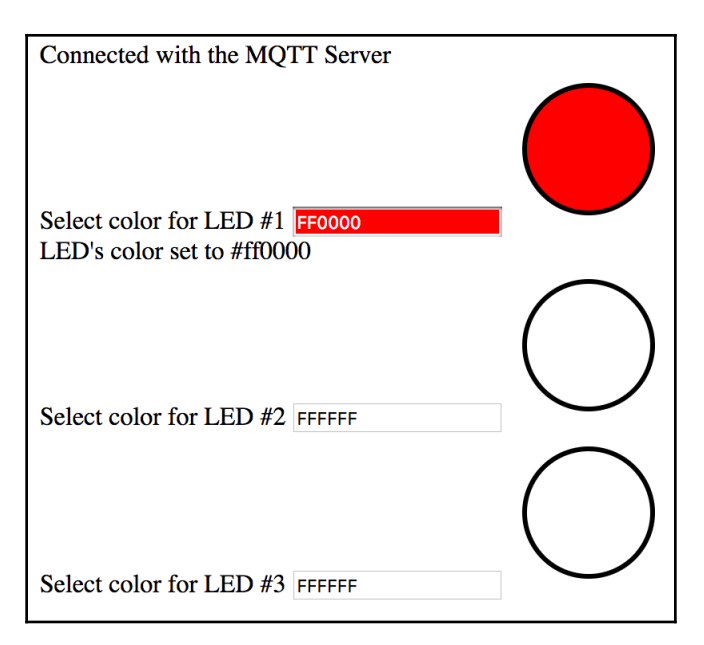

The following screenshot shows the messages displayed in the JavaScript Developer Console for the Chrome browser rendering the web page:

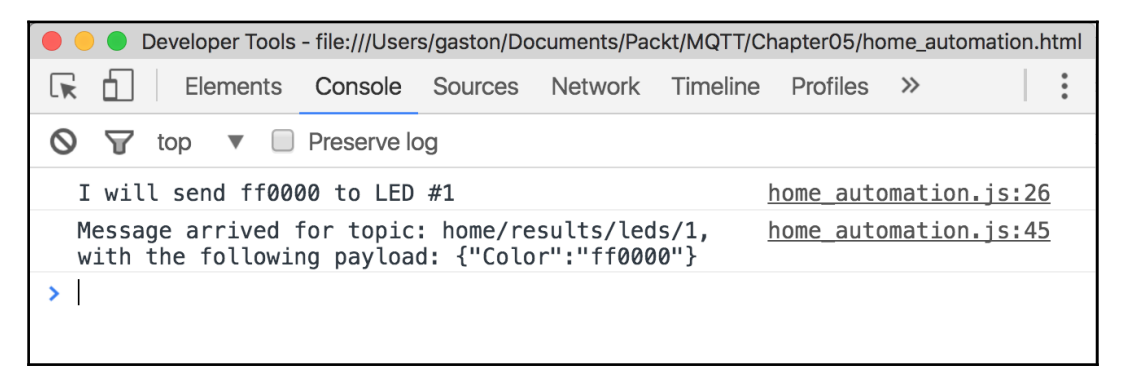

Now, use the color pickers for LED #2 and LED #3 to select two different colors for these LEDs. First, the textbox for the color pickers will change their background colors and then the status messages and the circles will change, as was the case when we selected a different color for LED #1. The following screenshot shows the three LEDs with new colors and their circles updated as a result of the exchange of MQTT messages over WebSockets. We are able to control many LEDs through a web page:

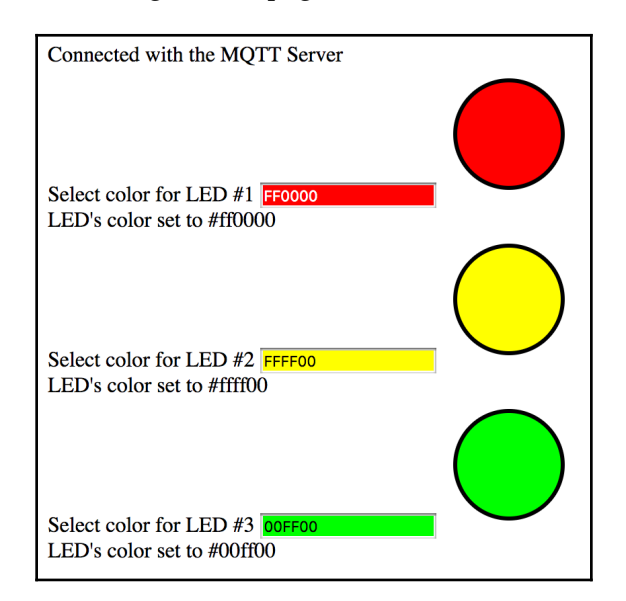

The following screenshot shows the messages displayed in the JavaScript Developer Console for the Chrome browser rendering the web page:

| Developer Tools - file:///Users/gaston/Documents/Packt/MQTT/C                                     | Chapter05/home_automation.ntml   |
|---------------------------------------------------------------------------------------------------|----------------------------------|
| Elements Console Sources Network Timeline                                                         | Profiles »                       |
| 🛇 👕 top 🔻 🔲 Preserve log                                                                          |                                  |
| I will send ff0000 to LED #1                                                                      | <pre>home_automation.js:26</pre> |
| Message arrived for topic: home/results/leds/1,<br>with the following payload: {"Color":"ff0000"} | <pre>home_automation.js:45</pre> |
| I will send ffff00 to LED #2                                                                      | <pre>home_automation.js:26</pre> |
| Message arrived for topic: home/results/leds/2,<br>with the following payload: {"Color":"ffff00"} | <pre>home_automation.js:45</pre> |
| I will send 00ff00 to LED #3                                                                      | <pre>home_automation.js:26</pre> |
| Message arrived for topic: home/results/leds/3, with the following payload: {"Color":"00ff00"}    | <pre>home_automation.js:45</pre> |
| >                                                                                                 |                                  |

Go to the window in which you are checking the results of the Node.js script and you will see additional messages similar to the following. The value for the Color key will be different based on your selections in the color pickers.

Go to the window in which you are checking the results of the Node.js script and you will see messages similar to the following. The value for the Color key will be different based on your selection in the color picker:

```
Message arrived for topic: home/leds/1, with the following payload:
{"Color":"ff0000"}
I've changed LED #1 to ff0000
```

The following screenshot shows two Terminal windows and Google Chrome running on a computer with macOS. The Terminal on the upper-left corner is displaying an SSH terminal that is running the Node.js script controlling the LEDs on an Intel Joule 570x board. That is, the board is running leds\_control.js. The window on the lower-left corner is rendering the web page. The Terminal on the right-hand side is displaying the debug messages for a Mosquitto server that is running on the computer:

| O     O     Inode leds_control.js     79×21                                                                                 | 💿 🔍 🔲 💼 mosquitto_certs — mosquitto -c /usr/local/etc/mosquitto/mo                                            |
|----------------------------------------------------------------------------------------------------|----------------------------------------------------------------------------------------------------|
| root@intel-corei7-64:~/leds# echo 'Running code on Intel Joule 570x board' I<br>Running code on Intel Joule 570x board      | /leds/3<br>1488337888: Sending SUBACK to home-web-82fa2                                                       |
| root@intel-corei7-64:~/leds# node leds_control.js<br>I'm connected to the MQTT server                                       | 1488337901: Received PUBLISH from home-web-8<br>2fa2024 (d0. g0. r0. m0. 'home/leds/1'                        |
| Message arrived for topic: nome/leds/1, with the following payload: {"Color":"f<br>f0000"}<br>Tiue phoneod LED #1 to ff0000 | (18 bytes))<br>1488337901: Sending PUBLISH to mqttjs_9451f6                                                   |
| Message arrived for topic: home/leds/2, with the following payload: {"Color":"ffffamile                                     | 75 (d0, q0, r0, m0, 'home/leds/1', (18 b<br>ytes))                                                            |
| I've changed LED #2 to ffff00<br>Message arrived for tonic, home/leds/3, with the following payload: {"Color":"0            | 146353/901: Received Poblish from mqttj5_945<br>1f675 (d0, q0, r0, m0, 'home/results/leds/1'                  |
| off00"}<br>I've changed LED #3 to 00ff00                                                                                    | 1488337901: Sending PUBLISH to home-web-82fa<br>2024 (d0, q0, r0, m0, 'home/results/leds/1',                  |
|                                                                                                    | (18 bytes))<br>1488337925: Received PUBLISH from home-web-8                                                   |
| ← → C       ①       file://Users/gaston/Documents/Packt/MQTT/Chapter05/home_automation.html       ☆       :                 | (18 bytes))<br>1488337925: Sending PUBLISH to mattis_9451f6                                                   |
| Connected with the MQTT Server                                                                                              | 75 (d0, q0, r0, m0, 'home/leds/2', (18 b<br>ytes))                                                            |
|                                                                                                    | 148833/925: Received PUBLISH from mqttjs_945<br>1f675 (d0, q0, r0, m0, 'home/results/leds/2'<br>, (18 bytes)) |
| Select color for LED #1 [FF0000                                                                                             | 1488337925: Sending PUBLISH to home-web-82fa<br>2024 (d0, q0, r0, m0, 'home/results/leds/2',<br>(18 hytes))   |
|                                                                                                    | 1488337936: Received PUBLISH from home-web-8<br>2fa2024 (d0, q0, r0, m0, 'home/leds/3',                       |
|                                                                                                    | 2(18 bytes))<br>1488337936: Sending PUBLISH to mqttjs_9451f6<br>75 (do g0 r0 m0 'bome/leds/3' (18 b           |
| Select color for LED #2 FFFF00<br>LED's color set to #ffff00                                                                | ytes))<br>1488337936: Received PUBLISH from mqttjs_945                                                        |
|                                                                                                    | 1f675 (d0, q0, r0, m0, 'home/results/leds/3'<br>, (18 bytes))                                                 |
| Select color for LED #3 ansen                                                                                               | 2024 (d0, q0, r0, m0, 'home/results/leds/3',<br>(18 bytes))                                                   |
| LED's color set to #00ff00                                                                                                  |                                                                                                    |

The next screenshot shows a Terminal window running on the Raspbian operating system on a Raspberry Pi 3 board. The Raspberry Pi 3 is running the Node.js script that controls the LEDs, that is, leds\_control.js:

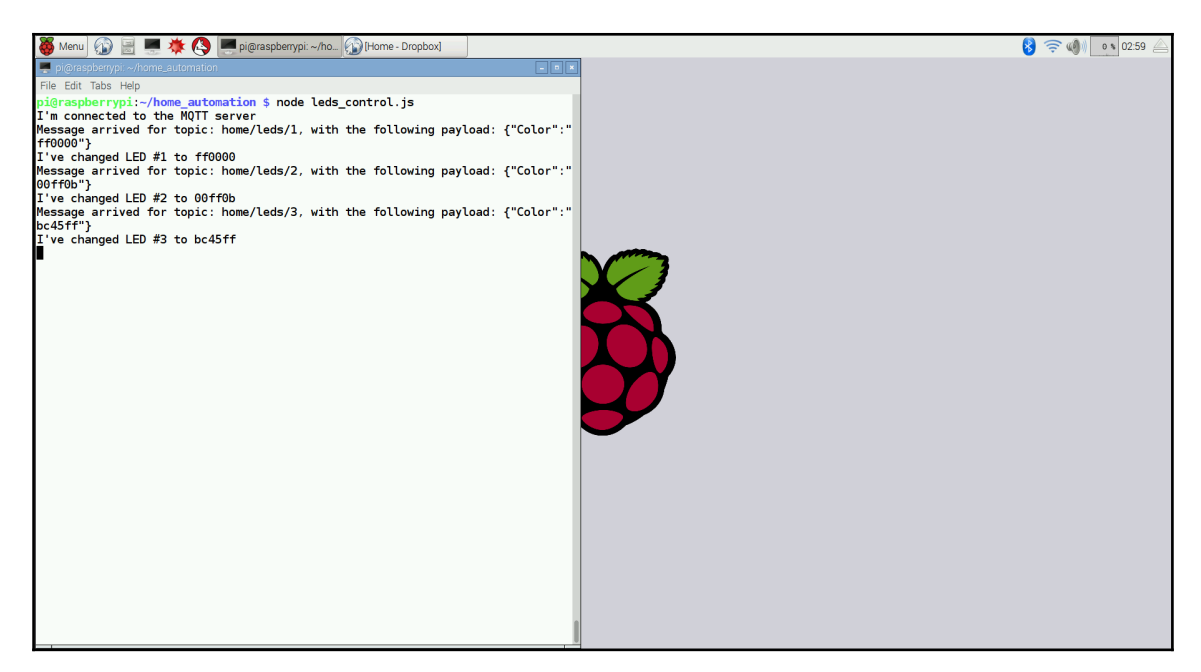

#### Debugging asynchronous code with Chrome Developer Tools (CDT) in JavaScript

Any modern web browser allows us to easily debug JavaScript code. Now, we will use **Chrome Developer Tools (CDT)** to debug the asynchronous JavaScript code that runs in our web application. You can perform the same tasks with other browsers; you will just need to follow different steps.

Make sure that you are using Chrome to render the home\_automation.html web page. In Chrome, select the Chrome menu located on the upper-right corner of the window and then select **More Tools** | **Developer Tools**. Chrome will display a window or a panel with the developer tools. The tools can be undocked into a separate window, docked to the bottom of the main window, or docked to the right of the main window.

Click on the **Sources** tab, navigate to **home\_automation.js**, and click on this JavaScript file. The source code for the JavaScript file will be displayed.

You can easily establish breakpoints by clicking on the line numbers. Click on the line number for the first line of code within the onMessageArrived function. Specifically, click on the following line of code:

```
console.log("Message arrived for topic: " + message.destinationName
+ ", with the following payload: " + message.payloadString);
```

Now, go to the web browser window where you left the home\_automation.html web page. Use the color picker for LED #1 to select a different color for this LED. After you select a new color, the Node.js script will send a message with the color that has been set to the LED, the onMessageArrived function will be called, and the debugger will hit the breakpoint we have set. The following screenshot shows the debugger hitting the breakpoint:

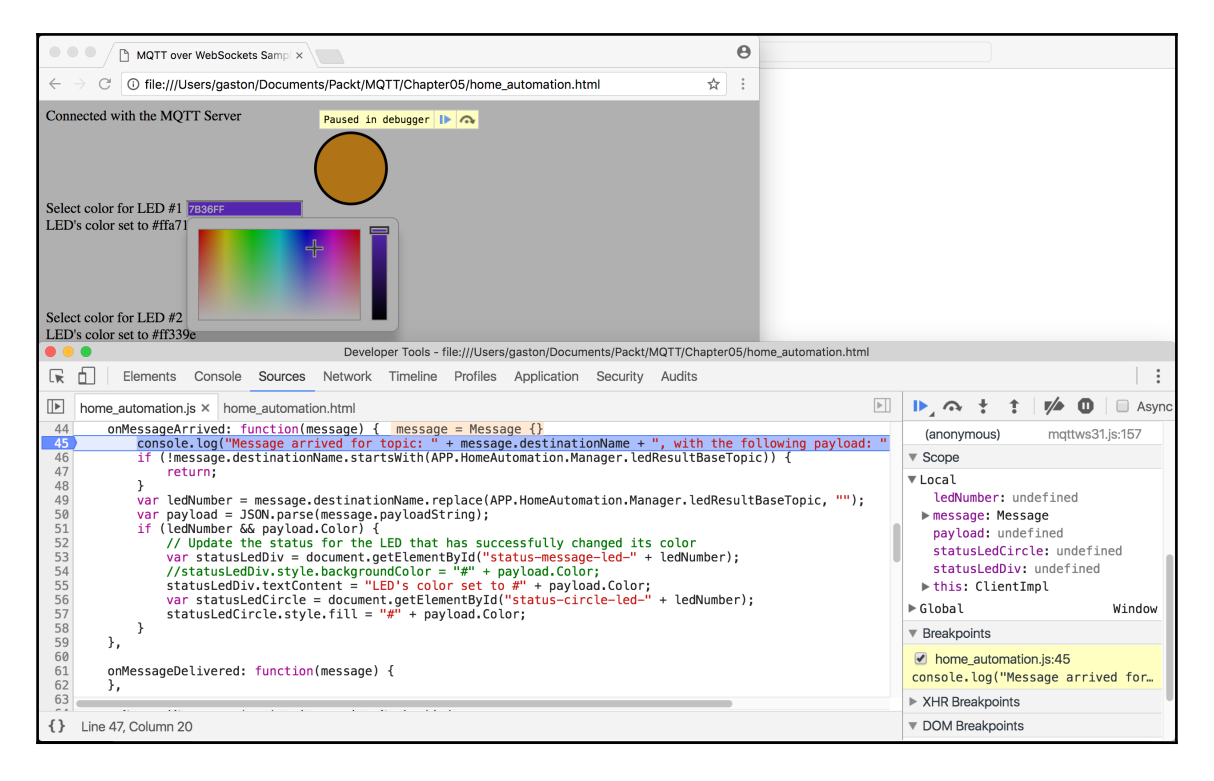

You can use the Scope panel on the right-hand side of the debugger to check the values for the different local variables. For example, you can inspect the message argument. You can press *F10* to step over the next function call and check the messages printed with console.log calls on the **Console** tab. Press *F8* to resume script execution until any other breakpoint is hit.

The usage of the debugger makes it easier to understand when the callbacks are executed and takes advantage of the interactive **Console** to dive deep into all the fields and properties of the different objects that the Paho JavaScript API provides.

#### Securing MQTT over WebSockets with TLS

So far, we have been working with MQTT over WebSockets without TLS. We can change the configuration and make simple edits to the code to work with MQTT over WebSockets with TLS and enable encrypted communications.

In Chapter 2, Securing an MQTT Mosquitto Server, we secured our Mosquitto server, and therefore, we can use the digital certificates we have created. However, it is very important to know that self-signed certificates require more steps to be installed as trusted certificates in the different operating systems that run the diverse web browsers that can use MQTT over WebSockets.

In this chapter, we saved the following files in a directory called certificates. We will use these file names as a baseline for a sample configuration.

- ca.crt: Certificate authority certificate file
- device001.crt: Client certificate file
- device001.key: Client key

In order to work with WebSockets over TLS and enable encrypted communications, it is necessary to follow the next steps:

- 1. Configure the MQTT server to use WebSockets over TLS. In Mosquitto, it is necessary to specify the values for cafile, certfile, and keyfile settings in the Mosquitto configuration file after the definition of the listener with the WebSockets protocol. Then, it will be necessary to restart the MQTT server.
- 2. Add the certificate authority certificate file (ca.crt) as a trusted certificate to the operating system or web browser. In macOS, it is necessary to add the certificate authority certificate file to Keychain Access to be able to use it. In addition, it is necessary to follow all the steps to make the web browser trust the certificate authority certificate file when we work with self-signed certificates. It is necessary to follow the required procedure for any computer or device that will establish a connection with the MQTT server, including the IoT boards.
- 3. Set the value for the useSSL attribute to true in the connection options object we pass as an argument to the connect function in the Paho JavaScript client. In the previous code example, you must replace useSSL: false with useSSL: true in the code that declares the mqttConnectOptions object.
- 4. When you use the Eclipse Paho client JavaScript utility, you must specify /wss in **Path** instead of /ws. In addition, you must make sure the TLS checkbox is activated.
- 5. Replace ws with wss in the string that you pass as an argument for MQTT.js in Node.js. In the previous example, you must replace var client = mqtt.connect("ws://" + host + ":" + port) with var client = mqtt.connect("wss://" + host + ":" + port).

In macOS, Linux, or Windows, we add the following lines at the end of the mosquitto.conf configuration file.

listener 9001 0.0.0.0 protocol websockets In order to make MQTT over WebSockets use TLS, we must add many lines after the previous lines. It is very important that the lines are placed after the previous lines. In Chapter 2, Securing an MQTT Mosquitto Server, you learned that it is a good practice to make a backup copy of the exiting mosquitto.conf configuration file before making changes to it. This way, we can easily roll back to the previous configuration if something goes wrong.

In macOS or Linux, we must add the following lines at the end of the configuration file and make sure that we replace /usr/local/etc/mosquitto/certificates with the full path to the certificates directory we created within the Mosquitto installation folder:

```
cafile /usr/local/etc/mosquitto/certificates/ca.crt
certfile /usr/local/etc/mosquitto/certificates/server.crt
keyfile /usr/local/etc/mosquitto/certificates/server.key
```

In Windows, add the following lines at the end of the configuration file and make sure that you replace C:Program Files (x86)mosquittocertificates with the full path to the certificates directory we created within the Mosquitto installation folder:

```
cafile C:Program Files (x86)mosquittocertificatesca.crt
certfile C:Program Files (x86)mosquittocertificatesserver.crt
keyfile C:Program Files (x86)mosquittocertificatesserver.key
```

The cafile option specifies the full path for the file that provides a PEM-encoded certificate authority certificate file: ca.crt.

The certfile option specifies the full path for the file that provides a PEM-encoded server certificate: server.crt.

Finally, the keyfile option specifies the full path for the file that provides a PEM-encoded server keyfile: server.key.

After you make all the changes, the application will be working with MQTT over WebSockets with TLS, and only the web browsers and operating systems that use the certificate authority certificate file will be able to establish a communication with the Mosquitto server.

#### Test your knowledge

- 1. The Eclipse Paho JavaScript client provides:
  - 1. Only a non-blocking (asynchronous) API.
  - 2. Only a blocking (synchronous) API.
  - 3. Both a blocking (synchronous) and a non-blocking (asynchronous) API.
- 2. In the Paho JavaScript API, the Paho.MQTT.Client object represents:
  - 1. The synchronous MQTT over WebSockets client.
  - 2. The asynchronous MQTT over WebSockets client.
  - 3. The asynchronous MQTT over TCP client (no WebSockets).
- 3. After the Paho.MQTT.Client instance establishes a connection with the MQTT server, the callback assigned to which of the following attributes of the connectOptions object passed as an argument to the connect function will be called?
  - connectCallback.
  - 2. onSuccess.
  - 3. onConnect.
- 4. After the Paho.MQTT.Client instance receives a message from one of the topic filters to which it has subscribed, the callback assigned to which of the following attributes of the connectOptions object passed as an argument to the connect function will be called?
  - onMessageReceived.
  - 2. messageReceivedCallback.
  - 3. onMessageArrived.
- 5. MQTT.js is an open source library that allows us to work with:
  - 1. Both MQTT over WebSockets and direct MQTT with Node.js.
  - 2. Only MQTT over WebSockets with Node.js.
  - 3. Only direct MQTT with Node.js.

### Summary

In this chapter, we analyzed the requirements for controlling LEDs wired to different IoT boards with MQTT messages over WebSockets. We defined the topics that we would use and the commands that would be part of the message's payloads to set the colors for the LEDs.

Then, we created an HTML 5 web page combined with JavaScript and the Eclipse Paho JavaScript asynchronous client to control LEDs. We wrote code to publish messages to target remote devices in JavaScript, and we were able to process the received messages to provide feedback to the user.

We worked with MQTT.js to write a Node.js script to process the commands that simulated the interaction with LEDs on different IoT boards. We were able to run the home automation web application and understand how all the pieces worked together by exchanging MQTT over WebSockets messages. We debugged JavaScript asynchronous code with Chrome Developer Tools to understand the code that the Paho JavaScript client executes when a new message arrives. Finally, we understood the necessary steps to work with MQTT over WebSockets with TLS.

Now that we have understood how to use JavaScript and Node.js to work with MQTT over WebSockets, we will use this protocol to interact with actuators by using the Swift programming language, which is what we are going to discuss in the next chapter.

# **6** Interacting with Actuators in Swift

In this chapter, we will write an iOS app in Swift 3 to control actuators with MQTT messages. In addition, we will use Node.js to write code that runs on IoT boards, receives MQTT messages, and controls motors wired to the boards. We will:

- Understand the requirements to interact with actuators in Swift
- Define the topics and commands to control actuators
- Install the CocoaMQTT client library
- Understand the CocoaMQTT client in Swift 3
- Connect to the MQTT server and subscribe to topics in Swift
- Publish messages to target actuators in Swift
- Process commands that interact with actuators in Node.js
- Run the iOS app that controls an actuator with MQTT
- Run the home automation web application
- Debug events in Swift

#### **Understanding the requirements**

In the previous chapters, you learned how MQTT works in detail. We understood how to establish a connection between an MQTT client and an MQTT server. You learned what happens when you subscribe to topic filters and when a publisher sends messages to specific topics. In this chapter, we will use MQTT over TCP again, and we won't use MQTT over WebSockets.

Now, we will use Swift, specifically Swift 3, as our main programming language to generate MQTT clients that will act as publishers and subscribers. We will connect an iOS app as an MQTT client to the MQTT server, and we will process simple commands to control actuators with MQTT messages and display status messages received from the boards that control the actuators.

In this case, we want to create a simple iOS app that we will use at home, and therefore, we won't be working with TLS at all. Then, we will code a Node.js script that will run on the boards that have actuators wired to them. In the previous chapter, we worked with the MQTT.js open source library to use MQTT over WebSockets. However, this library also allows us to work with direct MQTT with Node.js. Hence, we will use this library again to work with MQTT over TCP instead of MQTT over WebSockets. The library is very easy to use and will allow us to process the received messages and publish the results by writing just a few lines of code. The following is the web page for the MQTT.js library: https://www.npmjs.com/package/mqtt. In the previous chapter you learned how to install this library.

We can code to run on many platforms because we will use the same code base to control sensors that use the following IoT boards:

- Raspberry Pi 3
- Raspberry Pi 2 Model B
- Intel Edison
- Intel Galileo Gen 2
- Intel Joule 570x
- Intel Joule 550x

Each platform will work with different kinds of actuators. However, we will focus on the basic features to keep our example simple and to stay focused on MQTT. Then, we will be able to use this project as a baseline for other solutions that require us to run code on an IoT board that runs a Node.js script to use MQTT over TCP, has to connect to an MQTT server, and has to process commands.

The code that runs on boards with actuators wired to them must be able to process commands received in messages in a specific topic. We will use strings with short commands in plain English in the payloads.

We will write a client iOS app in Swift to control one actuator and display the results of turning the actuator on or off. Each IoT board must publish a message to a specific topic whenever a command is successfully executed.

#### **Defining topics and commands**

We will use commands/boards/boardname/actuators/actuatorname as the topic name to publish the commands for the actuators wired to an IoT board, where boardname must be replaced with a unique name assigned to a board and actuatorname must be replaced with a unique name assigned to an actuator. For example, if we assign inteledison01 as the name for an Intel Edison board and motor01 as the name for a motor controlled with this board, we will have to publish the commands to the commands/boards/inteledison01/actuators/motor01 topic, and the code that runs on this board will subscribe to this topic to receive messages with commands and react to them. In fact, the board can subscribe to

commands/boards/inteledison01/actuators/+ to receive messages with commands for all the actuators wired to the board named inteledison01.

The commands will be sent as strings in plain English. We will have just two valid commands:

- TURN ON: Turn on the actuator
- TURN OFF: Turn off the actuator

The following line shows an example of the payload for the command that turns on an actuator:

TURN ON

We will use status/boards/**boardname** as the topic name to make the boards publish the results of the execution of the received commands, where boardname must be replaced with a unique name assigned to a board. For example, if we assign raspberrypi301 as the name for a Raspberry Pi3 board, the iOS client app will have to subscribe to the status/boards/raspberrypi301 topic and the Node.js script that runs on this board will publish, to this topic, the results of the execution of each command.

When an actuator is turned on, the board must publish a message string indicating the actuator name followed by a message that says that the actuator has been turned on. When an actuator is turned off, the board must publish a message string indicating the actuator name followed by a message that says that the actuator has been turned off.

We have all the necessary details to start coding with Swift and then with Node.js. First, we will develop a simple iOS app that can control an actuator, based on the previously explained requirements. Then, we will write a Node.js script that will run on a board and will process the commands generated in the iOS app.

#### Enabling connections without TLS for a Mosquitto server

Now, we will configure Mosquitto to allow us to establish unsecured connections on port 1883, as it is possible with the default configuration. Take into account that this configuration is not recommended in a production environment and we just make it to work with a simpler configuration in an example that is only going to be executed on our LAN.

In case you are running the Mosquitto server in a Terminal window in macOS or Linux, press *Ctrl+C* to stop it. In Windows, stop the appropriate service. If you are running the Mosquitto server as a service in Linux, run the following command to stop the service:

```
sudo service mosquitto stop
```

Go to the Mosquitto installation directory and open the mosquitto.conf configuration file. In Chapter 2, Securing an MQTT Mosquitto Server, you learned that it is good practice to make a backup copy of the existing mosquitto.conf configuration file before making changes to it. This way, we can easily roll back to the previous configuration if something goes wrong.

In macOS, Linux, or Windows, add the following lines at the end of the configuration file:

```
listener 1883
protocol mqtt
```

We specified the 1883 value for the listener option to make Mosquitto listen for incoming network connections on port 1883. This port is the default one for MQTT without TLS.

The protocol option is the next line, after we defined the new listener, and specifies MQTT as the desired protocol to use on port 1883. This way, we enable Mosquitto's support for MQTT over TCP on port 1883 while we still have MQTT over WebSockets on port 9001 and MQTT with TLS on port 8883. Again, we don't want this configuration in a production environment and we are only using it in our LAN.

Save the changes to the mosquitto.conf configuration file and launch Mosquitto again with the same mechanism that you learned for Linux, macOS, and Windows in Chapter 1, *Lightweight Messaging with MQTT 3.1.1 and Mosquitto*. The Mosquitto server will add MQTT without TLS support on port 1883 to the previously configured listeners that will still work with MQTT with TLS on port 8883 and with MQTT over WebSockets on port 9001. It is very important to understand that the certificates we configured for the listener that work on port 8883 and the certificates that work on port 9001 do not apply to the MQTT listener on port 1883. Each listener has its own TLS configuration. In this case, we aren't using TLS for MQTT on port 1883.

### Installing the CocoaMQTT client library to create a new iOS app

The CocoaMQTT client library is an open source MQTT version 3.1.1 client library for iOS and macOS, which is written in Swift 3. This client library provides a non-blocking (asynchronous) API. The GitHub page for this client library is <a href="https://github.com/emqtt/CocoaMQTT">https://github.com/emqtt/CocoaMQTT</a>.

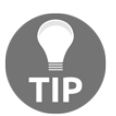

You can use the CocoaMQTT client library to develop iOS and macOS apps with Swift 3. You will need a Mac computer and Xcode 8 or greater to run the example.

The easiest way to create a new Xcode project that uses this API is to use the CocoaPods dependency manager for Swift. In case you don't work with CocoaPods, you can easily install it following the detailed instructions included on its main web page, that is, <a href="https://cocoapods.org">https://cocoapods.org</a>.

Once you have CocoaPods installed in macOS, you are ready to create a simple iOS app, based on the Single View Application template with Xcode.

Navigate to **File** | **New** | **Project...** in Xcode. Click **iOS** at the top of the **Choose a template for your new project** dialog box. Select **Single View Application** and click on **Next**, as shown in the following screenshot:

| Choose a template fo        | or your new project:          |                                                                                                    |                           |                       |
|-----------------------------|-------------------------------|----------------------------------------------------------------------------------------------------|---------------------------|-----------------------|
| iOS watchOS t               | tvOS macOS Cross-p            | latform                                                                                                    |                           | 🖲 Filter              |
| Application                 |                               |                                                                                                    |                           |                       |
| 1                           |                               |                                                                                                    |                           | * •••                 |
| Single View<br>Application  | Game                          | Master-Detail<br>Application                                                                                                    | Page-Based<br>Application | Tabbed<br>Application |
|                             | $\bigcirc$                    |                                                                                                    |                           |                       |
| Sticker Pack<br>Application | iMessage<br>Application       |                                                                                                    |                           |                       |
| Framework & Lil             | brary                         |                                                                                                    |                           |                       |
| <b>S</b>                    | Touch                         | No. of the second second secon |                           |                       |
| Cocoa Touch<br>Framework    | Cocoa Touch<br>Static Library | Metal Library                                                                                                    |                           |                       |
| Cancel                      |                               |                                                                                                    | Pre                       | avious Next           |

Enter ControlActuators in **Product Name**, select **Swift** in language, and select **Universal** in **Devices**, as shown in the next screenshot. This way, we will create an app that can run on iPad, iPod, and iPhone devices. Then, click on **Next**:

| Choose options for your new project: |                               |          |      |
|--------------------------------------|-------------------------------|----------|------|
|                                      |                               |          |      |
|                                      |                               |          |      |
| Draduct Name                         | ControlActuators              |          |      |
| Floduct Name.                        |                               |          |      |
| leam:                                | Gaston Hillar (Personal Team) | ~        |      |
| Organization Name:                   | Packt                         |          |      |
| Organization Identifier:             | packtpub.com                  |          |      |
| Bundle Identifier:                   | packtpub.com.ControlActuators |          |      |
| Language:                            | Swift                         | \$       |      |
| Devices:                             | Universal                     | \$       |      |
|                                      | Use Core Data                 |          |      |
|                                      | ✓ Include Unit Tests          |          |      |
|                                      | Include UI Tests              |          |      |
|                                      |                               |          |      |
|                                      |                               |          |      |
|                                      |                               |          |      |
| Cancel                               |                               | Previous | Next |
|                                      |                               |          |      |

Select the desired folder in which you want to create the new project folder, make sure that **Don't add to any project or workspace** is selected in the **Add to** drop-down list if this option is shown in the dialog box, and click on **Create**. Xcode will create the new project and all the related files. The following screenshot shows the project navigator located on the left-hand side of the Xcode window:

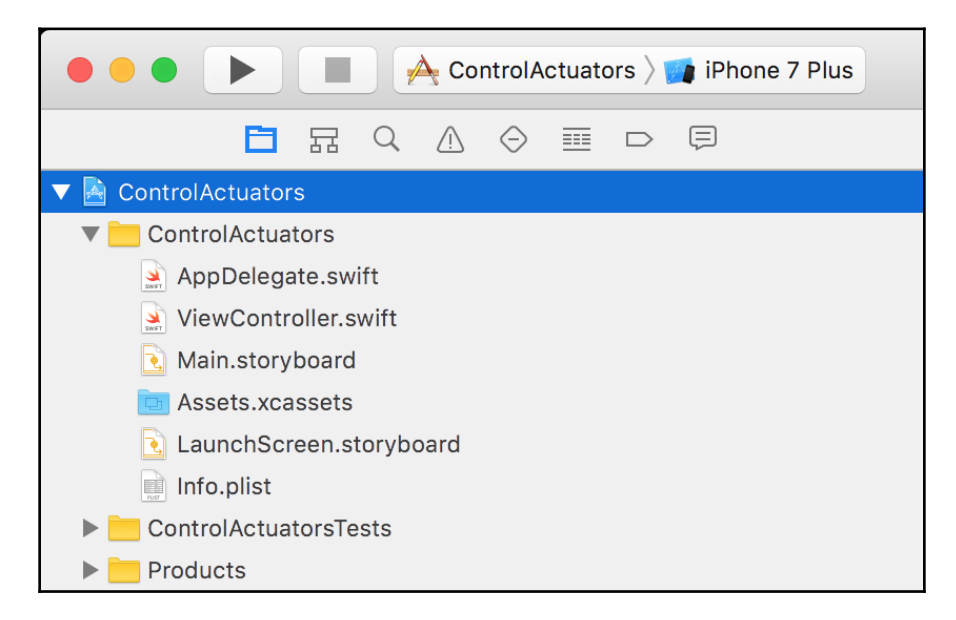

Now, let's take a look at the initial code for the two Swift source files included in the ControlActuators module:

- AppDelegate.swift: This declares the AppDelegate class, and it is the entry point to our application
- ViewController.swift: This declares the ViewController class

The following lines show the initial code for the AppDelegate.swift source file that declares the AppDelegate class without the comments that the template includes in each method:

```
import UIKit
@UIApplicationMain
class AppDelegate: UIResponder, UIApplicationDelegate {
   var window: UIWindow?
    func application (_ application: UIApplication,
      didFinishLaunchingWithOptions launchOptions:
    [UIApplicationLaunchOptionsKey: Any]?) -> Bool {
      return true
    ł
    func applicationWillResignActive(_ application: UIApplication)
    {
    }
   func applicationDidEnterBackground(_ application:
   UIApplication) {
    }
    func applicationWillEnterForeground(_ application:
    UIApplication) {
    }
    func applicationDidBecomeActive(_ application: UIApplication) {
    func applicationWillTerminate(_ application: UIApplication) {
}
```

The @UIApplicationMain attribute included at the top of the declaration of the AppDelegate class indicates that the class is designated as the delegate of the shared UIApplication object in any iOS app. The AppDelegate class is a subclass of the UIResponder class and conforms to the UIApplicationDelegate protocol. The class declares a window stored property of the UIWindow type optional (UIWindow?) and six instance methods. All the methods receive an application argument of the UIApplication type, which is another subclass of UIResponder. The application argument will always be the same instance of UIApplication that represents the current iOS app, that is, our app. The application method receives a second argument named launchOptions, which provides a dictionary with keys indicating the reason that your app was launched for. This method is the only one that has code and just returns true.

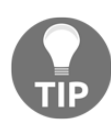

By default, Swift 3 externalizes the first parameter. All the methods that receive an application argument of the UIApplication type in the previous code suppress the externalization of the argument label for the first parameter by adding an underscore (\_) followed by a space before the parameter label (application) in each method's declaration. This way, the code generates methods that we can call without specifying the argument label for the first parameter, that is, with the default behavior that the previous Swift versions used. The CocoaMQTT library follows the same approach and adds an underscore (\_) followed by a space before the first parameter labels in each method's declaration. It is very important to know this because CocoaMQTT is written in Swift 3 and you might think it uses the default behavior for Swift 3.

The following lines show the initial code for the ViewController.swift source file that declares the ViewController class without the comments that the template includes in each method:

```
import UIKit
class ViewController: UIViewController {
    override func viewDidLoad() {
        super.viewDidLoad()
    }
    override func didReceiveMemoryWarning() {
        super.didReceiveMemoryWarning()
    }
}
```

The ViewController class is a subclass of the UIViewController class and overrides two parameterless instance methods: viewDidLoad and didReceiveMemoryWarning. Both methods include a line of code that calls the method with the same name in its superclass.

It is important to take into account that the UIViewController class, that is, the superclass for ViewController is a subclass of the UIResponder class and conforms to the following protocols: NSCoding, UIAppearanceContainer, UITraitEnvironment, UIContentContainer, and UIFocusEnvironment.

Now, close the project we just created in Xcode, and quit Xcode.

Open a Terminal window and go to the folder in which the ControlActuators.xcodeproj file was created. Run the following command to ask CocoaPods to generate a Podfile file for the current directory. We will modify this file later to specify the dependencies for our project and finally install them with CocoaPods:

pod init

After you run the previous command, CocoaPods will create a file named Podfile. Use your favorite editor to add the following highlighted lines to this file and save the changes:

```
# Uncomment the next line to define a global platform for your
# project
platform :ios, '9.0'
target 'ControlActuators' do
    # Comment the next line if you're not using Swift and don't want
    # to use dynamic frameworks
    use_frameworks!
    # Pods for ControlActuators
    pod 'CocoaMQTT', '~>1.0.11'
    target 'ControlActuatorsTests' do
    inherit! :search_paths
    # Pods for testing
    end
end
```

Run the following command to install the project dependencies according to the previously modified Podfile file. We specified that our project requires CocoaMQTT version 1.0.11 or greater. The following command will install all the required dependencies for CocoaMQTT and then it will install this library:

pod install

After CocoaPods downloads and installs all the necessary dependencies, you will see output similar to the following lines:

```
Analyzing dependencies
Downloading dependencies
Installing CocoaAsyncSocket (7.5.1)
Installing CocoaMQTT (1.0.11)
Installing MSWeakTimer (1.1.0)
Generating Pods project
Integrating client project
[!] Please close any current Xcode sessions and use
`ControlActuators.xcworkspace` for this project from now on.
Sending stats
Pod installation complete! There is 1 dependency from the Podfile and 3
total pods installed.
```

After the dependencies are installed, CocoaPods will generate a new workspace for the ControlActuators project named ControlActuators.xcworkspace. Always open this workspace instead of the project.

Now, launch Xcode and open the ControlActuators.xcworkspace workspace. The following screenshot shows the project navigator located on the left-hand side of the Xcode window. Notice that the workspace has two projects: ControlActuators and Pods. The Pods project includes the CocoaMQTT library and its dependencies. You can easily check the source code for the different files that compose the CocoaMQTT library. The following screenshot shows the project navigator located on the left-hand side of the Xcode window with the two projects:

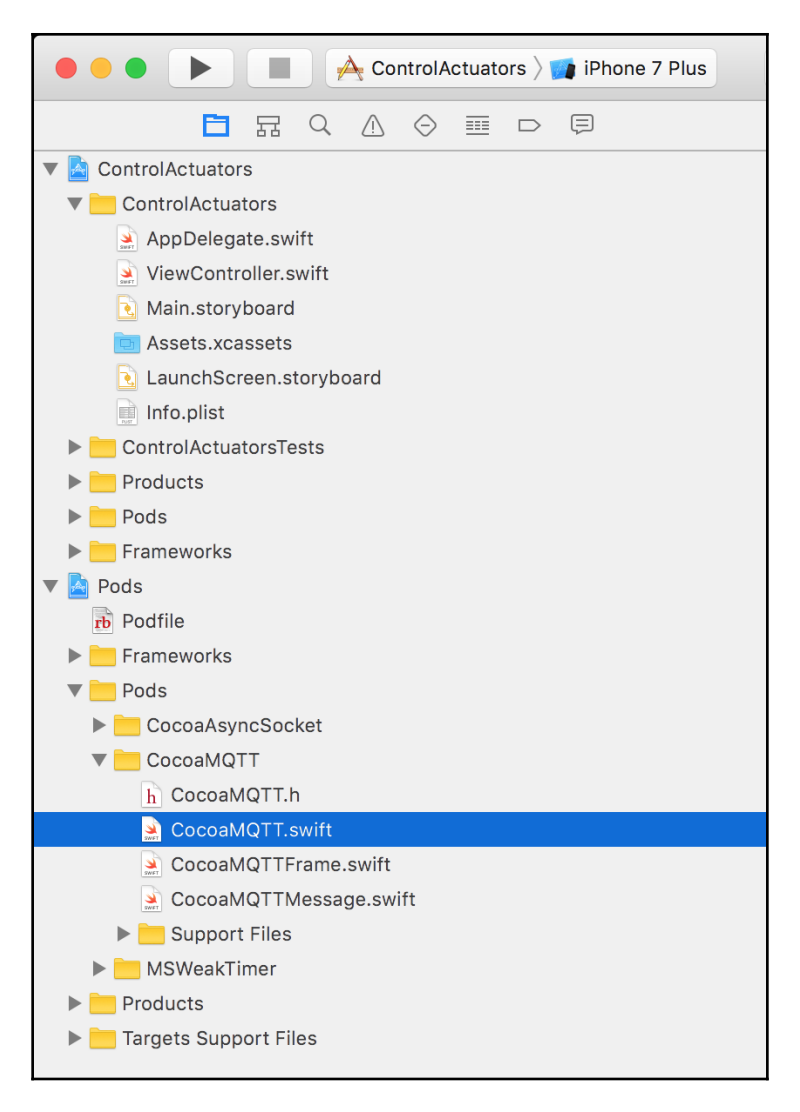

### Building the UI for the iOS app that will control an actuator

Click on **Main.storyboard** in the Project Navigator on the left-hand side of the Xcode window. The editor will switch to a design view that displays how the view will look. Click on **View Controller** under **View Controller Scene**. Make sure that you see the **Utilities** pane on the right-hand side and check the values for **Identity Inspector**. In order to do so, select **View | Utilities | Show Identity Inspector** or press *Command + Option + 3*. The value for **Class** will be **ViewController** under **Custom Class**, as shown in the following screenshot:

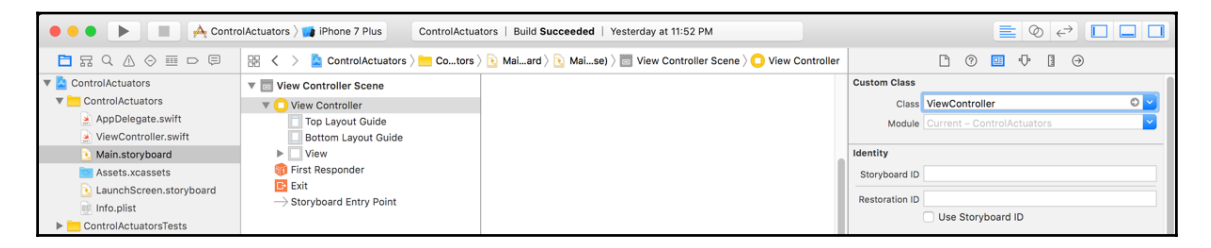

The previously introduced ViewController class is the custom class associated with the **View Controller** tab in the main storyboard for the iOS app. We will add code to this class later.

Now, we want to add and connect a simple UI element that will allow us to easily turn on and turn off a motor, specifically, a UISwitch instance. A switch displays an element that shows the Boolean state of a value. We can tap the control to toggle the value.

Make sure that the **Object Library** tab is visible in **Library View**, which Xcode displays in the bottom half of the **Utilities** pane on the right-hand side. You just need to click on the **Show the Object Library** button at the top of the bottom half. Click on the **Filter** textbox located at the bottom and type Switch. **Object Library** will display all the objects that contain Switch, and the only one is **Switch**, as shown in the following screenshot:

| Document                                                                                                    |                       |  |
|----------------------------------------------------------------------------------------------------|-----------------------|--|
| Label                                                                                                    | Xcode Specific Label  |  |
|                                                                                                    | × • • • • • • • •     |  |
| Object ID                                                                                                    | UDI-oZ-PCd            |  |
| Lock                                                                                                    | Inherited - (Nothing) |  |
| Notes                                                                                                    | ···· ∑ = = = = =      |  |
|                                                                                                    | No Font               |  |
|                                                                                                    | Comment For Localizer |  |
|                                                                                                    |                       |  |
|                                                                                                    | C {} 💿 🗉              |  |
| • Switch - Displays an element showing the boolean state of a value. Allows tapping the control to toggle the value. |                       |  |
|                                                                                                    |                       |  |
|                                                                                                    |                       |  |
| 🔠 🕒 Switch                                                                                                    | 8                     |  |

Drag **Switch** from the previously shown list to the rectangle that defines the view in the preview. Align the new element to the right-hand side. This way, we will have a **Switch** component on the view in the main storyboard, as shown in the following screenshot. Note that the class is UISwitch:

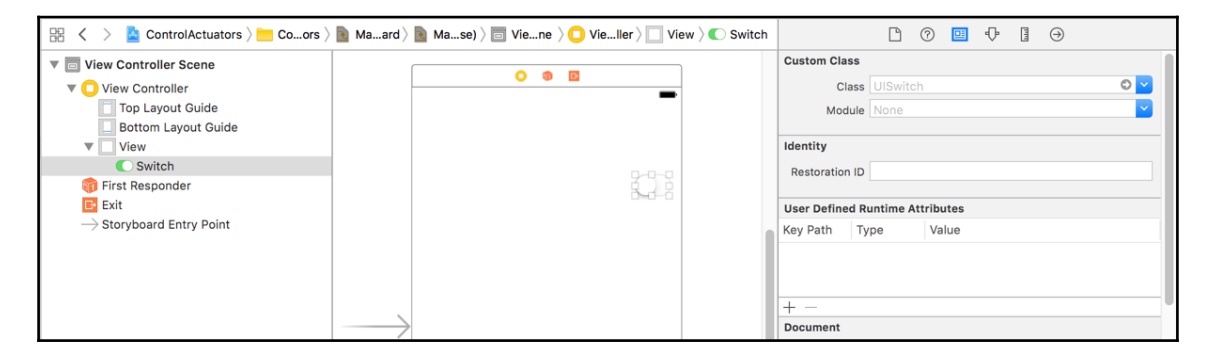

We added a **Switch** component on the view. Now, we have to expose the component to make it accessible through code in the previously analyzed ViewController class.

Navigate to **View** | **Assistant Editor** | **Show Assistant Editor** in the Xcode menu or simply click on the button with two intersecting circles in the upper-right corner (the second button). Xcode will display the source code for the <code>ViewController</code> class on the right-hand side of the view preview for the main storyboard.

Press the *Ctrl* key and hold it while you drag the recently added **Switch** component from the view to the blank line after the *ViewController* class declaration. Xcode will display a line and a tooltip with the following legend at the position to which you are dragging the mouse: **Insert Outlet, Action, or Outlet Collection**. Release the *Ctrl* key, and Xcode will display a pop-up dialog box asking us for a name for the new property and IBOutlet that it will create. Enter motorSwitch in the **Name** textbox, make sure that **UISwitch** is selected in the **Type** dropdown, and then click on **Connect**:

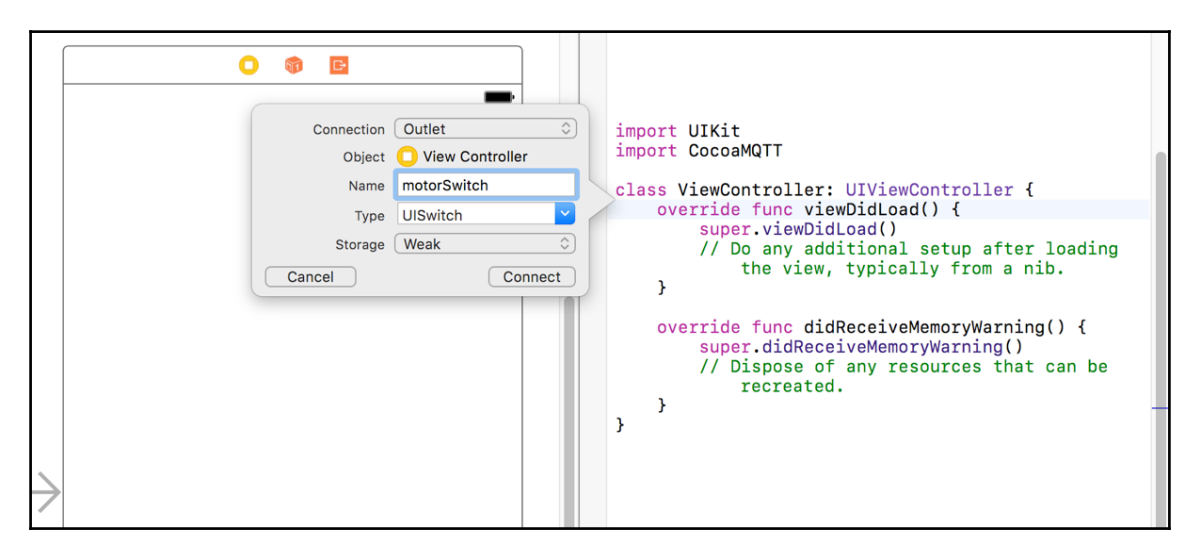

After we click on the **Connect** button, the following highlighted line will appear within the ViewController class body. The code file for the sample is included in the mqtt\_essentials\_gaston\_hillar\_06/ControlActuators folder:

```
class ViewController: UIViewController {
```

#### @IBOutlet weak var motorSwitch: UISwitch!

The new line uses the <code>@IBOutlet</code> decorator to indicate the outlet connection. The line declares a <code>motorSwitch</code> stored property as a weak reference to an implicitly unwrapped optional <code>UISwitch</code>. The <code>weak</code> keyword indicates Swift to use a weak reference, which allows the possibility of the object that the property points at to become <code>nil</code> and avoids retain cycles.

The exclamation mark (!) after the UISwitch class name indicates that Xcode wants Swift to treat motorSwitch as an implicitly unwrapped optional UISwitch. This way, the option will be automatically unwrapped whenever the property is used. However, if it points to nil, it will trigger a runtime error.

You will notice there are two small circles on the left-hand side of the new line of code. If you let the cursor hover over this small icon, Xcode will highlight the **Switch** component in the view connected to this property. If you click on the icon, Xcode will display a tooltip with the story board name, **Main.storyboard**, and the related component, **Motor Switch**, as shown in the following screenshot:

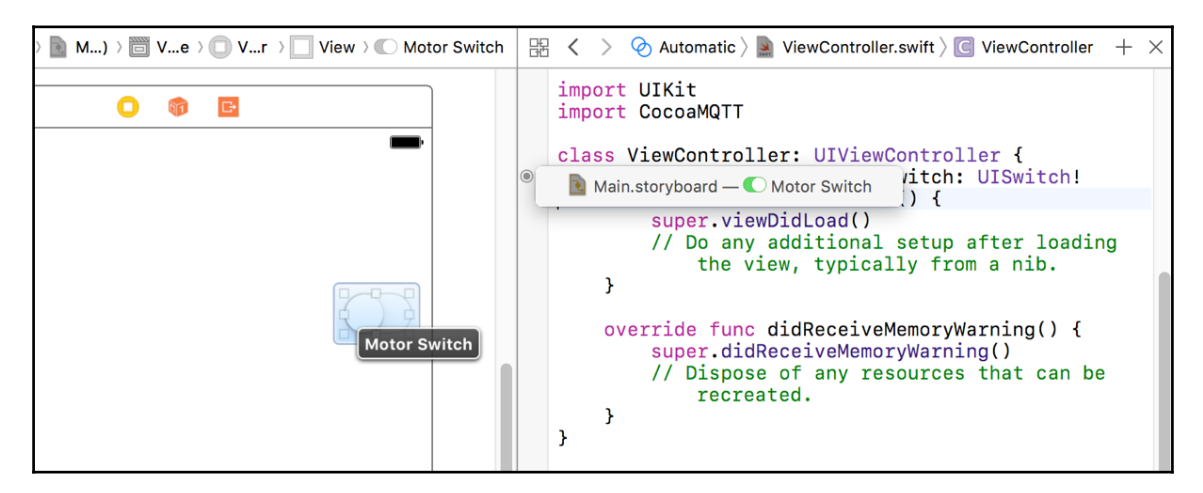

We can easily interact with the **Switch** component through the recently added motorSwitch property in our ViewController class.

Now, we want to add and connect another simple UI element that will allow us to easily display the status message we will receive from the board after we turn on or turn off the motor with the previously added switch. We will add a Label instance. A label displays a variably sized amount of static text. Of course, we are creating a very simple UI to stay focused on MQTT. You will be able to use this example as a baseline and generate a better user experience, combining a great UI with MQTT messages.

Click on **Main.storyboard** in the Project Navigator on the left-hand side of the Xcode window. The editor will switch to a design view that displays how the view will look. Click on **View Controller** under **View Controller Scene**. Make sure that you see the **Utilities** pane on the right-hand side and check the values for **Identity Inspector**.

Make sure that the **Object Library** tab is visible in **Library View**. You just need to click on the **Show the Object Library** button at the top of the bottom half. Click on the **Filter** textbox located at the bottom and type Label. **Object Library** will display all the objects that contain Label, and the only one is **Label**.

Drag **Label** from the list to the rectangle that defines the view in the preview. Align the new element to the left-hand side and below the previously added switch. This way, we will have a **Label** component on the view in the main storyboard. Note that the class is UILabel. Extend the width for the label to reach the right-hand side of the view, as shown in the next screenshot. We want to make sure that the label is capable of displaying the messages we receive from the boards that process the commands, without truncating the text:

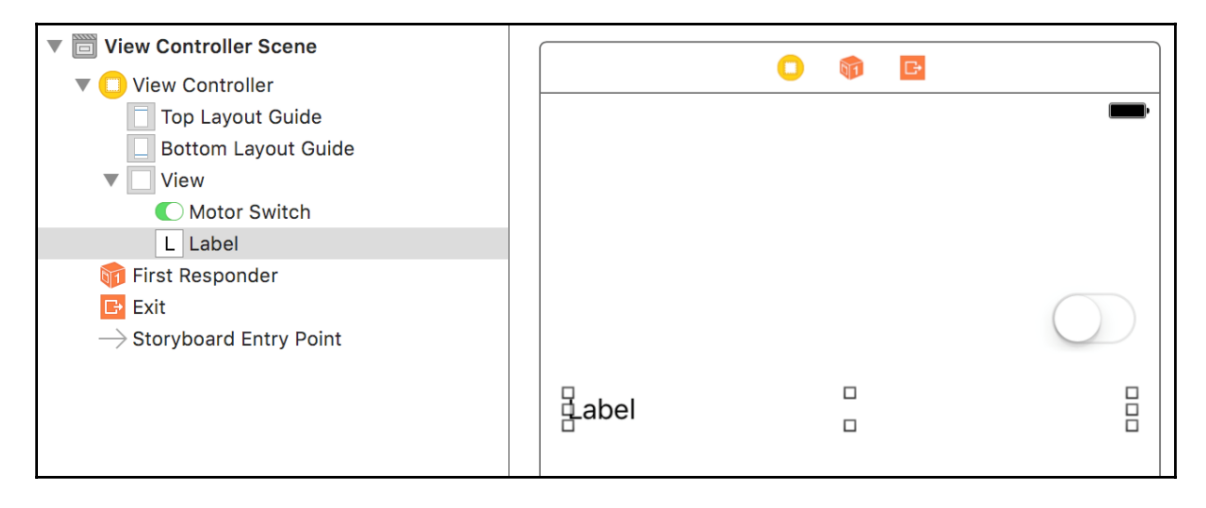

We added a **Label** component on the view. Now, we have to expose the component to make it accessible through code in the previously analyzed ViewController class.

Navigate to **View** | **Assistant Editor** | **Show Assistant Editor** in the Xcode menu or simply click on the button with two intersecting circles in the upper-right corner (the second button). Xcode will display the source code for the <code>ViewController</code> class on the right-hand side of the view preview for the main storyboard.

Press the *Ctrl* key and hold it while you drag the recently added **Label** component from the view to the blank line after the ViewController class declaration. Xcode will display a line and a tooltip with the following legend at the position to which you are dragging the mouse: **Insert Outlet, Action, or Outlet Collection**. Release the *Ctrl* key, and Xcode will display a pop-up dialog box asking us for a name for the new property and IBOutlet that it will create. Enter statusLabel in the **Name** textbox, make sure **UILabel** is selected in the **Type** dropdown, and then click on **Connect**:

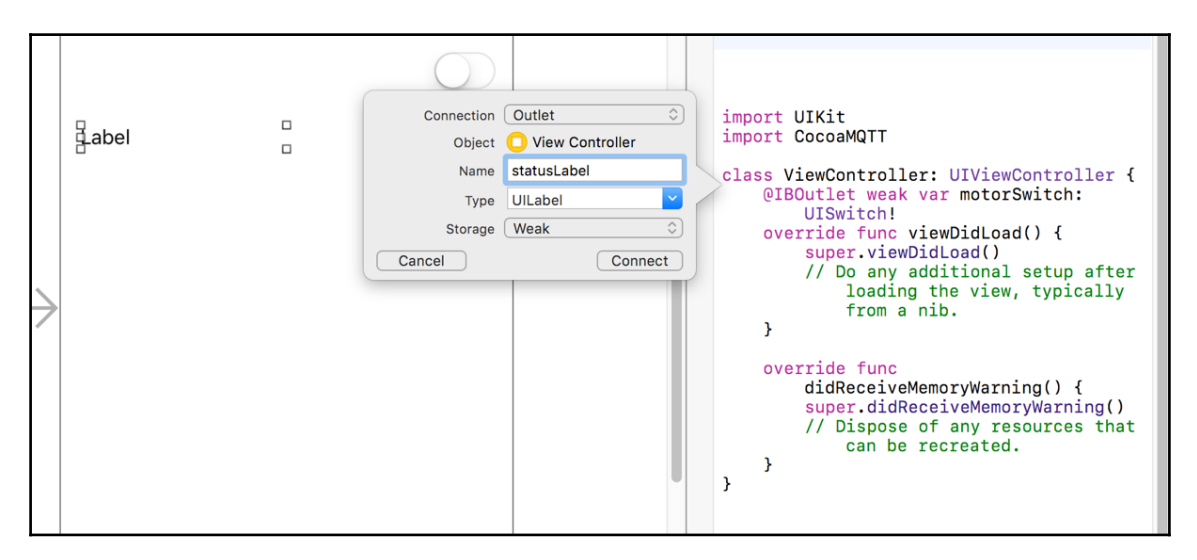

After we click on the **Connect** button, the following highlighted line will appear within the ViewController class body. The code file for the sample is included in the mqtt\_essentials\_gaston\_hillar\_06/ControlActuators folder:

```
class ViewController: UIViewController {
    @IBOutlet weak var statusLabel: UILabel!
    @IBOutlet weak var motorSwitch: UISwitch!
```

The new line uses the <code>@IBOutlet</code> decorator to indicate the outlet connection. The line declares a <code>statusLabel</code> stored property as a weak reference to an implicitly unwrapped optional <code>UILabel</code>.

We can easily interact with the Label component through the recently added statusLabel property in our ViewController class.

## Understanding the CocoaMQTT client in Swift 3

The CocoaMQTT client is very easy to use. First, it is necessary to import CocoaMQTT, create an instance of the CocoaMQTT class, specify the MQTT connection configuration values, and indicate an instance of a class that conforms to the CocoaMQTTDelegate protocol. We can call the methods for the created CocoaMQTT instance to subscribe to topics and publish messages.

Let's take a look at the code that declares the CocoaMQTTDelegate protocol:

```
@objc public protocol CocoaMQTTDelegate {
    func mqtt(_ mqtt: CocoaMQTT, didConnect host: String,
      port: Int)
    func mqtt(_ mqtt: CocoaMQTT,
      didConnectAck ack: CocoaMQTTConnAck)
    func mqtt(_ mqtt: CocoaMQTT,
      didPublishMessage message: CocoaMQTTMessage,
      id: UInt16)
    func mqtt(_ mqtt: CocoaMQTT,
      didPublishAck id: UInt16)
    func mqtt(_ mqtt: CocoaMQTT,
      didReceiveMessage message: CocoaMQTTMessage,
      id: UInt16 )
    func mqtt(_ mqtt: CocoaMQTT,
      didSubscribeTopic topic: String)
    func mqtt(_ mqtt: CocoaMQTT,
      didUnsubscribeTopic topic: String)
    func mqttDidPing(_ mqtt: CocoaMQTT)
      func mqttDidReceivePong(_ mqtt: CocoaMQTT)
    func mqttDidDisconnect(_ mqtt: CocoaMQTT,
      withError err: Error?)
    @objc optional func mqtt(_ mqtt: CocoaMQTT,
      didReceive trust: SecTrust,
    completionHandler: @escaping (Bool) -> Void)
}
```

To make a class conform to the CocoaMQTTDelegate protocol, we must code many methods named mqtt that receive different arguments. The code we define in these methods with the same name will be executed when certain events related to the MQTT client occur. The usage of the same name might be confusing when we start working, but we can easily understand when each method will be executed by checking the external name of the second argument. The following list explains when each of the methods is executed based on the external name of the second argument. The first argument, named mqtt, is the CocoaMQTT instance that represents the MQTT client, and we can use it to call the available methods for the client:

- didConnect: The mqtt method that includes this argument will be executed after the client has established a connection with the MQTT server. The method receives the host and the port for the MQTT server in the host and port arguments.
- didConnectAck: The mqtt method that includes this argument will be executed after the connection with the MQTT server has been acknowledged. The method receives the results of the connection acknowledgment in the ack argument of the CocoaMQTTConnAck enum type. If ack is equal to CocoaMQTTConnAck.accept, it means that the connection has been successfully accepted by the MQTT server. It is convenient to subscribe to the necessary topic filters by writing the appropriate code in this method. This way, whenever a connection has been accepted, the client will always subscribe to the appropriate topic filters.
- didPublishMessage: The mqtt method that includes this argument will be executed after a message has been published to a topic. The message argument is an instance of the CocoaMQTTMessage class. We can use the message.topic and message.string properties to access the topic and the string representation of the payload for the published message. The id argument provides the ID for the message that we can use to track the publish acknowledgement event for the message.
- didPublishAck: The mqtt method that includes this argument will be executed after the client receives the publish acknowledgement from the MQTT server for the message whose ID is specified in the id argument.

- didReceiveMessage: The mqtt method that includes this argument will be executed after a message that matches one of the topic filters to which the client has subscribed to has been received. The message argument is an instance of the CocoaMQTTMessage class. We can use the message.topic and message.string properties to access the topic and the string representation of the payload for the received message. The id argument provides the ID for the message.
- didSubscribeTopic: The mqtt method that includes this argument will be executed after the client has subscribed to the topic filter specified in the topic argument.
- didUnsubscribeTopic: The mqtt method that includes this argument will be executed after the client has unsubscribed from the topic filter specified in the topic argument.

In addition, to make a class conform to the CocoaMQTTDelegate protocol, we must code the following three methods:

- mqttDidPing: This method is executed after the MQTT client has sent the PINGREQ control packet to the MQTT server.
- mqttDidReceivePong: This method is executed after the MQTT server has sent the PINGRESP response to the MQTT client.
- mqttDidDisconnect: This method is executed after the MQTT client disconnects from the MQTT server. The err argument is an optional instance that conforms to the Error protocol and specifies the details of the error that generated the disconnection.

### Connecting to the MQTT server and subscribing to topics in Swift

Now, we will add code to the ViewController class to make it conform to the CocoaMQTTDelegate protocol. In addition, we will add code to configure the MQTT client and establish a connection with the MQTT server. We will split the code for the ViewController class into many code snippets to make it easier to understand each code section. The following lines specify all the necessary imports, start the ViewController class declaration, and create many static type properties, the mqttClient property, and the configureMQTTAndConnect method. The following lines show the code for the ViewController class defined in the ViewController.swift file. The code file for the sample is included in the mqtt\_essentials\_gaston\_hillar\_06/ControlActuators folder:

```
import UIKit
import CocoaMQTT
class ViewController: UIViewController, CocoaMQTTDelegate {
   @IBOutlet weak var statusLabel: UILabel!
    @IBOutlet weak var motorSwitch: UISwitch!
    static let motor01CommandTopic =
    "commands/boards/inteledison01/actuators/motor01"
    static let motor01StatusTopic =
    "status/boards/inteledison01"
    static let turnOnCommand = "TURN ON"
    static let turnOffCommand = "TURN OFF"
   var mqttClient: CocoaMQTT!
    func configureMQTTAndConnect() {
        let clientID = "iOSMotorControl-" +
        String(ProcessInfo().processIdentifier)
        // Replace with the host name for the MQTT Server
        let host = "localhost"
        // Replace with the port number for MQTT
        // over TCP (without TLS)
        let port = UInt16(1883)
        mqttClient = CocoaMQTT(clientID: clientID,
        host: host, port: port)
        mqttClient.username = ""
        mqttClient.password = ""
        mqttClient.keepAlive = 60
        mqttClient.delegate = self
        mqttClient.connect()
    }
```

The configureMQTTAndConnect method generates a client ID for the MQTT client and saves it in the clientID constant. The next lines define the host and port constants and create an instance of the CocoaMQTT class named mqttClient with clientID, host, and port as the values for the arguments that have the same names. Then, the code sets the values for the username, password, keepAlive, and delegate properties. The code specifies self as the value for the mqttClient.delegate property to specify that we want to use the current instance as the delegate that conforms to the CocoaMQTTDelegate protocol. Finally, the code calls the mqttClient.connect method to make the MQTT client establish a connection with the MQTT server.

The following lines show the changes in the <code>viewDidLoad</code> method and declare two methods that are required to make the <code>ViewController</code> class conform to the <code>CocoaMQTTDelegate</code> protocol. The following lines show the code for the <code>ViewController</code> class defined in the <code>ViewController.swift</code> file. The code file for the sample is included in the <code>mqtt\_essentials\_gaston\_hillar\_06/ControlActuators</code> folder:

```
override func viewDidLoad() {
    super.viewDidLoad()
    configureMQTTAndConnect()
}
func mqtt(_ mqtt: CocoaMQTT, didConnect host: String,
port: Int) {
    // Connection established with the MQTT Server
    print("Connected with MQTT Server (host):(port)")
}
func mqtt(_ mqtt: CocoaMQTT,
didConnectAck ack: CocoaMQTTConnAck) {
    // Connection acknowledged
    print("Connection acknowledged (ack),
    rawValue: (ack.rawValue)")
    if ack == .accept {
        // Subscribe to the motor01StatusTopic
        // topic with QoS 0
        mqtt.subscribe(type(of: self).motor01StatusTopic,
        qos: CocoaMQTTQOS.qos0)
    }
}
```

The viewDidLoad method calls the previously explained configureMQTTAndConnect method after it calls the super.viewDidLoad method. This way, after the view is loaded, the app will configure the MQTT client and establish a connection with the MQTT server.
The code in the mqtt method with didConnect as the external name of the second argument prints a message to the debug output, indicating that the MQTT client is connected with the MQTT server with the host and port received as arguments.

The code in the mqtt method with didConnectAck as the external name of the second argument prints a message to the debug output, indicating that the connection has been acknowledged with the value received in the ack argument. If the value for the ack argument is equal to CocoaMQTTConnAck.accept, it means that the connection was accepted by the MQTT server and we can subscribe to the desired topic filters. If this happens, the code calls the mqtt.subscribe method with the motorOlStatusTopic type property as the value for the topic argument and CocoaMQTTQOS.gos0 as the value for the qos argument. This way, the code requests the MQTT client to subscribe to the desired topic with a QoS level of 0.

The following lines declare the remaining methods that are required to make the ViewController class conform to the CocoaMQTTDelegate protocol and end the declaration of the class. The following lines show the code for the ViewController class defined in the ViewController.swift file. The code file for the sample is included in the mqtt\_essentials\_gaston\_hillar\_06/ControlActuators folder:

```
func mqtt(_ mqtt: CocoaMQTT,
 didPublishMessage message: CocoaMQTTMessage,
id: UInt16) {
   print("Message published to topic (message.topic)
   with payload (message.string!)")
}
func mqtt(_ mqtt: CocoaMQTT, didPublishAck id: UInt16) {
   print("Publish acknowledged with id: (id)")
}
func mqtt(_ mqtt: CocoaMQTT,
 didReceiveMessage message: CocoaMQTTMessage,
id: UInt16 ) {
   print("Message received in topic (message.topic)
   with payload (message.string!)")
    if (message.topic == type(of: self).motor01StatusTopic)
    {
        statusLabel.text = "(message.string!)"
    }
}
```

}

```
func mqtt(_ mqtt: CocoaMQTT,
didSubscribeTopic topic: String)
{
    print("Subscribed to (topic)")
}
func mqtt(_ mqtt: CocoaMQTT,
didUnsubscribeTopic topic: String)
{
    print("Unsubscribed from (topic)")
func mqttDidPing(_ mqtt: CocoaMQTT) {
func mqttDidReceivePong(_ mqtt: CocoaMQTT) {
func mqttDidDisconnect(_ mqtt: CocoaMQTT,
withError err: Error?)
{
    print("Disconnected from the MQTT Server")
}
override func didReceiveMemoryWarning() {
    super.didReceiveMemoryWarning()
}
```

Most of the methods just print a message to the debug output and some of them are declared with empty code because we don't want to pay attention to those specific events. The code in the mqtt method with didReceiveMessage as the external name of the second argument prints a message to the debug output indicating that the MQTT client has received a message in a topic with the string representation of the payload. Then, the code checks whether the value of the message.topic property matches the value of the motorOlStatusTopic type property. If these values match, the code sets the statusLabel.text property to the string representation of the payload of the received message. This way, whenever the app receives a status update from the board, the app updates the text displayed in the statusLabel label.

# Publishing messages to target actuators in Swift

Whenever the user changes the value for the motorSwitch switch, we want to send a message to request the board to turn on or turn off the motor.

Click on **Main.storyboard** in the Project Navigator on the left-hand side of the Xcode window. The editor will switch to a design view that displays how the view will look. Click on **View Controller** under **View Controller Scene**, then click on **View**, and finally on **Motor Switch**.

Navigate to **View** | **Assistant Editor** | **Show Assistant Editor** in the Xcode menu or simply click on the button with two intersecting circles in the upper-right corner (the second button). Xcode will display the source code for the <code>ViewController</code> class on the right-hand side of the view preview for the main storyboard.

Right-click on **Motor Switch** and Xcode will display a popup that includes the sent events and the associated actions for this component, as shown in the next screenshot:

| View Controller Scene   |                                   |          |
|-------------------------|-----------------------------------|----------|
| View Controller         |                                   |          |
|                         |                                   |          |
|                         |                                   |          |
| Bottom Layout Guide     |                                   |          |
| View                    |                                   |          |
| C Motor Switch          | Motor Switch                      |          |
| L Status Label          | ▼ Triggered Segues                |          |
| 🚮 First Responder       | action                            | 0        |
| Exit                    | ▼ Outlet Collections              |          |
| Story/board Entry Doint | gestureRecognizers                | 0        |
|                         | ▼ Sent Events                     |          |
|                         | Did End On Exit                   | 0        |
|                         | Editing Changed                   | 0        |
|                         | Editing Did Begin                 | 0        |
|                         | Editing Did End Label             | 0        |
|                         | Primary Action Triggered          | Q        |
|                         | Touch Cancel                      | Ō        |
|                         | Touch Down                        | 0        |
|                         | Touch Down Repeat                 | O I      |
|                         | Touch Drag Enter                  | <u> </u> |
|                         | Touch Drag Exit                   | <u> </u> |
|                         | Touch Drag Inside                 | <u> </u> |
|                         | Touch Drag Outside                | O O      |
|                         | Touch Up Inside                   | O O      |
|                         | Touch Up Outside                  | O O      |
|                         | Value Changed                     | 0        |
|                         | ▼ Referencing Outlets             |          |
|                         | motorswitch * view Controller     |          |
|                         | The Referencing Outlet            | 0        |
|                         | V Referencing Outlet Collections  | $\sim$   |
|                         | New Referencing Outlet Collection |          |
|                         |                                   |          |

Click and drag the circle on the right-hand side of **Value Changed** from the previously shown popup to the blank line after the ViewController class declaration. Xcode will display a line and a tooltip with the following legend at the position to which you are dragging the mouse: **Insert Action**. Release the mouse button, and Xcode will display a pop-up dialog box asking us for a name for the new method and IBAction that it will create. Enter motorSwitchChanged in the **Name** textbox, make sure that **UISwitch** is selected in the **Type** dropdown, and then click on **Connect**. The following screenshot shows the values specified in the pop-up dialog:

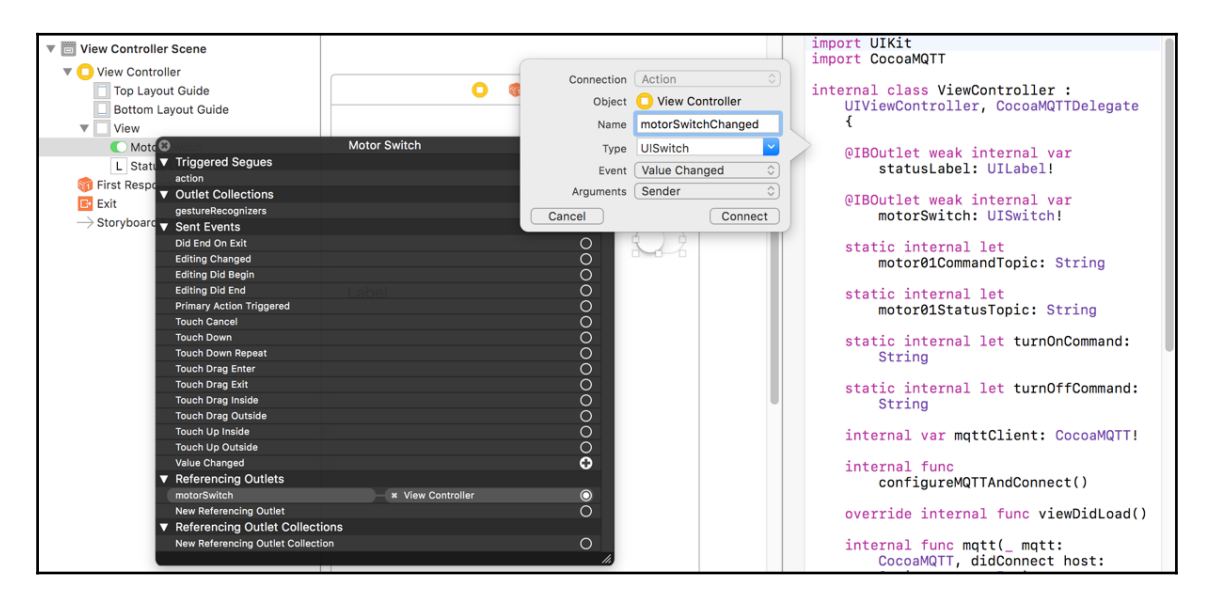

After we click on the **Connect** button, the following highlighted line will appear within the ViewController class body. The code file for the sample is included in the mqtt\_essentials\_gaston\_hillar\_06/ControlActuators folder:

```
class ViewController: UIViewController {
    @IBAction func motorSwitchChanged(_ sender: UISwitch) {
    }
}
```

The new line uses the @IBAction decorator to indicate the action connection. The line declares a motorSwitchChanged method that receives the UISwitch instance whose value has changed in the sender argument.

Now, we will add code to the recently added motorSwitchChanged method to send a message to request the board to turn on or turn off the motor, based on the new value that the component has in the isOn property. The following lines show the new code for the method. The code file for the sample is included in the mqtt\_essentials\_gaston\_hillar\_06/ControlActuators folder:

```
@IBAction func motorSwitchChanged(_ sender: UISwitch) {
    let messagePayload = sender.isOn ?
    type(of: self).turnOnCommand :
    type(of: self).turnOffCommand
    mqttClient.publish(type(of: self).motor01CommandTopic,
    withString: messagePayload, qos: CocoaMQTTQOS.qos0,
    retained: false, dup: false)
}
```

First, the code declares a messagePayload constant that is assigned the value of the turnOnCommand type property if the value of sender.isOn is true. Otherwise, the constant is assigned the value of the turnOffCommand type property. Then, the code calls the mqttClient.publish method with the motorOlCommandTopic type property as the value for the topic argument, the messagePayload constant as the value for the withString argument that specified the desired payload for the messages, and CocoaMTTQOS.qosO as the value for the qos argument. The other arguments are Boolean values set to false. This way, we publish a message with the appropriate command, based on the selected value for the switch. Whenever the user changes the value for the switch, the code in this method will be executed and a message will be sent to the board that controls the motor.

## Processing commands that interact with actuators in Node.js

Now that we have coded the iOS app that will allow the user to turn on and turn off a motor, we will write the Node.js code that will control the motor wired to the IoT board. We can run Node.js and the code in any computer or IoT board capable of running Node.js version 6.9.x or higher.

For this example, we specified in the requirements that the motors would be wired to the following IoT boards: Raspberry Pi 3, Raspberry Pi 2 Model B, Intel Edison, Intel Galileo Gen 2, Intel Joule 570x, and Intel Joule 550x. All of these boards can have Node.js installed and run the sample code. However, we can also run the code on many other IoT boards or even on our development computer.

In this example, we will use the MQTT.js open source library to work with direct MQTT with Node.js. Make sure you have Node.js installed in the computer or IoT board you will use to run this example. If you haven't worked with the example in the previous chapter, run the following command to install MQTT.js. Notice that the code is tested with MQTT.js 2.3.1:

#### npm install mqtt

Now, we will create a new Node.js JavaScript file named actuators\_control.js. The code file for the sample is included in the mqtt\_essentials\_gaston\_hillar\_06 folder, in the actuators\_control.js file:

```
var mqtt = require("mqtt")
// Replace with the host name for the MQTT Server
var host = "localhost"
// Replace with the port number for MQTT
// over TCP (without TLS)
var port = 1883
var client = mqtt.connect("mqtt://" + host + ":" + port)
var boardName = "inteledison01"
var actuatorCommandBaseTopic = "commands/boards/" +
boardName + "/actuators/"
var actuatorResultTopic = "status/boards/" + boardName
var turnOnCommand = "TURN ON"
var turnOffCommand = "TURN OFF"
client.on("connect", function () {
    console.log("I'm connected to the MQTT server")
    client.subscribe(actuatorCommandBaseTopic + "+")
})
client.on('message', function (topic, message) {
    // message is Buffer
    var payloadString = message.toString()
    console.log("Message arrived for topic: " + topic +
    ", with the following payload: " + payloadString)
    if (!topic.startsWith(actuatorCommandBaseTopic)) {
        return;
    }
```

```
var actuatorName = topic.replace(actuatorCommandBaseTopic,
 "")
if (actuatorName) {
    var resultMessagePayloadString = ""
    if (payloadString === turnOnCommand) {
        console.log("I've turned ON " + actuatorName)
        var resultMessagePayloadString = actuatorName +
        " has been turned on"
    } else if (payloadString === turnOffCommand) {
        console.log("I've turned OFF " + actuatorName)
        var resultMessagePayloadString = actuatorName +
        " has been turned off"
    }
    if (resultMessagePayloadString) {
        client.publish(actuatorResultTopic,
        resultMessagePayloadString)
    }
}
```

First, the code requires mqtt and saves the object in the mqtt variable. Then, the code declares the host and port variables with the host name for the MQTT server and the port number for direct MQTT. Then, the code calls the mqtt.connect function with mqtt:// followed by the host value, a colon (:), and the port number. In case we want to connect to localhost on port 1883, the value for this argument will be mqtt://localhost:1883. We specify mqtt as the protocol name because we want MQTT.js to create a direct MQTT connection. The results of this function are assigned to the client variable.

Then, the code specifies the callback function assigned to the connect event. This function will be called after the client successfully establishes a connection with the MQTT server.

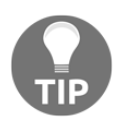

})

After the MQTT client establishes a connection with the MQTT server, client.connected will evaluate to true.

The function calls the client.subscribe function with the result of concatenating "+" to actuatorCommandBaseTopic as an argument to subscribe to the commands/boards/actuators/+ topic filer. In this case, we use the default options for the subscription because we will work with the default QoS level of 0.

Then, the code specifies the callback function assigned to the message event. This function will be called whenever the client receives a message from the MQTT server. The function receives the following two arguments:

- topic: This specifies the topic for the received message
- message: This is the buffer for the received message's payload

The function saves the results of calling message.toString to the payloadString variable. It is necessary to call toString for message because the received message argument is a buffer and we want to work with the received message's payload as a string.

The code prints a message to the console log, indicating that a message has arrived with the destination topic and the payload string included in the topic argument and the payloadString variable.

Then, the code checks whether topic starts with actuatorCommandBaseTopic to make sure that the message's destination topic is the one defined for the commands related to actuators.

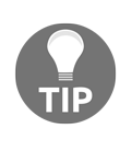

In this case, the code only subscribes to the topic filter we defined for publishing messages with the commands related to actuators. However, we include this code to understand how we should check the topic value when we subscribe to multiple topics that have different goals with MQTT.js.

Then, the code retrieves the actuator name from the message's topic and saves it in the actuatorName variable. The code removes actuatorCommandBaseTopic from topic to retrieve the actuator's name. For example, if the value for topic is "commands/boards/inteledison01/motor01", the code replaces "commands/boards/inteledison01/" with an empty string and the resulting string, "motor01", is the actuator's name assigned to the actuatorName variable.

Then, the code checks whether actuatorName has a value. In case it has a value, the function checks whether the command included in the message's payload string saved in the payloadString variable matches either "TURN ON" or "TURN OFF". If payloadString matches any of these values, the code will print a message to the console indicating it has performed the requested operation on the retrieved actuator's name. In addition, the code will save a message to be published in the resultMessagePayloadString variable.

Finally, the code calls the client.publish function with actuatorResultTopic and resultMessagePayloadString as the topic and payload arguments. This way, the code requests the MQTT client to publish a message to the appropriate topic with the results of the execution of the command. In this case, the results indicate what happened with a specific actuator.

## Running the iOS app that controls an actuator with MQTT

Make sure the Mosquitto server or any other MQTT server you might want to use for this example is running. In case you aren't working with Mosquitto, make sure you have enabled support for direct MQTT without TLS. Then, execute the following line to start the Node.js example in any computer or device that you want to use as the MQTT client that will process the commands received to control the motor:

node actuators\_control.js

The Node.js script will establish a connection with the MQTT server, subscribe to the topics to which the web application will publish the commands for the three LEDs, and display the following message:

#### I'm connected to the MQTT server

Leave the Node.js script running on the computer or device in which you executed it. Now, go to Xcode and run the ControlActuators app that we previously coded in the simulator or in a compatible iOS device.

Click or tap the switch to turn the motor on.

Go to the window in which you are checking the results of the Node.js script and you will see messages similar to the following:

```
Message arrived for topic: commands/boards/inteledison01/actuators/motor01, with the following payload: TURN ON I've turned ON motor01
```

The Node.js script has received a message in the

commands/boards/inteledison01/actuators/motor01 topic with a string as a payload that requests the motor named motor01 to be turned on. The script processes the command and publishes a status message.

Now, go to the simulator or the iOS device in which you are running the iOS app. The MQTT client created by this app will receive the message published by the Node.js script to the status/boards/inteledison01 topic and will update the status message with **motor01 has been turned on**. The following screenshot shows the app that changed the status message after the motor was turned on:

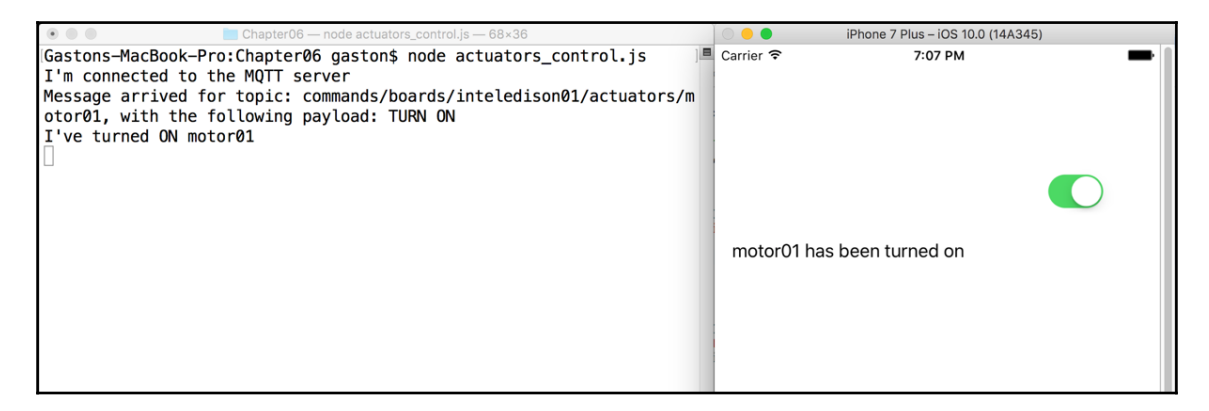

You will see the following messages in the Xcode output panel:

Message published to topic commands/boards/inteledison01/actuators/motor01 with payload TURN ON Message received in topic status/boards/inteledison01 with payload motor01 has been turned on

Go to the app and click or tap the switch again to turn the motor off.

Go to the window in which you are checking the results of the Node.js script, and you will see messages similar to the following:

Message arrived for topic: commands/boards/inteledison01/actuators/motor01, with the following payload: TURN OFF I've turned OFF motor01

The Node.js script has received a message in the

commands/boards/inteledison01/actuators/motor01 topic with a string as a payload that requests the motor named motor01 to be turned off. The script processes the command and publishes a status message.

Now, go to the simulator or the iOS device in which you are running the iOS app. The MQTT client created by this app will receive the message published by the Node.js script to the status/boards/inteledison01 topic and will update the status message with **motor01 has been turned off**. The following screenshot shows the app that changed the status message after the motor was turned off:

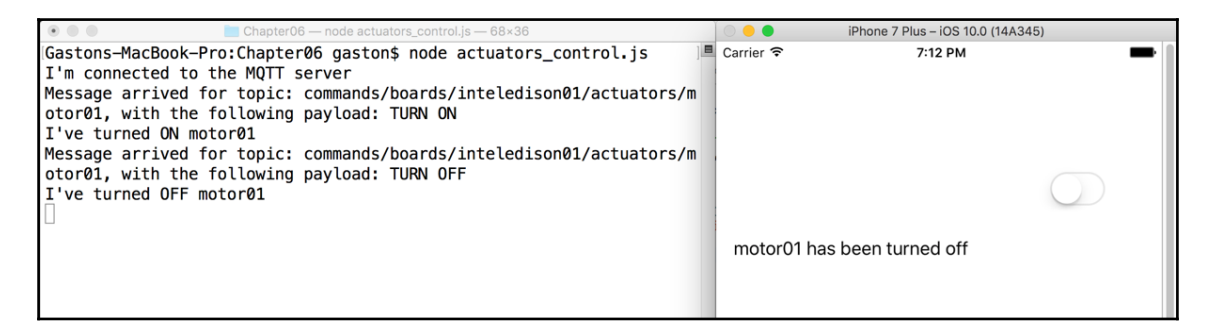

You will see the following messages in the Xcode output panel:

```
Message published to topic commands/boards/inteledison01/actuators/motor01 with payload TURN OFF
Message received in topic status/boards/inteledison01 with payload motor01 has been turned off
```

### **Debugging events in Swift**

Now, we will take advantage of Xcode's debugging features to understand how methods are called when events occur.

Leave the application running on the simulator or the iOS device.

Open the source code for ViewController.swift.

Click on the left margin of the following line of code to establish a breakpoint at the first line of code in the mqtt method with didReceiveMessage as the external name of the second argument:

```
print("Message received in topic (message.topic) with payload
(message.string!)")
```

Now, go to the iOS app and click or tap on the switch to turn on the motor again. After you change the value for the switch, the Node.js script will send a message with the new status for the motor and the mqtt method with didReceiveMessage as the external name of the second argument will be called. The Xcode debugger will hit the breakpoint we have set. The following screenshot shows the debugger hitting the breakpoint:

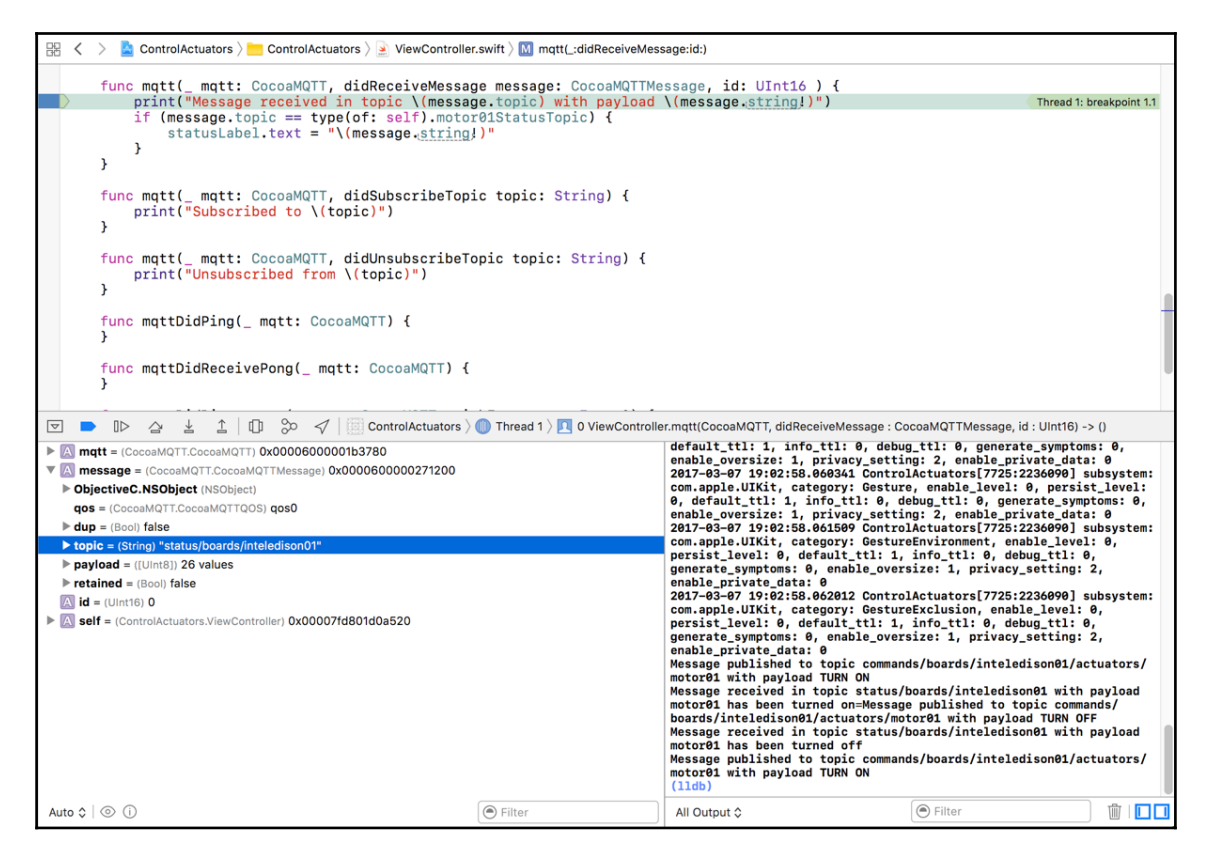

You can use all the features included in the debugger to check the values for the different arguments received in the method and the local variables. For example, you can inspect the message argument to understand all the data that the CocoaMQTTMessage instance encapsulates.

The usage of the debugger will make it easier to understand when the different methods are executed, and you have a better understanding of the CocoaMQTT client. However, it is very important to take into account that the MQTT server will disconnect the client if you pause the code longer than the value specified for the timeout.

### Test your knowledge

- 1. The CocoaMQTT client library is written in:
  - 1. Objective-C.
  - 2. Swift 2.
  - 3. Swift 3.
- 2. In the CocoaMQTT client library, a CocoaMQTT instance represents:
  - 1. The synchronous MQTT over WebSockets client.
  - 2. The asynchronous MQTT over WebSockets client.
  - 3. The asynchronous MQTT over TCP client (no WebSockets).
- 3. Which of the following methods does the CocoaMQTT client call after a message is received from the MQTT server?
  - func mqtt(\_ mqtt: CocoaMQTT, didReceiveMessage message: CocoaMQTTMessage, id: UInt16 ) {.
  - 2. func didReceiveMessage(\_ mqtt: CocoaMQTT, message: CocoaMQTTMessage, id: UInt16 ) {.
  - 3. func mqtt(didReceiveMessage message: CocoaMQTTMessage, id: UInt16 ) {.
- 4. Which of the following properties of a CocoaMQTTMessage instance provides the string representation of the message's payload?
  - 1. Payload.
  - payloadString.
  - 3. String.
- 5. Which of the following properties of a CocoaMQTTMessage instance provides the message's destination topic?
  - 1. topic.
  - topicString.
  - 3. String.

## Summary

In this chapter, we analyzed the requirements to control actuators wired to different IoT boards with MQTT messages. We defined the topics we would use and the commands that would be a part of the message's payloads to turn the motors on and off.

Then, we created an iOS app with Xcode and Swift 3, combined with the CocoaMQTT client, to control a motor. We wrote code to publish messages to target remote devices in Swift 3, and we were able to process the received messages to provide feedback to the user.

We worked with MQTT.js to write a Node.js script to process commands that simulated the interaction with motors on different IoT boards. We were able to run the iOS app and the Node.js script and understand how all the pieces worked together by exchanging MQTT messages.

We understood how MQTT works in detail and we worked with direct MQTT and MQTT over WebSockets. We worked with unsecured and secured communications. We worked with this protocol in Python, Java, JavaScript, Node.js, and Swift. We were able to create code capable of running in the most popular and powerful IoT boards. We could combine scripts, applications, web applications, and iOS apps with code that controls sensors and actuators on IoT boards. You are now ready to use MQTT in all kinds of projects in the most popular programming languages.

## **Exersise Answers**

## Chapter 1, Lightweight Messaging with MQTT 3.1.1 and Mosquitto

| Questions | Answers |
|-----------|---------|
| Q1        | 2       |
| Q2        | 1       |
| Q3        | 3       |
| Q4        | 2       |
| Q5        | 3       |
| Q6        | 1       |

## Chapter 2, Securing an MQTT Mosquitto Server

| Questions | Answers |  |
|-----------|---------|--|
| Q1        | 1       |  |
| Q2        | 3       |  |
| Q3        | 1       |  |
| Q4        | 2       |  |
| Q5        | 2       |  |

### Chapter 3, Controlling a Drone with Python

| Questions | Answers |
|-----------|---------|
| Q1        | 1       |
| Q2        | 2       |
| Q3        | 2       |
| Q4        | 2       |
| Q5        | 3       |

### **Chapter 4, Interacting with Sensors in Java**

| Questions | Answers |
|-----------|---------|
| Q1        | 3       |
| Q2        | 2       |
| Q3        | 1       |
| Q4        | 3       |
| Q5        | 3       |

## Chapter 5, Controlling Home Automation in JavaScript

| Questions | Answers |
|-----------|---------|
| Q1        | 1       |
| Q2        | 2       |
| Q3        | 2       |
| Q4        | 3       |
| Q5        | 1       |

### **Chapter 6, Interacting with Actuators in Swift**

| Questions | Answers |
|-----------|---------|
| Q1        | 3       |
| Q2        | 3       |
| Q3        | 1       |
| Q4        | 3       |
| Q5        | 1       |

## Index

#### A

actuators commands, defining 214 commands, processing in Node.js 241 connecting, to MQTT server 235 controlling, with iOS app execution 245 messages, publishing 239 requisites, for interacting in Swift 212 subscribing, to topics 235 topics, defining 214 asynchronous code debugging, with Chrome Developer Tools (CDT) 205, 207 asynchronous notifications working, with 150, 153

#### В

Bouncy Castle libraries URL 135 broker 11

#### С

```
callback
about 96, 97, 193
onConectionLost function 193
onConnectSuccess function 193
onMessageArrived function 193
onMessageDelivered function 193
working, with 150, 153
certificate
creating, for each MQTT client 76, 77, 78, 79,
80
creating, for Mosquitto server 65, 66, 67, 69
Chrome Developer Tools (CDT)
asynchronous code, debugging in JavaScript
205, 207
```

class creating, to represent drone 100, 101, 102, 103, 104 Drone class 101 DroneCommandProcessor class 101 CloudMQTT **URL** 17 CocoaMQTT client library installing, to create iOS app 216, 224 CocoaMQTT client using, in Swift 3 232 CocoaPods **URL** 216 commands processing, with Python 112, 113, 114, 115, 116, 117, 118, 119 CONNECT control packet about 18, 19, 20, 21 CleanSession 19 ClientId 18 KeepAlive 20 password 19 ProtocolLevel 19 **UserName** 19 Will 20 WillMessage 20 WillQoS 20 WillRetain 20 WillTopic 20 ControlActuators module AppDelegate.swift 219 ViewController.swift 219

#### D

DISCONNECT control packet 18 drone commands, defining 90, 92 controlling, with MQTT requisites 89 representing, class created 100, 101, 102, 103, 104 topics, defining 90, 92

#### Ε

Eclipse Mosquitto MQTT server **URL** 17 Eclipse Paho client JavaScript utility **URL** 180 WebSockets, testing 180, 181, 182 Eclipse Paho Java Client installing 134, 135, 136 reference link 92 **URL** 134.135 Eclipse Paho JavaScript asynchronous client 183 Eclipse Paho JavaScript client **URL** 183 Eclipse Paho **URL** 183 Erlang MQTT Broker (EMQ) **URL** 17

#### Η

HiveMQ URL 17 home automation web application executing 199, 201, 202, 203, 204, 205 home automation, controlling commands, defining 178 received messages, processing in JavaScript 190, 191 requisites 177 topics, defining 178 topics, subscribing in JavaScript 194 Homebrew URL 25 HTML 5 web page creating, for LEDs 184, 186

IMqttActionListener interface onFailure 153 onSuccess 153 In-Vehicle Infotainment (IVI) 11 Internet of Things (IoT) 9 iOS apps creating, with CocoaMQTT client library installation 216, 224, 231 executing, that controls actuator 245 UI, building to control actuator 225

#### J

Java asynchronous notifications, working with 150, 153 callbacks, working with 150, 153 commands, processing that interact with sensors 156, 157, 158, 160 last will, working with 162, 163, 165, 166, 167, 168,169 notification events 154, 155, 156 testament, working with 162, 163, 165, 166, 167, 168, 169 TLS secured connection, configuring 145, 146, 147, 148, 149 JavaScript asynchronous code, debugging with Chrome Developer Tools (CDT) 205, 207 messages, publishing to target remote devices 187, 188, 190 received messages, processing 190, 191 topics, subscribing 194 JSColor **URL** 184

#### L

last will working, with 162, 163, 165, 166, 167, 168, 169 Light Emitting Diodes (LEDs) about 177 commands, processing in Node.js 195, 197, 199 controlling, with HTML 5 web page 184, 186

#### Μ

Machine-to-Machine (M2M) 9 macOS Mosquitto broker, installing 25, 26 message filtering

working with 13, 14, 15, 16 messages publishing, to target remote devices in JavaScript 187, 188, 190 receiving, with Python 104, 105, 106, 107, 109, 110, 111, 112 sending, with Python 119, 120, 121, 122 Mosquitto broker installing 21, 22, 23, 24 installing, on macOS 25, 26 installing, on Windows 26, 27, 28 **URL** 21, 26 Mosquitto server certificate, creating 65, 66, 67, 69 connections, enabling without TLS 215 private certificate authority, generating for TLS 60, 61, 62, 63, 64 securing 57, 58, 59 security, at application level 59 security, at network level 59 security, at transport level 59 TLS client certificate authentication, configuring 80,81 TLS transport security, configuring 69, 70, 71, 72 WebSockets, enabling 179 MQ Telemetry Transport (MQTT) about 9 drone, controlling requisites 89 scenarios 9,10 securing, over WebSockets with TLS 207, 209 MQTT client about 16, 17, 18, 19, 20, 21 best practices, for creating topics 41, 42, 43 certificate, creating 76, 77, 78, 79, 80 connecting, to MQTT server with Python 93, 94, 96 messages, publishing 34, 36, 37, 38 subscribing, to topics 29, 30, 31, 32, 33, 34 unsubscribing, from topics 38, 39, 41 MQTT connection with CONNECT control packet 16, 17, 18 MQTT server about 16, 17, 18, 19, 20, 21 client, connecting with Python 93, 94, 96

WebSockets, connecting 192, 194 MQTT TLS client authentication testing, with MQTT.fx 82, 83, 84 MQTT TLS configuration testing, with MQTT-spy 74, 75, 76, 84, 85 testing, with MQTT.fx 72, 73, 74 MQTT-spy MQTT TLS configuration, testing 74, 75, 76, 84, 85 **URL** 74 MQTT.fx MQTT TLS client authentication, testing 82, 83, 84 **URL** 30 used, for testing MQTT TLS configuration 72, 73, 74 MQTT.js library about 195 URL 195, 213 MottCallback class connectionLost 151 deliveryComplete 151 messageArrived 151

#### Ν

network loop Python, working with 122, 123, 124, 125, 126, 128 Node.js commands, processing that interact with actuators 241 commands, processing that interacts with LEDs 195, 197, 199

#### Ρ

Paho JavaScript API Paho.MQTT.Client object 183 Paho.MQTT.Message object 183 paho-mqtt installing, for Python 92, 93 reference link 92 payload 13 Point of Sale (POS) kiosks 11 Privacy Enhanced Mail (PEM) 64 private certificate authority

generating, for TLS with Mosquitto 60, 61, 62, 63,64 Public Key Infrastructure (PKI) 60 PUBLISH packet **Dup** 37 PacketId 37 QoS 37 Retain 37 TopicName 37 publish-subscribe pattern working with 11, 12 publisher 11 Python client, connecting to MQTT server 93, 94, 96 commands, processing 112, 113, 114, 115, 116, 117, 118, 119 messages, receiving 104, 105, 106, 107, 109, 110, 111, 112 messages, sending 119, 120, 121, 122 network loop, working with 122, 123, 124, 125, 126.128 paho-mqtt, installing 92, 93 topics, subscribing to 97, 98, 99, 100

### Q

Quality of Service levels about 45, 46, 47 at least once delivery 46 at least once delivery, working with 47, 48, 49, 50 at most once delivery 46 exactly once delivery 46 exactly once delivery, working with 50, 51, 52, 53, 54

### R

Radio-Frequency Identification (RFID) 11

#### S

Secure Socket Layers (SSL) 59 SecurityHelper class createKeyManagerFactory 138 createPrivateKeyFromPemFile 137 createTrustManagerFactory 138 createX509CertificateFromFile 137

creating, to establish TLS secured connection 137, 138, 139, 140, 141, 142 getKeyFactoryInstance 137 sensor controllers commands, defining 133, 134 messages, publishing with commands 169, 170, 171, 173 subscribing, to topics 154, 155, 156 topics, defining 133, 134 sensor1/altitude topic 12, 15, 16 sensor42/temperature 15, 16 SensorsManager class **loop** 157 messageArrived 157 publishMessage 157 publishProcessedCommandMessage 157 server 11 subscribers 11 sunlight sensor infrared light 133 ultraviolet index 133 visible light 133 Supervisory Control and Data Acquisition (SCADA) 11 Swift actuators, subscribing to topics 235 events, debugging 247 requisites, for actuators interaction 212

### Т

target remote devices messages, publishing in JavaScript 187, 188, 190
testament working, with 162, 163, 165, 166, 167, 168, 169
TLS client certificate authentication configuring, in Mosquitto 80, 81
TLS protocol version forcing 86
TLS secured connection configuring, in Java 145, 146, 147, 148, 149 establishing, to create security helper class 137, 138, 139, 140, 141, 142
TLS transport security configuring, in Mosquitto 69, 70, 71, 72 topic-based filtering 13 Transmission Control Protocol / Internet Protocol (TCP/IP) 9 Transport Layer Security (TLS) about 59 MQTT, securing over WebSockets 207, 209 private certificate authority, generating with Mosquitto 60, 61, 62, 63, 64

#### U

Ubuntu Linux installing 21, 22, 23, 24 Unnamed Aerial Vehicle (UAV) 29

#### V

Virtual Private Network (VPN) 59

#### W

WebSockets connecting, to MQTT server 192, 194 enabling, for Mosquitto server 179 MQTT, securing with TLS 207, 209 testing, with Eclipse Paho client JavaScript utility 180, 181, 182 wildcards about 43, 44, 45 hash 43 plus sign 43 Win32 OpenSSL reference 27 URL 27 Windows Mosquitto broker, installing 26, 27, 28